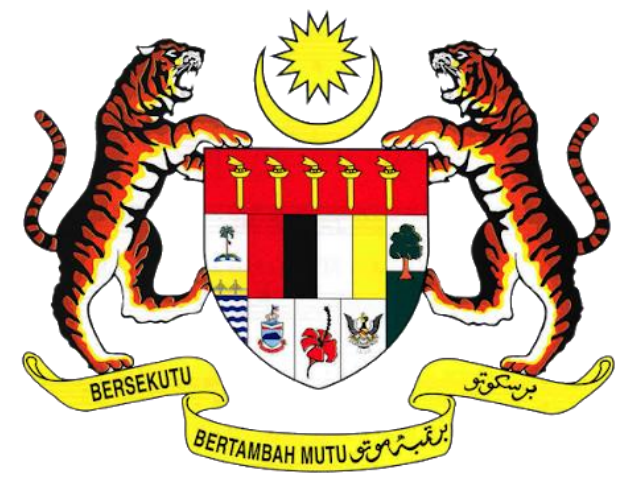

# KEMENTERIAN PENGANGKUTAN MALAYSIA

# COMMERCIAL VEHICLE LICENSING SYSTEM (iSPKP)

# iSPKP SYSTEM USER MANUAL (FRONT-END)

# LAND PUBLIC TRANSPORT LICENSING MANAGEMENT MODULE

|                  |     | 1. Agensi Pengangkutan Awam Darat  |  |
|------------------|-----|------------------------------------|--|
|                  |     | (APAD)                             |  |
| AGENCY NAME      | •   | 2. Lembaga Pelesenan Kenderaan     |  |
|                  | •   | Perdagangan Sabah (LPKP Sabah)     |  |
|                  |     | 3. Lembaga Pelesenan Kenderaan     |  |
|                  |     | Perdagangan Sarawak (LPKP Sarawak) |  |
| MAIN AGENCY      | • • | Ministry of Transport              |  |
|                  |     |                                    |  |
| DOCUMENT DATE    | •   | 6 <sup>th</sup> January 2023       |  |
| DOCUMENT VERSION | :   | 0.1                                |  |

### COPYRIGHT AND CONFIDENTIALITY STATEMENT

The copyright of this document, which may contain proprietary information, is the property of the Government of Malaysia. The document shall not be disclosed, copied, transmitted, or stored in an electronic retrieval system, or published in any form, either wholly or in part without prior written consent.

The document shall be held in safe custody and treated in confidence.

Copyright @ 2021 MOT, All Rights Reserved.

#### i. Document Description

- The User Manual shall provide a step-by-step instruction to the User with regards to the Land Public Transport Licensing Management Module.
- This User Manual will be used by the User which provides details on the activities and steps for the various sub-Modules related to the Land Public Transport Licensing Management in the iSPKP system.

### ii. Document Control

- This section will highlight the User Manual Version No / Date / Summary of Changes / Author as and when changes are made and the latest version is fit for release as determined by the relevant agency personnel.

#### Important Note:

- All changes shall be tracked and stored in iSPKP Project Repository after the necessary signoff has been obtained as per the format below:

| Version No. | Date | Summary of Changes | Author |
|-------------|------|--------------------|--------|
|             |      |                    |        |

# iii. Table of Content

| COP          | YRIGHT AND CONFIDENTIALITY STATEMENT                     | 2        |
|--------------|----------------------------------------------------------|----------|
| i.           | Document Description                                     | 3        |
| ii.          | Document Control                                         | 3        |
| iii.         | Table of Content                                         | 4        |
| iv.          | List of Figures                                          | 7        |
| <b>v.</b>    | List of Tables                                           | 11       |
| vi.          | List of Appendices                                       | 12       |
| 1.           |                                                          | 13       |
| 1.1          | Purpose and Scope                                        | 13       |
| 1.2          | Document Organization                                    | 13       |
| 1.3          | Helpdesk Contact Information                             | 14       |
| 1.4          | List of References                                       | 14       |
| 1.5          | System Overview                                          | 15       |
| 1.6          | Glossary                                                 | 15       |
| 1.7          | Important Reminders                                      | 15       |
| 2.           | MODULE OVERVIEW                                          | 17       |
| 2.1          | Purpose                                                  | 17       |
| 2.2          | Module Description                                       | 17       |
| 3.           | MODULE FUNCTIONALITY DESCRIPTION                         | 19       |
| 3.1          | Land Public Transport Licensing Management Functionality | 19       |
| 3.2          | User Types and Roles                                     | 20       |
| 3.3          | Work Process Flow                                        | 21       |
| 4.           | USER MANUAL                                              | 23       |
| 4.1<br>4.1.1 | New Application<br>1 License Information                 | 23<br>26 |
| 4.1.2        | 2 GPS Information                                        | 34       |
| 4.1.         | 3 Parking Information                                    | 35       |
| 4.1.4        | 4 Requirement Document                                   | 36       |
| 4.1.         | 5 Review Application                                     | 38       |
| 4.1.0        | 6 Integration Verification                               | 39       |
| 4.1.7        | 7 Declaration                                            | 40       |
| 4.1.8        | 8 Payment                                                | 42       |
| 4.1.9        | 9 Approval Offer Letter (Surat Tawaran Kelulusan)        | 43       |
| 4.2          | Renew / Re-Application                                   | 44       |

| 4.2.1 License Information                                                                  | 47       |
|--------------------------------------------------------------------------------------------|----------|
| 4.2.2 GPS Information                                                                      | 51       |
| 4.2.3 Requirement Document                                                                 | 52       |
| 4.2.4 Review Application                                                                   | 54       |
| 4.2.5 Integration Verification                                                             | 55       |
| 4.2.6 Declaration                                                                          | 57       |
| 4.2.7 Payment                                                                              | 58       |
| 4.2.8 Renew / Re-Application License Issuance                                              | 59       |
| <ul><li>4.3 Variation of Licensing</li><li>4.3.1 Change of Company's Shareholder</li></ul> | 63<br>68 |
| 4.3.2 Change of Operator's License Class                                                   | 78       |
| 4.3.3 Change of Vehicle Classification                                                     | 92       |
| 4.3.4 Change of Vehicle                                                                    |          |
| 4.3.5 Transfer of License (Ownership)                                                      | 119      |
| 4.4 Temporary Change of Licensing (LPS)<br>4.4.1 License Information                       |          |
| 4.4.2 Review Application                                                                   | 142      |
| 4.4.3 Integration Verification                                                             | 143      |
| 4.4.4 Declaration                                                                          | 144      |
| 4.4.5 Payment                                                                              | 145      |
| 4.4.6 Approval Letter (Surat Kelulusan) & Vehicle License Issued                           | 146      |
| 4.5 Short Term License Application<br>4.5.1 License Information                            |          |
| 4.5.2 GPS Information                                                                      | 158      |
| 4.5.3 Parking Information                                                                  | 159      |
| 4.5.4 Review Application                                                                   | 160      |
| 4.5.5 Integration Verification                                                             | 161      |
| 4.5.6 Declaration                                                                          | 162      |
| 4.5.7 Payment                                                                              | 164      |
| 4.5.8 Operator License Issuance                                                            | 165      |
| <ul><li>4.6 Issuance of License</li><li>4.6.1 Application Information</li></ul>            |          |
| 4.6.2 GPS Information                                                                      | 176      |
| 4.6.3 Parking Information                                                                  | 177      |
| 4.6.4 Requirement Document                                                                 |          |

| 4.6.5        | 5 Review Application                                                |         |
|--------------|---------------------------------------------------------------------|---------|
| 4.6.6        | 6 Integration Verification                                          |         |
| 4.6.7        | 7 Declaration                                                       |         |
| 4.6.8        | 8 Payment                                                           |         |
| 4.6.9        | 9 Vehicle License Issuance                                          |         |
| 4.7<br>4.7.1 | Cancellation of Vehicle / Operator License<br>1 License Information | 186<br> |
| 4.7.2        | 2 Review Application                                                |         |
| 4.7.3        | 3 Declaration                                                       |         |
| 4.7.4        | 4 Cancellation Confirmation                                         |         |
| 5.           | ERROR HANDLING                                                      | 200     |
| 5.1 G        | General Errors                                                      | 200     |
| 5.2          | Specific Errors                                                     | 200     |
| 5.3          | Helpdesk Contact Information                                        | 202     |

# iv. List of Figures

| Figure 1: High Level Land Public Transport Licensing Management Module                 | 17 |
|----------------------------------------------------------------------------------------|----|
| Figure 2: User Name Display on Landing Page                                            | 21 |
| Figure 3: Application for New Licensing Process Flow                                   | 23 |
| Figure 4: Landing Page - Land Public Transport Licensing Management Module             | 24 |
| Figure 5: Land Public Transport Licensing Management - New Application Sub-Module      | 25 |
| Figure 6: New Application - License Information                                        | 26 |
| Figure 7: License Information - Add Vehicle Details                                    | 28 |
| Figure 8: License Information - Add Vehicle Details (Edit / Delete)                    | 30 |
| Figure 9: License Information - Add Vehicle Details (Select Operation Areas)           | 31 |
| Figure 10: License Information - Add Vehicle Details (Route)                           | 32 |
| Figure 11: License Information - Add Vehicle Details (Route - Add Stops)               | 33 |
| Figure 12: GPS Information - Auto Populated                                            | 34 |
| Figure 13: Parking Information - Auto Populated                                        | 35 |
| Figure 14: Requirement Document: Upload Supporting Documents                           | 36 |
| Figure 15: Review Application                                                          | 38 |
| Figure 16: Integration Verification                                                    | 39 |
| Figure 17: Declaration                                                                 | 40 |
| Figure 18: Approval Offer Letter (Surat Tawaran Kelulusan)                             | 43 |
| Figure 19: Application for Renew / Re-Application Process Flow                         | 44 |
| Figure 20: Landing Page - Land Public Transport Licensing Management Module            | 45 |
| Figure 21: Renew / Re-Application Sub-Module                                           | 46 |
| Figure 22: License Information - Renewal Type                                          | 48 |
| Figure 23: License Information - Operator License (Select Operator License to Renew)   | 49 |
| Figure 24: License Information - Operator License (Select Vehicle License to Renew)    | 50 |
| Figure 25: GPS Information - Auto Populated                                            | 51 |
| Figure 26: Requirement Document: Upload Supporting Documents                           | 52 |
| Figure 27: Review Application                                                          | 54 |
| Figure 28: Integration Verification - No Information Discrepancy                       | 55 |
| Figure 29: Integration Verification - Information Discrepancy Noted                    | 56 |
| Figure 30: Declaration                                                                 | 57 |
| Figure 31: My Applications - Application & Payment Status                              | 59 |
| Figure 32: Profile Menu                                                                | 60 |
| Figure 33: Profile Sub-Menu: Operator License                                          | 61 |
| Figure 34: Renew / Re-Application License - Operator License (Sample)                  | 62 |
| Figure 35: Variation of Licensing Process Flow                                         | 64 |
| Figure 36: Landing Page - Land Public Transport Licensing Management Module            | 65 |
| Figure 37: Land Public Transport Licensing Management Module - Variation of Licensing. | 66 |
| Figure 38: Variation of Licensing Application - ROC Company                            | 67 |
| Figure 39: Variation of Licensing Application - ROB Company                            | 67 |
| Figure 40: Integration Verification - Information Discrepancy Noted                    | 69 |
| Figure 41: Variation Type - Change of Company's Shareholder                            | 70 |
| Figure 42: Variation Type - Change of Company's Shareholder                            | 71 |
| Figure 43: Requirement Document: Upload Supporting Documents                           | 72 |
| Figure 44: Review Application                                                          | 74 |
| Figure 45: Declaration                                                                 | 75 |

| Figure 46: | My Applications - Application & Payment Status                   | 77  |
|------------|------------------------------------------------------------------|-----|
| Figure 47: | Variation Types - Change of Operator's License Class             | 79  |
| Figure 48: | Variation Criteria                                               | 80  |
| Figure 49: | Variation Applied                                                | 82  |
| Figure 50: | Variation Applied - Add Vehicle (Information)                    | 83  |
| Figure 51: | Variation Applied - Add Vehicle (Review & Save)                  | 84  |
| Figure 52: | Requirement Document: Upload Supporting Documents                | 85  |
| Figure 53: | Review Application                                               | 86  |
| Figure 54: | Application Verification                                         | 87  |
| Figure 55: | Declaration                                                      | 88  |
| Figure 56: | Approval Letter - Surat Kelulusan (Sample)                       | 90  |
| Figure 57: | My Applications - Application & Payment Status                   | 91  |
| Figure 58: | Variation Types - Change of Vehicle Classification               | 92  |
| Figure 59: | Variation Criteria                                               | 93  |
| Figure 60: | Variation Applied                                                | 95  |
| Figure 61: | Variation Applied - Add Vehicle (Information)                    | 96  |
| Figure 62: | Variation Applied - Add Vehicle (Upload Document Icon)           | 97  |
| Figure 63: | Variation Applied - Add Vehicle (Document Upload)                | 98  |
| Figure 64: | Variation Applied - Add Vehicle (Review & Save)                  | 99  |
| Figure 65: | Requirement Document: Upload Supporting Documents                | 100 |
| Figure 66: | Review Application                                               | 101 |
| Figure 67: | Application Verification                                         | 102 |
| Figure 68: | Declaration                                                      | 103 |
| Figure 69: | Approval Letter - Surat Kelulusan (Sample)                       | 106 |
| Figure 70: | My Applications - Application & Payment Status                   | 106 |
| Figure 71: | Variation Types - Change of Vehicle                              | 107 |
| Figure 72: | Variation Criteria                                               | 108 |
| Figure 73: | Variation Applied                                                | 110 |
| Figure 74: | Variation Applied - Add Vehicle (Information)                    | 111 |
| Figure 75: | Variation Applied - Add Vehicle (Review & Save)                  | 112 |
| Figure 76: | Requirement Document: Upload Supporting Documents                | 113 |
| Figure 77: | Review Application                                               | 114 |
| Figure 78: | Application Verification                                         | 115 |
| Figure 79: | Declaration                                                      | 116 |
| Figure 80: | Approval Letter - Surat Kelulusan (Sample)                       | 118 |
| Figure 81: | My Applications - Application & Payment Status                   | 119 |
| Figure 82: | Variation Types - Transfer of License (Ownership)                | 120 |
| Figure 83: | Variation Criteria                                               | 121 |
| Figure 84: | Variation Applied - Select & Save                                | 123 |
| Figure 85: | Requirement Document: Upload Supporting Documents                | 124 |
| Figure 86: | Review Application                                               | 125 |
| Figure 87: | Application Verification                                         | 126 |
| Figure 88: | Declaration                                                      | 127 |
| Figure 89: | Approval Letter - Surat Kelulusan (Sample)                       | 129 |
| Figure 90: | My Applications - Application & Payment Status                   | 129 |
| Figure 91: | Application for Temporary Change of Licensing (LPS) Process Flow | 131 |
| Figure 92: | Landing Page - Land Public Transport Licensing Management Module | 132 |

| Figure 93: Land Public Transport Licensing Management Module - Temporary Change of     |       |
|----------------------------------------------------------------------------------------|-------|
| Licensing                                                                              | . 133 |
| Figure 94: License Information - Public Service License (Add Vehicle Route)            | .134  |
| Figure 95: License Information - Add Vehicle Route                                     | . 135 |
| Figure 96: License Information - Upload Document Icon                                  | . 138 |
| Figure 97: License Information - Upload Offer Letter                                   | . 138 |
| Figure 98: License Information - Route Icon                                            | . 139 |
| Figure 99: License Information - Route Information                                     | . 140 |
| Figure 100: License Information - Route Information (Save)                             | . 141 |
| Figure 101: Review Application                                                         | . 142 |
| Figure 102: Integration Verification                                                   | . 143 |
| Figure 103: Declaration                                                                | . 144 |
| Figure 104: Approval Letter - Surat Kelulusan (Sample)                                 | . 147 |
| Figure 105: My Applications - Application & Payment Status                             | . 148 |
| Figure 106: Profile Menu                                                               | . 148 |
| Figure 107: Profile Sub-Menu: Vehicle License                                          | . 149 |
| Figure 108: Vehicle License - Temporary Change of Licensing (Sample)                   | . 150 |
| Figure 109: Application for Short Term License Application Process Flow                | . 151 |
| Figure 110: Landing Page - Land Public Transport Licensing Management Module           | . 152 |
| Figure 111: Land Public Transport Licensing Management Module - Short Term License     |       |
| Application                                                                            | . 153 |
| Figure 112: License Application - Select an Application to Proceed                     | .154  |
| Figure 113: License Application - Add Vehicle Reg No                                   | .155  |
| Figure 114: License Application - Add Vehicle Reg No                                   | 156   |
| Figure 115: License Information - Vehicle Information                                  | 157   |
| Figure 116: GPS Information                                                            | 158   |
| Figure 117: Parking Information                                                        | 159   |
| Figure 118: Review Application                                                         | 160   |
| Figure 119: Integration Verification                                                   | 161   |
| Figure 120: Declaration                                                                | 162   |
| Figure 120: Dectarations - Application & Payment Status                                | 165   |
| Figure 121: My Applications Application a Payment Status                               | 166   |
| Figure 122: Profile Sub-Menu: Operator License                                         | 167   |
| Figure 124: Operator License - Short Term License (Sample)                             | 160   |
| Figure 125: Issuance of License Process Flow                                           | 160   |
| Figure 125. Issuance of License Flocess flow                                           | 170   |
| Figure 120. Landing Page - Land Public Transport Licensing Management Module           | .170  |
| Figure 127: Land Public Transport Licensing Management - issuance of License Sub-Modi  | 171   |
| Figure 128: Issuance of License - Application Information (STK / SK Option)            | 172   |
| Figure 129: Issuance of License - Application Information (Ref Application Number)     | .173  |
| Figure 130: Issuance of License - Application Information (Vehicle Registration Number | 8     |
| Validation)                                                                            | .174  |
| Figure 131: Issuance of License - Application Information (STK Series Set Number)      | .175  |
| Figure 132: Issuance of License - GPS Information                                      | 176   |
| Figure 133: Issuance of License - Parking Information                                  | 177   |
| Figure 134: Issuance of License - Requirement Documents                                | 178   |
| Figure 135: Issuance of License - Review Application                                   | 120   |
| Figure 136: Issuance of License - Integration Varification                             | 101   |
| הוצעות הסט השמותה טו בוכרושה - וותכצו מנוטוו אבו וותמנוטוו                             | . тот |

| Figure 137: Issuance of License - Declaration                                      | 182   |
|------------------------------------------------------------------------------------|-------|
| Figure 138: Issuance of License - Bus License (Sample)                             | 185   |
| Figure 139: Cancellation of Vehicle / Operator License Process Flow                | 187   |
| Figure 140: Landing Page - Land Public Transport Licensing Management Module       | 188   |
| Figure 141: Land Public Transport Licensing Management Module - Cancellation of Ve | hicle |
| / Operator License Sub-Module                                                      | 189   |
| Figure 142: License Information - Cancellation Type - STK                          | 190   |
| Figure 143: Select Operator License to Cancel                                      | 191   |
| Figure 144: Select Vehicle Registered License To Cancel For - STK / SK Set Number  | 192   |
| Figure 145: Review Application                                                     | 193   |
| Figure 146: Declaration                                                            | 194   |
| Figure 147: Cancel Application - System Notification                               | 196   |
| Figure 148: My Applications - Cancellation Status                                  | 197   |
| Figure 149: Profile                                                                | 198   |
| Figure 150: Profile Menu - Operator License Sub-Menu                               | 199   |

# v. List of Tables

| Table 1: Document Organization                                                          | 14    |
|-----------------------------------------------------------------------------------------|-------|
| Table 2: List of References                                                             | 15    |
| Table 3: Land Public Transport Licensing - User Name Display on Landing Page            | 20    |
| Table 4: Land Public Transport Licensing Management - User Types and Roles              | 21    |
| Table 5: Renewal Type and Timeline                                                      | 47    |
| Table 6: Integration Verification - Scenarios                                           | 55    |
| Table 7: Types of Variation Application / Type of Company or Business                   | 63    |
| Table 8: Integration Verification - Directors & Shareholders / Equity Holders Scenarios | 68    |
| Table 9: Class & Vehicle License Type                                                   | . 185 |
| Table 10: Cancellation Types                                                            | .186  |
| Table 11: Types of Errors and How to Rectify                                            | .202  |

# vi. List of Appendices

Please refer to separate Appendix document for details.

Appendix 1: Acronyms

Appendix 2: General Terms

### 1. INTRODUCTION

This Land Public Transport Licensing Management User Manual contains all the important guidelines and information to help the User to navigate through the iSPKP system. The Manual also includes a description of the Module's functionality and capabilities, contingencies and alternative modes of operation, and step-by-step procedures for accessing the system and methods of its use.

### 1.1 Purpose and Scope

- This document provides an introduction to the Land Public Transport Licensing Management Module and the guidelines & steps for the various sub-Modules related to the Land Public Transport Licensing Management in the iSPKP system.

#### 1.2 Document Organization

- Below is a summary table to describe each section in this document.

| Section<br>No. | Section Title                          | Section Description                                                                                                    |
|----------------|----------------------------------------|----------------------------------------------------------------------------------------------------|
| 1              | Introduction                           | This section provides a description of what this<br>document is all about. It is a comprehensive<br>guide in using the Land Public Transport<br>Licensing Management Module.                                         |
| 2              | Module Overview                        | This section is a high level description of the iSPKP system functionality.                                                                                                    |
| 3              | Module<br>Functionality<br>Description | This section provides an overview of different<br>functions available in the Land Public<br>Transport Licensing Management Module in<br>managing the various processes involving Land<br>Public Transport Licensing. |

| Section<br>No. | Section Title  | Section Description                                                                                                    |
|----------------|----------------|----------------------------------------------------------------------------------------------------|
| 4              | User Manual    | This section is a guide for the User to perform<br>step-by-step action for various activities<br>related to the various sub-Modules related to<br>the Land Public Transport Licensing<br>Management Module via the iSPKP system.                                        |
| 5              | Error Handling | This section guides the User on what to do in<br>the event the User is not able to access the<br>iSPKP system and also how to rectify errors<br>during keying-in process so that User will be<br>able to proceed to the next section or<br>complete a certain activity. |

Table 1: Document Organization

# 1.3 Helpdesk Contact Information

## 1.4 List of References

- This Land Public Transport Licensing Management User Manual is written in reference to the sources below:

| No. | Source                                                       |
|-----|--------------------------------------------------------------|
| 1.  | Land Public Transport Act 2010 (ACT 715) - 15 January 2019   |
| 2.  | Road Transport Act 1987 (Act 333)                            |
| 3.  | Personal Data Protection Act 2010                            |
| 4.  | Website APAD ( <u>https://www.apad.gov.my/</u> )             |
|     | Website LPKP Sabah                                           |
|     | ( <u>http://www.lpkpsabah.gov.my/lpkp/index.php/ms-my/</u> ) |

| No. | Source                                                   |
|-----|----------------------------------------------------------|
|     | Website LPKP Sarawak                                     |
|     | ( <u>http://www.lpkpsarawak.gov.my/lpkp/en/node/42</u> ) |
| 5.  | KRISA Document Template                                  |
|     | (https://sqa.mampu.gov.my/index.php/ms/tempat            |
|     | <u>-artifak/dokumen-pembangunan-sistem</u> )             |
| 6.  | Main iSPKP System User Manual Document                   |

Table 2: List of References

The Land Public Transport Licensing Management Module is mainly focused on Land Public Transport Licensing related processes consisting of the various sub-Modules related to the Land Public Transport Licensing Management.

## 1.5 System Overview

Please refer to Section 2.0 in MAIN User Manual for details.

## 1.6 Glossary

Kindly refer to Appendix 2 - General Terms.

# 1.7 Important Reminders

- Please read through the respective sections carefully in the User Manual before proceeding.
- Documents uploaded into the iSPKP system as supporting documents must be in PDF format with a maximum file size of 3MB each. Details of supporting documents are stated under the respective Upload Supporting Documents section.
- The iSPKP system is capable of detecting errors made when keying in your data by highlighting the error in red. This serves as a guide for you to fill in your data correctly and enables successful application submission with the correct information provided.
- Applications must be duly completed with relevant supporting documents failing which the submission will not go through.

- If left idle for 5 minutes, the User will be automatically logout from the system.
- The iSPKP system is available in two languages Bahasa Malaysia and English. In the iSPKP Login Page, users will be able to select the preferred language before logging into the system.

#### 2. MODULE OVERVIEW

#### 2.1 Purpose

This section provides an overview of the Land Public Transport Licensing Management Module for the purpose of the various sub-Modules management in the iSPKP system.

#### 2.2 Module Description

The Land Public Transport Licensing Management Module enables the User to perform the key activities related to Land Public Transport Licensing Management Module in the iSPKP system.

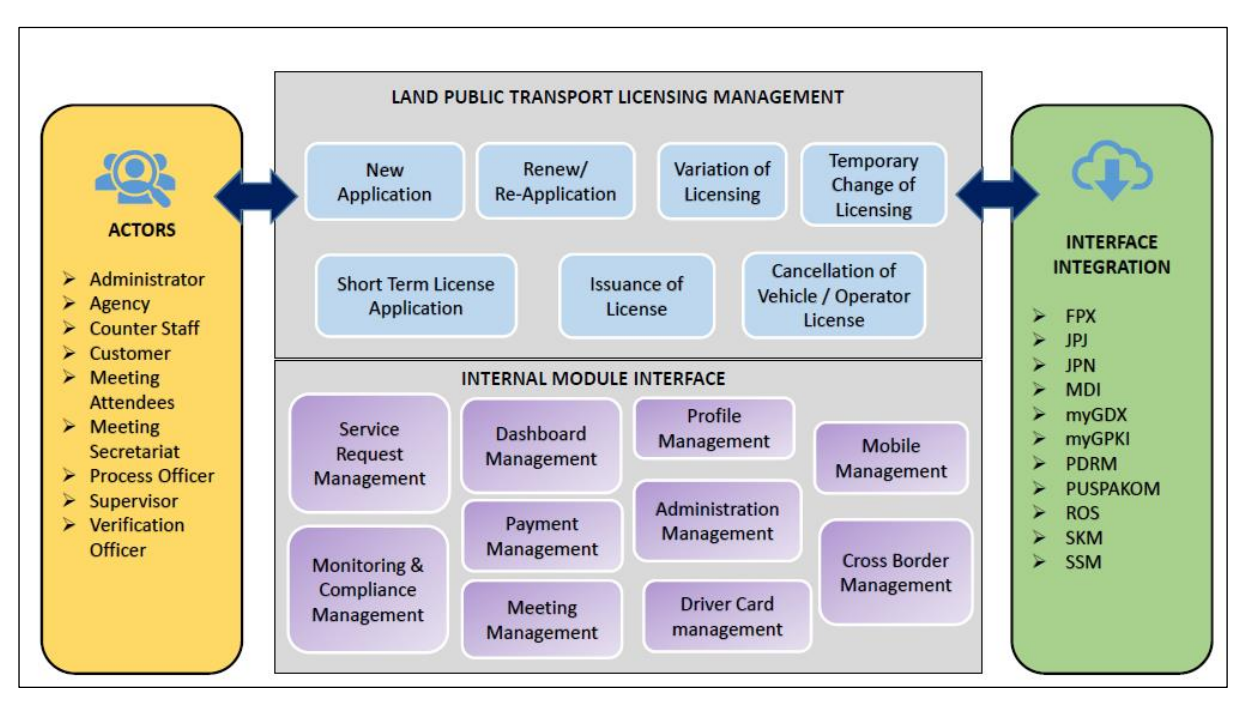

Figure 1: High Level Land Public Transport Licensing Management Module

Figure 1 above illustrates the high-level overview of the Land Public Transport Licensing Management Module. It shows the interaction between the actors that will have access privileges to this Module, the sub-Modules, all the internal interfaces with the other system Modules and the integration interfaces with external Agencies. The Land Public Transport Licensing Management sub-Modules consist of New Application, Renew / Re-application, Variation of Licensing, Temporary Change of Licensing, Short Term License Application, Issuance of License and Cancellation of Vehicle / Operator License.

This Module also integrates with the Service Request Management Module, Monitoring & Compliance Management Module, Dashboard Management Module, Payment Management Module, Meeting Management Module, Profile Management Module, Administration Management Module, Driver Card Management Module, Mobile Management Module and Cross-Border Management Module.

#### 3. MODULE FUNCTIONALITY DESCRIPTION

The Users for this Module are Operators (Companies) or Agent(s) appointed by the Company. In the case of LPKP Sabah / LPKP Sarawak, this includes Individuals as well.

The Operator's Users are the Company Director and Company PIC (if this is a different person). Each will have specific role for the Land Public Transport Licensing Management Module in the iSPKP system which will be elaborated under Section 3.2.

#### 3.1 Land Public Transport Licensing Management Functionality

The Operator must have their vehicles licensed and ensure that their driver(s) have a valid Driving License and Public Service Vehicle (PSV) Permit prior to performing the following functions.

Additionally, the Operator and their appointed Agent must have their Profile set-up in the Profile Management Module before proceeding further.

#### 3.1.1 New Application

This section explains how an Operator can apply for a New License for all types of Licenses under public transport. The Operator must have a profile in the iSPKP system.

#### 3.1.2 Renew / Re-Application

This section explains how an Operator can do Renew or Re-Application for all types of Licence. Renew Application must be done before license expiry. Re-Application must be done within 2 years upon license expiry.

#### 3.1.3 Variation of Licensing

This section explains how an Operator can apply for a variation of the License. There are many types of variation changes that can be applied by the Operator. However, the Operator must fulfil the License

Condition rules listed by the Akta Pengangkutan Awam Darat 2010 (Akta 715).

#### 3.1.4 Temporary Change of Licensing

This section explains how the Operator can apply for Temporary Change of Use of License. This License is valid only for up to 3 months.

## 3.1.5 Short Time License Application

This section explains how an Operator can apply for a Short-Term License. This License is valid for 3 months.

### 3.1.6 Issuance of License

This section explains how an Operator can apply for the Licence after getting the SK / STK. The Operator can get the Digital Licence or opt to print at the counter for LPKP.

## 3.1.7 Cancellation of Vehicle / Operator License

This section explains how an Operator can cancel the Vehicle License or Vehicle Registration Number or SK/STK.

## 3.2 User Types and Roles

There are different types of Users involved in the Land Public Transport Licensing Management Module. As these Users access the system, their names are displayed at the top right hand of the Landing Page as follows:

| USER TYPE        | USER NAME DISPLAY ON LANDING PAGE |              |  |  |
|------------------|-----------------------------------|--------------|--|--|
|                  | LEFT                              | RIGHT        |  |  |
| Company Director | Company Name                      | Company Name |  |  |
| Company PIC      | Company Name                      | PIC Name     |  |  |
| Company Agent    | Company Name                      | Agent Name   |  |  |

Table 3: Land Public Transport Licensing - User Name Display on Landing Page

| iSPKP<br>Commercial | Vehicle Licensing System           |                                    |                                      | Ca                                           | LEFT RIGHT           | A 🔒 BM I EN |
|---------------------|------------------------------------|------------------------------------|--------------------------------------|----------------------------------------------|----------------------|-------------|
|                     | D<br>Total Applications            | O Applications Approved            | Applications Pending                 | Applications Rejected                        | O Applications Draft |             |
|                     | Land Public Transport<br>Licensing | L E<br>Driver Card                 | Antermediation Business<br>Licensing | C24<br>Service Request                       | Payment              |             |
|                     |                                    | Relivey Licensing &<br>Enforcement | Cross Border                         | Terminal / Depot / Ticket<br>Agent Licensing |                      |             |
|                     | My Applications                    |                                    |                                      |                                              | ×                    |             |
|                     | Application History                |                                    |                                      |                                              | ~                    |             |

Below is a sample of the User Name displayed on the Landing Page.

Figure 2: User Name Display on Landing Page

Each of these User perform specific roles as below:

|                                    | LAND PUBLIC TRANSPORT LICENSING<br>MANAGEMENT |                |                  |  |  |
|------------------------------------|-----------------------------------------------|----------------|------------------|--|--|
| USERTIPE                           | COMPANY<br>DIRECTOR                           | COMPANY<br>PIC | COMPANY<br>AGENT |  |  |
| New Application                    | /                                             | /              | /                |  |  |
| Renew / Re-Application             | /                                             | /              | /                |  |  |
| Variation of Licensing             | /                                             | /              | /                |  |  |
| Temporary Change of Licensing      | /                                             | /              | /                |  |  |
| Short Time License Application     | /                                             | /              | /                |  |  |
| Issuance of License                | /                                             | /              | /                |  |  |
| Cancellation of Vehicle / Operator |                                               |                |                  |  |  |
| License                            | /                                             | /              | /                |  |  |

Table 4: Land Public Transport Licensing Management - User Types and Roles

#### 3.3 Work Process Flow

- The following work process flow takes into account the different types of User role.
- The User enters the APAD, LPKP Sabah or LPKP Sarawak URL Link depending on the User location to access the Login Page.
- The URL links are as stated below:

#### Peninsular Malaysia:

URL for APAD: https://ispkp.apad.gov.my/apad/#/

## <u>Sarawak:</u>

URL for LPKP SARAWAK: <a href="https://ispkp.lpkpsarawak.gov.my/sarawak/#/">https://ispkp.lpkpsarawak.gov.my/sarawak/#/</a>

### <u>Sabah:</u>

URL for LPKP SABAH: https://ispkp.lpkpsabah.gov.my/sabah/#/

#### 4. USER MANUAL

## 4.1 New Application

This activity is for the purpose of the Operator (Company or Individual) to apply for Vehicle License for their vehicles.

This activity can be performed by Company Director / Company PIC / Company Agent using their respective credentials (User ID and Password).

Please refer to Table 3.2 in this manual for details.

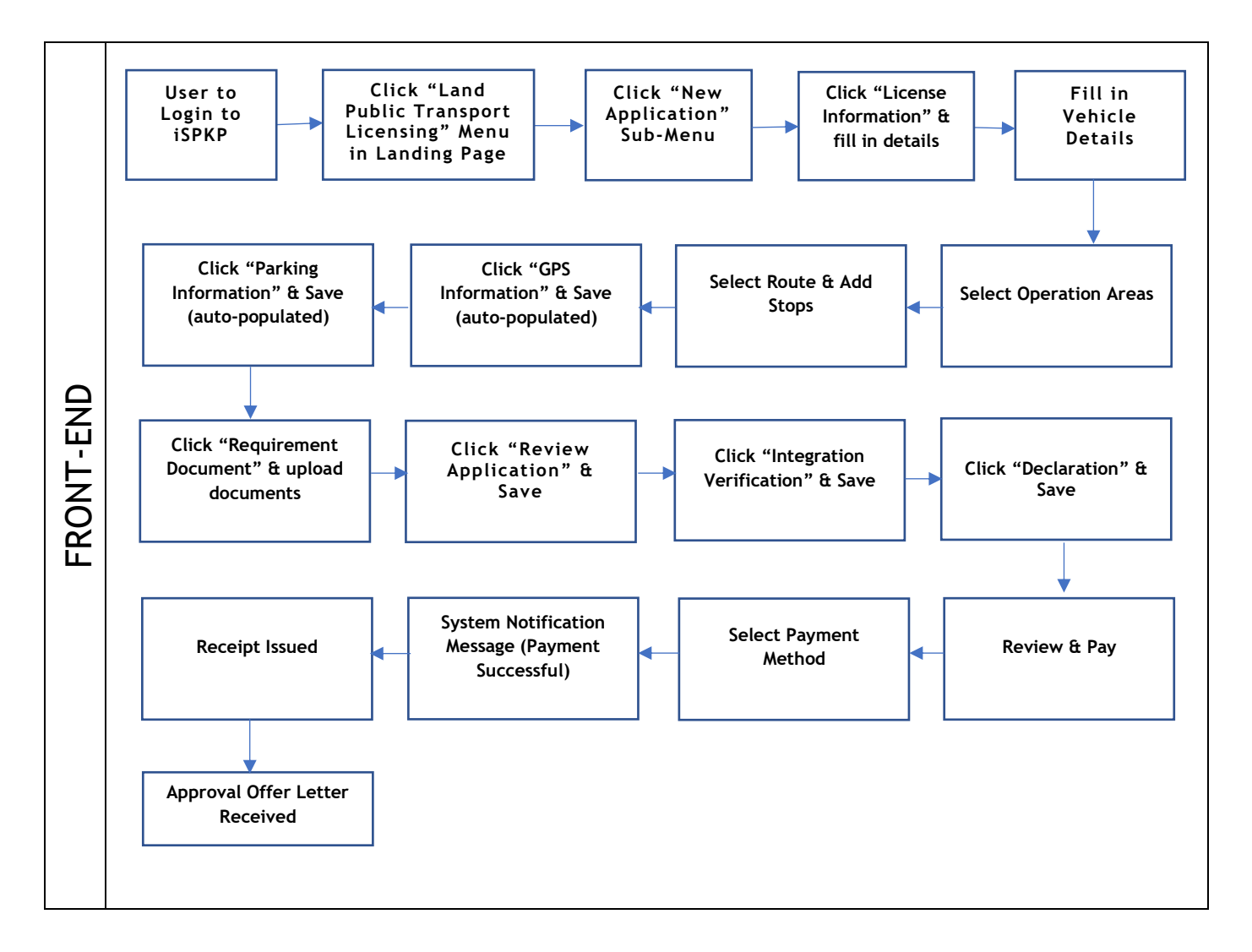

Figure 3: Application for New Licensing Process Flow

Kindly refer to Section 3.3 in this manual for the URL link based on location. The iSPKP Login Page is displayed (refer to Main User Manual). In this manual, we have selected the Company Director as an example. Similar steps apply for Company PIC / Company Agent and as and when there is variation, this will be highlighted accordingly. In such a scenario, Company Director approval is required where necessary.

The Company Director (User) will need to Login to the iSPKP system. Please refer to Section 4.1 of the Main User Manual for Login guidance. Upon successful Login by the Company Director (User), the Front-End Landing Page of iSPKP system will be displayed. User will then proceed to the Land Public Transport Licensing Menu as follows:

| F 4<br>Total Applications          | Applications Approved              | Applications Pending                 | Applications Rejected                        | 3 0<br>Applications Draft |  |
|------------------------------------|------------------------------------|--------------------------------------|----------------------------------------------|---------------------------|--|
| Land Public Transport<br>Licensing | E E<br>Driver Card                 | Intermediation Business<br>Licensing | C <sub>24</sub><br>Service Request           | Payment                   |  |
|                                    | Railway Licensing &<br>Enforcement | Cross Border                         | Terminal / Depot / Ticket<br>Agent Licensing |                           |  |
| My Approvals                       |                                    |                                      |                                              | ~                         |  |
| My Applications                    |                                    |                                      |                                              | ~                         |  |

Figure 4: Landing Page - Land Public Transport Licensing Management Module

| No | FIELD (ENG) | FIELD DESCRIPTION   | ACTION REQUIRED     | REMARKS             |
|----|-------------|---------------------|---------------------|---------------------|
|    |             |                     |                     |                     |
| 1  | Land Public | This menu allows    | User to click the   | * Mandatory field.  |
|    | Transport   | access to various   | "Land Public        | Click button        |
|    | Licensing   | Land Public         | Transport Licensing | Click Button.       |
|    | Management  | Transport Licensing | Management" menu    | Land Public         |
|    |             | Management sub-     | option.             | Transport Licensing |
|    |             | menus.              |                     | Management sub-     |
|    |             |                     |                     | menus will be       |
|    |             |                     |                     |                     |

| No | FIELD (ENG) | FIELD DESCRIPTION | ACTION REQUIRED | REMARKS            |
|----|-------------|-------------------|-----------------|--------------------|
|    |             |                   |                 | displayed as shown |
|    |             |                   |                 | in Figure 5.       |
|    |             |                   |                 |                    |

|               | 4             | 0                    | 4              | (3)         | 0          | $\odot$            | 0                    | 0                | 0            |
|---------------|---------------|----------------------|----------------|-------------|------------|--------------------|----------------------|------------------|--------------|
| Total Applica | tions         | Application          | s Approved     | Application | s Pending  | Application        | s Rejected           | Application      | s Draft      |
|               | Ð             |                      | G              |             |            | Δ                  |                      | S                |              |
| Nev           | w Application |                      | Renew / Re-App | lication    | Vari       | ation of Licensing |                      | Temporary change | of Licensing |
|               |               | Ō                    |                |             | /          |                    | $\otimes$            |                  |              |
|               | Shor          | t time License Appli | cation         | Issuance    | of License | Cancella           | tion of Vehicle / Op | erator License   |              |
| My Approval   | ls            |                      |                |             |            |                    |                      |                  | *            |
| My Applicati  | ions          |                      |                |             |            |                    |                      |                  | ~            |

Figure 5: Land Public Transport Licensing Management - New Application Sub-Module

| No | FIELD (ENG)        | FIELD DESCRIPTION                                               | ACTION REQUIRED                                  | REMARKS                                                          |
|----|--------------------|-----------------------------------------------------------------|--------------------------------------------------|------------------------------------------------------------------|
| 1  | New<br>Application | Provides access to<br>various tasks under<br>"New Application". | User to click on<br>"New Application"<br>button. | Click button.<br>Next screen is<br>displayed as per<br>Figure 6. |

Each panel of the left must be completed in order to initiate the New Application for Licensing.

# 4.1.1 License Information

"License Information" is the first panel to be completed.

| =   | iSPKP                    | al Vehicle Licensing System                                     | Comp                | any A 🔹 Company A 😤 🧬 🕈 🛤 т 🛤 |
|-----|--------------------------|-----------------------------------------------------------------|---------------------|-------------------------------|
| 4   | License Information      | Land Public Transport Licensing - New Application - NEW LICENSE |                     |                               |
|     | GPS Information          | Contractor                                                      |                     | Linear Char Trees             |
| -   | Parking Information      | NEW OPERATOR LICENSE -                                          | PERKHIDMATAN AWAM - | BAS EKSPRES -                 |
| ٥   | Requirement Document     |                                                                 |                     |                               |
|     | Review Application       |                                                                 |                     |                               |
| 0   | Integration Verification |                                                                 |                     |                               |
| Co. | Declaration              |                                                                 |                     |                               |
|     |                          |                                                                 |                     |                               |
|     |                          |                                                                 |                     | Net 4                         |

Figure 6: New Application - License Information

| No | FIELD (ENG)     | FIELD DESCRIPTION    | ACTION REQUIRED      | REMARKS          |
|----|-----------------|----------------------|----------------------|------------------|
| 1  | Category        | Provides access to   | User to click on any | Dropdown button. |
|    |                 | various New          | of the following     |                  |
|    |                 | Application          | dropdown button:     |                  |
|    |                 | "Category" listing.  | - New Operator       |                  |
|    |                 |                      | License              |                  |
|    |                 |                      | (selected)           |                  |
|    |                 |                      | - New Vehicle        |                  |
|    |                 |                      | Permit               |                  |
|    |                 |                      | - New Tourist        |                  |
|    |                 |                      | Vehicle Permit       |                  |
|    |                 |                      |                      |                  |
| 2  | License Service | Provides access to   | User to click on any | Dropdown button. |
|    | Туре            | various New          | of the following     |                  |
|    |                 | Application "License | dropdown button:     |                  |

| No | FIELD (ENG)           | FIELD DESCRIPTION                                                                                              | ACTION REQUIRED                                                                                                    | REMARKS                                                          |
|----|-----------------------|----------------------------------------------------------------------------------------------------|----------------------------------------------------------------------------------------------------|------------------------------------------------------------------|
| 3  | License Class<br>Type | Service Type"<br>listing.<br>Provides access to<br>various New<br>Application "License<br>Class Type" listing. | <ul> <li>Kenderaan</li> <li>Barangan</li> <li>Perkhidmatan</li> <li>Awam         <ul> <li>Selected)</li> </ul> </li> <li>User to click on any             <ul> <li>of the following</li> <li>dropdown button:</li> <li>Bas Berhenti-                 <ul> <li>Henti</li> <li>Bas Carter</li> <li>Bas Ekspress</li></ul></li></ul></li></ul> | Dropdown button.                                                 |
|    |                       |                                                                                                    | - Teksi                                                                                                    |                                                                  |
| 4  | Next                  | Completes the<br>selection process<br>for "License<br>Information" panel                                       | User to click on<br>"Next" button.                                                                                                    | Click button.<br>Next screen is<br>displayed as per<br>Figure 7. |

| Œ                                                                  | iSPKP                                                                                                    | al Vehicle Licensing System                                                        |                                                                                 | Company A - Company A 🛎 🧬 🍙 🛤 🗆 🛤 |
|--------------------------------------------------------------------|----------------------------------------------------------------------------------------------------|------------------------------------------------------------------------------------|---------------------------------------------------------------------------------|-----------------------------------|
| - A<br>- A<br>- A<br>- A<br>- A<br>- A<br>- A<br>- A<br>- A<br>- A | Connected<br>License information<br>GPS Information<br>Parking Information<br>Review Application<br>Integration Verification<br>Declaration | al Vehicle Licensing System License Service Type: PERKHUMATAN AWAM Vehicle Vehicle | LUCENCE LICENCE Class Type: BAS EXCEPTES Service Type: BUS Number of vehicles a | esod 0                            |
|                                                                    |                                                                                                    |                                                                                    |                                                                                 |                                   |
|                                                                    |                                                                                                    |                                                                                    |                                                                                 | Previous: Save 8 Next             |

Figure 7: License Information - Add Vehicle Details

| No | FIELD (ENG)     | FIELD DESCRIPTION                         | ACTION REQUIRED                                                                                                    | REMARKS                                                                    |
|----|-----------------|-------------------------------------------|----------------------------------------------------------------------------------------------------|----------------------------------------------------------------------------|
| 1  | + Vehicle       | Enables input of<br>"Vehicle" details.    | User to click on "+<br>Vehicle" button.                                                                                                    | Click button.                                                              |
| 2  | Vehicle details | Specific "Vehicle"<br>details are updated | User to update the<br>following<br>information:<br>- Area of<br>Operation<br>(select from<br>dropdown<br>button)<br>- Service Type<br>(select from<br>dropdown<br>button)<br>- Bus Type | *Mandatory field.<br>Combination of<br>Dropdown button<br>and Text format. |
|    |                 |                                           | - Bus Type<br>(select from                                                                                                    |                                                                            |

| No | FIELD (ENG)   | FIELD DESCRIPTION                                                       | ACTION REQUIRED                                                                                                    | REMARKS                                                          |
|----|---------------|-------------------------------------------------------------------------|----------------------------------------------------------------------------------------------------|------------------------------------------------------------------|
|    |               |                                                                         | dropdown<br>button)<br>- Number of<br>Seats Including<br>Driver (key-in<br>number)<br>- Number of<br>Passengers<br>(key-in<br>number)<br>- Commercial<br>Name in the<br>Bus Agency<br>(key-in<br>number)<br>- Number of<br>Trips per day<br>(key-in<br>number) |                                                                  |
| 3  | Cancel / Save | Enables either<br>cancellation /<br>saving of the<br>"Vehicle" details. | User to click on the<br>following options:<br>- Cancel<br>- Save (selected)                                                                                                    | Click button.<br>Next screen is<br>displayed as per<br>Figure 8. |

| Lorente Indonesiania                                                                                                    |   | iSPKP                    | I Vehicle Licensing System                             |                                 |                   |                             | Company A 🕞 Compa | any A 🙎 🧬 🕈 🛤 i en |
|----------------------------------------------------------------------------------------------------|---|--------------------------|--------------------------------------------------------|---------------------------------|-------------------|-----------------------------|-------------------|--------------------|
| PB information              Purking information             Purking information             Purking informating             Purking informatinformation             Purking info | 2 | License Information      | Land Public Transport Licensing - New Application - NE | IV LICENSE                      |                   |                             |                   |                    |
| Parking Information     Provide of Services     No. of Deates     No. of Deates of Operation     Image of Operation       Review Application     Image of Verification     Image of Verification     Image of Verification     Image of Verification                                                                                                    |   | GPS Information          | License Service Type: PERKHIDMATAN AWAM                | License Class Type: BAS EKSPRES | Service Type: BUS | Number of vehicles added: 1 |                   |                    |
| Persupernant Document     Persupernant Document     Persupernant Document     Persupernant Document       Review Application     40     40     SELAMOOR - KUALA SELAMOOR                                                                                                    |   | Parking Information      | venicies                                               |                                 |                   |                             |                   | vencie             |
| Review Application       Integration Verification                                                                                                    |   | Requirement Document     | Type of Service                                        | No. of Seats                    | No. of Passengers | Area of Operation           |                   |                    |
| Prevex Application Declaration                                                                                                    |   | Requirement postument    | EXECUTIVE                                              | 40                              | 40                | SELANGOR - KUALA SELANGOR   |                   |                    |
| Integration Verification                                                                                                    |   | Review Application       |                                                        |                                 |                   |                             |                   |                    |
| Declaration                                                                                                    |   | Integration Verification |                                                        |                                 |                   |                             |                   |                    |
|                                                                                                    |   | Declaration              |                                                        |                                 |                   |                             |                   |                    |
|                                                                                                    |   |                          |                                                        |                                 |                   |                             |                   |                    |
|                                                                                                    |   |                          |                                                        |                                 |                   |                             |                   |                    |

Figure 8: License Information - Add Vehicle Details (Edit / Delete)

| No | FIELD (ENG) | FIELD DESCRIPTION   | ACTION REQUIRED       | REMARKS                                                               |
|----|-------------|---------------------|-----------------------|-----------------------------------------------------------------------|
| 1  | Edit icon   | Enables editing of  | User to click "Edit   | lcon button.                                                          |
|    |             | "Vehicle" details.  | 1000".                | User will be                                                          |
|    |             |                     |                       | redirected to                                                         |
|    |             |                     |                       | Figure 8 to make                                                      |
|    |             |                     |                       | changes and save                                                      |
|    |             |                     |                       | again.                                                                |
| 2  | Delete icon | Enables deleting of | User to click "Delete | lcon button.                                                          |
|    |             | "Vehicle" details.  | icon".                | The entire Vehicle<br>Details as per<br>Figure 8 shall be<br>deleted. |
|    |             |                     |                       |                                                                       |

| License information      | Land Public Transport Licensing - New Application - NEW LICE | NSE                                  |                                         |           |  |
|--------------------------|--------------------------------------------------------------|--------------------------------------|-----------------------------------------|-----------|--|
| GPS Information          | License Service Type: PERKHIDMATAN AWAM License              | cense Class Type: BAS EKSPRES Servic | e Type: BUS Number of vehicles added: 1 |           |  |
| Parking Information      | Vehicles                                                     |                                      |                                         | O Vehicle |  |
| Concernant Concernant    | Type of Service                                              | No. of Seets                         | No. of Passengers Area of Operation     |           |  |
| Requirement Document     | EXECUTIVE                                                    | 40                                   | 40 SELANGOR - KUALA SELANGOR            | × • × •   |  |
| Hernew Application       |                                                              |                                      |                                         |           |  |
| Integration Verification |                                                              | Select Op                            | eration Areas                           |           |  |
| Declaration              |                                                              | Selangor - Batu Caves                | Selangor - Klang                        |           |  |
|                          |                                                              | Selangor - Cheras                    | 🛃 Kuala Lumpur - Ampeng                 |           |  |
|                          |                                                              | Selangor - Segambut                  | Selangor - Klang Lama                   |           |  |
|                          |                                                              | Selangor - Petaling Jaya             | Selangor - Shah Alam                    |           |  |
|                          |                                                              | Selangor - Banting                   | Seluruh Semenanjung<br>Malaysia         |           |  |
|                          |                                                              |                                      | Cancel Stem                             |           |  |
|                          |                                                              | 1000                                 |                                         |           |  |
|                          |                                                              |                                      |                                         |           |  |
|                          |                                                              |                                      |                                         |           |  |
|                          |                                                              |                                      |                                         |           |  |
|                          |                                                              |                                      |                                         |           |  |

Figure 9: License Information - Add Vehicle Details (Select Operation Areas)

| No | FIELD (ENG)                       | FIELD DESCRIPTION                                                                  | ACTION REQUIRED                                                             | REMARKS                                                           |
|----|-----------------------------------|------------------------------------------------------------------------------------|-----------------------------------------------------------------------------|-------------------------------------------------------------------|
| 1  | Select<br>Operation<br>Areas icon | Enables access into<br>"Operation Area"<br>listing.                                | User to click "Select<br>Operation Areas"<br>icon.                          | lcon button.                                                      |
| 2  | Operation<br>Areas details        | Details of<br>"Operation Area"<br>shown.                                           | User to click and select "Operation Areas" listed.                          | Click button.                                                     |
| 3  | Cancel / Save                     | Enables either<br>cancellation /<br>saving of the<br>"Operation Areas"<br>details. | User to click on the<br>following options:<br>- Cancel<br>- Save (selected) | Click button.<br>Next screen is<br>displayed as per<br>Figure 10. |

| License Information                                              | Land Public Transport Licens                           | Prev Application - NEW LICENSE                                                                      |
|------------------------------------------------------------------|--------------------------------------------------------|----------------------------------------------------------------------------------------------------|
| GPS Information     Parking Information     Requirement Document | Ucense Service Type: PE<br>Vehicles<br>Type of Service | ERIOROMATAN AWAW Locense Class Type: BAS DADRES Service Type: BUS Number of vehicles added 1        |
| Review Application     Integration Verification                  |                                                        | To Stops<br>Basthese<br>HENTIAN KAMPUNG PF HENTIAN TAMAN PERT HENTIAN TAMAN PERT HENTIAN KAMPUNG PF |
|                                                                  |                                                        |                                                                                                    |

Figure 10: License Information - Add Vehicle Details (Route)

| No | FIELD (ENG)   | FIELD DESCRIPTION                       | ACTION REQUIRED                                                                                                    | REMARKS       |
|----|---------------|-----------------------------------------|----------------------------------------------------------------------------------------------------|---------------|
| 1  | Select Route  | Enables access into<br>"Route" details. | User to click "Route"<br>icon.                                                                                                    | lcon button.  |
| 2  | Route details | Details of "Route"<br>shown.            | User to click and<br>select "Route"<br>details based on<br>dropdown button:<br>- State<br>- Route Code<br>- To Stops (Start<br>Point)<br>- To Stops (End<br>Point)<br>- Return Stops<br>(Start Point)<br>- Return Stops<br>(End Point) | Click button. |

In the event there are additional stops for the same vehicle, the User may include using the "+ ADD" icon below.

| = Kispe              | (P<br>ercial Vehicle Licensing System                       |                                                                                     |                   |                                               | Company                                          | A - Compan   | уА 🕿 🧬 🕈 вм і ем     |   |
|----------------------|-------------------------------------------------------------|-------------------------------------------------------------------------------------|-------------------|-----------------------------------------------|--------------------------------------------------|--------------|----------------------|---|
| License Information  | Land Public Transport Licensin<br>License Service Type: PER | g - New Application - NEW LICENSE<br>KHIDMATAN AWAM License Class Type: BAS EKSPRES | Service Type: BUS | Number of vehicles added: 1                   |                                                  |              |                      |   |
| GPS Information      | Vehicles                                                    | Stutes                                                                              |                   | Route Code                                    |                                                  | O Vehi       | cle                  |   |
| Requirement Document | EXECUTIVE                                                   | SELANGOR O ADD STATE                                                                |                   | 101                                           |                                                  | <b>1 2 W</b> |                      |   |
| Review Application   |                                                             | To Stops<br>Starl Point End Point<br>HENTIAN KAMPUNG P/ HENTIAN TAMAN PERIT         | »                 | Return Stops  Start Point HENTIAN TAMAN PERII | Same as Start<br>End Point<br>HENTIAN KAMPUNG P/ |              |                      |   |
| Declaration          |                                                             | HENTIAN BANDAR PUTERI PUCHONG 5                                                     | 1                 | HENTIAN KAMPUNG PASIR BARU PL                 | ICH O ADD                                        | 2            |                      |   |
|                      |                                                             | 1 HENTIAN BANDAR PUTERI PUCHONG 5 JALAN INDUSTRI<br>PBP1                            |                   | 1 HENTIAN KAMPUNG PASIR BARU                  | PUCHONG                                          |              |                      |   |
|                      |                                                             | 2 HENTIAN KAMPUNG PASIR BARU PUCHONG                                                |                   | 2 HENTIAN BANDAR PUTERI PUCHI<br>PBP1         | ONG 5 JALAN INDUSTRI                             |              |                      |   |
|                      |                                                             |                                                                                     |                   |                                               |                                                  |              |                      |   |
|                      |                                                             |                                                                                     |                   |                                               |                                                  |              |                      |   |
|                      |                                                             |                                                                                     |                   |                                               |                                                  |              |                      |   |
|                      |                                                             |                                                                                     |                   | 3                                             | Cancel Save                                      |              |                      |   |
|                      |                                                             |                                                                                     |                   |                                               |                                                  |              |                      |   |
|                      |                                                             |                                                                                     |                   |                                               |                                                  |              | Previous Save & Next | 4 |

Figure 11: License Information - Add Vehicle Details (Route - Add Stops)

| No | FIELD (ENG)          | FIELD DESCRIPTION                                                     | ACTION REQUIRED                                                               | REMARKS                                                           |
|----|----------------------|-----------------------------------------------------------------------|-------------------------------------------------------------------------------|-------------------------------------------------------------------|
| 1  | To Stops<br>+ Add    | Enables inclusion of<br>additional "To<br>Stop" route.                | User to click on "To<br>Stops +Add" button<br>and select from<br>listing.     | Combination of<br>click icon and click<br>button.                 |
| 2  | Return Stops<br>+Add | Enables inclusion of<br>additional "Return<br>Stops" route.           | User to click on<br>"Return Stops +Add"<br>button and select<br>from listing. | Combination of<br>click icon and click<br>button.                 |
| 3  | Cancel / Save        | Enables either<br>cancellation /<br>saving of the<br>"Route" details. | User to click on the<br>following options:<br>- Cancel<br>- Save (selected)   | Click button.<br>Next screen is<br>displayed as per<br>Figure 12. |

#### 4.1.2 GPS Information

User will proceed to the "GPS Information" panel which is auto-populated as below and review the information displayed.

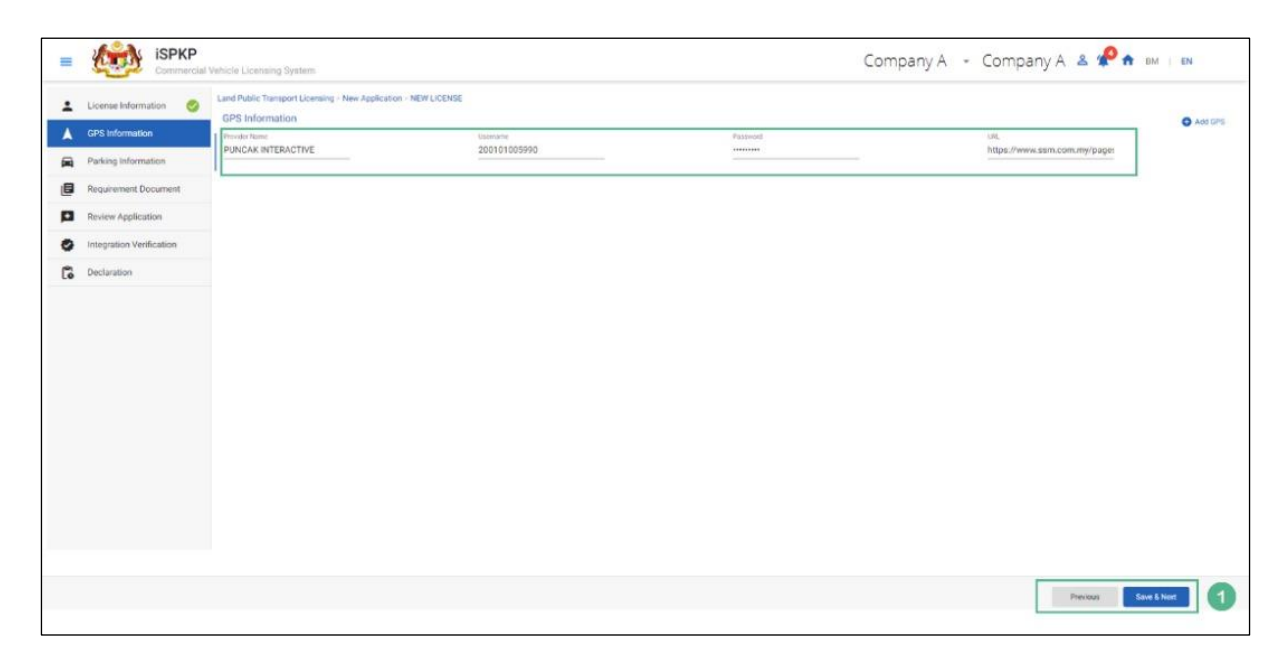

Figure 12: GPS Information - Auto Populated

| No | FIELD (ENG) | FIELD DESCRIPTION                                                      | ACTION REQUIRED                                        | REMARKS                                          |
|----|-------------|------------------------------------------------------------------------|--------------------------------------------------------|--------------------------------------------------|
| 1  | Previous /  | Enables either                                                         | User to click on the                                   | Click button.                                    |
|    | Save & Next | viewing of previous<br>screen / saving of<br>the "GPS<br>Information". | following options: - Previous - Save & Next (selected) | Next screen is<br>displayed as per<br>Figure 13. |

# 4.1.3 Parking Information

User will proceed to the "Parking Information" panel whereby the mandatory fields are also auto-populated as below. The descriptions field is non-mandatory.

| iSPKF                    | Cial Vehicle Licensing System                                             |                    | Compa                    | any A 👻 Company A | 온 🧬 🏦 BM   EN                 |
|--------------------------|---------------------------------------------------------------------------|--------------------|--------------------------|-------------------|-------------------------------|
| License Information      | Land Public Transport Licensing > New Application     Parking Information | n > NEW LICENSE    |                          |                   |                               |
| GPS Information          | Parking Owner Name                                                        | Owner Phone Number | Address Line 1           | Address Line 2    | <ul> <li>Add Parki</li> </ul> |
| Parking Information      | ALI                                                                       | • 011-2322 6577    | NO G11, PLAZA SERI SETIA | SERI SETIA        |                               |
| Requirement Document     | MALAYSIA *                                                                | SELANGOR *         | Postal Code<br>47300     | Description       |                               |
| Review Application       |                                                                           |                    |                          |                   |                               |
| Integration Verification |                                                                           |                    |                          |                   |                               |
| Declaration              |                                                                           |                    |                          |                   |                               |
|                          |                                                                           |                    |                          |                   |                               |
|                          |                                                                           |                    |                          | Pi                | evicus Save & Next            |

Figure 13: Parking Information - Auto Populated

| No | FIELD (ENG) | FIELD DESCRIPTION                                                          | ACTION REQUIRED                                                 | REMARKS                                          |
|----|-------------|----------------------------------------------------------------------------|-----------------------------------------------------------------|--------------------------------------------------|
| 1  | Previous /  | Enables either                                                             | User to click on the                                            | Click button.                                    |
|    | Save & Next | viewing of previous<br>screen / saving of<br>the "Parking<br>Information". | following options:<br>- Previous<br>- Save & Next<br>(selected) | Next screen is<br>displayed as per<br>Figure 14. |

### 4.1.4 Requirement Document

User will proceed to the "Requirement Document" panel which would require upload of various supporting documents related to the Application of New Licensing.

| License Information     | Land Public Transport Licensing - Nev                                                                                                    | r Application - NEW LICENSE        |          |   |              |   |   |              |
|-------------------------|----------------------------------------------------------------------------------------------------|------------------------------------|----------|---|--------------|---|---|--------------|
| GPS Information         | Copy of latest Audited Finance                                                                                                    | ial Report                         |          | ۵ | 1            |   |   |              |
| Parking Information     | Accumulated Capital                                                                                                    |                                    |          |   |              |   | 1 |              |
| Requirement Document    |                                                                                                    |                                    |          |   |              |   |   | O Add Evider |
| Vision Andication       | Type of Documents                                                                                                    | Month                              |          |   | Amount (RM)  |   | 2 |              |
| control opportunition   | ASE / TABUNG HAJI (JIKA ADA                                                                                                    | A) - SEPTEMBER                     | ē        |   | 10000.00     | 0 |   |              |
| ntegration Verification | Sample contraction from the solution of the solution of the so |                                    |          |   | 10,000.00    |   |   |              |
| Declaration             |                                                                                                    |                                    |          |   |              |   |   |              |
|                         | Letter of Appointment of Repr                                                                                                    | resentative that does not exceed 3 | 30 days  | 0 |              |   |   |              |
|                         | 0                                                                                                    | E                                  |          | 0 | -            |   |   |              |
|                         | Copy of Representative Identifi                                                                                                    | hcation Laro                       |          |   | 3            |   |   |              |
|                         | A copy of the approval letter f                                                                                                    | rom the Terminal or Stop Operator  | 6        | 0 |              |   |   |              |
| Business Planning Plan  |                                                                                                    |                                    |          |   |              |   |   |              |
|                         | Bank's Financial Statement for the last three (3) months                                                                                                    |                                    |          |   | _            | 1 |   |              |
|                         |                                                                                                    |                                    |          |   |              |   | • | O Add Statem |
|                         | Financial Statement                                                                                                    | Month                              |          |   | Amount (IRM) |   | 4 |              |
|                         | A\$5.                                                                                                    | SEPTEMBER                          | <b>E</b> |   | 1000.00      | 0 |   |              |
|                         |                                                                                                    |                                    |          |   | 1,000.00     |   |   |              |
|                         |                                                                                                    |                                    |          |   |              |   |   |              |

Figure 14: Requirement Document: Upload Supporting Documents

| No | FIELD (ENG)                               | FIELD DESCRIPTION                                | ACTION REQUIRED                                                                                          | REMARKS                                                                                       |
|----|-------------------------------------------|--------------------------------------------------|----------------------------------------------------------------------------------------------------|-----------------------------------------------------------------------------------------------|
| 1  | Copy of<br>Audited<br>Financial<br>Report | This applies for Sdn<br>Bhd or Bhd<br>companies. | User to click the<br>Upload Icon & upload<br>the document(s):<br>- Latest Audited<br>Financial<br>Report | *Mandatory field.<br>Upload icon.<br>Multiple documents<br>can be uploaded<br>for each field. |
| 2  | Accumulated<br>Capital                    | This applies for capital savings.                | User to click the<br>Upload Icon & upload<br>the document(s):                                            | Follow documents<br>upload                                                                    |
| No | FIELD (ENG)                          | FIELD DESCRIPTION                                         | ACTION REQUIRED                                                                                                    | REMARKS                                                                                                    |
|----|--------------------------------------|-----------------------------------------------------------|----------------------------------------------------------------------------------------------------|----------------------------------------------------------------------------------------------------|
| 3  | Upload<br>Documents                  | This applies to any<br>additional relevant<br>documents.  | <ul> <li>Example: ASB /<br/>Tabung Haji</li> <li>User to click the</li> <li>Upload Icon &amp; upload</li> <li>the document(s):</li> <li>Letter of</li> <li>Appointment of</li> <li>Representative</li> <li>that does not</li> <li>exceed 30 days</li> <li>Copy of</li> <li>Representative</li> <li>Identification</li> <li>Card</li> <li>A copy of the</li> <li>approval letter</li> <li>from the</li> <li>Terminal or</li> <li>Stop Operator</li> <li>Business</li> <li>Planning Plan</li> <li>Bank's</li> <li>Financial</li> <li>Statement for</li> <li>the last three</li> <li>(3) months</li> </ul> | specifications in<br>Section 1.7.<br>- If no document is<br>uploaded, there is<br>a system message<br>will prompt "Please<br>select a file"<br>message will<br>appear. |
| 4  | Bank's<br>Financial<br>Statement for | This applies to<br>monthly bank's<br>financial statement. | User to click the<br>Upload Icon & upload<br>the document(s)<br>specifying:                                                                                                    |                                                                                                    |

| No | FIELD (ENG)                  | FIELD DESCRIPTION                                                                             | ACTION REQUIRED                                                                                       | REMARKS                                                           |
|----|------------------------------|-----------------------------------------------------------------------------------------------|----------------------------------------------------------------------------------------------------|-------------------------------------------------------------------|
|    | the last three<br>(3) months |                                                                                               | <ul> <li>Which Financial<br/>Institution<br/>Statement</li> <li>Month</li> <li>Amount (RM)</li> </ul> |                                                                   |
| 5  | Previous /<br>Save & Next    | Enables either<br>viewing of previous<br>screen / saving of<br>the "Requirement<br>Document". | User to click on the<br>following options:<br>- Previous<br>- Save & Next<br>(selected)               | Click button.<br>Next screen is<br>displayed as per<br>Figure 15. |

## 4.1.5 Review Application

User will proceed to the "Review Application" panel which is auto-populated as below.

| License Information      | Land Public Transport Licensing - Edit Application |                    |                   |                                            |   |
|--------------------------|----------------------------------------------------|--------------------|-------------------|--------------------------------------------|---|
| GPS Information          | F                                                  |                    |                   |                                            | ē |
| Parking Information      | License Information                                |                    |                   |                                            | ^ |
| Requirement Document 🧐   | License Service Type                               | License Class Type |                   | Number of Licenses                         |   |
| Review Application       | PERKHIDMATAN AWAM                                  | BAS EKSPRES        |                   | 1                                          |   |
| Integration Verification | Vehicles                                           |                    |                   |                                            |   |
| Declaration              | Type of Service                                    | No. of Seats       | No. of Passengers | Area of Operation                          |   |
|                          | Executive                                          | 40                 | 40                | Selangor - Kuala Selangor                  |   |
|                          | GPS Information                                    |                    |                   |                                            | ~ |
|                          | Parking Owner Name                                 | Owner Phane Number |                   | Address Line 1                             |   |
|                          | puncak interactive                                 | 200101005990       |                   | https://www.ssm.com.my/pages/e-search.aspx |   |
|                          | Parking Information                                |                    |                   |                                            |   |
|                          | Linese a                                           |                    | Address land      |                                            |   |
|                          |                                                    |                    |                   |                                            |   |
|                          |                                                    |                    |                   |                                            |   |

Figure 15: Review Application

| No | FIELD (ENG) | FIELD DESCRIPTION                                                         | ACTION REQUIRED                                                                              | REMARKS                                          |
|----|-------------|---------------------------------------------------------------------------|----------------------------------------------------------------------------------------------|--------------------------------------------------|
| 1  | Previous /  | Enables either                                                            | User to click on the                                                                         | Click button.                                    |
|    | Save & Next | viewing of previous<br>screen / saving of<br>the "Review<br>Application". | following options: <ul> <li>Previous</li> <li>Save &amp; Next</li> <li>(selected)</li> </ul> | Next screen is<br>displayed as per<br>Figure 16. |

## 4.1.6 Integration Verification

User will proceed to the "Integration Verification" panel to perform verification checking with SSM records as below.

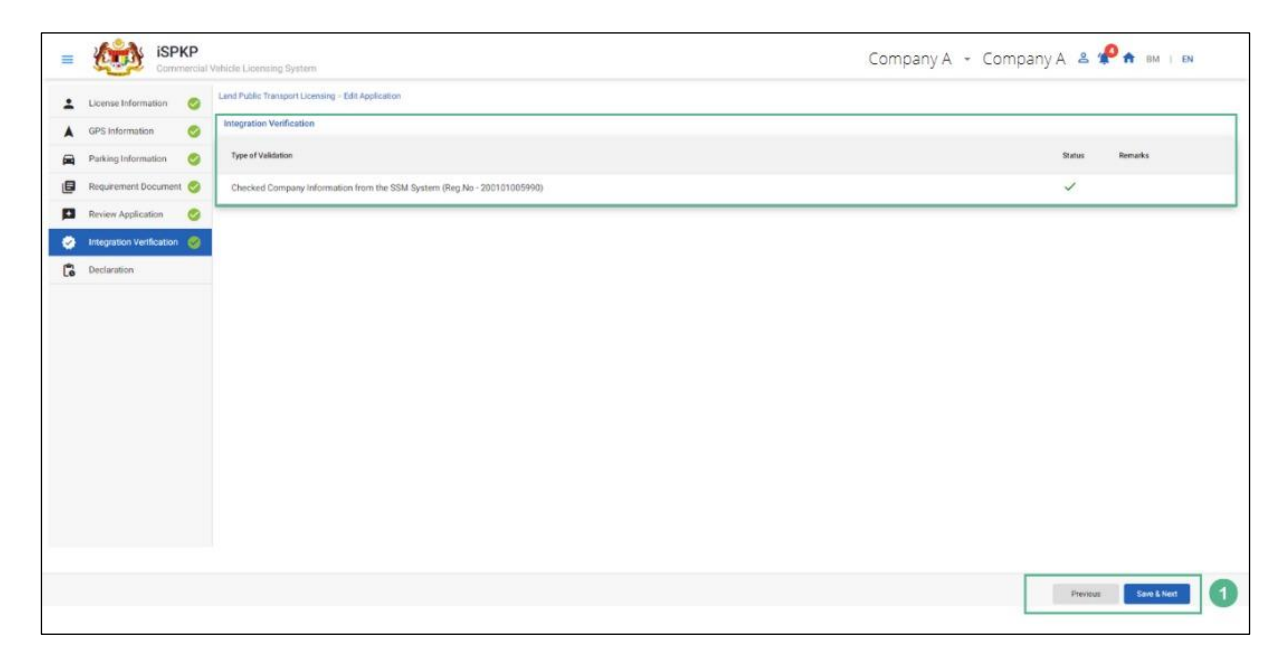

Figure 16: Integration Verification

| No | FIELD (ENG) | FIELD DESCRIPTION                                                               | ACTION REQUIRED                                                                              | REMARKS                                          |
|----|-------------|---------------------------------------------------------------------------------|----------------------------------------------------------------------------------------------|--------------------------------------------------|
| 1  | Previous /  | Enables either                                                                  | User to click on the                                                                         | Click button.                                    |
|    | Save & Next | viewing of previous<br>screen / saving of<br>the "Integration<br>Verification". | following options: <ul> <li>Previous</li> <li>Save &amp; Next</li> <li>(selected)</li> </ul> | Next screen is<br>displayed as per<br>Figure 17. |

## 4.1.7 Declaration

User will need to proceed to "Declaration" panel to submit the declaration.

| = | 6                  | iSPKP<br>Commercial | Vehicle Licensing System Company A 🔹 🥐 🛧 BM   EN                                                                                                    |
|---|--------------------|---------------------|----------------------------------------------------------------------------------------------------|
| 1 | License Informa    | ion 🥝               | Declaration                                                                                                    |
|   | GPS Information    | 0                   |                                                                                                    |
|   | Parking Informat   | ion 🥝               | Pengakuan Pelanggan / Customer's Declaration                                                                                                    |
| ٦ | Requirement Do     | cument 🥝            | Saya / Kami mengaku bahawa:                                                                                                    |
| p | Review Applicati   | on 🥑                | • Semua maklumat yang diberikan dalam borang ini termasuk dokumen sokongan adalah BENAR dan TEKKINI. • Telah melantik wakil mengikut surat wakil untuk tujuan melaksanakan apa upa urusan dengan APAD dan akan bertanggungjawab keatas sebarang dokumentasi atau transaksi yang dibuat oleh wakil tersebut; dan • Telah menatuki sebarang keperluan lain yang diteksan oleh Agend. Kaka Pengangkutan Awam Davat 2010 atau mana-mana undang undang yang terpakai.                                                                                                    |
| • | Integration Verifi | cation 🥝            | I / We declare that:                                                                                                    |
| G | Declaration        |                     | <ul> <li>All information provided in this form including attachment documents is TRUE and UP TO DATE.</li> <li>Has appointed a representative as per the representative strets for the purpose of exercising any right to deal with APAD and will be responsible for any document or transactions made by such representative; and</li> <li>Complete with any other requirements ast by the Agency, the Land Public Transport Act 2010 or any applicable laws.</li> </ul>                                                                                                    |
|   |                    |                     | Peringatan/Reminder                                                                                                    |
|   |                    |                     | <ul> <li>Di bawab Seksyen 204(1) Akta Pengangkutan Awam Danat 2010, pelanggan yang didapati melakukan kesalahan memalsukan penyataan atau mengemukakan butiran palau boleh dikenakan denda tidak kurang RM1,000.00 dan tidak melebihi<br/>RM10000.00 atau diperjurakan tidak melebihi asu (1) tahun atau kedua-duanya sekalit.</li> <li>Pelanggan divagiban membukan pelisia banyata yang ditapati melakupan penyataan atau mengemukakan butiran palau boleh dikenakan denda tidak kurang RM1,000.00 dan tidak melebihi<br/>RM1000.00 atau diperjurakan tidak melebihi asu (1) tahun atau kedua-duanya sekalit.</li> <li>Pelanggan divagiban membukan pelisia banyata yang ditapati bala pelang diperjolehi dari laman web APAD atau melalui pejabat APAD yang berhampiran.</li> </ul> |
|   |                    |                     | <ul> <li>Under Section 204(1) of the Land Public Transport Act 2010, customers found guilty of an offence faisifying a statement or submitting false details can be fined not less than RM1.000.00 and exceeding RM10.000.00 or imprisonment not exceeding<br/>one (1) year or both.</li> <li>The customer is obliged to read, understand, and comply with the policies and conditions stipulated by APAD can be obtained from APAD's website or through the nearest APAD Office.</li> </ul>                                                                                                    |
|   |                    | 1                   | Saya telah membaca dan bersetuju dengan terma dan syarat-syarat yang disebutkan di atas. Saya mengesahkan bahawa saya memenuhi kesemua Kriteria Kelayakan yang ditetapkan / I have read and agreed with the terms and conditions mentioned above. I confirm that I fuffit all the Eligibility Criteria imposed                                                                                                    |
|   |                    |                     |                                                                                                    |
|   |                    |                     | 2 Previous Some Dank & Exit Submit & Pay Name                                                                                                    |

Figure 17: Declaration

| No | FIELD (ENG)                                                                         | FIELD DESCRIPTION                                                                                                    | ACTION REQUIRED                                                                                                    | REMARKS       |
|----|-------------------------------------------------------------------------------------|----------------------------------------------------------------------------------------------------|----------------------------------------------------------------------------------------------------|---------------|
| 1  | Declaration                                                                         | This is to declare<br>that User has read<br>& understood the<br>terms & conditions<br>and provided true &<br>accurate<br>information. | User to select<br>checkbox.                                                                                                    | Tick button.  |
| 2  | Previous /<br>Save Draft &<br>Exit / Submit<br>& Pay Later /<br>Submit & Pay<br>Now | Enables User to<br>decide on next<br>action.                                                                                          | User to select Action<br>button as per options:<br>- Previous<br>- Save Draft &<br>Exit<br>- Submit & Pay<br>Later<br>- Submit & Pay<br>Now | Click button. |

### 4.1.8 Payment

Upon submission of the application, applicant have to pay the Processing Fee.

Depending on the type of action selected, there are two options available for the applicant to make the payment:

For "Submit & Pay Now" action:

Payment can be immediately done via Online Banking using Credit / Debit Card or using FPX payment system.

### For "Submit & Pay Later" action:

Payment must be done within three working days via Counter Payment using Bank Draft, Money Order, Postal Order, Credit / Debit Card and also Cash (only applicable for LPKP Sabah & Sarawak).

Please refer to iSPKP System User Manual Payment Module for detailed steps and instructions on how to go about the payment details as well as the amount to be paid and the grace period.

Then the application goes to backend for processing and meeting approval. Upon approval there will be a notification to customer to make payment for Licensing Fee and thereafter the license will visible to the applicant.

### 4.1.9 Approval Offer Letter (Surat Tawaran Kelulusan)

Upon approval by APAD / LPKP Sabah / LPKP Sarawak, the Operator will receive the Approval Offer Letter requesting the Operator to license their vehicles before the expiry date state stated in the letter (within 2 years).

There are three types of Approval Offer Letter:

- Commercial Vehicle License (Lesen Kenderaan Perdagangan)
- Public Service License (Lesen Perkhidmatan Awam)
- Tourist Vehicle License (Lesen Kenderaan Pelancong)

A sample of the Approval Offer Letter for Commercial Vehicle License is shown below:

|                                                                                                    | Designed                                              |                                                                                                 |                               |                                             |
|----------------------------------------------------------------------------------------------------|-------------------------------------------------------|-------------------------------------------------------------------------------------------------|-------------------------------|---------------------------------------------|
|                                                                                                    | ISI PENGANGKUTAN AWAM DA<br>ND PUBLIC TRANSPORT AGEN  | CY                                                                                              | Ruj. Kami                     | : <reference_number></reference_number>     |
|                                                                                                    |                                                       |                                                                                                 | Tarikh                        | : <date></date>                             |
| <c01< td=""><td>MPANY_NAME&gt;</td><td></td><td></td><td></td></c01<>                                                           | MPANY_NAME>                                           |                                                                                                 |                               |                                             |
| <                                                                                                    |                                                       |                                                                                                 |                               |                                             |
| СОМ                                                                                                    | PANY_ADDRESS                                          |                                                                                                 |                               |                                             |
| >                                                                                                    |                                                       |                                                                                                 |                               |                                             |
| Tuan,                                                                                                    |                                                       |                                                                                                 |                               |                                             |
| SURA                                                                                                    | T TAWARAN KELULUSA                                    | N LESEN KENDERAAN PERDA                                                                         | AGANGAN                       |                                             |
| Adala                                                                                                    | h dengan berhormatnya                                 | dimaklumkan bahawa permoh                                                                       | ionan tuan, no rujukan pe     | ermohonan <application_no></application_no> |
| Derta                                                                                                    | nikii <b>&lt; DATE&gt;</b> telan <b>Dilu</b>          | LUSKAN Oleh Jawatankuasa Pe                                                                     | enesenan pada <b>(DATE)</b> s | eperti benkut.                              |
| i.                                                                                                    | Kelas Lesen :                                         | <license class=""></license>                                                                    |                               |                                             |
| п.<br>ііі.                                                                                                    | No. Set :<br>Jenis Kenderaan :                        | <vehicle class=""></vehicle>                                                                    |                               |                                             |
| iv.                                                                                                    | BDM :<br>Kawasan Operasi                              | <bdm></bdm>                                                                                     |                               |                                             |
| vi.<br>vii.                                                                                                    | Barang Dibawa :<br>Syarat-syarat :                    | <goods carried=""><br/><special requirements<="" td=""><td>&gt;</td><td></td></special></goods> | >                             |                                             |
| viii.<br>ix.<br>x.                                                                                                    | Khas<br>Alamat Depot :<br>Tarikh Tamat :<br>Catatan : | <depot address=""><br/><end date=""><br/><notes></notes></end></depot>                          |                               |                                             |
| <per< td=""><td>INGATAN : PERLU MEN</td><td>ASTIKAN SEMUA KENDERA</td><td>AN MEMATUHI ICOP KES</td><td>ELAMATAN&gt;</td></per<> | INGATAN : PERLU MEN                                   | ASTIKAN SEMUA KENDERA                                                                           | AN MEMATUHI ICOP KES          | ELAMATAN>                                   |
| 2. Ji<br>akan                                                                                                    | ka kenderaan tidak dilese<br>terbatal dengan sendirin | nkan sebelum atau pada tarikh<br>ya.                                                            | n tamat di Agensi Pengan      | gkutan Awam Darat, tawaran ini              |
| Sekia                                                                                                    | n, terima kasih.                                      |                                                                                                 |                               |                                             |
| "BERKHIDMAT UNTUK NEGARA"                                                                                                    |                                                       |                                                                                                 |                               |                                             |
| Saya                                                                                                    | yang menjalankan amana                                | ah,                                                                                             |                               |                                             |
|                                                                                                    |                                                       |                                                                                                 |                               |                                             |
|                                                                                                    | Digitally signed                                      |                                                                                                 |                               |                                             |
|                                                                                                    | Dute: 2018.10.30<br>12.11.35 +05'30'                  |                                                                                                 |                               |                                             |
| 2                                                                                                    |                                                       |                                                                                                 |                               |                                             |

Figure 18: Approval Offer Letter (Surat Tawaran Kelulusan)

### 4.2 Renew / Re-Application

This activity is for the purpose of the Operator (Company or Individual) to apply for "Renew / Re-Application" of Operator License or Vehicle License for their vehicles.

This activity can be performed by Company Director / Company PIC / Company Agent using their respective credentials (User ID and Password).

Please refer to Section 3.2 in this manual for details.

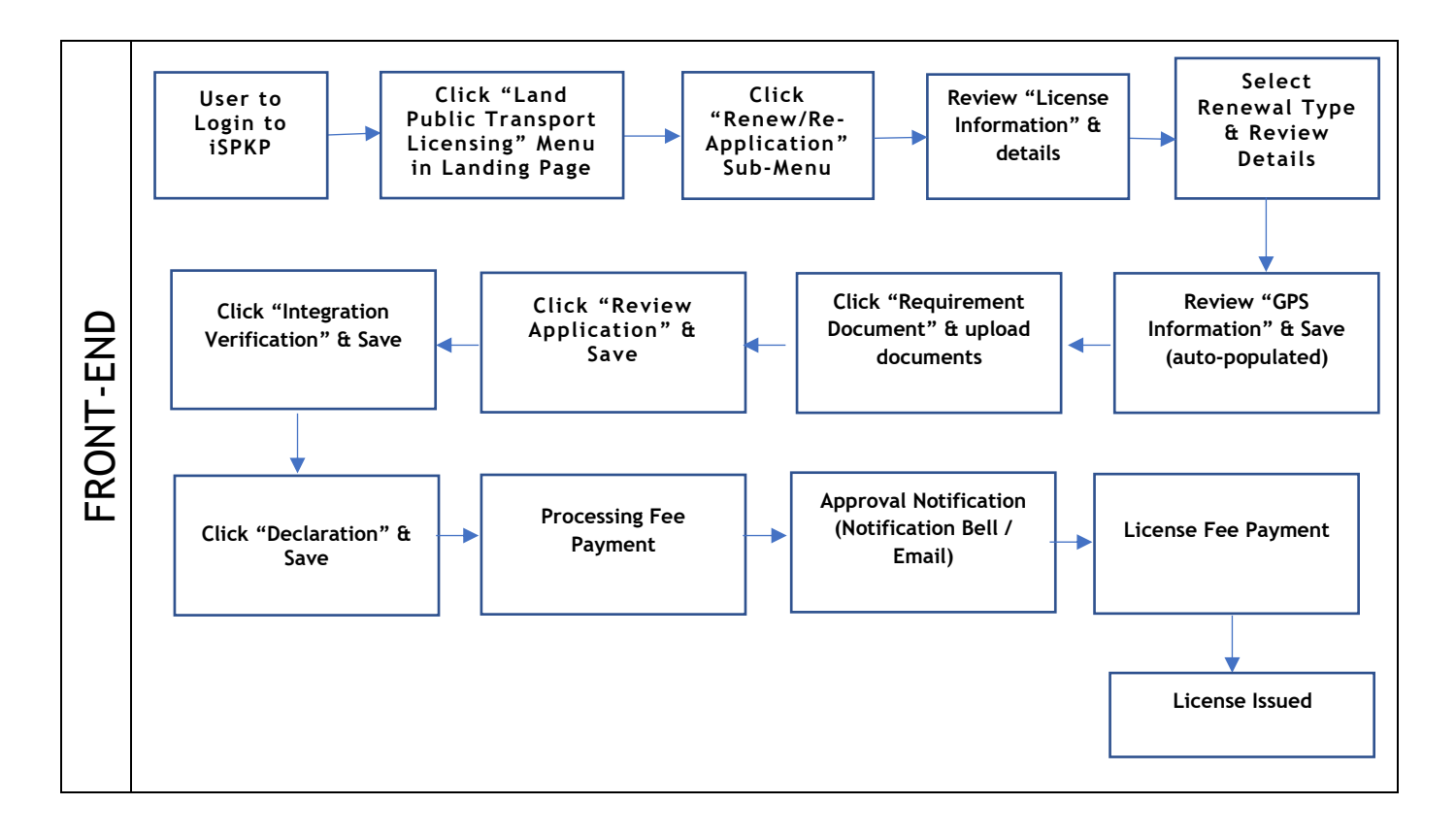

Figure 19: Application for Renew / Re-Application Process Flow

Kindly refer to Section 3.3 in this manual for the URL link based on location. The iSPKP Login Page is displayed (refer to Main User Manual).

In this manual, we have selected the Company Director as an example. Similar steps apply for Company PIC / Company Agent and as and when there is variation, this will be highlighted accordingly. In such a scenario, Company Director approval is required where necessary.

The Company Director (User) will need to Login to the iSPKP system. Please refer to Section 4.1 of the Main User Manual for Login guidance. Upon successful Login by the Company Director (User), the Front-End Landing Page of iSPKP system will be displayed. User will then proceed to the Land Public Transport Licensing Menu as follows:

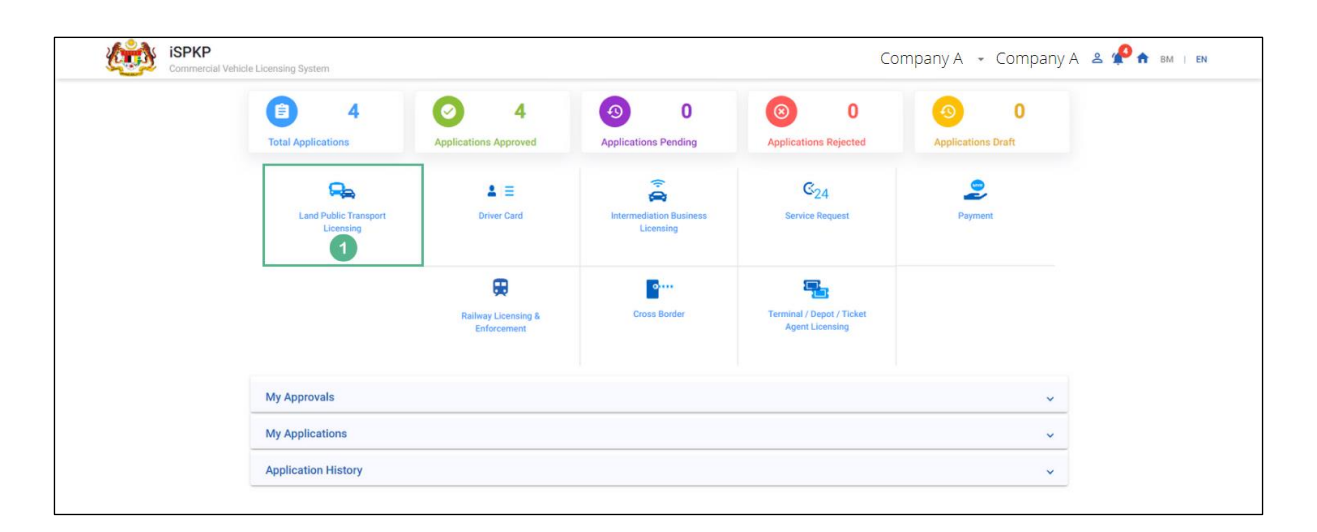

Figure 20: Landing Page - Land Public Transport Licensing Management Module

| No | FIELD (ENG) | FIELD DESCRIPTION   | ACTION REQUIRED     | REMARKS             |
|----|-------------|---------------------|---------------------|---------------------|
| 1  | Land Public | This menu allows    | User to click the   | * Mandatory field.  |
|    | Transport   | access to various   | "Land Public        | Click button        |
|    | Licensing   | Land Public         | Transport Licensing | Click button.       |
|    | Management  | Transport Licensing | Management" menu    | Land Public         |
|    |             | Management sub-     | option.             | Transport Licensing |
|    |             | menus.              |                     | Management sub-     |
|    |             |                     |                     | menus will be       |

| No | FIELD (ENG) | FIELD DESCRIPTION | ACTION REQUIRED | REMARKS            |
|----|-------------|-------------------|-----------------|--------------------|
|    |             |                   |                 | displayed as shown |
|    |             |                   |                 | in Figure 21.      |

| isport Licensing | A /                | 0 4                            |                      |                             |                               |  |
|------------------|--------------------|--------------------------------|----------------------|-----------------------------|-------------------------------|--|
|                  | Total Applications | Applications Approved          | Applications Pending | Applications Rejected       | Applications Draft            |  |
|                  | Ð                  | Ð                              |                      | Δ                           | 0                             |  |
|                  | New Application    | Renew / Re-Ap                  | olication A          | ariation of Licensing       | Temporary change of Licensing |  |
|                  |                    | Ö                              | ~                    | $\otimes$                   |                               |  |
|                  |                    | Short time License Application | Issuance of License  | Cancellation of Vehicle / C | perator License               |  |
|                  | My Approvals       |                                |                      |                             | ~                             |  |
|                  | My Applications    |                                |                      |                             | ~                             |  |

Figure 21: Renew / Re-Application Sub-Module

| No | FIELD (ENG)                | FIELD DESCRIPTION                                                          | ACTION REQUIRED                                          | REMARKS                                                           |
|----|----------------------------|----------------------------------------------------------------------------|----------------------------------------------------------|-------------------------------------------------------------------|
| 1  | Renew / Re-<br>Application | Provides access to<br>various tasks under<br>"Renew / Re-<br>Application". | User to click on<br>"Renew / Re-<br>Application" button. | Click button.<br>Next screen is<br>displayed as per<br>Figure 22. |

Below is a table for Renewal Type and Timeline:

| Renewal Type       | Timeline                                          |
|--------------------|---------------------------------------------------|
| Renew              | Must be done at least 3 - 6 months before expiry. |
| - Operator License | If this is done less than 3 months before expiry, |
| - Vehicle License  | there shall be a penalty charged.                 |
| - Vehicle Over Age |                                                   |
| Limit              |                                                   |
| Re-Application     | This is required when the license has expired and |
| - Re-Application   | must be done within 2 years.                      |
| Operator License   | If license has expired more than 2 years, a fresh |
| - Re-Application   | new license application must be submitted.        |
| Vehicle License    |                                                   |
| - Re-Application   |                                                   |
| Vehicle Over Age   |                                                   |
| Limit              |                                                   |
|                    |                                                   |

| Table 5: Renewal Type and Timeline | newal Type and Timeline | Table 5: Rene |
|------------------------------------|-------------------------|---------------|
|------------------------------------|-------------------------|---------------|

Each panel of the left must be completed in order to initiate the Renew / Re-Application process.

## 4.2.1 License Information

The User must select the right type of renewal type application.

"Operator License" renewal is selected for this manual. The same process is applicable for the remaining renewal types.

| =  | Commerce                 | <b>)</b><br>cial Vehicle Licensii | ng System                                                                                                    |            |                    | C           | ompany A 👻  | Company A   | 2 🥐            | BM   EN  |
|----|--------------------------|-----------------------------------|----------------------------------------------------------------------------------------------------|------------|--------------------|-------------|-------------|-------------|----------------|----------|
| +  | License Information      | Land Public Tran                  | sport Licensing > Renew Application                                                                                              |            |                    |             |             |             |                |          |
|    | GPS Information          | Renewal Type<br>Select Operate    | Operator License<br>Operator License<br>Vehicle License                                                                          | ľ 1        |                    |             |             |             |                |          |
| Ø  | Requirement Document     |                                   | Vehicle over Age Limit<br>Re-application Operator License<br>Re-application Vehicle License<br>Re-application Vehicle over Age L | e Type     | License Class Type | Start Date  | End Date    | Expiry Days | No. Of Vehicle | Age Over |
|    | Review Application       |                                   | 2022092840045 PERKHIDI                                                                                                    | MATAN AWAM | TEKSI MEWAH        | 27/Mar/2020 | 30/Dec/2022 | 63          |                |          |
| ٥  | Integration Verification |                                   |                                                                                                    |            |                    |             |             |             |                |          |
| Co | Declaration              |                                   |                                                                                                    |            |                    |             |             |             |                |          |
|    |                          |                                   |                                                                                                    |            |                    |             |             |             |                |          |
|    |                          |                                   |                                                                                                    |            |                    |             |             |             |                |          |
|    |                          |                                   |                                                                                                    |            |                    |             |             |             |                |          |
|    |                          |                                   |                                                                                                    |            |                    |             |             |             | _              |          |
|    |                          |                                   |                                                                                                    |            |                    |             |             |             | 2              | Next     |

Figure 22: License Information - Renewal Type

| No | FIELD (ENG)  | FIELD DESCRIPTION  | ACTION REQUIRED       | REMARKS          |
|----|--------------|--------------------|-----------------------|------------------|
| 1  | Renewal Type | Provides access to | User to click on      | Dropdown button. |
|    |              | various Renewal    | "Renewal Type"        |                  |
|    |              | Types.             | dropdown button and   |                  |
|    |              |                    | select from the list: |                  |
|    |              |                    | - Operator            |                  |
|    |              |                    | License               |                  |
|    |              |                    | - Vehicle License     |                  |
|    |              |                    | - Vehicle Over        |                  |
|    |              |                    | Age Limit             |                  |
|    |              |                    | - Re-application      |                  |
|    |              |                    | Operator              |                  |
|    |              |                    | License               |                  |
|    |              |                    | - Re-application      |                  |
|    |              |                    | Vehicle License       |                  |
|    |              |                    | - Re-application      |                  |
|    |              |                    | Vehicle Over          |                  |
|    |              |                    | Age Limit             |                  |
|    |              |                    |                       |                  |

| No | FIELD (ENG) | FIELD DESCRIPTION                                                        | ACTION REQUIRED                    | REMARKS                                                           |
|----|-------------|--------------------------------------------------------------------------|------------------------------------|-------------------------------------------------------------------|
| 2  | Next        | Completes the<br>selection process<br>for "License<br>Information" panel | User to click on<br>"Next" button. | Click button.<br>Next screen is<br>displayed as per<br>Figure 23. |

User to select the license for renewal.

| =        | iSPK                     | P<br>rcial \ | /ehicle Licensir | ig System                   |                      |                    | C           | Company A 👻 | Company A   | e 🥐 f          | BM   EN  |
|----------|--------------------------|--------------|------------------|-----------------------------|----------------------|--------------------|-------------|-------------|-------------|----------------|----------|
| <b>±</b> | License Information      |              | Land Public Tran | sport Licensing > Renew App | lication             |                    |             |             |             |                |          |
|          | GPS Information          |              | Renewal Type :   | Operator License            | ~                    |                    |             |             |             |                |          |
| ٦        | Requirement Document     |              |                  | Operator License Number     | License Service Type | License Class Type | Start Date  | End Date    | Expiry Days | No. Of Vehicle | Age Over |
| F        | Review Application       | 2            | ۲                | 2022092840045               | PERKHIDMATAN AWAM    | TEKSI MEWAH        | 27/Mar/2020 | 30/Dec/2022 | 63          |                |          |
| ۲        | Integration Verification |              |                  |                             |                      |                    |             |             |             |                |          |
| ſ        | Declaration              |              |                  |                             |                      |                    |             |             |             |                |          |
|          |                          |              |                  |                             |                      |                    |             |             |             |                |          |
|          |                          |              |                  |                             |                      |                    |             |             |             |                |          |
|          |                          |              |                  |                             |                      |                    |             |             |             |                |          |
|          |                          |              |                  |                             |                      |                    |             |             |             |                |          |
|          |                          |              |                  |                             |                      |                    |             |             |             | 3              | Next     |

Figure 23: License Information - Operator License (Select Operator License to Renew)

| No | FIELD (ENG)     | FIELD DESCRIPTION      | ACTION REQUIRED       | REMARKS       |
|----|-----------------|------------------------|-----------------------|---------------|
| 1  | Select          | Enables access to      | User to click "Select | Click button. |
|    | Operator        | Operator License       | Operator License to   |               |
|    | License to      | Listing                | Renew".               |               |
|    | Renew           |                        |                       |               |
|    |                 |                        |                       |               |
| 2  | Operator        | Listing of license for | User to click the     | Radio button. |
|    | License Listing | renewal under the      | radio button on the   |               |
|    |                 | Operator.              | selected Operator     |               |
|    |                 |                        | License to renew.     |               |
|    |                 |                        |                       |               |

| No | FIELD (ENG) | FIELD DESCRIPTION                                        | ACTION REQUIRED  | REMARKS                                          |
|----|-------------|----------------------------------------------------------|------------------|--------------------------------------------------|
| 3  | Next        | Completes the                                            | User to click on | Click button.                                    |
|    |             | selection process<br>for "License<br>Information" panel. | "Next" button.   | Next screen is<br>displayed as per<br>Figure 24. |

Next, User needs to select vehicle license for renewal.

All the vehicle licenses under the Operator are auto-populated and "tick" in the check box by default.

If User would like to select certain vehicle license, then only these needs to be "tick" and the rest is" untick" accordingly.

| =         | iSPKF                    | <b>)</b><br>cial V | /ehicle Licen: | sing System                 |            |                   | C            | òmpany A       | - Company           | A 🙎           | <b>2</b>  | BM       | EN     |   |
|-----------|--------------------------|--------------------|----------------|-----------------------------|------------|-------------------|--------------|----------------|---------------------|---------------|-----------|----------|--------|---|
| •         | License Information      |                    | Land Public Tr | ansport Licensing > Renew A | pplication |                   | License Clas | TWO: TEKSI M   |                     | arator Licons | a Number  | 2022002  | 240045 |   |
| ٨         | GPS Information          |                    | Renewal Typ    |                             | AWAM       | ype. PERKITDWATAN | License olds | з туре. текоти | civan op            |               | e Number. | 2022092  | 340043 |   |
| ٦         | Requirement Document     |                    | Select Vehic   | le License to Renew for:    |            | Search            |              |                |                     |               |           |          |        |   |
| <b>F3</b> | Review Application       | 1                  |                | 0940020                     |            | 27/Mar/2020       | 30/Dec/2022  | Expiry Days    | 2016                |               | ]         |          |        |   |
| ٥         | Integration Verification |                    |                |                             |            |                   |              |                | Items per page: 5 - | 0 of 0        | <         | < >      | >      |   |
| Co        | Declaration              |                    |                |                             |            |                   |              |                |                     |               |           |          |        | 1 |
|           |                          |                    |                |                             |            |                   |              |                |                     |               |           |          |        |   |
|           |                          |                    |                |                             |            |                   |              |                |                     |               |           |          |        |   |
|           |                          |                    |                |                             |            |                   |              |                |                     |               |           |          |        |   |
|           |                          |                    |                |                             |            |                   |              |                | 0                   | Previo        |           | ave & Ne | a 1    |   |

Figure 24: License Information - Operator License (Select Vehicle License to Renew)

| No | FIELD (ENG) | FIELD DESCRIPTION                      | ACTION REQUIRED                   | REMARKS      |
|----|-------------|----------------------------------------|-----------------------------------|--------------|
| 1  | Check box   | Enables selection of                   | User to untick / tick             | Tick button. |
|    | button      | vehicle license(s)<br>where necessary. | where necessary in the check box. |              |
|    |             |                                        |                                   |              |

| No | FIELD (ENG) | FIELD DESCRIPTION                                                          | ACTION REQUIRED                                                                              | REMARKS                                          |
|----|-------------|----------------------------------------------------------------------------|----------------------------------------------------------------------------------------------|--------------------------------------------------|
| 2  | Previous /  | Enables either                                                             | User to click on the                                                                         | Click button.                                    |
|    | Save & Next | viewing of previous<br>screen / saving of<br>the "License<br>Information". | following options: <ul> <li>Previous</li> <li>Save &amp; Next</li> <li>(selected)</li> </ul> | Next screen is<br>displayed as per<br>Figure 25. |

## 4.2.2 GPS Information

User will proceed to the "GPS Information" panel which is auto-populated as below and review the information displayed.

| = |                          | cial Vehicle Licensing System              |                     | Company A 👻 | Company A 🙎 🧬 🏦 BM   EN |
|---|--------------------------|--------------------------------------------|---------------------|-------------|-------------------------|
| • | License Information 🤗    | Land Public Transport Licensing > Renew Ap | plication           |             |                         |
|   | GPS Information          | Provider Name                              | Username            | Password    | URL + Add GPS           |
| ٦ | Requirement Document     |                                            | XXXXXXX             |             | ******                  |
| P | Review Application       | Provider Name                              | Username<br>XXXXXXX | Password    |                         |
| ۲ | Integration Verification |                                            |                     |             |                         |
| Ĉ | Declaration              |                                            |                     |             |                         |
|   |                          |                                            |                     |             |                         |
|   |                          |                                            |                     |             |                         |
|   |                          |                                            |                     |             |                         |
|   |                          |                                            |                     |             |                         |
|   |                          |                                            |                     |             | 1 Previous Save & Next  |

Figure 25: GPS Information - Auto Populated

| No | FIELD (ENG) | FIELD DESCRIPTION   | ACTION REQUIRED      | REMARKS       |
|----|-------------|---------------------|----------------------|---------------|
| 1  | Previous /  | Enables either      | User to click on the | Click button. |
|    | Save & Next | viewing of previous | following options:   |               |
|    |             | screen / saving of  | - Previous           |               |

| No | FIELD (ENG) | FIELD DESCRIPTION | ACTION REQUIRED | REMARKS                        |
|----|-------------|-------------------|-----------------|--------------------------------|
|    |             | the "GPS          | - Save & Next   | Next screen is                 |
|    |             | Information".     | (selected)      | displayed as per<br>Figure 26. |
|    |             |                   |                 | Figure 26.                     |

## 4.2.3 Requirement Document

User will proceed to the "Requirement Document" panel which would require upload of various supporting documents related to Renew / Re-Application of Operator License.

| =  | Kispki                   | P<br>rcial Ve | ehicle Licensing System                                                            |                                    |          | Company A 🔹                     | Сотрапу А 🐣 🥐 🔒 вм   ем                |
|----|--------------------------|---------------|------------------------------------------------------------------------------------|------------------------------------|----------|---------------------------------|----------------------------------------|
| :  | License Information 🤣    |               | and Public Transport Licensing - Renew Applicati<br>Renewal Type: Operator License | License Service Type: PERK<br>AWAM | HIDMATAN | License Class Type: TEKSI MEWAH | Operator License Number: 2022092840045 |
| ٥  | Requirement Document     |               | Required Documents                                                                 |                                    |          |                                 |                                        |
| E  | Review Application       |               | Copy of latest Audited Financial Report                                            |                                    | 0        | xxxxxxx.pdf                     | 0                                      |
| •  | Integration Verification |               | Letter of Appointment of Representative that does not e                            | xceed 30 days                      | •        | xxxxxxx.pdf                     | 0                                      |
| Co | Declaration              |               | Copy of Representative Identification Card                                         |                                    | •        | xxxxxx.pdf                      | 0                                      |
|    |                          | 1             | Copy of the Identity Card of the individual who signed th                          | e application form                 | •        | xxxxxxx.pdf                     | 0                                      |
|    |                          |               | Copy of Vehicle Permit                                                             |                                    | •        | xxxxxx.pdf                      | 0                                      |
|    |                          |               | Copy of Vehicle Registration Card / Copy of Vehicle Own                            | ership Certificate                 | ۵        | xxxxxxx.pdf                     | 0                                      |
|    |                          |               |                                                                                    |                                    |          |                                 |                                        |
|    |                          |               |                                                                                    |                                    |          |                                 | 2 Previous Save & Next                 |

Figure 26: Requirement Document: Upload Supporting Documents

| No | FIELD (ENG) | FIELD DESCRIPTION              | ACTION REQUIRED                          | REMARKS                           |
|----|-------------|--------------------------------|------------------------------------------|-----------------------------------|
| 1  | Requirement | This applies to                | User to click the                        |                                   |
|    | Documents   | supporting relevant documents. | Upload Icon & upload<br>the document(s): | *Mandatory field.<br>Upload icon. |
|    |             |                                | - Copy of Latest<br>Audited              |                                   |

| No | FIELD (ENG)               | FIELD DESCRIPTION                                                                              | ACTION REQUIRED                                                                                                    | REMARKS                                                                                                    |
|----|---------------------------|------------------------------------------------------------------------------------------------|----------------------------------------------------------------------------------------------------|----------------------------------------------------------------------------------------------------|
|    |                           |                                                                                                | FinancialReportLetter ofAppointment ofRepresentativethat does notexceed 30 daysCopy ofRepresentativeIdentificationCardCopy of theIdentity Card ofthe Individualwho signed theApplicationFormCopy of VehiclePermitCopy of VehicleRegistrationCard / Copy ofVehicleOwnershipCertificate | Multiple documents<br>can be uploaded<br>for each field.<br>Follow documents<br>upload<br>specifications in<br>Section 1.7.<br>If no document is<br>uploaded, there is<br>a system message<br>will prompt "Please<br>select a file"<br>message will<br>appear. |
| 2  | Previous /<br>Save & Next | Enables either<br>viewing of previous<br>screen / saving of<br>the "Requirement<br>Documents". | User to click on the<br>following options:<br>- Previous<br>- Save & Next<br>(selected)                                                                                                    | Click button.<br>Next screen is<br>displayed as per<br>Figure 27.                                                                                                    |

# 4.2.4 Review Application

User will proceed to the "Review Application" panel which is auto-populated as below.

| =       | iSPKP<br>Commercial Ve   | chicle Licensing System                                                                               |                                                        |                                   | Company A 👻 C                   | čompany А 😤 🧬 🏠 вм   ем                |   |
|---------|--------------------------|----------------------------------------------------------------------------------------------------|--------------------------------------------------------|-----------------------------------|---------------------------------|----------------------------------------|---|
| ⊥<br>▲  | License Information      | Land Public Transport Licensing - Ren<br>Renewal Type: Operator License<br>Operator License to Review | ew Application<br>License Service Ty;<br>AWAM<br>Appli | e: PERKHIDMATAN                   | License Class Type: TEKSI MEWAH | Operator License Number: 2022092840045 |   |
| •       | Review Application       | Operator License Number<br>2022092840045                                                              | License Service Type PERKHIDMATAN AWAM                 | License Class Type<br>TEKSI MEWAH | Start Date<br>27 Mar, 2020      | End Date<br>30 Dec, 2022               |   |
| ©<br>[° | Integration Verification | Vehicle information for Revie                                                                         | W Depictedian Numb                                     | ~                                 |                                 |                                        |   |
|         |                          | XXXXXXX                                                                                               |                                                        | e                                 |                                 |                                        | l |
|         |                          |                                                                                                    |                                                        |                                   |                                 |                                        |   |
|         |                          |                                                                                                    |                                                        |                                   |                                 | 2 Previous Save & Next                 |   |

Figure 27: Review Application

| No | FIELD (ENG)               | FIELD DESCRIPTION                                                                           | ACTION REQUIRED                                                                         | REMARKS                                                                           |
|----|---------------------------|---------------------------------------------------------------------------------------------|-----------------------------------------------------------------------------------------|-----------------------------------------------------------------------------------|
| 1  | Top Arrow icon            | Enables display of<br>Vehicle Information<br>for Review                                     | User to click Top Arrow icon.                                                           | Top Arrow icon.                                                                   |
| 2  | Previous /<br>Save & Next | Enables either<br>viewing of previous<br>screen / saving of<br>the "Review<br>Application". | User to click on the<br>following options:<br>- Previous<br>- Save & Next<br>(selected) | Click button.<br>Next screen is<br>displayed as per<br>Figure 28 or Figure<br>29. |

### 4.2.5 Integration Verification

User will proceed to the "Integration Verification" panel to perform verification checking with SSM records.

Two scenarios may be possible:

| Scenario                      | Remarks                                |  |
|-------------------------------|----------------------------------------|--|
| No Information Discrepancy    | Proceed with Declaration.              |  |
| Information Discrepancy Noted | Proceed with Variation Application -   |  |
|                               | refer to Section 4.3.1 in this manual. |  |

#### Table 6: Integration Verification - Scenarios

### No Information Discrepancy

User will proceed with Declaration.

| =          | Commercial               | Vehicle Licensing System Сотралу А 👻 📌 🔥 вм. н                                                                                                    | EN       |
|------------|--------------------------|----------------------------------------------------------------------------------------------------|----------|
| ⊥ L<br>▲ G | License Information      | Land Public Transport Licensing - Renew Application Renewal Type: Operator License License Service Type: PERKHIDMATAN License Class Type: TEKSI MEWAH Operator License Number: 202209 AWAM | 92840045 |
| E R        | Requirement Document     | Integration Verification Type of Validation Status Remarks Checked Company Information from the SSM System (Reg. No - 198301004709)                                                        |          |
| 🤣 II       | Integration Verification |                                                                                                    |          |
| 6          | Declaration              |                                                                                                    |          |
|            |                          |                                                                                                    |          |
|            |                          |                                                                                                    |          |
|            |                          | 1 Previous Save & N                                                                                                    | lext     |

Figure 28: Integration Verification - No Information Discrepancy

| No | FIELD (ENG) | FIELD DESCRIPTION                                                               | ACTION REQUIRED                                                 | REMARKS                                          |
|----|-------------|---------------------------------------------------------------------------------|-----------------------------------------------------------------|--------------------------------------------------|
| 1  | Previous /  | Enables either                                                                  | User to click on the                                            | Click button.                                    |
|    | Save & Next | viewing of previous<br>screen / saving of<br>the "Integration<br>Verification". | following options:<br>- Previous<br>- Save & Next<br>(selected) | Next screen is<br>displayed as per<br>Figure 30. |

### Information Discrepancy Noted:

User will proceed with Variation Application.

Please refer to Section 4.3.1 in this manual on the next step.

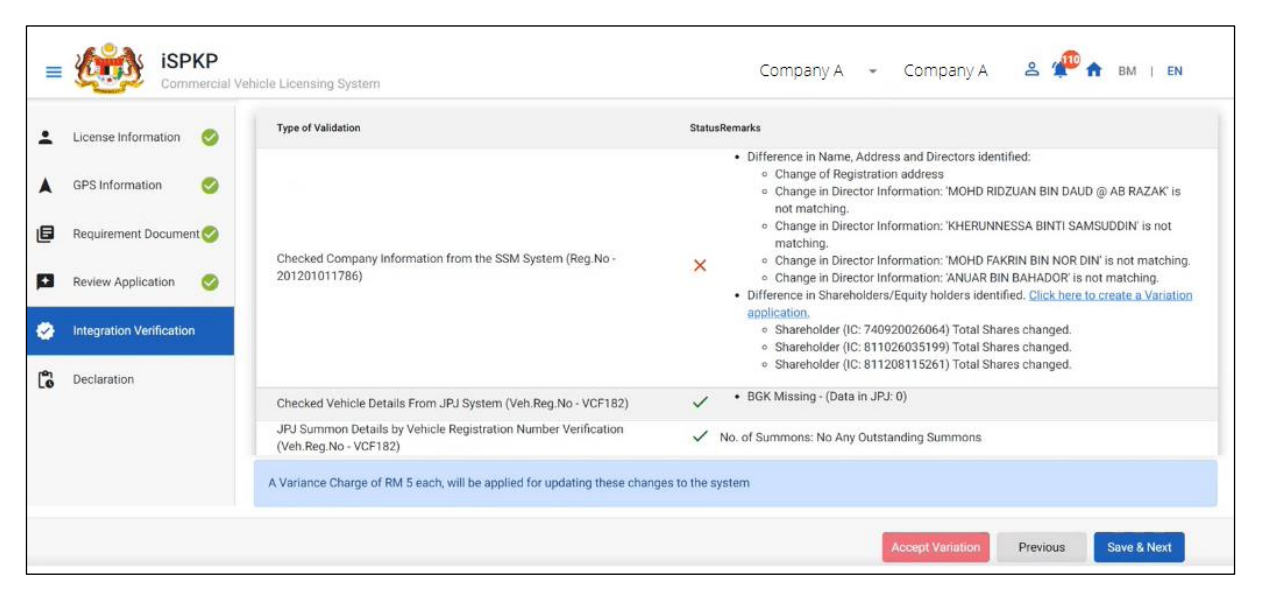

Figure 29: Integration Verification - Information Discrepancy Noted

User must complete the Variation Application process and receive approval first before the User is allowed with Declaration.

## 4.2.6 Declaration

User will need to proceed to "Declaration" panel to submit the Declaration.

| =       | iSPKP<br>Commercial Veh                          | ilcle Licensing System Сотрапу А 👻 Сотрапу А 🙎 🙅 🛧 вм тем                                                                                                    |
|---------|--------------------------------------------------|----------------------------------------------------------------------------------------------------|
| :       | License Information                              | <ol> <li>/ We declare that:</li> <li>1. All information provided in this form including attachment documents is TRUE and UP TO DATE.</li> <li>2. Has appointed a representative as per the representative's letter for the purpose of exercising any right to deal with APAD and will be responsible for any document or<br/>transactions made by such representative; and</li> <li>3. Complied with any other requirements set by the Agency, the Land Public Transport Act 2010 or any applicable laws.</li> </ol> |
|         | Requirement Document 🥑<br>Review Application 🛛 🥑 | Peringatan/Reminder  1. Di bawah Seksyen 204(1) Akta Pengangkutan Awam Darat 2010, pelanggan yang didapati melakukan kesalahan memalsukan penyataan atau mengemukakan butiran palsu boleh dikenakan denda tidak kurang RM1,000.00 dan tidak melebihi RM10,000.00 atau dipenjarakan tidak melebihi satu (1) tahun atau kedua-duanya sekali. 2. Pelanggan diwajibkan membaca, memahami dan mematuhi polisi dan syarat yang ditetapkan oleh APAD yang diperolehi dari laman web APAD atau melalui pejabat APAD          |
| 🕹<br>(3 | Integration Verification 🤡                       | yang berhampiran.  1. Under Section 204(1) of the Land Public Transport Act 2010, customers found guilty of an offence falsifying a statement or submitting false details can be fined not less than RM1.000.00 and exceeding RM10.000.00 or imprisonment not exceeding one (1) year or both. 2. The customer is obliged to read, understand, and comply with the policies and conditions stipulated by APAD can be obtained from APAD's website or through the nearest APAD Office.                                 |
|         | 0                                                | Saya telah membaca dan bersetuju dengan terma dan syarat-syarat yang disebutkan di atas. Saya mengesahkan bahawa saya memenuhi kesemua Kriteria Kelayakan yang ditetapkan / I have read and agreed with the terms and conditions mentioned above. I confirm that I fulfii all the Eligibility Criteria imposed                                                                                                    |
|         |                                                  | Previous     Save Draft & Exit     Submit & Pay Later     Submit & Pay Now                                                                                                    |

Figure 30: Declaration

| No | FIELD (ENG)                                                                         | FIELD DESCRIPTION                                                                                                    | ACTION REQUIRED                                                                                                    | REMARKS       |
|----|-------------------------------------------------------------------------------------|----------------------------------------------------------------------------------------------------|----------------------------------------------------------------------------------------------------|---------------|
| 1  | Declaration                                                                         | This is to declare<br>that User has read<br>& understood the<br>terms & conditions<br>and provided true &<br>accurate<br>information. | User to select<br>checkbox.                                                                                                    | Tick button.  |
| 2  | Previous /<br>Save Draft &<br>Exit / Submit<br>& Pay Later /<br>Submit & Pay<br>Now | Enables User to<br>decide on next<br>action.                                                                                          | User to select Action<br>button as per options:<br>- Previous<br>- Save Draft &<br>Exit<br>- Submit & Pay<br>Later<br>- Submit & Pay<br>Now | Click button. |

### 4.2.7 Payment

Upon submission of the application, applicant have to pay the Processing Fee.

Depending on the type of action selected, there are two options available for the applicant to make the payment:

For "Submit & Pay Now" action:

Payment can be immediately done via Online Banking using Credit / Debit Card or using FPX payment system.

For "Submit & Pay Later" action:

Payment must be done within three working days via Counter Payment using Bank Draft, Money Order, Postal Order, Credit / Debit Card and also Cash (only applicable for LPKP Sabah & Sarawak).

Please refer to iSPKP System User Manual Payment Module for detailed steps and instructions on how to go about the payment details as well as the amount to be paid and the grace period.

Then the application goes to backend for processing and meeting approval. Upon approval there will be a notification to customer to make payment for Licensing Fee and thereafter the license will visible to the applicant.

### 4.2.8 Renew / Re-Application License Issuance

Once the Payment is done, then only User will be able to proceed & view the application status from the Landing Page & retrieve the License from the Profile option. The User will navigate to the landing page, as shown below:

| Total Applications                                                                                              | Applications Approved                                       | Applications Pending                                        | Applications Rejected                        | Applications Draft                                 |   |
|----------------------------------------------------------------------------------------------------|-------------------------------------------------------------|-------------------------------------------------------------|----------------------------------------------|----------------------------------------------------|---|
| Land Public Transport<br>Licensing                                                                              | L =<br>Driver Card                                          | Construction Business<br>Licensing                          | ©24<br>Service Request                       | Peyment                                            |   |
|                                                                                                    | Railway Licensing &<br>Enforcement                          | Cross Border                                                | Terminal / Depot / Ticket<br>Agent Licensing |                                                    |   |
| My Approvals                                                                                                    |                                                             |                                                             |                                              | ~                                                  | 0 |
| MEMPERBAHARUI LESEN<br>OPERATOR (#25391)<br>Application No: TL2022102804410522<br>PERRHEMATAN AWAK: TEKSI MEWAH | Completion Payment<br>Processing Fee: Paid<br>View Receipt: | View APPEAL (#2<br>Application No: No<br>Approved With: Com | 1701) Completion<br>A<br>Steens 19/Dct/2022  | Payment View Processing Fee: Pending View Receipt: | - |

Figure 31: My Applications - Application & Payment Status

| No | FIELD (ENG)  | FIELD DESCRIPTION | ACTION REQUIRED      | REMARKS       |
|----|--------------|-------------------|----------------------|---------------|
| 1  | My           | Enables status    | User to click on "My | Click button. |
|    | Applications | checking on       | Applications".       |               |
|    |              | application and   |                      |               |
|    |              | payments made.    |                      |               |
|    |              |                   |                      |               |

Next, User will proceed to access the Profile menu and retrieve the License accordingly.

| <b>(1</b> ) 7                      | <b>2</b>                           | <b>9</b> 0                           | <b>O</b>                                     | Reset Password    |
|------------------------------------|------------------------------------|--------------------------------------|----------------------------------------------|-------------------|
| Total Applications                 | Applications Approved              | Applications Pending                 | Applications Rejected                        | Applications oran |
| Ra                                 |                                    | ÷                                    | G <sub>24</sub>                              |                   |
| Land Public Transport<br>Licensing | Driver Card                        | Intermediation Business<br>Licensing | Service Request                              | Payment           |
|                                    |                                    | <b>•</b> ····                        | -                                            |                   |
|                                    | Railway Licensing &<br>Enforcement | Cross Border                         | Terminal / Depot / Ticket<br>Agent Licensing |                   |
| My Approvals                       |                                    |                                      |                                              |                   |
| My Approvals                       |                                    |                                      |                                              |                   |

Figure 32: Profile Menu

| No | FIELD (ENG)  | FIELD DESCRIPTION                             | ACTION REQUIRED                                                                                      | REMARKS                                                           |
|----|--------------|-----------------------------------------------|----------------------------------------------------------------------------------------------------|-------------------------------------------------------------------|
| 1  | Profile icon | Enables access to<br>"Profile" menu.          | User to click on<br>"Profile" icon.                                                                  | Click button.                                                     |
| 2  | Profile      | Enables access to<br>"Profile" sub-<br>menus. | User to click on any of<br>the following:<br>- Profile<br>(selected)<br>- Reset Password<br>- Logout | Click button.<br>Next screen is<br>displayed as per<br>Figure 33. |

| =  | Commer               | •<br>cial Vehicle Licensing System |                    |                 |                                        | Compar   | ny A 🗸 C       | Company A         | 2 🖓          | 🔒 BM   EN           |
|----|----------------------|------------------------------------|--------------------|-----------------|----------------------------------------|----------|----------------|-------------------|--------------|---------------------|
| 0  | Information Compa    | Company > Sdn Bhd (Syarikat)       |                    | Operator Lice   | ense                                   |          |                | Total Licenses: 6 | STK Licenses | : 1 Vehicle Permits |
| 6  | Director Details     | License Service Type               | License Class Tups | Vahiela Pormi   | No Start Data                          | -        | End Date       |                   | Yotup        | Rese                |
|    | Person In-Charge     | License service type               | License class type | - Venicle Penni |                                        |          | Lifu Date      |                   | natus        |                     |
| 8  | Agent                | License Service Type               | License Class Type | STK?            | Operator Licence Number                | Status 1 | Start Date     | End Date          | Vehicles     | View License        |
| _  |                      | PERKHIDMATAN AWAM                  | TEKSI MEWAH        | ×               | XXXXXXXXXXXXXXXXXXXXXXXXXXXXXXXXXXXXXX | Active   | 27/Mar/2020    | 28/Oct/2024       | 1            | <b>a</b> 2          |
| -  | Address Info         | PERKHIDMATAN AWAM                  | KERETA SEWA        | ×               | 2022092840047                          | Active   | 28/Sep/2022    | 28/Sep/2024       | 2            |                     |
| 20 | Agent Termination    | KENDERAAN BARANGAN                 | PEMBAWA C          | ~               | LC2022101902410366                     | Active   | 19/Oct/2022    | 19/Oct/2024       | 1            |                     |
| 20 | PIC Termination      | PERKHIDMATAN AWAM                  | BAS EKSPRES        | ×               |                                        | Active   | 28/Oct/2022    | 28/Jan/2023       | 1            |                     |
| -  | Described delayers   | KENDERAAN BARANGAN                 | PEMBAWA A          | ×               | 100332W(LA)                            | InActive | 07/Aug/2020    | 19/Aug/2022       | Z            |                     |
| ė  | Branch Address       | PERKHIDMATAN AWAM                  | BAS PENGANTARA     | ×               | 2022092640027                          | InActive | 26/Sep/2022    | 14/Oct/2022       | 1            |                     |
| 4  | Operator License     | 0                                  |                    |                 |                                        |          |                | . 10 -            | 5.016        |                     |
| 4  | Vehicle License      |                                    |                    |                 |                                        |          | items per page | e: 10 👻           | 1 - 0 01 0   |                     |
| A  | Share/Equity Holders |                                    |                    |                 |                                        |          |                |                   |              |                     |

Figure 33: Profile Sub-Menu: Operator License

| No | FIELD (ENG)         | FIELD DESCRIPTION                      | ACTION REQUIRED                    | REMARKS       |
|----|---------------------|----------------------------------------|------------------------------------|---------------|
| 1  | Operator<br>License | Enables access to licenses issued.     | User to click "Operator License".  | Click button. |
| 2  | View License        | Enables viewing of a selected license. | User to click on selected license. | Click button. |

The system-generated Temporary Change License is issued via Digital Certificate.

The selected Operator License is displayed as per below:

| KEMENTERIAN PENGANGKUTAN<br>AGENSI PENGANGKUTAN AWAM DARAT                                                                                                    |                                                     |  |  |  |  |  |  |
|----------------------------------------------------------------------------------------------------|-----------------------------------------------------|--|--|--|--|--|--|
| LESEN PENGENDALI                                                                                                    |                                                     |  |  |  |  |  |  |
| Adalah ini dengan diperakukan bahawa pengendali yang dinyatakan di bawah ini telah dilesekan oleh<br>Agensi Pengangkutan Awam Darat mengikut Akta Pengangkutan Awam Darat 2010. Lesen ini tertakluk<br>kepada syarat-syarat yang telah ditetapkan di dalam Keperluan Tahap Perkhidmatan. |                                                     |  |  |  |  |  |  |
| Nombor Lesen Pengendali                                                                                                    | : XXXXXXXXXXXXXXXX                                  |  |  |  |  |  |  |
| Nama Pengendali                                                                                                    | : Company A                                         |  |  |  |  |  |  |
| No.Daftar Syarikat                                                                                                    | : WWT7799PERKHIDMATAN AWAM                          |  |  |  |  |  |  |
| Alamat Berdaftar                                                                                                    | : XXXXXXXXXXXXXXXXXXXXXXXXXXXXXXXXXXXX              |  |  |  |  |  |  |
| Tarikh Mula Kuatkuasa                                                                                                    | : 27/03/2020                                        |  |  |  |  |  |  |
| Tarikh Sahlaku Sehingga                                                                                                    | : 28/10/2024                                        |  |  |  |  |  |  |
| * Pembaharuan ini hendaklah dib                                                                                                    | uat sekurang-kurangnya 90 hari sebelum habis tempoh |  |  |  |  |  |  |
|                                                                                                    | ***************************************             |  |  |  |  |  |  |
|                                                                                                    | Bertarikh : 28/09/2022                              |  |  |  |  |  |  |

Figure 34: Renew / Re-Application License - Operator License (Sample)

## 4.3 Variation of Licensing

This application is applicable for existing Operators in APAD / LPKP Sabah / LPKP Sarawak system with Operator License and Vehicle License.

There are different circumstances causing the need for different types of Variation of Licensing application which will be elaborated further in this section.

The types of Variation of Licensing application depend on the type of ROC Company or ROB Business that are applying as below:

|                                    | Registrar of    | Registrar of          |
|------------------------------------|-----------------|-----------------------|
| Variation of Licensing Application | Companies (ROC) | Businesses (ROB)      |
| Туре                               | Sdn Bhd / Bhd / | Sole Proprietorship / |
|                                    | Co-operative    | Partnership           |
| Change of Company's Shareholder    | /               | /                     |
| Change of Operator's License Class | /               | /                     |
| Change of Vehicle Classification   | /               | /                     |
| Change of Vehicle                  | /               | /                     |
| Transfer of Ownership              | Х               | /                     |

Table 7: Types of Variation Application / Type of Company or Business

This activity can be performed by the Director / PIC / Agent. This sub-Module is applicable for Operators who would like to apply for variation of their existing Operator/ Vehicle licenses.

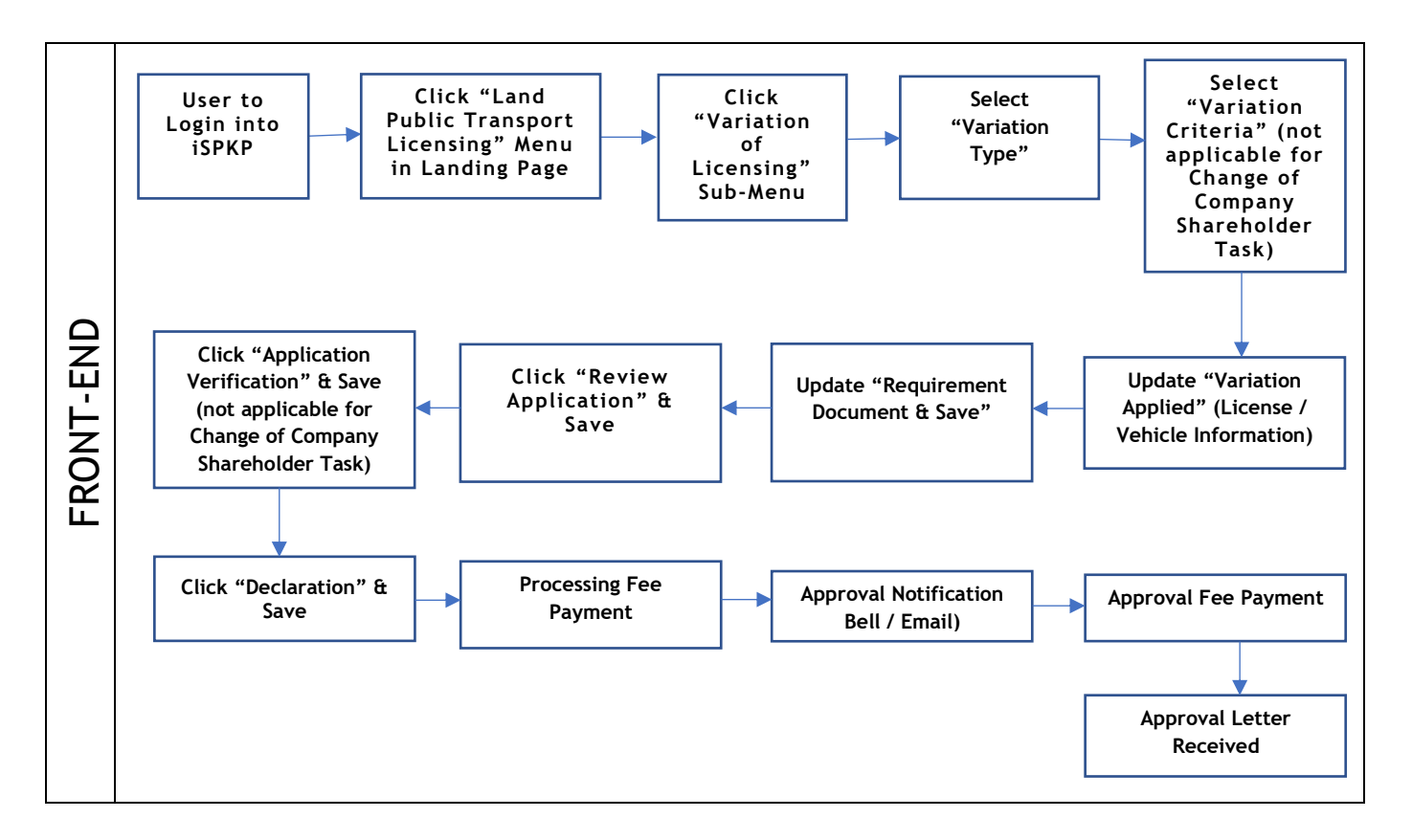

Figure 35: Variation of Licensing Process Flow

Kindly refer to Section 3.3 in this manual for the URL link based on location. The iSPKP Login Page is displayed (refer to Main User Manual).

In this manual, we have selected the Director as an example. Similar steps apply for PIC / Agent and as and when there is variation, this will be highlighted accordingly. In such a scenario, the Director approval is required where necessary.

The Director (User) will need to Login to the iSPKP system. Please refer to Section 4.1 of the Main User Manual for Login guidance.

Upon successful Login by the Director (User), the Front-End Landing Page of iSPKP system will be displayed. User will then proceed to the Land Public Transport Licensing Menu as follows:

| Total Applications                 | Applications Approved              | Applications Pending                                                                                                    | Applications Rejected                        | Applications Draft |  |
|------------------------------------|------------------------------------|----------------------------------------------------------------------------------------------------|----------------------------------------------|--------------------|--|
| Land Public Transport<br>Licensing | L =<br>Driver Card                 | Reference of the second second | C24<br>Service Request                       | Payment            |  |
|                                    | Railway Licensing &<br>Enforcement | Cross Border                                                                                                    | Terminal / Depot / Ticket<br>Agent Licensing |                    |  |
| My Approvals                       |                                    |                                                                                                    |                                              | ~                  |  |
| My Applications                    | My Applications 🗸                  |                                                                                                    |                                              |                    |  |

Figure 36: Landing Page - Land Public Transport Licensing Management Module

| No | FIELD (ENG) | FIELD DESCRIPTION   | ACTION REQUIRED     | REMARKS             |
|----|-------------|---------------------|---------------------|---------------------|
| 1  | Land Public | This menu allows    | User to click the   | * Mandatory field.  |
|    | Transport   | access to various   | "Land Public        | Click button        |
|    | Licensing   | Land Public         | Transport Licensing |                     |
|    | Management  | Transport Licensing | Management" menu    | Land Public         |
|    |             | Management sub-     | option.             | Transport Licensing |
|    |             | menus.              |                     | Management sub-     |
|    |             |                     |                     | menus will be       |
|    |             |                     |                     | displayed as shown  |
|    |             |                     |                     | in Figure 37.       |
|    |             |                     |                     |                     |

| Commercial Ver<br>Public Transport Licensing | licle Licensing System                  |                            |                      |                              |                                 |  |
|----------------------------------------------|-----------------------------------------|----------------------------|----------------------|------------------------------|---------------------------------|--|
|                                              | a d d d d d d d d d d d d d d d d d d d | 4<br>Applications Approved | Applications Pending | S 0<br>Applications Rejected | Applications Draft              |  |
|                                              | • New Application                       | Renew / Re-Appl            | ication V            | A<br>riation of Licensing    | C Temporary change of Licensing |  |
|                                              | Short time                              | C License Application      | Issuance of License  | Cancellation of Vehicle /    | Operator License                |  |
|                                              | My Approvals                            |                            |                      |                              | v.                              |  |
|                                              | My Applications                         |                            |                      |                              | ~                               |  |

Figure 37: Land Public Transport Licensing Management Module - Variation of Licensing

| No | FIELD (ENG)               | FIELD DESCRIPTION                                                         | ACTION REQUIRED                                         | REMARKS                                                                                                    |
|----|---------------------------|---------------------------------------------------------------------------|---------------------------------------------------------|----------------------------------------------------------------------------------------------------|
| 1  | Variation of<br>Licensing | Provides access to<br>various tasks under<br>"Variation of<br>Licensing". | User to click on<br>"Variation of<br>Licensing" button. | Click button.<br>Next screen is<br>displayed as per<br>Figure 38 or Figure<br>39 depending on<br>whether it's a ROC<br>/ ROB type pf<br>company or |
|    |                           |                                                                           |                                                         | business<br>respectively.                                                                                                    |

The work processes below in are major tasks under Variations of Licensing Application.

| =           | iSPKP                                                                               | ial Vehicle Licensing System                                                                                                    | Company A 🗣 Company A | ය Ք 🏦 BM   EN |
|-------------|-------------------------------------------------------------------------------------|----------------------------------------------------------------------------------------------------|-----------------------|---------------|
| ▲<br>≪<br>■ | Variation Types<br>Variations Applied<br>Requirement Document<br>Review Application | Land Public Transport Licensing - Variation of Licensing -<br>Select Variation For Company<br>Change Of Company's<br>Shareholder<br>Select Variation For Operator<br>Change Of Operator's Licence<br>Class |                       |               |
| 0           | Declaration                                                                         | Select Variation For Vehicle                                                                                                    |                       |               |
|             |                                                                                     |                                                                                                    |                       | Next          |

Figure 38: Variation of Licensing Application - ROC Company

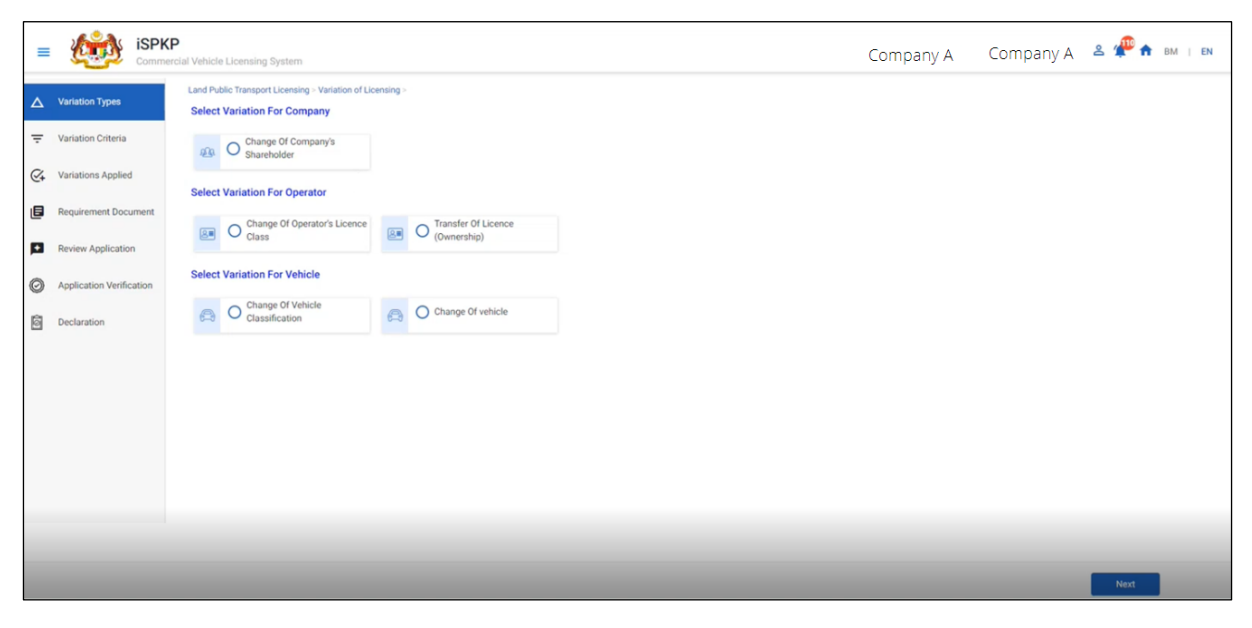

Figure 39: Variation of Licensing Application - ROB Company

Kindly note the following:

Section 4.3.1 to 4.3.4:

- An example of a ROC Company is used, but also applicable for a ROB Business as well.

Section 4.3.5

- An example of a ROB Business is used, as this task is not applicable for a ROC Company.

Under each Section from 4.3.1 to 4.3.5, each panel must be completed / reviewed accordingly which is similar for both ROC and ROB type.

## 4.3.1 Change of Company's Shareholder

This task is applicable for both ROC and ROB type of companies.

The write-up below uses a ROC type of company as an example.

In the event there is a need to update the company or business shareholder information in the iSPKP system to match the SSM information, User will need to perform the Change of Company's Shareholder application.

During Renew / Re-application process, in the event the User sees Figure 29 during Integration Verification task as per Section 4.2.5, the following process needs to take place.

| Scenario                            | Remarks                                                 |  |  |  |
|-------------------------------------|---------------------------------------------------------|--|--|--|
| Difference in Name, Address and     | This will be updated in iSPKP system via                |  |  |  |
| Directors                           | Fast Approval by using "Accept Variation" button below. |  |  |  |
| Difference in Shareholders / Equity | Proceed with Variation Application by                   |  |  |  |
| Holders                             | clicking on the blue colored link below.                |  |  |  |

Table 8: Integration Verification - Directors & Shareholders / Equity Holders Scenarios

| =           | iSPKP                    | chicle Licensing System                                                                                                    | Company A 👻 Company A 😩 🐢 🛧 вм і ем                                                                                                    |  |  |
|-------------|--------------------------|----------------------------------------------------------------------------------------------------|----------------------------------------------------------------------------------------------------|--|--|
| •           | License Information      | Type of Validation                                                                                                    | StatusRemarks                                                                                                    |  |  |
| _<br>▲<br>₪ | GPS Information          |                                                                                                    | <ul> <li>Difference in Name, Address and Directors identified:</li> <li>Change of Registration address</li> <li>Change in Director Information: 'MOHD RIDZUAN BIN DAUD @ AB RAZAK' is<br/>not matching.</li> <li>Change in Director Information: 'KHERUNNESSA BINTI SAMSUDDIN' is not<br/>matching.</li> </ul> |  |  |
| p           | Review Application       | Checked Company Information from the SSM System (Reg.No - 201201011786)                                                                                                    | Change in Director Information: 'MOHD FAKRIN BIN NOR DIN' is not matching.     Change in Director Information: 'ANUAR BIN BAHADOR' is not matching.     Difference in Shareholders/Equity holders identified. Click here to create a Variation                                                                 |  |  |
| ۲           | Integration Verification |                                                                                                    | application,     Shareholder (IC: 740920026064) Total Shares changed.     Shareholder (IC: 811026035199) Total Shares changed.     Shareholder (IC: 811020131564) Total Shares changed.                                                                                                    |  |  |
| Co          | Declaration              | Checked Vehicle Details From JPJ System (Veh.Reg.No - VCF182)                                                                                                    | Shareholder (it. 611266113261) Total Shares Changed.      BGK Missing - (Data in JPJ: 0)                                                                                                    |  |  |
|             |                          | JPJ Summon Details by Vehicle Registration Number Verification<br>(Veh.Reg.No - VCF182)                                                                                                    | Vo. of Summons: No Any Outstanding Summons                                                                                                    |  |  |
|             |                          | A Variance Charge of RM 5 each, will be applied for updating these changes of the section of the section of the | ges to the system                                                                                                    |  |  |
|             |                          |                                                                                                    | 1 Accept Variation Previous Save & Next                                                                                                    |  |  |

Figure 40: Integration Verification - Information Discrepancy Noted

| No | FIELD (ENG)                                         | FIELD DESCRIPTION                                                                   | ACTION REQUIRED                                                             | REMARKS                                                                                                    |
|----|-----------------------------------------------------|-------------------------------------------------------------------------------------|-----------------------------------------------------------------------------|----------------------------------------------------------------------------------------------------|
| 1  | Accept<br>Variation                                 | Enables system to<br>auto-update<br>Difference in Name,<br>Address and<br>Directors | User to click on<br>"Accept Variation"<br>button.                           | Click button.<br>"Accept Variation"<br>enables Director<br>information in<br>iSPKP system to be<br>updated as per SSM<br>data.                           |
| 2  | Click here to<br>Create<br>Variation<br>Application | Enables Difference<br>in Shareholders /<br>Equity Holders to be<br>updated.         | User to click "Click<br>here to Create<br>Variation Application"<br>button. | Click button.<br>"Click here to<br>Create Variation<br>Application"<br>enables<br>Shareholder /<br>Equity Holder<br>information in<br>iSPKP system to be |

| No | FIELD (ENG) | FIELD DESCRIPTION | ACTION REQUIRED | REMARKS            |
|----|-------------|-------------------|-----------------|--------------------|
|    |             |                   |                 | updated as per SSM |
|    |             |                   |                 | data.              |

## 4.3.1.1 Variation Types

User to select Change of Company's Shareholder and make the necessary changes.

| =  | iSPKP<br>Commercial  | I Vehicle Licensing System                                                              | Company A 👻 Company A 🙎 Ք 🏦 вм т ем |
|----|----------------------|-----------------------------------------------------------------------------------------|-------------------------------------|
| Δ  | Variation Types      | Land Public Transport Licensing > Variation of Licensing > Select Variation For Company |                                     |
| Q‡ | Variations Applied   | Change Of Company's<br>Shareholder                                                      |                                     |
| ٦  | Requirement Document | Select Variation For Operator                                                           |                                     |
|    | Review Application   | Change Of Operator's Licence                                                            |                                     |
| Ô  | Declaration          | Class                                                                                   |                                     |
|    |                      | Select Variation For Vehicle                                                            |                                     |
|    |                      | Change Of Vehicle Classification                                                        |                                     |
|    |                      |                                                                                         |                                     |
|    |                      |                                                                                         |                                     |
|    |                      |                                                                                         |                                     |
|    |                      |                                                                                         |                                     |
|    |                      |                                                                                         |                                     |
|    |                      |                                                                                         | 2 Next                              |

Figure 41: Variation Type - Change of Company's Shareholder

| No | FIELD (ENG) | FIELD DESCRIPTION   | ACTION REQUIRED      | REMARKS       |
|----|-------------|---------------------|----------------------|---------------|
| 1  | Change of   | Provides access to  | User to click on     | Click button. |
|    | Company's   | various tasks under | "Change of           |               |
|    | Shareholder | "Change of          | Company's            |               |
|    |             | Company's           | Shareholder" button. |               |
|    |             | Shareholder".       |                      |               |

| No | FIELD (ENG) | FIELD DESCRIPTION                             | ACTION REQUIRED       | REMARKS                                                           |
|----|-------------|-----------------------------------------------|-----------------------|-------------------------------------------------------------------|
| 2  | Next        | Enables User to<br>proceed to next<br>screen. | User to click "Next". | Click button.<br>Next screen is<br>displayed as per<br>Figure 42. |

## 4.3.1.2 Variation Applied

The following information is auto-populated whereby information as per the iSPKP system is displayed alongside SSM system.

| = 🙋        | iSPKP<br>Commercial Vehicle Licensin | ig System                                                                                              | Сотрапу А 👻 Сотрапу А 😩 Ք 🛧 вм । EN                                               |
|------------|--------------------------------------|----------------------------------------------------------------------------------------------------|-----------------------------------------------------------------------------------|
| ∆ Variatio | n Types 🔗                            | sport Licensing > Variation of Licensing > Change of Equity Existing Shareholder/Equity Holder Details | SSM Shareholder/Equity Holder Details                                             |
|            | ns Applied Nam                       | 16: 2000000000000000000000000000000000000                                                              | Name: X000000000000000000000000000000000000                                       |
| Review     | Application                          | umber: XXXXXXXXXXXXX<br>I of Shares: 60000                                                             | IC Number:XXXXXXXXXX<br>Total of Shares: 60000                                    |
| Declara    | ion IC N<br>Tota                     | ne: 2000000000000000000000000000000000000                                                              | Name:≫0000000000000000000000 ▲<br>IC Number:>000000000000000000000000000000000000 |
|            | Nam<br>IC N<br>Tota                  | ne:2000000000000000000000000000000000000                                                               | Name: <sup>000000000000000000000000000000000000</sup>                             |
|            | Nam<br>IC N<br>Tota                  | he:/0000000000000000<br>umber:/000000000000000000000000000000000000                                    |                                                                                   |
|            |                                      |                                                                                                    | 1 Previous Save & Next                                                            |

Figure 42: Variation Type - Change of Company's Shareholder

| No | FIELD (ENG) | FIELD DESCRIPTION   | ACTION REQUIRED      | REMARKS       |
|----|-------------|---------------------|----------------------|---------------|
| 1  | Previous /  | Enables either      | User to click on the | Click button. |
|    | Save & Next | viewing of previous | following options:   |               |
|    |             | screen / saving of  | - Previous           |               |

| No | FIELD (ENG) | FIELD DESCRIPTION | ACTION REQUIRED | REMARKS                        |
|----|-------------|-------------------|-----------------|--------------------------------|
|    |             | the "Variation    | - Save & Next   | Next screen is                 |
|    |             | Applied".         | (selected)      | displayed as per<br>Figure 43. |

## 4.3.1.3 Requirement Document

User will proceed to the "Requirement Document" panel which would require upload of various supporting documents related to Change of Company Shareholder application.

| =  | Commercial           | /ehicle Licensing System                                               |   |               | Company A 👻 Comp | рапу А 🙎 Ք 🏦 вм । ем |
|----|----------------------|------------------------------------------------------------------------|---|---------------|------------------|----------------------|
| Δ  | Variation Types      | Land Public Transport Licensing > Variation of Licensing > Change of E |   |               |                  |                      |
| Q+ | Variations Applied   | Required Documents                                                     |   |               |                  |                      |
| ٥  | Requirement Document | The appointment letter must not exceed 30 days                         | ۵ | xxxx.pdf      | 0                |                      |
| p  | Review Application   | A copy of the representative's Identity Card                           | ٥ | xxxx.pdf      | 0                |                      |
| Ô  | Declaration          | The appointment letter must not exceed 30 days                         | • | xxxxxxxx.pdf  | 0                |                      |
|    | 0                    | A copy of the representative's Identity Card                           | • | xxxxxxxx.pdf  | 0                |                      |
|    |                      | The appointment letter must not exceed 30 days                         | 0 | xxxxxxxxx.pdf | 0                |                      |
|    |                      | A copy of the representative's Identity Card                           | • | xxxxxxxx.pdf  | 0                |                      |
|    |                      | Copy of Tourism Operating License and Travel Agency<br>(TOBTAB)        | • | xxxxxxxxx.pdf | 0                |                      |
|    |                      |                                                                        |   |               |                  |                      |
|    |                      |                                                                        |   |               | 2                | Previous Save & Next |

Figure 43: Requirement Document: Upload Supporting Documents

| No | FIELD (ENG) | FIELD DESCRIPTION   | ACTION REQUIRED      | REMARKS           |
|----|-------------|---------------------|----------------------|-------------------|
| 1  | Required    | This applies to     | User to click the    | *Mandatory field. |
|    | Documents   | relevant supporting | Upload Icon & upload | Upload icon       |
|    |             | documents.          | the document(s):     |                   |
|    |             |                     |                      | Multiple          |
|    |             |                     |                      | documents can be  |
| No | FIELD (ENG)               | FIELD DESCRIPTION                                                                              | ACTION REQUIRED                                                                                                    | REMARKS                                                                                                    |
|----|---------------------------|------------------------------------------------------------------------------------------------|----------------------------------------------------------------------------------------------------|----------------------------------------------------------------------------------------------------|
|    |                           |                                                                                                | <ul> <li>The appointment<br/>letter must not<br/>exceed 30 days.</li> <li>A copy of the<br/>representative's<br/>Identity Card</li> <li>Copy of Tourism<br/>Operating<br/>License and<br/>Travel Agency<br/>(TOBTAB)</li> </ul> | uploaded for each<br>field.<br>Follow documents<br>upload<br>specifications in<br>Section 1.7.<br>- If no document<br>is uploaded, there<br>is a system<br>message will<br>prompt "Please<br>select a file"<br>message will<br>appear. |
| 2  | Previous /<br>Save & Next | Enables either<br>viewing of previous<br>screen / saving of<br>the "Requirement<br>Documents". | User to click on the<br>following options:<br>- Previous<br>- Save & Next<br>(selected)                                                                                                    | Click button.<br>Next screen is<br>displayed as per<br>Figure 44.                                                                                                    |

# 4.3.1.4 Review Application

User will proceed to the "Review Application" panel which is auto-populated as below.

| =  | iSPKP<br>Commercial    | Vehicle Licensi | ing System                                |                                        | Company A 🕞 | Company A   | 🐣 Ք 🏦 вм ј  | EN |
|----|------------------------|-----------------|-------------------------------------------|----------------------------------------|-------------|-------------|-------------|----|
|    | Variation Types        | Land Public     | Transport Licensing > Variation of Licens | ing > Change of Equity                 |             |             |             | ē  |
| Ø+ | Variations Applied     |                 | Shareholders to be Deleted:               |                                        |             |             |             | •  |
| ٥  | Requirement Document 🥪 | 10              | C Number                                  | Name                                   | Total       | l of Shares |             |    |
| 1  | Review Application     | x               | ****                                      | XXXXXXXXXXXXXXXXXXXXXXXXXXXXXXXXXXXXXX | 3000        | 00          |             |    |
| Ó  | Declaration            |                 | Shareholders to be Added:                 |                                        |             |             |             |    |
|    |                        |                 | Shareholders to be Updated:               |                                        |             |             |             |    |
|    |                        |                 |                                           |                                        |             |             |             |    |
|    |                        |                 |                                           |                                        |             |             |             |    |
|    |                        |                 |                                           |                                        |             |             |             |    |
|    |                        |                 |                                           |                                        |             | 1 Previous  | Save & Next |    |

Figure 44: Review Application

| No | FIELD (ENG)               | FIELD DESCRIPTION                                                          | ACTION REQUIRED                                          | REMARKS                                             |
|----|---------------------------|----------------------------------------------------------------------------|----------------------------------------------------------|-----------------------------------------------------|
| 1  | Previous /<br>Save & Next | Enables either<br>viewing of previous<br>screen / saving of<br>the "Review | User to click on the<br>following options:<br>- Previous | Click button.<br>Next screen is<br>displayed as per |
|    |                           | Application".                                                              | - Save & Next<br>(selected)                              | rigure 45.                                          |

## 4.3.1.5 Declaration

User will need to proceed to "Declaration" panel to submit the Declaration.

|            | iSPKP                                                                                                    | Vehicle Licensing System Сотралу А 🖌 Сотралу А 🙎 🕐 🏤 вм т ем                                                                                                    |  |  |  |  |
|------------|----------------------------------------------------------------------------------------------------|----------------------------------------------------------------------------------------------------|--|--|--|--|
|            |                                                                                                    | Pengakuan Pelanggan / Customer's Declaration                                                                                                    |  |  |  |  |
| Δ          | Variation Types 🥑                                                                                                    | Saya / Kami mengaku bahawa:                                                                                                    |  |  |  |  |
| €‡         | Variations Applied                                                                                                    | <ol> <li>Semua maklumat yang diberikan dalam borang ini termasuk dokumen sokongan adalah BENAR dan TERKINI.</li> <li>Telah melantik vakil mengkut surat wakil untuk tujuan melaksanakan apa-apa urusan dengan APAD dan akan bertanggungjawab keatas sebarang dokumentasi atau transaksi yang<br/>dibuat oleh wakil tersebut dan</li> </ol> |  |  |  |  |
| ٦          | Requirement Document                                                                                                    | <ol> <li>Telah mematuhi sebarang keperluan lain yang ditetapkan oleh Agensi, Akta Pengangkutan Awam Darat 2010 atau mana-mana undang-undang yang terpakai.</li> </ol>                                                                                                    |  |  |  |  |
|            |                                                                                                    | 1 / We declare that:                                                                                                    |  |  |  |  |
| <b>F</b> 3 | Review Application                                                                                                    | 1. All information provided in this form including attachment documents is TRUE and UP TO DATE.<br>2. Has appointed a representative as per the representative's letter for the purpose of exercising any right to deal with APAD and will be responsible for any document or transactions made                                            |  |  |  |  |
| ĝ          | Declaration                                                                                                    | by such representative; and<br>3. Complied with any other requirements set by the Agency, the Land Public Transport Act 2010 or any applicable laws.                                                                                                    |  |  |  |  |
|            |                                                                                                    | Peringatan/Reminder                                                                                                    |  |  |  |  |
|            | <ol> <li>Di bawah Seksyen 204(1) Akta Pengangkutan Awam Darat 2010, pelanggan yang didapati melakukan kesalahan memalsukan penyataan atau mengemukakan butiran palsu boleh<br/>dikenakan denda tidak kurang RM1,000.00 dan tidak melebihi RM10,000.00 atau dipenjarakan tidak melebihi satu (1) tahun atau kedua-duanya sekali.</li> <li>Pelanggan diwajibkan membaca, memahami dan mematuhi polisi dan syarat yang ditetapkan oleh APAD yang diperolehi dari laman web APAD atau melalui pejabat APAD yang<br/>berhampiran.</li> </ol> |                                                                                                    |  |  |  |  |
|            | <ol> <li>Under Section 204(1) of the Land Public Transport Act 2010, customers found guilty of an offence falsifying a statement or submitting false details can be fined not less than<br/>RM1,000.00 and exceeding RM10,000.00 or imprisonment not exceeding one (1) year or both.</li> <li>The customer is obliged to read, understand, and comply with the policies and conditions stipulated by APAD can be obtained from APAD's website or through the nearest APAD Office.</li> </ol>                                            |                                                                                                    |  |  |  |  |
|            | 3 Saya telah membaca dan bersetuju dengan terma dan syarat-syarat yang disebutkan di atas. Saya mengesahkan bahawa saya memenuhi kesemua Kriteria Kelayakan yang ditetapkan / I have read and agreed with the terms and conditions mentioned above. I confirm that I fulfil all the Eligibility Criteria imposed                                                                                                    |                                                                                                    |  |  |  |  |
|            |                                                                                                    |                                                                                                    |  |  |  |  |
|            |                                                                                                    | 2 Previous Save Draft & Exit Submit & Pay Later Submit & Pay Now                                                                                                    |  |  |  |  |

Figure 45: Declaration

| No | FIELD (ENG)                                                                         | FIELD DESCRIPTION                                                                                                    | ACTION REQUIRED                                                                                                    | REMARKS       |
|----|-------------------------------------------------------------------------------------|----------------------------------------------------------------------------------------------------|----------------------------------------------------------------------------------------------------|---------------|
| 1  | Declaration                                                                         | This is to declare<br>that User has read<br>& understood the<br>terms & conditions<br>and provided true &<br>accurate<br>information. | User to select<br>checkbox.                                                                                        | Tick button.  |
| 2  | Previous /<br>Save Draft &<br>Exit / Submit<br>& Pay Later /<br>Submit & Pay<br>Now | Enables User to<br>decide on next<br>action.                                                                                          | User to select Action<br>button as per options:<br>- Previous<br>- Save Draft &<br>Exit<br>- Submit & Pay<br>Later | Click button. |

| No | FIELD (ENG) | FIELD DESCRIPTION | ACTION REQUIRED | REMARKS |
|----|-------------|-------------------|-----------------|---------|
|    |             |                   | - Submit & Pay  |         |
|    |             |                   | Now             |         |

#### 4.3.1.6 Payment

Upon submission of the application, applicant have to pay the Processing Fee.

Depending on the type of action selected, there are two options available for the applicant to make the payment:

For "Submit & Pay Now" action:

Payment can be immediately done via Online Banking using Credit / Debit Card or using FPX payment system.

For "Submit & Pay Later" action:

Payment must be done within three working days via Counter Payment using Bank Draft, Money Order, Postal Order, Credit / Debit Card and also Cash (only applicable for LPKP Sabah & Sarawak).

Please refer to iSPKP System User Manual Payment Module for detailed steps and instructions on how to go about the payment details as well as the amount to be paid and the grace period.

Then the application goes to backend for processing and meeting approval. Upon approval there will be a notification to customer to make payment for Approval Fee and thereafter the Approval Letter will visible to the applicant.

#### 4.3.1.7 Approval Letter (Surat Kelulusan)

Upon approval by APAD / LPKP Sabah / LPKP Sarawak, the Operator will receive the Approval Letter.

A sample Approval Letter is shown below:

Please provide sample Approval Letter - change of company shareholder

User may check application and payment status as per below:

Once the Payment is done, then only User will be able to proceed & view the application status from the Landing Page & retrieve the Approval Letter from the Profile option. The user will navigate to the landing page, as shown below:

| E 302<br>Total Applications        | 56<br>Applications Approved        | 137<br>Applications Pending | Applications Rejected                        | 109<br>Applications Draft |   |
|------------------------------------|------------------------------------|-----------------------------|----------------------------------------------|---------------------------|---|
| Land Public Transport<br>Licensing | L I≡<br>Driver Card                | References                  | ©24<br>Service Request                       | Payment                   |   |
|                                    | Railway Licensing &<br>Enforcement | Cross Border                | Terminal / Depot / Ticket<br>Agent Licensing |                           |   |
| My Approvals                       |                                    |                             |                                              | ~                         |   |
| My Applications                    |                                    |                             |                                              | ^                         | 1 |

Figure 46: My Applications - Application & Payment Status

| No | FIELD (ENG)  | FIELD DESCRIPTION | ACTION REQUIRED      | REMARKS       |
|----|--------------|-------------------|----------------------|---------------|
| 1  | My           | Enables status    | User to click on "My | Click button. |
|    | Applications | checking on       | Applications".       |               |
|    |              | application and   |                      |               |
|    |              | payments made.    |                      |               |
|    |              |                   |                      |               |

### 4.3.2 Change of Operator's License Class

This task is applicable for both ROC and ROB type of companies.

The write-up below uses a ROC type of company as an example.

In the event there is a need to change an Operator license class to another license class but within the same vehicle category, the company or business will need to apply for Change of Operator's License Class. This change will not affect the Operator License and saves time for the company without the hassle of having to submit a fresh New Application.

#### 4.3.2.1 Variation Types

User to select Change of Operator's License Class and make the necessary changes.

| =  | ispkp                    | Cial Vehicle Licensing System                                                           | Company A 🖌 Company A 🙎 Ք 🛧 вм т ем |
|----|--------------------------|-----------------------------------------------------------------------------------------|-------------------------------------|
| Δ  | Variation Types          | Land Public Transport Licensing > Variation of Licensing > Select Variation For Company |                                     |
| Ŧ  | Variation Criteria       | Change Of Company's<br>Shareholder                                                      |                                     |
| Q+ | Variations Applied       | Select Variation For Operator                                                           |                                     |
| ٦  | Requirement Document     | Change Of Operator's Licence                                                            |                                     |
|    | Review Application       | Class                                                                                   |                                     |
| Ø  | Application Verification | Select Variation For Vehicle                                                            |                                     |
| Ô  | Declaration              | Change Of Vehicle<br>Classification                                                     |                                     |
|    |                          |                                                                                         |                                     |
|    |                          |                                                                                         |                                     |
|    |                          |                                                                                         |                                     |
|    |                          |                                                                                         |                                     |
|    |                          |                                                                                         | 2 Next                              |

Figure 47: Variation Types - Change of Operator's License Class

| No | FIELD (ENG)                                           | FIELD DESCRIPTION                                                                        | ACTION REQUIRED                                                        | REMARKS                                                           |
|----|-------------------------------------------------------|------------------------------------------------------------------------------------------|------------------------------------------------------------------------|-------------------------------------------------------------------|
| 1  | Change of<br>Change of<br>Operator's<br>License Class | Provides access to<br>various tasks under<br>"Change of<br>Operator's License<br>Class". | User to click on<br>"Change of<br>Operator's License<br>Class" button. | Click button.                                                     |
| 2  | Next                                                  | Enables User to<br>proceed to next<br>screen.                                            | User to click "Next".                                                  | Click button.<br>Next screen is<br>displayed as per<br>Figure 48. |

### 4.3.2.2 Variation Criteria

User needs to determine the correct License Service Type / New License Class Type / License Class Type.

| =  |                          | Cial Vehicle Licensing System                         |                                         | Company A 👻 Co         | отрапу А 🙎 Ք 🏤 вм т ем |
|----|--------------------------|-------------------------------------------------------|-----------------------------------------|------------------------|------------------------|
| Δ  | Variation Types          | Land Public Transport Licensing > Variation of Licens | sing > Change of Operator License Class | New License Class Type |                        |
| Ŧ  | Variation Criteria       | Perkhidmatan Awam                                     | TEKSI                                   | TEKSI MEWAH            | <b>•</b>               |
| Q‡ | Variations Applied       | 0                                                     | 2                                       | 3                      |                        |
| ٦  | Requirement Document     |                                                       |                                         |                        |                        |
| p  | Review Application       |                                                       |                                         |                        |                        |
| Ø  | Application Verification |                                                       |                                         |                        |                        |
| Ô  | Declaration              |                                                       |                                         |                        |                        |
|    |                          |                                                       |                                         |                        |                        |
|    |                          |                                                       |                                         |                        |                        |
|    |                          |                                                       |                                         |                        |                        |
|    |                          |                                                       |                                         |                        |                        |
|    |                          |                                                       |                                         | 4                      | Previous Save & Next   |

Figure 48: Variation Criteria

| No | FIELD (ENG)     | FIELD DESCRIPTION    | ACTION REQUIRED       | REMARKS           |
|----|-----------------|----------------------|-----------------------|-------------------|
| 1  | License Service | Enables selection of | User to select from   | *Mandatory field. |
|    | Туре            | the License Service  | dropdown button as    | Dropdown button.  |
|    |                 | Type.                | below:                | •                 |
|    |                 |                      | - Perkhidmatan        |                   |
|    |                 |                      | Awam                  |                   |
|    |                 |                      | (selected)            |                   |
|    |                 |                      | - Kenderaan           |                   |
|    |                 |                      | Barangan              |                   |
| 2  | License Class   | Enables selection of | User to select from   | *Mandatory field. |
|    | Туре            | existing License     | dropdown button as    | Dropdown button.  |
|    |                 | Class Type           | per their existing    |                   |
|    |                 |                      | License Class Type(s) |                   |
|    |                 |                      | in the Operator       |                   |
|    |                 |                      | License:              |                   |
|    |                 |                      | - Teksi (selected)    |                   |
|    |                 |                      | - Teksi Lapangan      |                   |
|    |                 |                      | Terbang               |                   |

| No | FIELD (ENG)               | FIELD DESCRIPTION                                                                           | ACTION REQUIRED                                                                                                    | REMARKS                                          |
|----|---------------------------|---------------------------------------------------------------------------------------------|----------------------------------------------------------------------------------------------------|--------------------------------------------------|
| 3  | New License<br>Class Type | Enables selection of<br>New License Class<br>Type                                           | <ul> <li>Bas Berhenti-<br/>Henti</li> <li>Bas Pengantara</li> <li>Bas Carter</li> <li>User to select from<br/>dropdown button</li> <li>based on the options<br/>available within the</li> <li>existing vehicle</li> <li>license type:</li> <li>Teksi Mewah<br/>(selected)</li> <li>Kereta Sewa<br/>dan Pandu</li> <li>Kereta Sewa</li> <li>Teksi Lapangan</li> </ul> | *Mandatory field.<br>Dropdown button.            |
|    | Duraciana                 | Frables either                                                                              |                                                                                                    |                                                  |
| 4  | Save & Next               | Enables either<br>viewing of previous<br>screen / saving of<br>the "Variation<br>Criteria". | oser to click on the<br>following options:<br>- Previous<br>- Save & Next<br>(selected)                                                                                                    | Next screen is<br>displayed as per<br>Figure 49. |

# 4.3.2.3 Variation Applied

The Company will need to give details of the existing and new vehicle.

| = | iSPKF                    | <b>P</b><br>rcial Vehicle Licensing System                          |                                                                               |                                               | Company A 👻 Company A       | 2 Ք 🏫 BM   EN |
|---|--------------------------|---------------------------------------------------------------------|-------------------------------------------------------------------------------|-----------------------------------------------|-----------------------------|---------------|
|   | Variation Types 🔗        | Land Public Transport Licen<br>License Service Type: P<br>Vehicles: | sing > Variation of Licensing > Change of +<br>erkhidmatan Awam License Class | Operator License Class S Type: TEKSI New Lice | nse Class Type: TEKSI MEWAH | Add Vehicle   |
| ¢ | Variations Applied       | Vehicle Reg.No.                                                     | Variation Type                                                                | Old Variation                                 | New Variation               |               |
| ۵ | Requirement Document     |                                                                     |                                                                               |                                               |                             |               |
| E | Review Application       |                                                                     |                                                                               |                                               |                             |               |
| Ø | Application Verification |                                                                     |                                                                               |                                               |                             |               |
| Ô | Declaration              |                                                                     |                                                                               |                                               |                             |               |
|   |                          |                                                                     |                                                                               |                                               |                             |               |
|   |                          |                                                                     |                                                                               |                                               |                             |               |
|   |                          |                                                                     |                                                                               |                                               |                             |               |
|   |                          |                                                                     |                                                                               |                                               | 2                           |               |

Figure 49: Variation Applied

| No | FIELD (ENG) | FIELD DESCRIPTION                                       | ACTION REQUIRED                        | REMARKS                                                           |
|----|-------------|---------------------------------------------------------|----------------------------------------|-------------------------------------------------------------------|
| 1  | Add Vehicle | Enables existing<br>vehicle information<br>to be added. | User to click "Add<br>Vehicle" button. | Click button.<br>Next screen is<br>displayed as per<br>Figure 50. |

|                          | ial Vehicle Licensing System                                             |                                                                             | Co                                              | mpany A 🔹 Company A     | 2 Ք 🔒 BM   EN |
|--------------------------|--------------------------------------------------------------------------|-----------------------------------------------------------------------------|-------------------------------------------------|-------------------------|---------------|
| △ Variation Types        | Land Public Transport Licensin<br>License Service Type: Per<br>Vehicles: | g - Variation of Licensing - Change of Op<br>khidmatan Awam License Class T | mator License Class<br>ype: TEKSI New License ( | Class Type: TEKSI MEWAH | Add Vehicle   |
| Variations Applied       | Vehicle Reg.No.                                                          | Variation Type                                                              | Old Variation                                   | New Variation           |               |
| Requirement Document     |                                                                          | 0                                                                           | Vehicle                                         |                         |               |
| Review Application       |                                                                          | Vahicle Reg. No. *                                                          | Variation Type *<br>None                        | 1                       |               |
| Application Verification |                                                                          | Old Veriation                                                               | Naw Variation                                   |                         |               |
| Declaration              |                                                                          |                                                                             | 3 Save Cancel                                   |                         |               |
|                          |                                                                          |                                                                             |                                                 | Previous                | Save & Next   |

Figure 50: Variation Applied - Add Vehicle (Information)

| No | FIELD (ENG)    | FIELD DESCRIPTION                                               | ACTION REQUIRED                                                                                       | REMARKS                                          |
|----|----------------|-----------------------------------------------------------------|----------------------------------------------------------------------------------------------------|--------------------------------------------------|
| 1  | Vehicle Reg No | Enables selection of<br>existing Vehicle Reg<br>No to be added. | User to select from<br>dropdown button the<br>current Vehicle Reg<br>No. which is auto-<br>populated. | Dropdown button.                                 |
| 2  | Variation Type | Enables selection of<br>variation to vehicle<br>(if any).       | User to select from<br>dropdown button:<br>- None<br>- Service Type<br>- Seating No                   | Dropdown button.                                 |
| 3  | Save / Cancel  | Enables User to<br>make decision.                               | User to click either:<br>- Save (to<br>proceed)<br>- Cancel (to<br>abort)                             | Next screen is<br>displayed as per<br>Figure 51. |

| ≡     |                                         | Cial Vehicle Licensing System                                                       |                                                                                           |                     | Company A 👻 Company A        | දී Ք 🏦 BM   EN |
|-------|-----------------------------------------|-------------------------------------------------------------------------------------|-------------------------------------------------------------------------------------------|---------------------|------------------------------|----------------|
| △<br> | Variation Types 🔗<br>Variation Criteria | Land Public Transport Licensing > Va<br>License Service Type: Perkhidr<br>Vehicles: | ariation of Licensing > Change of Operator Licens<br>natan Awam License Class Type: TEKSI | e Class<br>New Lice | ense Class Type: TEKSI MEWAH | Add Vehicle    |
| Ø,    | Variations Applied                      | Vehicle Reg.No.                                                                     | Variation Type                                                                            | Old Variation       | New Variation                |                |
| ٦     | Requirement Document                    |                                                                                     | None                                                                                      |                     |                              |                |
| P     | Review Application                      |                                                                                     |                                                                                           |                     |                              |                |
| Ø     | Application Verification                |                                                                                     |                                                                                           |                     |                              |                |
| Ô     | Declaration                             |                                                                                     |                                                                                           |                     |                              |                |
|       |                                         |                                                                                     |                                                                                           |                     |                              |                |
|       |                                         |                                                                                     |                                                                                           |                     |                              |                |
|       |                                         |                                                                                     |                                                                                           |                     |                              |                |
|       |                                         |                                                                                     |                                                                                           |                     |                              |                |
|       |                                         |                                                                                     |                                                                                           |                     | 1 Previous                   | Save & Next    |

Figure 51: Variation Applied - Add Vehicle (Review & Save)

| No | FIELD (ENG) | FIELD DESCRIPTION                                                        | ACTION REQUIRED                                                 | REMARKS                                          |
|----|-------------|--------------------------------------------------------------------------|-----------------------------------------------------------------|--------------------------------------------------|
| 1  | Previous /  | Enables either                                                           | User to click on the                                            | Click button.                                    |
|    | Save & Next | viewing of previous<br>screen / saving of<br>the "Variation<br>Applied". | following options:<br>- Previous<br>- Save & Next<br>(selected) | Next screen is<br>displayed as per<br>Figure 52. |

### 4.3.2.4 Requirement Document

User will proceed to the "Requirement Document" panel which would require upload of various supporting documents related to Change of Operator's License Class application.

| ≡          |                          | <b>D</b><br>rcial V | ehicle Licensing System                                                                    |   |               | Company A 🕞 | Company A  | 2 🕮 🏫 BM   EN |  |
|------------|--------------------------|---------------------|--------------------------------------------------------------------------------------------|---|---------------|-------------|------------|---------------|--|
|            | Variation Types          |                     | and Public Transport Licensing > Variation of Licensing > Change of Operator License Class |   |               |             |            |               |  |
| Ŧ          | Variation Criteria 🥑     |                     | Required Documents                                                                         |   |               |             |            |               |  |
| <b>⊘</b> ₊ | Variations Applied 🥑     |                     | VCF182                                                                                     |   | ▲ xxxx.pc     | df          |            | 0             |  |
| ٥          | Requirement Document     |                     | The letter of appointment of a representative does not exceed 30 days                      | ۵ | xxxx.pdf      |             | 0          |               |  |
|            | Review Application       |                     | " A copy of the representative's Identity Card"                                            | ۵ | xxxxxxxxx.pdf |             | 0          |               |  |
| Ø          | Application Verification | 1                   | " Confirmation from the operator"                                                          | ۵ | xxxxxxxxx.pdf |             | 0          |               |  |
| 2          | Declaration              |                     | Copies of Bank Statements (3) for the latest month                                         | ۵ | xxxxxxxx.pdf  |             | 0          |               |  |
|            |                          |                     | Accumulate Capital                                                                         | ۵ | xxxxxxxxx.pdf |             | 0          |               |  |
|            |                          |                     |                                                                                            |   |               |             |            |               |  |
|            |                          |                     |                                                                                            |   |               |             |            |               |  |
|            |                          |                     |                                                                                            |   |               |             | 2 Previous | Save & Next   |  |

Figure 52: Requirement Document: Upload Supporting Documents

| No | FIELD (ENG) | FIELD DESCRIPTION              | ACTION REQUIRED                       | REMARKS            |
|----|-------------|--------------------------------|---------------------------------------|--------------------|
| 1  | Required    | This applies to                | User to click the                     | *Mandatory field.  |
|    | Documents   | relevant supporting documents. | Upload Icon & upload the document(s): | Upload icon.       |
|    |             |                                | - Vehicle                             | Multiple           |
|    |             |                                | <b>Registration Card</b>              | documents can be   |
|    |             |                                | - The letter of                       | uploaded for each  |
|    |             |                                | appointment of a                      | field.             |
|    |             |                                | representative                        | Follow documents   |
|    |             |                                | does not exceed                       | upload             |
|    |             |                                | 30 days                               | specifications in  |
|    |             |                                | - A copy of the                       | Section 1.7.       |
|    |             |                                | representative's                      |                    |
|    |             |                                | Identity Card                         | - If no document   |
|    |             |                                | - Confirmation                        | is uploaded, there |
|    |             |                                | from the                              | is a system        |
|    |             |                                | operator                              | message will       |
|    |             |                                | - Copies of Bank                      | prompt "Please     |
|    |             |                                | Statements (3)                        | select a file"     |

| No | FIELD (ENG)               | FIELD DESCRIPTION                                                                           | ACTION REQUIRED                                                                         | REMARKS                                                           |
|----|---------------------------|---------------------------------------------------------------------------------------------|-----------------------------------------------------------------------------------------|-------------------------------------------------------------------|
|    |                           |                                                                                             | for the latest<br>month<br>- Accumulated<br>Capital                                     | message will<br>appear.                                           |
| 2  | Previous /<br>Save & Next | Enables either<br>viewing of previous<br>screen / saving of<br>the "Required<br>Documents". | User to click on the<br>following options:<br>- Previous<br>- Save & Next<br>(selected) | Click button.<br>Next screen is<br>displayed as per<br>Figure 53. |

# 4.3.2.5. Review Application

User will proceed to the "Review Application" panel which is auto-populated as below.

| =  | Commercial               | /ehicle Licensing System                         |                                             | Company A                  | 🗸 Company A 🛛 🙎 Ք 🏫  | BM   EN |
|----|--------------------------|--------------------------------------------------|---------------------------------------------|----------------------------|----------------------|---------|
|    | Variation Types          | Land Public Transport Licensing - Variation of L | icensing > Change of Operator License Class |                            |                      | ÷       |
| Ŧ  | Variation Criteria       | License Service Type: Perkhidmatan<br>Awam       | License Class Type: TEKSI                   | New License Class Type: TE | KSI MEWAH            |         |
| Q+ | Variations Applied       | Vehicles:                                        |                                             |                            |                      | ^       |
| ٦  | Requirement Document     | Vehicle Reg.No.                                  | Variation Type                              | Old Variation              | New Variation        |         |
|    | Review Application       | XXXXXXXX                                         | None                                        |                            |                      |         |
| Ø  | Application Verification |                                                  |                                             |                            |                      |         |
| Ó  | Declaration              |                                                  |                                             |                            |                      |         |
|    |                          |                                                  |                                             |                            |                      |         |
|    |                          |                                                  |                                             |                            |                      |         |
|    |                          |                                                  |                                             |                            |                      |         |
|    |                          |                                                  |                                             |                            |                      |         |
|    |                          |                                                  |                                             |                            | 1 Previous Save & Ne | ext     |

Figure 53: Review Application

| No | FIELD (ENG) | FIELD DESCRIPTION                                                         | ACTION REQUIRED                                                                              | REMARKS                                          |
|----|-------------|---------------------------------------------------------------------------|----------------------------------------------------------------------------------------------|--------------------------------------------------|
| 1  | Previous /  | Enables either                                                            | User to click on the                                                                         | Click button.                                    |
|    | Save & Next | viewing of previous<br>screen / saving of<br>the "Review<br>Application". | following options: <ul> <li>Previous</li> <li>Save &amp; Next</li> <li>(selected)</li> </ul> | Next screen is<br>displayed as per<br>Figure 54. |

## 4.3.2.6 Application Verification

User will proceed to the "Application Verification" panel to perform verification checking with SSM and JPJ records.

| ≡          | iSPKP                    | Vehicle Licensing System                                                                      | Company A 🖌 Company A 🙎 Ք 南 вм т ем        |
|------------|--------------------------|-----------------------------------------------------------------------------------------------|--------------------------------------------|
| Δ          | Variation Types          | Land Public Transport Licensing > Variation of Licensing > Change of Operator License Class   |                                            |
| Ŧ          | Variation Criteria       | Application Verification                                                                      |                                            |
| <b>⊘</b> ∔ | Variations Applied       | Type of Validation                                                                            | Status Remarks                             |
| ٦          | Requirement Document 🥪   | Checked Company Information from the SSM System (Reg.No ->>>>>>>>>>>>>>>>>>>>>>>>>>>>>>>>>>>> | $\checkmark$                               |
| P          | Review Application       | Checked Vehicle summons from JPJ system (Veh.Reg.No ->>>>>>>>>>>>>>>>>>>>>>>>>>>>>>>>>>>>     | No. of Summons: No Any Outstanding Summons |
| Ø          | Application Verification |                                                                                               |                                            |
| Ô          | Declaration              |                                                                                               |                                            |
|            |                          |                                                                                               |                                            |
|            |                          |                                                                                               |                                            |
|            |                          |                                                                                               |                                            |
|            |                          |                                                                                               |                                            |
|            |                          |                                                                                               | 1 Previous Save & Next                     |

Figure 54: Application Verification

| No | FIELD (ENG) | FIELD DESCRIPTION  | ACTION REQUIRED      | REMARKS       |
|----|-------------|--------------------|----------------------|---------------|
| 1  | Previous /  | Enables viewing of | User to click on the | Click button. |
|    | Save & Next | previous screen /  | following options:   |               |

| No | FIELD (ENG) | FIELD DESCRIPTION | ACTION REQUIRED | REMARKS          |
|----|-------------|-------------------|-----------------|------------------|
|    |             | saving of the     | - Previous      | Next screen is   |
|    |             | "Application      | - Save & Next   | displayed as per |
|    |             | Verification".    | (selected)      | Figure 55.       |
|    |             |                   | ()              |                  |

# 4.3.2.7 Declaration

User will need to proceed to "Declaration" panel to submit the Declaration.

| =  | iSPKP<br>Commercial Vel  | hicle Licensing System Сотралу А 👻 🕐 🏫 вм т ем                                                                                                    |
|----|--------------------------|----------------------------------------------------------------------------------------------------|
|    |                          | Pengakuan Pelanggan / Customer's Declaration                                                                                                    |
| Δ  | Variation Types          | Saya / Kami mengaku bahawa:                                                                                                    |
| ÷  | Variation Criteria       | <ol> <li>Semua maklumat yang diberikan dalam borang ini termasuk dokumen sokongan adalah BENAR dan TERKINI.</li> <li>Telah melantik wakil mengikut surut wakil untuk tujuan melaksanakan apa-apa urusan dengan APAD dan akan bertanggungjawab keatas sebarang dokumentasi atau transaksi yang<br/>dibuat oleh wakil tersebut; dan</li> </ol>                                                                                                    |
| Q+ | Variations Applied       | <ol> <li>Telah mematuhi sebarang keperluan lain yang ditetapkan oleh Agensi, Akta Pengangkutan Awam Darat 2010 atau mana-mana undang-undang yang terpakai.</li> </ol>                                                                                                    |
|    |                          | I / We declare that:                                                                                                    |
|    | Requirement Document     | <ol> <li>All information provided in this form including attachment documents is TRUE and UP TO DATE.</li> <li>Has appointed a representative as per the representative's letter for the purpose of exercising any right to deal with APAD and will be responsible for any document or transactions made<br/>by such representative; and</li> </ol>                                                                                                    |
|    | Review Application       | <ol><li>Complied with any other requirements set by the Agency, the Land Public Transport Act 2010 or any applicable laws.</li></ol>                                                                                                    |
| 0  | Application Verification | Peringatan/Reminder                                                                                                    |
| 0  |                          | 1. Di bawah Seksyen 204(1) Akta Pengangkutan Awam Darat 2010, pelanggan yang didapati melakukan kesalahan memalsukan penyataan atau mengemukakan butiran palsu boleh                                                                                                    |
| 6  | Declaration              | dikenakan denda tidak kurang RM1,000.00 dan tidak melebihi RM10,000.00 atau dipenjarakan tidak melebihi satu (1) tahun atau kedua-duanya sekail.<br>2. Pelanggan diwajibkan membaca, memahami dan mematuhi polisi dan syarat yang ditetapkan oleh APAD yang diperolehi dari faman web APAD atau melalui pejabat APAD yang<br>berhampiran.                                                                                                    |
|    |                          | <ol> <li>Under Section 204(1) of the Land Public Transport Act 2010, customers found guilty of an offence falsifying a statement or submitting false details can be fined not less than<br/>RM1.000.00 and exceeding RM10.000.00 or imprisonment not exceeding one (1) year or both.</li> <li>The customer is obliged to read, understand, and comply with the policies and conditions stipulated by APAD can be obtained from APAD's website or through the nearest APAD Office.</li> </ol> |
|    | 0                        | Saya telah membaca dan bersetuju dengan terma dan syarat-syarat yang disebutkan di atas. Saya mengesahkan bahawa saya memenuhi kesemua Kriteria Kelayakan yang ditetapkan / I have read and agreed with the terms and conditions mentioned above. I confirm that I fulfil all the Eligibility Criteria imposed                                                                                                    |
|    |                          |                                                                                                    |
|    |                          | 2 Previous Save Draft & Exit Submit & Pay Later Submit & Pay Now                                                                                                    |

Figure 55: Declaration

| No | FIELD (ENG) | FIELD DESCRIPTION   | ACTION REQUIRED | REMARKS      |
|----|-------------|---------------------|-----------------|--------------|
| 1  | Declaration | This is to declare  | User to select  | Tick button. |
|    |             | that User has read  | checkbox.       |              |
|    |             | & understood the    |                 |              |
|    |             | terms & conditions  |                 |              |
|    |             | and provided true & |                 |              |

| No | FIELD (ENG)                                                           | FIELD DESCRIPTION         | ACTION REQUIRED                                                                                                    | REMARKS      |
|----|-----------------------------------------------------------------------|---------------------------|----------------------------------------------------------------------------------------------------|--------------|
| 2  |                                                                       | accurate<br>information.  | User to select Action                                                                                                    | Click button |
| 2  | Save Draft &<br>Exit / Submit<br>& Pay Later /<br>Submit & Pay<br>Now | decide on next<br>action. | <ul> <li>button as per options:</li> <li>Previous</li> <li>Save Draft &amp; Exit</li> <li>Submit &amp; Pay Later</li> <li>Submit &amp; Pay Now</li> </ul> |              |

### 4.3.2.8 Payment

Upon submission of the application, applicant have to pay the Processing Fee.

Depending on the type of action selected, there are two options available for the applicant to make the payment:

#### For "Submit & Pay Now" action:

Payment can be immediately done via Online Banking using Credit / Debit Card or using FPX payment system.

### For "Submit & Pay Later" action:

Payment must be done within three working days via Counter Payment using Bank Draft, Money Order, Postal Order, Credit / Debit Card and also Cash (only applicable for LPKP Sabah & Sarawak).

Please refer to iSPKP System User Manual Payment Module for detailed steps and instructions on how to go about the payment details as well as the amount to be paid and the grace period.

Then the application goes to backend for processing and meeting approval. Upon approval there will be a notification to customer to make payment for Approval Fee and thereafter the Approval Letter will visible to the applicant.

#### 4.3.2.9 Approval Letter (Surat Kelulusan)

Upon approval by APAD / LPKP Sabah / LPKP Sarawak, the Operator will receive the Approval Letter.

A sample Approval Letter is shown below:

|                                                                                                    | 2.3                                                                                                    |                                                                                                    |
|----------------------------------------------------------------------------------------------------|----------------------------------------------------------------------------------------------------|----------------------------------------------------------------------------------------------------|
| Are                                                                                                    | AND DESIGNATION AND DESIT                                                                                       |                                                                                                    |
| -                                                                                                    | INST PERMANANTIAN ANIAN DAKAT                                                                                   |                                                                                                    |
| 5                                                                                                    | INFORT TRADUCT PROPERTY                                                                                         | Tarikh : <tarikh></tarikh>                                                                                                    |
| <wi< td=""><td>NSHIRE CORPORATION SON B</td><td>HD&gt;</td></wi<>                                                     | NSHIRE CORPORATION SON B                                                                                        | HD>                                                                                                    |
| <a-< td=""><td>2-6 TTDI PLAZA 2A</td><td></td></a-<>                                                                  | 2-6 TTDI PLAZA 2A                                                                                               |                                                                                                    |
| JAL                                                                                                    | AN WAN KADIR 3                                                                                                  |                                                                                                    |
| TAN                                                                                                    | IAN TUN DR ISMAIL                                                                                               |                                                                                                    |
| 6000                                                                                                    | 00 KUALALUMPUR                                                                                                  |                                                                                                    |
| WIL                                                                                                    | AYAH PERSEKUTUAN KUALA LI                                                                                       | JMPUR>                                                                                                    |
| Tua                                                                                                    | n,                                                                                                    |                                                                                                    |
| <u>sur</u>                                                                                                    | AT KELULUSAN PERMOHONA                                                                                          | N UBAHSYARAT <ubah bdm=""> BAGI KELAS LESEN <pembawa a=""></pembawa></ubah>                                                                |
| Ada                                                                                                    | lah dengan hormatnya dia                                                                                        | rah merujuk kepada permohonan tuan, no. rujukan permohon                                                                                   |
| <la< td=""><td>K20A03W20007&gt; bertarikh &lt;1</td><td>0 Nov 2020&gt; berhubung perkara tersebut di atas.</td></la<> | K20A03W20007> bertarikh <1                                                                                      | 0 Nov 2020> berhubung perkara tersebut di atas.                                                                                            |
| I.                                                                                                    | Jenis Ubahsvarat                                                                                                | : <ubah bdm=""></ubah>                                                                                                    |
| ii.                                                                                                    | Kelas Lesen                                                                                                    | : <pembawa a=""></pembawa>                                                                                                    |
| iii.                                                                                                    | No. Kenderaan                                                                                                   | : <bjy5391></bjy5391>                                                                                                    |
| iv.                                                                                                    | Rujukan Lesen                                                                                                   | : <3J0032864-4 / 12>                                                                                                    |
| ٧.                                                                                                    | Tarikh Tamat Melesenkan                                                                                         | : <22 Sep 2022>                                                                                                    |
| -                                                                                                    | Kenderaan<br>Tempoh Kuatkuasa Locon                                                                             | 48 bid 20105 - 418 Die 20245                                                                                                    |
| ¥1.                                                                                                    | rempon kuatkuasa tesen                                                                                          | ·                                                                                                    |
| SPE                                                                                                    | SIFIKASI KENDERAAN                                                                                              |                                                                                                    |
| į.                                                                                                    | Jenis Kenderaan                                                                                                 | : <prime (p)="" mover=""></prime>                                                                                                    |
| ii.                                                                                                    | BDM                                                                                                    | : <45001 -50000 KG>                                                                                                    |
| iii.                                                                                                    | Kawasan Operasi                                                                                                 | : <seluruh malaysia="" semenanjung=""></seluruh>                                                                                           |
| IV.                                                                                                    | Barangan Dibawa                                                                                                 | SUARANG DIBAWA                                                                                                    |
| vi.                                                                                                    | Catatan                                                                                                    | CITILIS BERSYARAT - KENDERAAN PERITI MEMATUHUCOP                                                                                           |
|                                                                                                    |                                                                                                    | KESELAMATAN APAD (TERMASUK GPS) SEBELUM MELESENKAN<br>KENDERAAN>                                                                           |
| 2                                                                                                    | Surat Tawaran Kelulusan i                                                                                       | ni adalah bukan Lesen Kenderaan Perdagangan.                                                                                               |
| 3.<br>Pen<br>pen                                                                                                    | Agensi Pengangkutan Av<br>dagangan yang diluluskan<br>nohon/pemegang lesen itu al                               | vam Darat boleh membatalkan Surat Tawaran Kelulusan/Lese<br>atas alasan terdapat kenvataan palsu mengenai fakta olei<br>tau bagi pihaknya. |
| Sek                                                                                                    | ian, terima kasih                                                                                               |                                                                                                    |
| "BEF                                                                                                    | RKHIDMAT UNTUK NEGARA"                                                                                          |                                                                                                    |
| Saya                                                                                                    | yang menjalankan amanah,                                                                                        |                                                                                                    |
|                                                                                                    | Werk Dealer Spink 10, 50<br>Text Dealer Spink 10, 50<br>Text 115 - 407 307                                      |                                                                                                    |
|                                                                                                    | KETUA PENGARAH                                                                                                  |                                                                                                    |
|                                                                                                    | the second second second second second second second second second second second second second second second se |                                                                                                    |

Figure 56: Approval Letter - Surat Kelulusan (Sample)

User may check application and payment status as per below:

Once the Payment is done, then only User will be able to proceed & view the application status from the Landing Page & retrieve the Approval Letter from the Profile option. The user will navigate to the landing page, as shown below:

| Total Applications                 | S7<br>Applications Approved        | Applications Pending                 | O Applications Rejected                      | 124<br>Applications Draft |
|------------------------------------|------------------------------------|--------------------------------------|----------------------------------------------|---------------------------|
| Land Public Transport<br>Licensing | L =<br>Driver Card                 | Intermediation Business<br>Licensing | C24<br>Service Request                       | Payment                   |
|                                    | Railway Licensing &<br>Enforcement | Cross Border                         | Terminal / Depot / Ticket<br>Agent Licensing |                           |
|                                    |                                    |                                      |                                              | •                         |
| My Approvals<br>My Applications    |                                    |                                      |                                              | ^                         |

Figure 57: My Applications - Application & Payment Status

| No | FIELD (ENG)  | FIELD DESCRIPTION | ACTION REQUIRED      | REMARKS       |
|----|--------------|-------------------|----------------------|---------------|
| 1  | Му           | Enables status    | User to click on "My | Click button. |
|    | Applications | checking on       | Applications".       |               |
|    |              | application and   |                      |               |
|    |              | payments made.    |                      |               |
|    |              |                   |                      |               |

#### 4.3.3 Change of Vehicle Classification

This task is applicable for both ROC and ROB type of companies.

The write-up below uses a ROC type of company as an example.

There could arise situations whereby variation application is needed for a specific or multiple vehicles to change Registration Number / Corporate Colour / Service Type / Route & Fare / Chassis Number / Engine Number / Seating Number / etc.

#### 4.3.3.1 Variation Types

User to select Change of Vehicle Classification and make the necessary changes.

|    | Commer                   | P<br>cial Vehicle Licensing System                                                         | Company A 👻 Company A 😩 🥐 🏫 BM   EN |
|----|--------------------------|--------------------------------------------------------------------------------------------|-------------------------------------|
| Δ  | Variation Types          | Land Public Transport Licensing - Variation of Licensing -<br>Select Variation For Company |                                     |
| Ŧ  | Variation Criteria       | Change Of Company's Shareholder                                                            |                                     |
| Q+ | Variations Applied       | Select Variation For Operator                                                              |                                     |
| ٦  | Requirement Document     | Change Of Operator's Licence                                                               |                                     |
|    | Review Application       | Class                                                                                      |                                     |
| Ø  | Application Verification | Select Variation For Vehicle                                                               |                                     |
| Ô  | Declaration              | O Change Of Vehicle     Classification     Change Of vehicle                               |                                     |
|    |                          |                                                                                            |                                     |
|    |                          |                                                                                            |                                     |
|    |                          |                                                                                            |                                     |
|    |                          |                                                                                            |                                     |
|    |                          |                                                                                            | 2 Next                              |

Figure 58: Variation Types - Change of Vehicle Classification

| No | FIELD (ENG)    | FIELD DESCRIPTION   | ACTION REQUIRED    | REMARKS       |
|----|----------------|---------------------|--------------------|---------------|
| 1  | Change of      | Provides access to  | User to click on   | Click button. |
|    | Vehicle        | various tasks under | "Change of Vehicle |               |
|    | Classification | "Change of Vehicle  | Classification"    |               |
|    |                | Classification".    | button.            |               |
|    |                |                     |                    |               |

| No | FIELD (ENG) | FIELD DESCRIPTION                             | ACTION REQUIRED       | REMARKS                                                           |
|----|-------------|-----------------------------------------------|-----------------------|-------------------------------------------------------------------|
| 2  | Next        | Enables User to<br>proceed to next<br>screen. | User to click "Next". | Click button.<br>Next screen is<br>displayed as per<br>Figure 59. |

# 4.3.3.2 Variation Criteria

User needs to determine the correct License Service Type / License Class Type.

| =        | Commerce                 | Cial Vehicle Licensing System                            |                                           | Company A 👻 Company A 🙎 | 弾 🛧 вм   ем |
|----------|--------------------------|----------------------------------------------------------|-------------------------------------------|-------------------------|-------------|
| Δ        | Variation Types          | Land Public Transport Licensing > Variation of Licensing | ensing > Change of Vehicle Classification |                         |             |
| Ŧ        | Variation Criteria       | Perkhidmatan Awam                                        | TEKSI                                     |                         |             |
| ⊘+       | Variations Applied       | 1                                                        | 2                                         |                         |             |
| ٦        | Requirement Document     |                                                          |                                           |                         |             |
| <b>F</b> | Review Application       |                                                          |                                           |                         |             |
| Ø        | Application Verification |                                                          |                                           |                         |             |
| Ô        | Declaration              |                                                          |                                           |                         |             |
|          |                          |                                                          |                                           |                         |             |
|          |                          |                                                          |                                           |                         |             |
|          |                          |                                                          |                                           |                         |             |
|          |                          |                                                          |                                           |                         |             |
|          |                          |                                                          |                                           | 3 Previous              | Save & Next |

Figure 59: Variation Criteria

| No | FIELD (ENG)     | FIELD DESCRIPTION            | ACTION REQUIRED              | REMARKS           |
|----|-----------------|------------------------------|------------------------------|-------------------|
| 1  | License Service | Enables selection of         | User to select from          | *Mandatory field. |
|    | Туре            | the License Service<br>Type. | dropdown button as<br>below: | Dropdown button.  |

| No | FIELD (ENG)               | FIELD DESCRIPTION                                                                           | ACTION REQUIRED                                                                                                    | REMARKS                                                           |
|----|---------------------------|---------------------------------------------------------------------------------------------|----------------------------------------------------------------------------------------------------|-------------------------------------------------------------------|
| 2  | License Class<br>Type     | Enables selection of<br>License Class Type                                                  | <ul> <li>Perkhidmatan<br/>Awam<br/>(selected)</li> <li>Kenderaan<br/>Barangan</li> <li>User to select from<br/>dropdown button as<br/>per their existing</li> <li>License Class Type(s)</li> <li>in the Operator</li> <li>License:         <ul> <li>Teksi (selected)</li> <li>Teksi Lapangan<br/>Terbang</li> <li>Bas Berhenti-<br/>Henti</li> <li>Bas Pengantara</li> <li>Bas Carter</li> </ul> </li> </ul> | *Mandatory field.<br>Dropdown button.                             |
| 3  | Previous /<br>Save & Next | Enables either<br>viewing of previous<br>screen / saving of<br>the "Variation<br>Criteria". | User to click on the<br>following options:<br>- Previous<br>- Save & Next<br>(selected)                                                                                                    | Click button.<br>Next screen is<br>displayed as per<br>Figure 60. |

# 4.3.3.3 Variation Applied

The Company will need to give details of the vehicle(s).

| =      | iSPKI                    | <b>D</b><br>cial Vehicle Licensing System                           |                                                                           |                                            | Company A 👻 Company A | 2 Ք ስ вм і ен |
|--------|--------------------------|---------------------------------------------------------------------|---------------------------------------------------------------------------|--------------------------------------------|-----------------------|---------------|
| △<br>_ | Variation Types          | Land Public Transport Licen<br>License Service Type: P<br>Vehicles: | sing > Variation of Licensing > Change of<br>erkhidmatan Awam License Cla | f Vehicle Classification<br>ss Type: TEKSI |                       | Add Vehicle   |
| ¢      | Variations Applied       | Vehicle Reg.No.                                                     | Variation Type                                                            | Old Variation                              | New Variation         |               |
| ٦      | Requirement Document     |                                                                     |                                                                           |                                            |                       |               |
| P      | Review Application       |                                                                     |                                                                           |                                            |                       |               |
| Ø      | Application Verification |                                                                     |                                                                           |                                            |                       |               |
| 0      | Declaration              |                                                                     |                                                                           |                                            |                       |               |
|        |                          |                                                                     |                                                                           |                                            |                       |               |
|        |                          |                                                                     |                                                                           |                                            |                       |               |
|        |                          |                                                                     |                                                                           |                                            |                       |               |
|        |                          |                                                                     |                                                                           |                                            | Previous              | s Save & Next |

Figure 60: Variation Applied

| No | FIELD (ENG) | FIELD DESCRIPTION                                       | ACTION REQUIRED                        | REMARKS                                                           |
|----|-------------|---------------------------------------------------------|----------------------------------------|-------------------------------------------------------------------|
| 1  | Add Vehicle | Enables existing<br>vehicle information<br>to be added. | User to click "Add<br>Vehicle" button. | Click button.<br>Next screen is<br>displayed as per<br>Figure 61. |

| =     | Commerce                                    | ial Vehicle Licensing System                                             |                                                                                 |                                          | Company A 👻 Company A | 2 Ք 🏦 BM   EN |
|-------|---------------------------------------------|--------------------------------------------------------------------------|---------------------------------------------------------------------------------|------------------------------------------|-----------------------|---------------|
| <br>⇒ | Variation Types 🔗                           | Land Public Transport Licensin<br>License Service Type: Per<br>Vehicles: | ig > Variation of Licensing > Change of Vehi<br>khidmatan Awam License Class Ty | cle Classification<br>pe: TEKSI          |                       | Add Vehicle   |
| ¢     | Variations Applied                          | Vehicle Reg.No.                                                          | Variation Type                                                                  | Old Variation                            | New Variation         |               |
| ٦     | Requirement Document                        |                                                                          |                                                                                 | Vehicle                                  |                       |               |
|       | Review Application Application Verification |                                                                          | 1 Vehicle Reg. No. *                                                            | Variation Type *     Registration Number | <u> </u>              |               |
| Ø     | Declaration                                 |                                                                          | 3                                                                               | 5 Seve Cance                             |                       |               |
|       |                                             |                                                                          |                                                                                 |                                          | Previou               | s Save & Next |

Figure 61: Variation Applied - Add Vehicle (Information)

| No | FIELD (ENG)    | FIELD DESCRIPTION                                               | ACTION REQUIRED                                                                                                    | REMARKS          |
|----|----------------|-----------------------------------------------------------------|----------------------------------------------------------------------------------------------------|------------------|
| 1  | Vehicle Reg No | Enables selection of<br>existing Vehicle Reg<br>No to be added. | User to select from<br>dropdown button the<br>current Vehicle Reg<br>No. which is auto-<br>populated.                                                                                 | Dropdown button. |
| 2  | Variation Type | Enables selection of<br>variation to vehicle<br>(if any).       | User to select from<br>dropdown button:<br>- Registration<br>Number<br>(selected)<br>- Corporate<br>Colour<br>- Service Type<br>- Route & Fare<br>- Chassis Number<br>- Engine Number | Dropdown button. |

| No | FIELD (ENG)   | FIELD DESCRIPTION                                     | ACTION REQUIRED                                                           | REMARKS                                          |
|----|---------------|-------------------------------------------------------|---------------------------------------------------------------------------|--------------------------------------------------|
| 3  | Old Variation | Enables input of old<br>variation (where<br>relevant) | User to key-in details<br>(e.g., old corporate<br>colour)                 | Alpha-numeric<br>format                          |
| 4  | New Variation | Enables input of<br>new variation<br>(where relevant) | User to key-in details<br>(e.g., new corporate<br>colour)                 | Alpha-numeric<br>format                          |
| 5  | Save / Cancel | Enables User to<br>make decision.                     | User to click either:<br>- Save (to<br>proceed)<br>- Cancel (to<br>abort) | Next screen is<br>displayed as per<br>Figure 62. |

| =   | iSPKP                    | ial Vehicle Licensing System                                               |                                                                                                    | C                                          | ompany A 👻 Company A | 2 Ք 🏫 BM   EN |
|-----|--------------------------|----------------------------------------------------------------------------|----------------------------------------------------------------------------------------------------|--------------------------------------------|----------------------|---------------|
|     | Variation Types 🔗        | Land Public Transport Licensing<br>License Service Type: Perk<br>Vehicles: | y > Variation of Licensing > Change of<br>hidmatan Awam License Classification License Classification License Classification (License Classification) (License Classification) (License Classificat | f Vehicle Classification<br>ss Type: TEKSI |                      | Add Vehicle   |
| Q.  | Variations Applied       | Vehicle Reg.No.                                                            | Variation Type                                                                                                    | Old Variation                              | New Variation        | 0             |
| C.F |                          | XXXXXXXXX                                                                  | REG                                                                                                    | XXXXXXXXX                                  | XXXXXXXXX            | / • •         |
| ₿   | Requirement Document     |                                                                            |                                                                                                    |                                            |                      |               |
| P   | Review Application       |                                                                            |                                                                                                    |                                            |                      |               |
| Ø   | Application Verification |                                                                            |                                                                                                    |                                            |                      |               |
| Ô   | Declaration              |                                                                            |                                                                                                    |                                            |                      |               |
|     |                          |                                                                            |                                                                                                    |                                            |                      |               |
|     |                          |                                                                            |                                                                                                    |                                            |                      |               |
|     |                          |                                                                            |                                                                                                    |                                            |                      |               |
|     |                          |                                                                            |                                                                                                    |                                            |                      |               |
|     |                          |                                                                            |                                                                                                    |                                            |                      |               |
|     |                          |                                                                            |                                                                                                    |                                            | Previous             | s Save & Next |

Figure 62: Variation Applied - Add Vehicle (Upload Document Icon)

| No | FIELD (ENG)   | FIELD DESCRIPTION             | ACTION REQUIRED       | REMARKS                                          |
|----|---------------|-------------------------------|-----------------------|--------------------------------------------------|
| 1  | Upload        | Enables upload of             | User to click "Upload | lcon button.                                     |
|    | document icon | vehicle related<br>documents. | document icon".       | Next screen is<br>displayed as per<br>Figure 63. |

| =  | iSPKP                    | al Vehicle Licensing System                                           |                                                                      | Co                                        | mpany A 👻 Company A | 2 🏴 🏦 BM   EN |
|----|--------------------------|-----------------------------------------------------------------------|----------------------------------------------------------------------|-------------------------------------------|---------------------|---------------|
|    | Variation Types 📀        | Land Public Transport Licens<br>License Service Type: Po<br>Vehicles: | ing > Variation of Licensing > Change<br>erkhidmatan Awam License Cl | of Vehicle Classification ass Type: TEKSI |                     | Add Vehicle   |
| Ø. | Variations Applied       | Vehicle Reg.No.                                                       | Variation Type                                                       | Old Variation                             | New Variation       |               |
| C+ |                          | XXXXXXXX                                                              | REG                                                                  | 20000000                                  | <u>X000000</u> X    | / 0 1         |
|    | Requirement Document     |                                                                       |                                                                      | Documents (XXXXXXX)                       |                     |               |
|    | Review Application       |                                                                       | Approval Letter:                                                     | xxxx.pdf                                  |                     |               |
| 0  | Application Verification |                                                                       |                                                                      | -                                         |                     |               |
| Ø  | Declaration              |                                                                       |                                                                      | 2 Save                                    | Cancel              |               |
|    |                          |                                                                       |                                                                      |                                           | Previous            | Save & Next   |

Figure 63: Variation Applied - Add Vehicle (Document Upload)

| No | FIELD (ENG)             | FIELD DESCRIPTION                                                                                                    | ACTION REQUIRED                          | REMARKS                                                                                                    |
|----|-------------------------|----------------------------------------------------------------------------------------------------|------------------------------------------|----------------------------------------------------------------------------------------------------|
| 1  | Upload<br>document icon | Enables upload of<br>vehicle related<br>documents such as<br>Vehicle Ownership<br>Certificate (VOC) or<br>periodic inspection<br>report by Puspakom | User to click "Upload<br>document icon". | *Mandatory field.<br>Upload icon.<br>Multiple documents<br>can be uploaded if<br>necessary.<br>Follow documents |
|    |                         | (VR1).                                                                                                    |                                          | upload                                                                                                    |

| No | FIELD (ENG)   | FIELD DESCRIPTION                 | ACTION REQUIRED                                                           | REMARKS                                                           |
|----|---------------|-----------------------------------|---------------------------------------------------------------------------|-------------------------------------------------------------------|
|    |               |                                   |                                                                           | specifications in Section 1.7.                                    |
| 2  | Save / Cancel | Enables User to<br>make decision. | User to click either:<br>- Save (to<br>proceed)<br>- Cancel (to<br>abort) | Click button.<br>Next screen is<br>displayed as per<br>Figure 64. |

| = | iSPKP                    | ial Vehicle Licensing System                                             |                                                                     | Cor                                       | mpany A 👻 Company A | ≗ Ք 🏦 BM   EN |
|---|--------------------------|--------------------------------------------------------------------------|---------------------------------------------------------------------|-------------------------------------------|---------------------|---------------|
|   | Variation Types          | Land Public Transport Licensir<br>License Service Type: Per<br>Vehicles: | g > Variation of Licensing > Change o<br>khidmatan Awam License Cla | of Vehicle Classification ass Type: TEKSI |                     | Add Vehicle   |
| ¢ | Variations Applied       | Vehicle Reg.No.                                                          | Variation Type                                                      | Old Variation                             | New Variation       |               |
| ٦ | Requirement Document     | XXXXXXX                                                                  | REG                                                                 | XXXXXXX                                   | XXXXXXX             | / 6           |
| P | Review Application       |                                                                          |                                                                     |                                           |                     |               |
| Ø | Application Verification |                                                                          |                                                                     |                                           |                     |               |
| Ô | Declaration              |                                                                          |                                                                     |                                           |                     |               |
|   |                          |                                                                          |                                                                     |                                           |                     |               |
|   |                          |                                                                          |                                                                     |                                           |                     |               |
|   |                          |                                                                          |                                                                     |                                           |                     |               |
|   |                          |                                                                          |                                                                     |                                           | 1 Previous          | Save & Next   |

Figure 64: Variation Applied - Add Vehicle (Review & Save)

| No | FIELD (ENG) | FIELD DESCRIPTION                                                        | ACTION REQUIRED                                                 | REMARKS                                          |
|----|-------------|--------------------------------------------------------------------------|-----------------------------------------------------------------|--------------------------------------------------|
| 1  | Previous /  | Enables either                                                           | User to click on the                                            | Click button.                                    |
|    | Save & Next | viewing of previous<br>screen / saving of<br>the "Variation<br>Applied". | following options:<br>- Previous<br>- Save & Next<br>(selected) | Next screen is<br>displayed as per<br>Figure 65. |

### 4.3.3.4 Requirement Document

User will proceed to the "Requirement Document" panel which would require upload of various supporting documents related to Change of Vehicle Classification application.

| =          | iSPKI                    | ial Vehicle Licensing System                                                                | Company A 👻 Company A 🙎 🙅 🛧 вм т ем |
|------------|--------------------------|---------------------------------------------------------------------------------------------|-------------------------------------|
| Δ          | Variation Types 🛛 🤣      | Land Public Transport Licensing - Variation of Licensing - Change of Vehicle Classification |                                     |
| Ŧ          | Variation Criteria 🛛 🗸   | Required Documents                                                                          |                                     |
| <b>@</b> ‡ | Variations Applied 🧹     |                                                                                             | df 💿                                |
| ₿          | Requirement Document     |                                                                                             |                                     |
| E          | Review Application       |                                                                                             |                                     |
| Ø          | Application Verification |                                                                                             |                                     |
| Ô          | Declaration              |                                                                                             |                                     |
|            |                          |                                                                                             |                                     |
|            |                          |                                                                                             |                                     |
|            |                          |                                                                                             |                                     |
|            |                          |                                                                                             |                                     |
|            |                          |                                                                                             | 2 Previous Save & Next              |

Figure 65: Requirement Document: Upload Supporting Documents

| No | FIELD (ENG) | FIELD DESCRIPTION   | ACTION REQUIRED      | REMARKS                                                         |
|----|-------------|---------------------|----------------------|-----------------------------------------------------------------|
| 1  | Required    | This applies to     | User to click the    | *Mandatory field.                                               |
|    | Documents   | relevant supporting | Upload Icon & upload | Upload icon                                                     |
|    |             | documents in        | additional vehicle   |                                                                 |
|    |             | addition to those   | related document(s). | Multiple                                                        |
|    |             | already uploaded    |                      | documents can be                                                |
|    |             | under Sec 4.3.3.3   |                      | uploaded for each                                               |
|    |             | earlier.            |                      | field.                                                          |
|    |             |                     |                      | Follow documents<br>upload<br>specifications in<br>Section 1.7. |

| No | FIELD (ENG)               | FIELD DESCRIPTION                                                                           | ACTION REQUIRED                                                                         | REMARKS                                                                                                    |
|----|---------------------------|---------------------------------------------------------------------------------------------|-----------------------------------------------------------------------------------------|----------------------------------------------------------------------------------------------------|
|    |                           |                                                                                             |                                                                                         | - If no document<br>is uploaded, there<br>is a system<br>message will<br>prompt "Please<br>select a file"<br>message will<br>appear. |
| 2  | Previous /<br>Save & Next | Enables either<br>viewing of previous<br>screen / saving of<br>the "Required<br>Documents". | User to click on the<br>following options:<br>- Previous<br>- Save & Next<br>(selected) | Click button.<br>Next screen is<br>displayed as per<br>Figure 66.                                                                    |

## 4.3.3.5 Review Application

User will proceed to the "Review Application" panel which is auto-populated as below.

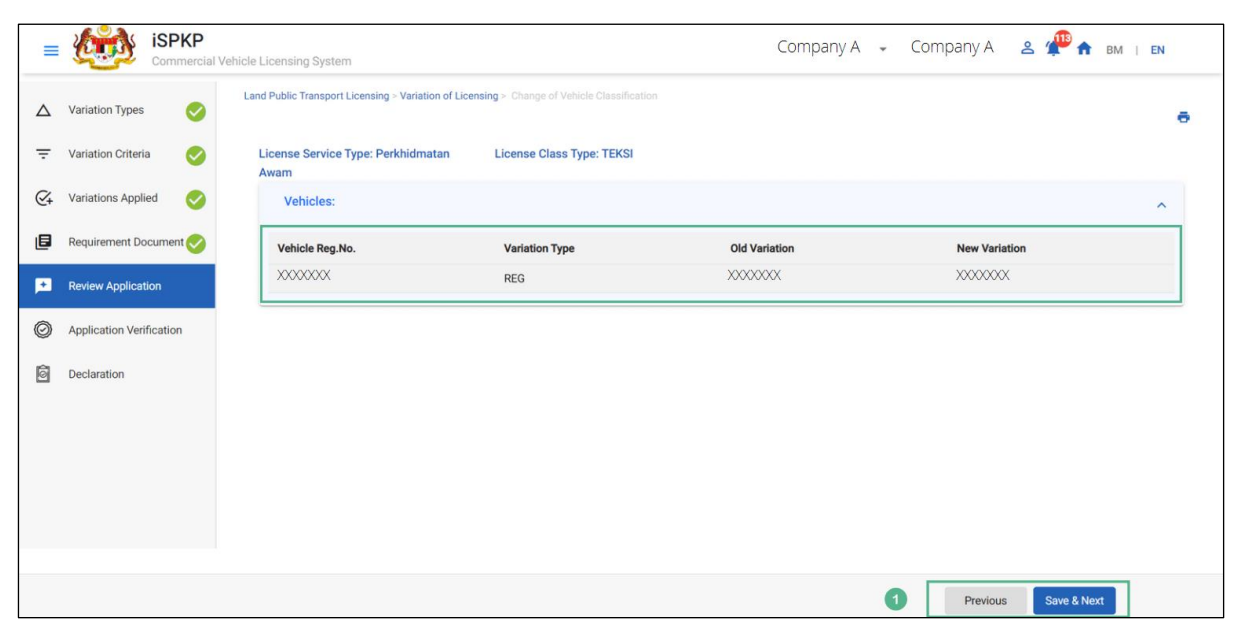

Figure 66: Review Application

| No | FIELD (ENG) | FIELD DESCRIPTION                                                         | ACTION REQUIRED                                                                              | REMARKS                                          |
|----|-------------|---------------------------------------------------------------------------|----------------------------------------------------------------------------------------------|--------------------------------------------------|
| 1  | Previous /  | Enables either                                                            | User to click on the                                                                         | Click button.                                    |
|    | Save & Next | viewing of previous<br>screen / saving of<br>the "Review<br>Application". | following options: <ul> <li>Previous</li> <li>Save &amp; Next</li> <li>(selected)</li> </ul> | Next screen is<br>displayed as per<br>Figure 67. |

## 4.3.3.6 Application Verification

User will proceed to the "Application Verification" panel to perform verification checking with SSM and JPJ records.

| ≡              | iSPKP                    | I Vehicle Licensing System                                                                    | Company A 🖌 Company A 🙎 🥐 🏫 BM   EN        |
|----------------|--------------------------|-----------------------------------------------------------------------------------------------|--------------------------------------------|
|                | Variation Types          | Land Public Transport Licensing > Variation of Licensing > Change of Vehicle Classification   |                                            |
| ÷              | Variation Criteria       | Application Verification                                                                      |                                            |
| <del>@</del> + | Variations Applied       | Type of Validation                                                                            | Status Remarks                             |
| ٦              | Requirement Document     | Checked Company Information from the SSM System (Reg.No ->>>>>>>>>>>>>>>>>>>>>>>>>>>>>>>>>>>> | <ul> <li></li> </ul>                       |
| P              | Review Application       | Checked Vehicle summons from JPJ system (Veh.Reg.No -XXXXXXX)                                 | No. of Summons: No Any Outstanding Summons |
| Ø              | Application Verification |                                                                                               |                                            |
| Ó              | Declaration              |                                                                                               |                                            |
|                |                          |                                                                                               |                                            |
|                |                          |                                                                                               |                                            |
|                |                          |                                                                                               |                                            |
|                |                          |                                                                                               |                                            |
|                |                          |                                                                                               | 1 Previous Save & Next                     |

Figure 67: Application Verification

| No | FIELD (ENG) | FIELD DESCRIPTION                  | ACTION REQUIRED      | REMARKS       |
|----|-------------|------------------------------------|----------------------|---------------|
| 1  | Previous /  | Enables viewing of                 | User to click on the | Click button. |
|    | Save & Next | previous screen /<br>saving of the | following options:   |               |

| No | FIELD (ENG) | FIELD DESCRIPTION | ACTION REQUIRED | REMARKS                        |
|----|-------------|-------------------|-----------------|--------------------------------|
|    |             | "Application      | - Save & Next   | Next screen is                 |
|    |             | Verification".    | (selected)      | displayed as per<br>Figure 68. |

# 4.3.3.7 Declaration

User will need to proceed to "Declaration" panel to submit the Declaration.

| =  | KINA Commercial V        | rehicle Licensing System Сотрапу А 🖌 Сотрапу А 🕹 🐙 🏤 вм т ем                                                                                                    |
|----|--------------------------|----------------------------------------------------------------------------------------------------|
|    |                          | Pengakuan Pelanggan / Customer's Declaration                                                                                                    |
|    | Variation Types          | Saya / Kami mengaku bahawa:                                                                                                    |
| Ŧ  | Variation Criteria       | <ol> <li>Semua maklumat yang diberikan dalam borang ini termasuk dokumen sokongan adalah BENAR dan TERKINI.</li> <li>Telah melantik wakil mengikut surat wakil untuk tujuan melaksanakan apa-apa urusan dengan APAD dan akan bertanggungjawab keatas sebarang dokumentasi atau transaksi yang<br/>dibuat oleh wakil tersebut; dan</li> </ol>                                                                                                    |
| Q+ | Variations Applied       | <ol> <li>Jelan mematuni sebarang keperluan lain yang ditetapkan oleh Agensi, Akta Pengangkutan Awam Darat 2010 atau mana-mana undang-undang yang terpakai.</li> </ol>                                                                                                    |
|    |                          | 1/We declare that:                                                                                                    |
| 6  | Requirement Document 🔗   | <ol> <li>All information provided in this form including attachment documents is TRUE and UP TO DATE.</li> <li>Has appointed a representative as per the representative's letter for the purpose of exercising any right to deal with APAD and will be responsible for any document or transactions made<br/>by such representative, and</li> </ol>                                                                                                    |
| •  | Review Application       | 3. Complied with any other requirements set by the Agency, the Land Public Transport Act 2010 or any applicable laws.                                                                                                    |
|    |                          | Peringstan/Reminder                                                                                                    |
|    | Application Verification | 1. Di bawah Seksyen 204(1) Akta Pengangkutan Awam Darat 2010, pelanggan yang didapati melakukan kesalahan memalsukan penyataan atau mengemukakan butiran palsu boleh                                                                                                    |
| Ó  | Declaration              | dikenakan denda tidak kurang RM1,000.00 dan tidak melebihi RM10,000.00 atau dipenjarakan tidak melebihi satu (1) tahun atau kedua-duanya sekali.<br>2. Pelanggan diwajibkan membaca, memahami dan mematuhi polisi dan syarat yang ditetapkan oleh APAD yang diperolehi dari laman web APAD atau melalui pejabat APAD yang<br>berhampiran.                                                                                                    |
|    |                          | <ol> <li>Under Section 204(1) of the Land Public Transport Act 2010, customers found guilty of an offence falsifying a statement or submitting false details can be fined not less than<br/>RM1,000.00 and exceeding RM10,000.00 or imprisonment not exceeding one (1) year or both.</li> <li>The customer is obliged to read, understand, and comply with the policies and conditions stipulated by APAD can be obtained from APAD's website or through the nearest APAD Office.</li> </ol> |
|    | •                        | Saya telah membaca dan bersetuju dengan terma dan syarat-syarat yang disebutkan di atas. Saya mengesahkan bahawa saya memenuhi kesemua Kriteria Kelayakan yang ditetapkan / I have read and agreed with the terms and conditions mentioned above. I confirm that I fulfil all the Eligibility Criteria imposed                                                                                                    |
|    |                          |                                                                                                    |
|    |                          | 2 Previous Save Draft & Exit Submit & Pay Later Submit & Pay Now                                                                                                    |

Figure 68: Declaration

| No | FIELD (ENG) | FIELD DESCRIPTION   | ACTION REQUIRED | REMARKS      |
|----|-------------|---------------------|-----------------|--------------|
| 1  | Declaration | This is to declare  | User to select  | Tick button. |
|    |             | that User has read  | checkbox.       |              |
|    |             | & understood the    |                 |              |
|    |             | terms & conditions  |                 |              |
|    |             | and provided true & |                 |              |
|    |             | accurate            |                 |              |
|    |             | information.        |                 |              |
|    |             |                     |                 |              |

| No | FIELD (ENG)                   | FIELD DESCRIPTION         | ACTION REQUIRED              | REMARKS       |
|----|-------------------------------|---------------------------|------------------------------|---------------|
| 2  | Previous /                    | Enables User to           | User to select Action        | Click button. |
|    | Save Draft &<br>Exit / Submit | decide on next<br>action. | button as per options:       |               |
|    | & Pay Later /                 |                           | - Previous<br>- Save Draft & |               |
|    | Submit & Pay                  |                           | Exit                         |               |
|    | NOW                           |                           | - Submit & Pay               |               |
|    |                               |                           | Later                        |               |
|    |                               |                           | Now                          |               |
|    | 1                             |                           |                              |               |

### 4.3.3.8 Payment

Upon submission of the application, applicant have to pay the Processing Fee.

Depending on the type of action selected, there are two options available for the applicant to make the payment:

For "Submit & Pay Now" action:

Payment can be immediately done via Online Banking using Credit / Debit Card or using FPX payment system.

For "Submit & Pay Later" action:

Payment must be done within three working days via Counter Payment using Bank Draft, Money Order, Postal Order, Credit / Debit Card and also Cash (only applicable for LPKP Sabah & Sarawak).

Please refer to iSPKP System User Manual Payment Module for detailed steps and instructions on how to go about the payment details as well as the amount to be paid and the grace period.

Then the application goes to backend for processing and meeting approval. Upon approval there will be a notification to customer to make payment for Approval Fee and thereafter the Approval Letter will visible to the applicant.

#### 4.3.3.9 Approval Letter (Surat Kelulusan)

Upon approval by APAD / LPKP Sabah / LPKP Sarawak, the Operator will receive the Approval Letter.

A sample Approval Letter is shown below:

|                                                     |                                                                                          |                                                                   | : <tarikh></tarikh>                                                   |
|-----------------------------------------------------|------------------------------------------------------------------------------------------|-------------------------------------------------------------------|-----------------------------------------------------------------------|
| <lem<br><bani<br>23409<br/>TEREN</bani<br></lem<br> | BAGA KEMAJUAN TERENGGANU<br>DAR AL MUKTAFI BILLAH SHAH<br>DUNGUN<br>IGGANU DARUL IMAN>   | TENGAH (KETENGA                                                   | H)>                                                                   |
| Tuan,                                               |                                                                                          |                                                                   |                                                                       |
| KELUL                                               | USAN PERMOHONAN PENGGUN                                                                  | AAN WARNA KORPO                                                   | RAT                                                                   |
| Denga<br>bernor<br>berkat                           | n hormatnya sava merujuk ke<br>nbor <u>rujukan</u> <a2022010009<br>tan,</a2022010009<br> | pada perkara di a<br>5> <u>bertarikh</u> <05                      | tas dan permohonan tuan<br>JANUARI 2022> adalah                       |
| 2.<br>bahaw                                         | Agensi Pengangkutan Awam Da<br>a permohonan tuan telah DILULI                            | arat telah memperti<br>JSKAN.                                     | mbangkan dan memutuskan                                               |
| 3.                                                  | Sila patuhi syarat kelulusan sep                                                         | erti berikut:                                                     |                                                                       |
|                                                     | i. < Perlu mematuhi syarat l                                                             | kelayakkan dan syar                                               | rat grafik warna korporat.                                            |
|                                                     | ii. <u>Membawa Pekerja - Peke</u><br>Terengganu Tengah (KET                              | rja dan Kakitangan<br>ENGAH) <u>sahaja</u> .                      | Lembaga <mark>Kemaiuan</mark>                                         |
|                                                     | iii. <u>Tempoh kelulusan warr</u><br>Warna korporat yang tel<br>dan ditukar kembali ke w | na korporat sehing<br>ah tamat tempoh ke<br>varna asal kelas lese | ga 13.09.2023 (2 <u>tahun)</u> .<br>elulusan perlu ditanggalkan<br>m. |
|                                                     | iv. Pengendali perlu men<br>mematuhi ICOP keselama                                       | nastikan semua k<br>atan.>                                        | enderaan yang berlesen                                                |
|                                                     |                                                                                          |                                                                   |                                                                       |

| 7.                                               | Butiran kelulusan sepert                                                                                                    | i be    | erikut:                                                                  |
|--------------------------------------------------|----------------------------------------------------------------------------------------------------|---------|--------------------------------------------------------------------------|
|                                                  | Institusi/Syarikat                                                                                                    | :       | <lembaga kemaiuan="" tengah<br="" terengganu="">(KETENGAH)&gt;</lembaga> |
|                                                  | Kelas Lesen                                                                                                    | :       | <bas pekeria=""></bas>                                                   |
|                                                  | Kawasan Operasi                                                                                                    | :       | <seluruh malaysia="" semenaniung=""></seluruh>                           |
|                                                  | Jumlah Kenderaan                                                                                                    | -       | <1>                                                                      |
|                                                  | No. Daftar Kenderaan                                                                                                    |         | <tal 5980=""></tal>                                                      |
|                                                  | Tema                                                                                                    | :       | <lembaga <u="">Kemajuan Terengganu Tengah<br/>(KETENGAH)&gt;</lembaga>   |
|                                                  | Tempoh Kelulusan                                                                                                    |         | <sehingga 13.09.2023=""> &lt;(2 Tahun)&gt;.</sehingga>                   |
|                                                  | Warna                                                                                                    | 2       | Lampiran - Lakaran Grafik Yang Diluluskan oleh<br>APAD                   |
| (                                                |                                                                                                    |         |                                                                          |
| 6.<br>dibe<br>Seki                               | Penampalan sebarang<br>narkan.<br>an, terima kasih.                                                                                                    | P       | elekat ( <i>sticker</i> ) di semua cermin bas tida                       |
| 6.<br>dibe<br>Seki                               | Penampalan sebarang<br>narkan.<br>an, terima kasih.<br>RKHIDMAT UNTUK NEGARA                                                                                                    | P       | elekat <i>(sticker)</i> di semua cermin bas tida                         |
| 6.<br>dibe<br>Sekii<br>"BEI<br>Saya              | Penampalan sebarang<br>narkan.<br>an, terima kasih.<br>RKHIDMAT UNTUK NEGARA<br>yang menjalankan amanah                                                                                                  | P       | elekat (sticker) di semua cermin bas tida                                |
| 6.<br>dibe<br>Sekii<br>"BEI<br>Saya              | Penampalan sebarang<br>narkan.<br>an, terima kasih.<br>RKHIDMAT UNTUK NEGARA<br>yang menjalankan amanah<br>Wata Sana Sana Sana Sana Sana Sana Sana S                                                     |         | elekat (sticker) di semua cermin bas tida                                |
| 6.<br>dibe<br>Sekii<br>"BEI<br>Saya              | Penampalan sebarang<br>narkan.<br>an, terima kasih.<br>RKHIDMAT UNTUK NEGARA<br>yang menjalankan amanah<br>Watan sebarang<br>KETIJA PENGARAH                                                             | ."<br>L | elekat (sticker) di semua cermin bas tida                                |
| 6.<br>dibe<br>Sekti<br>"BEI<br>Saya<br>Be        | Penampalan sebarang<br>markan.<br>an, terima kasih.<br>RKHIDMAT UNTUK NEGARA<br>yang menjalankan amanah<br>Juk <sup>Negarag</sup><br>KETUA PENGARAH<br>rtarikh : «Approval Date»                         | ."      | elekat (sticker) di semua cermin bas tida                                |
| 6.<br>dibe<br>Sekii<br>"BEI<br>Saya<br><u>Be</u> | Penampalan sebarang<br>markan.<br>an, terima kasih.<br>RKHIDMAT UNTUK NEGARA<br>yang menialankan amanah<br>Jur <sup>Puna</sup> wari<br>terina basi<br>KETUA PENGARAH<br>rtarikh : <u>Approval Date</u> > | . P     | elekat (sticker) di semua cermin bas tida                                |

Figure 69: Approval Letter - Surat Kelulusan (Sample)

User may check application and payment status as per below:

Once the Payment is done, then only User will be able to proceed & view the application status from the Landing Page & retrieve the Approval Letter from the Profile option. The user will navigate to the landing page, as shown below:

| Total Applications                 | S7<br>Applications Approved        | 138<br>Applications Pending                                                                                                    | Applications Rejected                        | 125<br>Applications Draft |   |
|------------------------------------|------------------------------------|----------------------------------------------------------------------------------------------------|----------------------------------------------|---------------------------|---|
| Land Public Transport<br>Licensing | L ≡<br>Driver Card                 | Reference of the second second | ©24<br>Service Request                       | Payment                   |   |
|                                    | Railway Licensin) &<br>Enforcement | Cross Border                                                                                                    | Terminal / Depot / Ticket<br>Agent Licensing |                           |   |
| My Approvals<br>My Applications    |                                    |                                                                                                    |                                              | ~                         | 0 |
|                                    |                                    | Change of V                                                                                                    | ehicle (#58531) Completion                   | Payment Edit              |   |

Figure 70: My Applications - Application & Payment Status

| No | FIELD (ENG)  | FIELD DESCRIPTION | ACTION REQUIRED      | REMARKS       |
|----|--------------|-------------------|----------------------|---------------|
| 1  | My           | Enables status    | User to click on "My | Click button. |
|    | Applications | checking on       | Applications".       |               |
|    |              | application and   |                      |               |
|    |              | payments made.    |                      |               |
|    |              |                   |                      |               |

### 4.3.4 Change of Vehicle

This task is applicable for both ROC and ROB type of companies.

The write-up below uses a ROC type of company as an example.

There could arise situations whereby variation application is needed for change of vehicle involving a specific or multiple vehicles. This could be due to the fact that the existing vehicle was involved in an accident or exceeded age limit.

## 4.3.4.1 Variation Types

User to select Change of Vehicle and make the necessary changes.

|    | iSPKP                    | ial Vehicle Licensing System                                                                              | Сотрапу А 👻 Сотрапу А 🙎 Ք 🛧 вм т ем |
|----|--------------------------|----------------------------------------------------------------------------------------------------|-------------------------------------|
| Δ  | Variation Types          | Land Public Transport Licensing > Variation of Licensing > Change of Vehicle Select Variation For Company |                                     |
| Ŧ  | Variation Criteria       | Change Of Company's<br>Shareholder                                                                        |                                     |
| @+ | Variations Applied       | Select Variation For Operator                                                                             |                                     |
| ٦  | Requirement Document     | Change Of Operator's Licence                                                                              |                                     |
| 53 | Review Application       | Class                                                                                                    |                                     |
| Ø  | Application Verification | Select Variation For Vehicle                                                                              |                                     |
| Ô  | Declaration              | Classification Change Of vehicle                                                                          |                                     |
|    |                          |                                                                                                    |                                     |
|    |                          |                                                                                                    |                                     |
|    |                          |                                                                                                    |                                     |
|    |                          |                                                                                                    |                                     |
|    |                          |                                                                                                    | 2 Next                              |

Figure 71: Variation Types - Change of Vehicle

| No | FIELD (ENG)          | FIELD DESCRIPTION                                                    | ACTION REQUIRED                                    | REMARKS                                                           |
|----|----------------------|----------------------------------------------------------------------|----------------------------------------------------|-------------------------------------------------------------------|
| 1  | Change of<br>Vehicle | Provides access to<br>various tasks under<br>"Change of<br>Vehicle". | User to click on<br>"Change of Vehicle"<br>button. | Click button.                                                     |
| 2  | Next                 | Enables User to<br>proceed to next<br>screen.                        | User to click "Next".                              | Click button.<br>Next screen is<br>displayed as per<br>Figure 72. |

### 4.3.4.2 Variation Criteria

User needs to determine the correct License Service Type / License Class

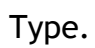

| =  | iSPKP                    | Cial Vehicle Licensing System                        |                          | Company A 🚽 Co | трапу А 🙎 Ք 🏫 вм тем |
|----|--------------------------|------------------------------------------------------|--------------------------|----------------|----------------------|
| Δ  | Variation Types 🛛 📀      | Land Public Transport Licensing > Variation of Licen | sing > Change of Vehicle |                |                      |
| Ŧ  | Variation Criteria       | Perkhidmatan Awam                                    | BAS BERHENTI-HENTI       |                |                      |
| €+ | Variations Applied       | 1                                                    | 2                        |                |                      |
| ٦  | Requirement Document     |                                                      |                          |                |                      |
| p  | Review Application       |                                                      |                          |                |                      |
| Ø  | Application Verification |                                                      |                          |                |                      |
| Ô  | Declaration              |                                                      |                          |                |                      |
|    |                          |                                                      |                          |                |                      |
|    |                          |                                                      |                          |                |                      |
|    |                          |                                                      |                          |                |                      |
|    |                          |                                                      |                          |                |                      |
|    |                          |                                                      |                          | 3              | Previous Save & Next |

Figure 72: Variation Criteria
| No | FIELD (ENG)               | FIELD DESCRIPTION                                                                           | ACTION REQUIRED                                                                                                    | REMARKS                                                           |
|----|---------------------------|---------------------------------------------------------------------------------------------|----------------------------------------------------------------------------------------------------|-------------------------------------------------------------------|
| 1  | License Service<br>Type   | Enables selection of<br>the License Service<br>Type.                                        | User to select from<br>dropdown button as<br>below:<br>- Perkhidmatan                                                                                                    | *Mandatory field.<br>Dropdown button.                             |
|    |                           |                                                                                             | (selected)<br>- Kenderaan<br>Barangan                                                                                                    |                                                                   |
| 2  | License Class<br>Type     | Enables selection of<br>License Class Type                                                  | User to select from<br>dropdown button as<br>per their existing<br>License Class Type(s)<br>in the Operator<br>License:<br>- Teksi (selected)<br>- Teksi Lapangan<br>Terbang<br>- Bas Berhenti-<br>Henti<br>- Bas Pengantara<br>- Bas Carter | *Mandatory field.<br>Dropdown button.                             |
| 3  | Previous /<br>Save & Next | Enables either<br>viewing of previous<br>screen / saving of<br>the "Variation<br>Criteria". | User to click on the<br>following options:<br>- Previous<br>- Save & Next<br>(selected)                                                                                                    | Click button.<br>Next screen is<br>displayed as per<br>Figure 73. |

# 4.3.4.3 Variation Applied

The Company will need to give details of the vehicle(s).

| =         | iSPKF                                   | ial Vehicle Licensing System                                                                                                    | Company A 👻 Comp | pany A 🙎 Ք 🏫 вм । EN |
|-----------|-----------------------------------------|----------------------------------------------------------------------------------------------------|------------------|----------------------|
|           | Variation Types 🔗<br>Variation Criteria | Land Public Transport Licensing > Variation of Licensing > Change of Vehicle<br>License Service Type: Perkhidmatan Awam License Class Type: BAS BERHENTI-HENTI<br>Vehicles: |                  | Add Vehicle          |
| Ø,        | Variations Applied                      | Vehicle Reg.No. New Vehicle                                                                                                    | Reg.No           |                      |
| ٦         | Requirement Document                    |                                                                                                    |                  |                      |
| <b>F3</b> | Review Application                      |                                                                                                    |                  |                      |
| Ø         | Application Verification                |                                                                                                    |                  |                      |
| Ó         | Declaration                             |                                                                                                    |                  |                      |
|           |                                         |                                                                                                    |                  |                      |
|           |                                         |                                                                                                    |                  |                      |
|           |                                         |                                                                                                    |                  |                      |
|           |                                         |                                                                                                    |                  |                      |
|           |                                         |                                                                                                    |                  | Previous Save & Next |

Figure 73: Variation Applied

| No | FIELD (ENG) | FIELD DESCRIPTION                              | ACTION REQUIRED                        | REMARKS                                                           |
|----|-------------|------------------------------------------------|----------------------------------------|-------------------------------------------------------------------|
| 1  | Add Vehicle | Enables vehicle<br>information to be<br>added. | User to click "Add<br>Vehicle" button. | Click button.<br>Next screen is<br>displayed as per<br>Figure 74. |

| =     | iSPKP                                     | ial Vehicle Licensing System                                                         |                                                                                         | Company A 👻 Cor | mpany A 🙎 Ք 🏠 вм т ем |
|-------|-------------------------------------------|--------------------------------------------------------------------------------------|-----------------------------------------------------------------------------------------|-----------------|-----------------------|
| △<br> | Variation Types 🤣<br>Variation Criteria 🥑 | Land Public Transport Licensing - Var<br>License Service Type: Perkhidm<br>Vehicles: | ation of Licensing > Change of Vehicle atan Awam License Class Type: BAS BERHENTI-HENTI |                 | Add Vehicle           |
| Q.    | Variations Applied                        | Vehicle Reg.No.                                                                      | New Vehicle Reg.No                                                                      |                 |                       |
| ٥     | Requirement Document                      |                                                                                      | _                                                                                       |                 |                       |
|       | Review Application                        |                                                                                      | 1 Vehicle 2                                                                             |                 |                       |
| 0     | Application Verification                  |                                                                                      | Vehicle Reg. No. *                                                                      |                 |                       |
| Ô     | Declaration                               |                                                                                      | 3 Save Cano                                                                             | el              |                       |
|       |                                           |                                                                                      |                                                                                         |                 |                       |
|       |                                           |                                                                                      |                                                                                         |                 |                       |
|       |                                           |                                                                                      |                                                                                         |                 |                       |
|       |                                           |                                                                                      |                                                                                         |                 |                       |
|       |                                           |                                                                                      |                                                                                         |                 | Previous Save & Next  |

Figure 74: Variation Applied - Add Vehicle (Information)

| No | FIELD (ENG)           | FIELD DESCRIPTION                                               | ACTION REQUIRED                                                                                       | REMARKS                                          |
|----|-----------------------|-----------------------------------------------------------------|----------------------------------------------------------------------------------------------------|--------------------------------------------------|
| 1  | Vehicle Reg No        | Enables selection of<br>existing Vehicle Reg<br>No to be added. | User to select from<br>dropdown button the<br>current Vehicle Reg<br>No. which is auto-<br>populated. | Dropdown button.                                 |
| 2  | New Vehicle<br>Reg No | Enables new Vehicle<br>Reg No to be keyed-<br>in.               | User to key-in new<br>Vehicle Reg No.                                                                 | Alpha-numeric<br>format.                         |
| 3  | Save / Cancel         | Enables User to<br>make decision.                               | User to click either:<br>- Save (to<br>proceed)<br>- Cancel (to<br>abort)                             | Next screen is<br>displayed as per<br>Figure 75. |

| =          | iSPKP                    | ial Vehicle Licensing System                                                                    |                                                                    | Company A 👻 🤇 | Company A | 2 🍄 🏦 BM   EN |
|------------|--------------------------|-------------------------------------------------------------------------------------------------|--------------------------------------------------------------------|---------------|-----------|---------------|
| Δ          | Variation Types          | Land Public Transport Licensing > Variation of Licen<br>License Service Type: Perkhidmatan Awam | sing > Change of Vehicle<br>License Class Type: BAS BERHENTI-HENTI |               |           |               |
| Ŧ          | Variation Criteria       | Vehicles:                                                                                       |                                                                    |               |           | Add Vehicle   |
| <i>©</i> + | Variations Applied       | Vehicle Reg.No.                                                                                 | New Vehicle Reg.No                                                 |               |           |               |
| B          | Requirement Document     | XXXXXXXX                                                                                        | XXXXXXXX                                                           |               |           | / •           |
| E          | Review Application       |                                                                                                 |                                                                    |               |           |               |
| Ø          | Application Verification |                                                                                                 |                                                                    |               |           |               |
| Ô          | Declaration              |                                                                                                 |                                                                    |               |           |               |
|            |                          |                                                                                                 |                                                                    |               |           |               |
|            |                          |                                                                                                 |                                                                    |               |           |               |
|            |                          |                                                                                                 |                                                                    |               |           |               |
|            |                          |                                                                                                 |                                                                    |               |           |               |
|            |                          |                                                                                                 |                                                                    | 1             | Previous  | Save & Next   |

Figure 75: Variation Applied - Add Vehicle (Review & Save)

| No | FIELD (ENG) | FIELD DESCRIPTION                                                        | ACTION REQUIRED                                                                              | REMARKS                                          |
|----|-------------|--------------------------------------------------------------------------|----------------------------------------------------------------------------------------------|--------------------------------------------------|
| 1  | Previous /  | Enables either                                                           | User to click on the                                                                         | Click button.                                    |
|    | Save & Next | viewing of previous<br>screen / saving of<br>the "Variation<br>Applied". | following options: <ul> <li>Previous</li> <li>Save &amp; Next</li> <li>(selected)</li> </ul> | Next screen is<br>displayed as per<br>Figure 76. |

### 4.3.4.4 Requirement Document

User will proceed to the "Requirement Document" panel which would require upload of various supporting documents related to Change of Vehicle application.

| ≡  |                          | P<br>cial Vehicle Licensing System                                           | Company A 🗸 Company A 🙎 🥐 🆍 вм । ем | I. |
|----|--------------------------|------------------------------------------------------------------------------|-------------------------------------|----|
| Δ  | Variation Types          | Land Public Transport Licensing > Variation of Licensing > Change of Vehicle |                                     |    |
| Ŧ  | Variation Criteria 🛛 🔗   | Required Documents                                                           |                                     |    |
| ⊘₊ | Variations Applied 🥪     | The appointment letter must not exceed 30 days 💿 🗴                           | 0                                   |    |
| ۶  | Requirement Document     | A copy of the representative's Identity Card a xxxx.pdf                      | 0                                   |    |
| P  | Review Application       |                                                                              |                                     |    |
| 0  | Application Verification |                                                                              |                                     |    |
| Ô  | Declaration              |                                                                              |                                     |    |
|    |                          |                                                                              |                                     |    |
|    |                          |                                                                              |                                     |    |
|    |                          |                                                                              |                                     |    |
|    |                          |                                                                              |                                     |    |
|    |                          |                                                                              | 2 Previous Save & Next              |    |

Figure 76: Requirement Document: Upload Supporting Documents

| No      | FIELD (ENG)                          | FIELD DESCRIPTION                                                         | ACTION REQUIRED                                                                                                    | REMARKS                                                                                                    |
|---------|--------------------------------------|---------------------------------------------------------------------------|----------------------------------------------------------------------------------------------------|----------------------------------------------------------------------------------------------------|
| No<br>1 | FIELD (ENG)<br>Required<br>Documents | FIELD DESCRIPTION<br>This applies to<br>relevant supporting<br>documents. | ACTION REQUIRED<br>User to click the<br>Upload Icon & upload<br>the document(s):<br>- The letter of<br>appointment of a<br>representative<br>does not exceed<br>30 days<br>- A copy of the<br>representative's<br>Identity Card | REMARKS<br>*Mandatory field.<br>Upload icon.<br>Multiple<br>documents can be<br>uploaded for each<br>field.<br>Follow documents<br>upload<br>specifications in<br>Section 1.7.<br>- If no document<br>is uploaded, there<br>is a system<br>message will |
|         |                                      |                                                                           |                                                                                                    | prompt "Please<br>select a file"                                                                                                    |

| No | FIELD (ENG)               | FIELD DESCRIPTION                                                                           | ACTION REQUIRED                                                                         | REMARKS                                                           |
|----|---------------------------|---------------------------------------------------------------------------------------------|-----------------------------------------------------------------------------------------|-------------------------------------------------------------------|
|    |                           |                                                                                             |                                                                                         | message will<br>appear.                                           |
| 2  | Previous /<br>Save & Next | Enables either<br>viewing of previous<br>screen / saving of<br>the "Required<br>Documents". | User to click on the<br>following options:<br>- Previous<br>- Save & Next<br>(selected) | Click button.<br>Next screen is<br>displayed as per<br>Figure 77. |

# 4.3.4.5 Review Application

User will proceed to the "Review Application" panel which is auto-populated as below.

| ≡  | iSPKP                    | Vehicle Licensing System                                       | Company                     | r A 👻 Company A | 2 Ք 🏦 BM   EN  |
|----|--------------------------|----------------------------------------------------------------|-----------------------------|-----------------|----------------|
|    | Variation Types          | Land Public Transport Licensing > Variation of Licensing > Cha | ige of Vehicle              |                 | e              |
| ÷  | Variation Criteria       | License Service Type: Perkhidmatan Licens<br>Awam HENTI        | a Class Type: BAS BERHENTI- |                 |                |
| ⊘+ | Variations Applied       | Vehicles:                                                      |                             |                 | ^              |
| ٦  | Requirement Document 🥑   | Vehicle Reg.No.                                                | New Vehicle Reg.No          |                 |                |
| Þ  | Review Application       | XXXXXXXX                                                       | XXXXXXX                     |                 |                |
| Ø  | Application Verification |                                                                |                             |                 |                |
| Ô  | Declaration              |                                                                |                             |                 |                |
|    |                          |                                                                |                             |                 |                |
|    |                          |                                                                |                             |                 |                |
|    |                          |                                                                |                             |                 |                |
|    |                          |                                                                |                             |                 |                |
|    |                          |                                                                |                             | 1 Previou       | Js Save & Next |

Figure 77: Review Application

| N | FIELD (ENG) | FIELD DESCRIPTION   | ACTION REQUIRED      | REMARKS       |
|---|-------------|---------------------|----------------------|---------------|
| 1 | Previous /  | Enables either      | User to click on the | Click button. |
|   | Save & Next | viewing of previous | following options:   |               |

| No | FIELD (ENG) | FIELD DESCRIPTION  | ACTION REQUIRED | REMARKS          |
|----|-------------|--------------------|-----------------|------------------|
|    |             | screen / saving of | - Previous      | Next screen is   |
|    |             | the "Review        | - Save & Next   | displayed as per |
|    |             | Application".      | (selected)      | Figure 78.       |
|    |             |                    |                 |                  |

# 4.3.4.6 Application Verification

User will proceed to the "Application Verification" panel to perform verification checking with SSM and JPJ records.

| =          | iSPKP                    | Tehicle Licensing System                                                                      | Company A 👻 | Company A | ය Ք 🏫 BM   EN  |
|------------|--------------------------|-----------------------------------------------------------------------------------------------|-------------|-----------|----------------|
|            | Variation Types          | Land Public Transport Licensing - Variation of Licensing - Change of Vehicle                  |             |           |                |
| ÷          | Variation Criteria       | Application Verification                                                                      |             |           |                |
| <u>@</u> + | Variations Applied       | Type of Validation                                                                            |             |           | Status Remarks |
| ٦          | Requirement Document     | Checked Company Information from the SSM System (Reg.No ->>>>>>>>>>>>>>>>>>>>>>>>>>>>>>>>>>>> |             |           | ~              |
| E          | Review Application       |                                                                                               |             |           |                |
| Ø          | Application Verification |                                                                                               |             |           |                |
| Ô          | Declaration              |                                                                                               |             |           |                |
|            |                          |                                                                                               |             |           |                |
|            |                          |                                                                                               |             |           |                |
|            |                          |                                                                                               |             |           |                |
|            |                          |                                                                                               |             |           |                |
|            |                          |                                                                                               |             | 1 Previou | is Save & Next |

Figure 78: Application Verification

| No | FIELD (ENG) | FIELD DESCRIPTION                                                    | ACTION REQUIRED                                                 | REMARKS                                          |
|----|-------------|----------------------------------------------------------------------|-----------------------------------------------------------------|--------------------------------------------------|
| 1  | Previous /  | Enables viewing of                                                   | User to click on the                                            | Click button.                                    |
|    | Save & Next | previous screen /<br>saving of the<br>"Application<br>Verification". | following options:<br>- Previous<br>- Save & Next<br>(selected) | Next screen is<br>displayed as per<br>Figure 79. |

### 4.3.4.7 Declaration

User will need to proceed to "Declaration" panel to submit the Declaration.

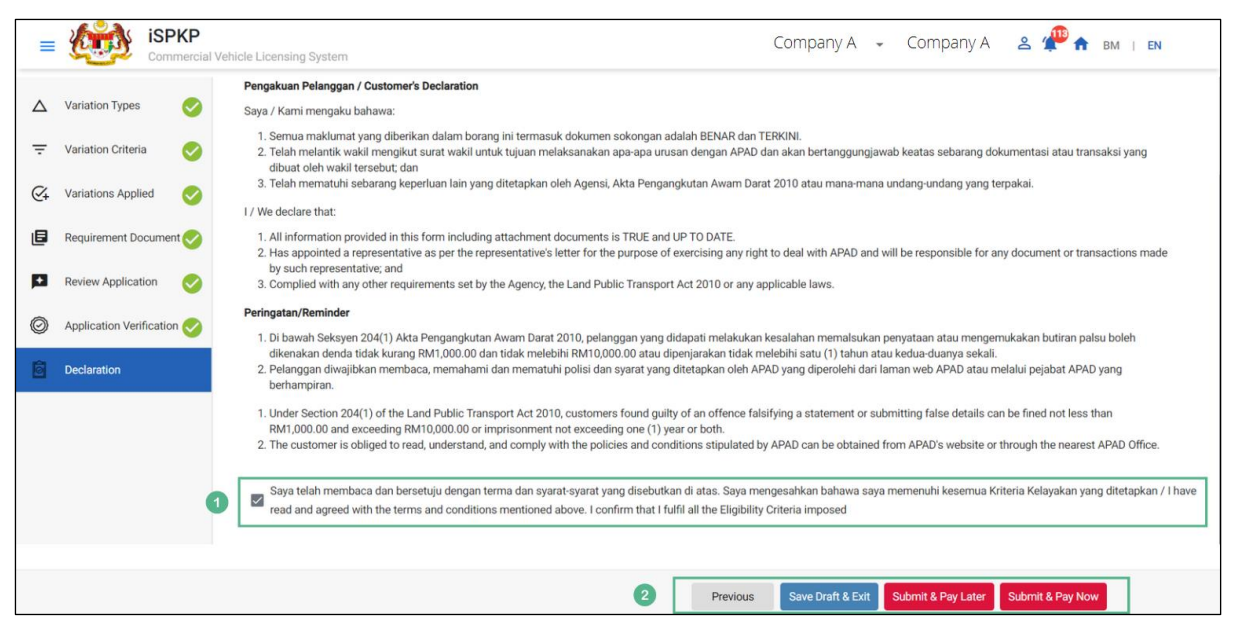

Figure 79: Declaration

| No | FIELD (ENG)   | FIELD DESCRIPTION   | ACTION REQUIRED        | REMARKS      |
|----|---------------|---------------------|------------------------|--------------|
| 1  | Declaration   | This is to declare  | User to select         | Tick button. |
|    |               | that User has read  | checkbox.              |              |
|    |               | & understood the    |                        |              |
|    |               | terms & conditions  |                        |              |
|    |               | and provided true & |                        |              |
|    |               | accurate            |                        |              |
|    |               | information.        |                        |              |
| 2  | Previous /    | Enables User to     | User to select Action  | Click button |
|    | Save Draft &  | decide on next      | button as per options: |              |
|    | Exit / Submit | action.             |                        |              |
|    | & Pay Later / |                     | - Previous             |              |
|    | Submit & Pay  |                     | - Save Draft &         |              |
|    | Now           |                     | Exit                   |              |
|    |               |                     | - Submit & Pay         |              |
|    |               |                     | Later                  |              |

| No | FIELD (ENG) | FIELD DESCRIPTION | ACTION REQUIRED | REMARKS |
|----|-------------|-------------------|-----------------|---------|
|    |             |                   | - Submit & Pay  |         |
|    |             |                   | Now             |         |

#### 4.3.4.8 Payment

Upon submission of the application, applicant have to pay the Processing Fee.

Depending on the type of action selected, there are two options available for the applicant to make the payment:

For "Submit & Pay Now" action:

Payment can be immediately done via Online Banking using Credit / Debit Card or using FPX payment system.

For "Submit & Pay Later" action:

Payment must be done within three working days via Counter Payment using Bank Draft, Money Order, Postal Order, Credit / Debit Card and also Cash (only applicable for LPKP Sabah & Sarawak).

Please refer to iSPKP System User Manual Payment Module for detailed steps and instructions on how to go about the payment details as well as the amount to be paid and the grace period.

Then the application goes to backend for processing and meeting approval. Upon approval there will be a notification to customer to make payment for Approval Fee and thereafter the Approval Letter will visible to the applicant.

### 4.3.4.9 Approval Letter (Surat Kelulusan)

Upon approval by APAD / LPKP Sabah / LPKP Sarawak, the Operator will receive the Approval Letter.

A sample Approval Letter is shown below:

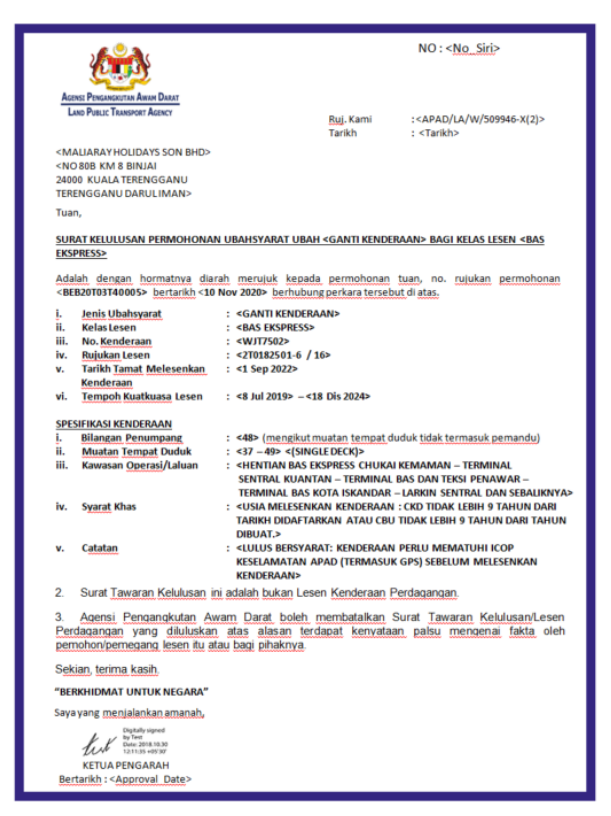

Figure 80: Approval Letter - Surat Kelulusan (Sample)

User may check application and payment status as per below:

Once the Payment is done, then only User will be able to proceed & view the application status from the Landing Page & retrieve the Approval Letter from the Profile option. The user will navigate to the landing page, as shown below:

| Total Applications                           | Applications Approved                                 | 138<br>Applications Pending                                                                                                    | Applications Rejected                        | 125     Applications Draft         |   |
|----------------------------------------------|-------------------------------------------------------|----------------------------------------------------------------------------------------------------|----------------------------------------------|------------------------------------|---|
| Land Public Transport<br>Licensing           | L E<br>Driver Card                                    | Received at the second second | ©24<br>Service Request                       | Payment                            |   |
|                                              | Railway Licensing &<br>Enforcement                    | Cross Border                                                                                                    | Terminal / Depot / Ticket<br>Agent Licensing |                                    |   |
| My Approvals<br>My Applications              |                                                       |                                                                                                    |                                              | ~                                  | 0 |
| Change of Operator License<br>Class (#58641) | Completion Payment<br>& Doys luft Processing Fact NIA | Edit Change of V<br>Application No. 20                                                                                                    | ehicle (#58621) Completion                   | Payment View Processing Feet Paint |   |

Figure 81: My Applications - Application & Payment Status

| No | FIELD (ENG)  | FIELD DESCRIPTION                                | ACTION REQUIRED      | REMARKS       |
|----|--------------|--------------------------------------------------|----------------------|---------------|
| 1  | Му           | Enables status                                   | User to click on "My | Click button. |
|    | Applications | checking on<br>application and<br>payments made. | Applications".       |               |

### 4.3.5 Transfer of License (Ownership)

This task is only applicable for ROB type of businesses.

The write-up below uses a ROB type of businesses.

This is applicable only for ROB businesses whereby there is a need for transfer within the immediately family tree due to death or total disability.

The transfer will involve transfer from one ROB Business to another ROB Business only (Sole Proprietor or Partnership).

### 4.3.5.1 Variation Types

User to select Transfer of License (Ownership) and make the necessary changes.

| =  | iSPKP                    | al Vehicle Licensing System                                                                | Сотралу А 🗸 Сотралу А 🙎 🦺 🏦 вм ј ем |
|----|--------------------------|--------------------------------------------------------------------------------------------|-------------------------------------|
| Δ  | Variation Types          | Land Public Transport Licensing > Variation of Licensing ><br>Select Variation For Company |                                     |
| Ŧ  | Variation Criteria       | Change Of Company's<br>Shareholder                                                         |                                     |
| €+ | Variations Applied       | Select Variation For Operator                                                              |                                     |
| ē  | Requirement Document     | Change Of Operator's Licence                                                               |                                     |
|    | Review Application       | Select Variation For Vehicle                                                               |                                     |
| Ø  | Application Verification | Change Of Vehicle                                                                          |                                     |
| Ô  | Declaration              | Classification                                                                             |                                     |
|    |                          |                                                                                            |                                     |
|    |                          |                                                                                            |                                     |
|    |                          |                                                                                            |                                     |
|    |                          |                                                                                            |                                     |
|    |                          |                                                                                            | 2 Next                              |

Figure 82: Variation Types - Transfer of License (Ownership)

| No | FIELD (ENG)                           | FIELD DESCRIPTION                                                                 | ACTION REQUIRED                                                   | REMARKS                                                           |
|----|---------------------------------------|-----------------------------------------------------------------------------------|-------------------------------------------------------------------|-------------------------------------------------------------------|
| 1  | Transfer of<br>License<br>(Ownership) | Provides access to<br>various tasks under<br>"Transfer of License<br>(Ownership". | User to click on "<br>Transfer of License<br>(Ownership)" button. | Click button.                                                     |
| 2  | Next                                  | Enables User to<br>proceed to next<br>screen.                                     | User to click "Next".                                             | Click button.<br>Next screen is<br>displayed as per<br>Figure 83. |

## 4.3.5.2 Variation Criteria

User needs to provide details for the new ROB Business.

| =          | ispkr<br>Commer                          | Cial Vehicle Licensing System                                                                                           |                                        | Company A 🖌 Company A 😩 🦀 🏤            | BM   EN |
|------------|------------------------------------------|----------------------------------------------------------------------------------------------------|----------------------------------------|----------------------------------------|---------|
| Δ          | Variation Types 🛛 🤣                      | Land Public Transport Licensing > Variation Transfer Company Registration Number * XXXXXXXXXXXXXXXXXXXXXXXXXXXXXXXXXXXX | of Licensing > Transfer of Ownership   |                                        |         |
| -<br>      | Variation Criteria<br>Variations Applied | Transfer Company Details:<br>Company Name                                                                               | Сотрапу Туре                           | Company Address                        |         |
| e          | Requirement Document                     | XXXXXXXXXXXXXXXXXXXXXXXXXXXXXXXXXXXXXX                                                                                  | XXXXXXXXXXXXXXXXXXXXXXXXXXXXXXXXXXXXXX | 30000000000000000000000000000000000000 |         |
| <b>F</b> 3 | Review Application                       | Transfer Type *<br>Vehicle Permit only with Vehicle                                                                     | Relationship *     Parents             | ·                                      |         |
| 0          | Application Verification                 | 2                                                                                                    |                                        | 3                                      |         |
| 0          | Declaration                              |                                                                                                    |                                        |                                        |         |
|            |                                          |                                                                                                    |                                        |                                        |         |
|            |                                          |                                                                                                    |                                        |                                        |         |
|            |                                          |                                                                                                    |                                        |                                        | _       |
|            |                                          |                                                                                                    |                                        | 4 Previous Next                        |         |

Figure 83: Variation Criteria

| No | FIELD (ENG)   | FIELD DESCRIPTION    | ACTION REQUIRED      | REMARKS            |
|----|---------------|----------------------|----------------------|--------------------|
| 1  | Transfer      | Enables User to key  | User to key-in       | *Mandatory field.  |
|    | Company       | in the Company       | Company              | 12-digit number.   |
|    | Registration  | Registration Number  | Registration Number. |                    |
|    | Number        | for the new ROB      |                      | Eg. 123456789012   |
|    |               | Company to transfer  |                      | Information on     |
|    |               | to.                  |                      | Company Name /     |
|    |               |                      |                      | Company Type /     |
|    |               |                      |                      | Company Address is |
|    |               |                      |                      | auto-populated.    |
| 2  | Transfer Type | Enables selection of | User to select from  | *Mandatory field.  |
|    |               | Transfer Type.       | dropdown button:     | Dropdown button.   |
|    |               |                      | - Operator           |                    |
|    |               |                      | License and          |                    |
|    |               |                      | Vehicle Permit       |                    |
|    |               |                      | only                 |                    |
|    |               |                      | - Operator           |                    |
|    |               |                      | License only         |                    |

| No | FIELD (ENG)        | FIELD DESCRIPTION                                                            | ACTION REQUIRED                                                                                                    | REMARKS                                                           |
|----|--------------------|------------------------------------------------------------------------------|----------------------------------------------------------------------------------------------------|-------------------------------------------------------------------|
| 3  | Relationshin       | Enables selection of                                                         | <ul> <li>Operator         <ul> <li>License,</li> <li>Vehicle Permit</li> <li>with Vehicle</li> <li>Vehicle Permit</li> <li>only with</li> <li>Vehicle</li> <li>(selected)</li> <li>Vehicle Permit</li> <li>only without</li> <li>Vehicle</li> </ul> </li> </ul> | *Mandatory field                                                  |
| 3  | Relationship       | nature of<br>Relationship.                                                   | dropdown button:<br>- Grand Parents<br>- Parents<br>- Siblings<br>- Spouse<br>- Children<br>- Grand Children                                                                                                    | Dropdown button.                                                  |
| 4  | Previous /<br>Next | Enables either<br>viewing of previous<br>screen / proceed to<br>next screen. | User to click on the<br>following options:<br>- Previous<br>- Next                                                                                                    | Click button.<br>Next screen is<br>displayed as per<br>Figure 84. |

### 4.3.5.3 Variation Applied

The Company will need to select the existing Operator or Vehicle License / Permit to transfer. The license / permit must be active. In the event it's expired, renewal must be done first before the Transfer of Ownership can be done. In such an event, the system will block the transfer until the renewal is done.

| =  | Comment                  | <b>D</b><br>rcial Vehic | cle Licensing Sys                      | tem                                           |                                   |                         | Company A 🔹                   | Company A    | 2 Ք    | BM   EN  |
|----|--------------------------|-------------------------|----------------------------------------|-----------------------------------------------|-----------------------------------|-------------------------|-------------------------------|--------------|--------|----------|
| Δ  | Variation Types          | Land                    | d Public Transport L<br>lected Company | icensing > Variation of<br>( : ADI ENTERPRISE | Licensing > Transfer of Ownership | Transfe                 | er Type : Vehicle Permit only | with Vehicle |        |          |
| ₹  | Variation Criteria  🤡    |                         | License S                              | ervice Type                                   | License Class Type                | Operator License Number | r Start Date                  | End Date     | Status | Vehicles |
| Ø, | Variations Applied       |                         | O Perkhidmat                           | tan Awam                                      | BAS PENGANTARA                    |                         | 22/Apr/2022                   | 22/Apr/2023  | A      | 1        |
| ٦  | Requirement Document     |                         | O Perkhidmat                           | tan Awam                                      | BAS SEKOLAH                       |                         | 01/Aug/2022                   | 01/Aug/2024  | A      | 1        |
|    | Review Application       | 0                       | Perkhidmat                             | tan Awam                                      | BAS PEKERJA                       | XXXXXXXXXX              | 01/Aug/2022                   | 23/Jan/2024  | А      | 1        |
| Ø  | Application Verification |                         |                                        |                                               |                                   |                         |                               |              |        |          |
| Ó  | Declaration              |                         |                                        |                                               |                                   |                         |                               |              |        |          |
|    |                          |                         |                                        |                                               |                                   |                         |                               |              |        |          |
|    |                          |                         |                                        |                                               |                                   |                         |                               |              |        |          |
|    |                          |                         |                                        |                                               |                                   |                         |                               |              |        |          |
|    |                          |                         |                                        |                                               |                                   |                         |                               |              |        |          |
|    |                          |                         |                                        |                                               |                                   |                         |                               |              |        |          |

Figure 84: Variation Applied - Select & Save

| No | FIELD (ENG)                         | FIELD DESCRIPTION                                                                          | ACTION REQUIRED                                                                         | REMARKS                                                           |
|----|-------------------------------------|--------------------------------------------------------------------------------------------|-----------------------------------------------------------------------------------------|-------------------------------------------------------------------|
| 1  | Operator or<br>Vehicle<br>License / | Enables selection of the license / permit to transfer.                                     | User to select using<br>radio button from the<br>list of license / permit.              | *Mandatory field.<br>Radio button.                                |
|    | Permit                              |                                                                                            |                                                                                         |                                                                   |
| 2  | Previous /<br>Save & Next           | Enables either<br>viewing of previous<br>screen / saving of<br>the "Variation<br>Applied". | User to click on the<br>following options:<br>5 Previous<br>6 Save & Next<br>(selected) | Click button.<br>Next screen is<br>displayed as per<br>Figure 85. |

### 4.3.5.4 Requirement Document

User will proceed to the "Requirement Document" panel which would require upload of various supporting documents related to Change of Operator's License Class application.

|    | iSPKP                    | )<br>cial Ve | hicle Licensing System                                                          |            | Company A 👻 C    | Сотрапу А 🙎 Ք 🏦 вм т е | N |
|----|--------------------------|--------------|---------------------------------------------------------------------------------|------------|------------------|------------------------|---|
|    | Variation Types          | L            | and Public Transport Licensing > Variation of Licensing > Transfer of Ownership | Applicatio | on Status: Draft |                        |   |
| Ŧ  | Variation Criteria       |              | Required Documents                                                              |            |                  |                        |   |
| ⊘; | Variations Applied 🔗     |              | The appointment letter must not exceed 30 days                                  | ۵          | xxxx.pdf         | 0                      |   |
| ٥  | Requirement Document     | 1            | A copy of the representative's Identity Card                                    | ٥          | xxxx.pdf         | 0                      |   |
| p  | Review Application       |              | A valid copy of the Service Contract                                            | ۵          | xxxx.pdf         | 0                      |   |
| Ø  | Application Verification |              |                                                                                 |            |                  |                        |   |
| Ô  | Declaration              |              |                                                                                 |            |                  |                        |   |
|    |                          |              |                                                                                 |            |                  |                        |   |
|    |                          |              |                                                                                 |            |                  |                        |   |
|    |                          |              |                                                                                 |            |                  |                        |   |
|    |                          |              |                                                                                 |            |                  |                        |   |
|    |                          |              |                                                                                 |            | 2                | Previous Save & Next   |   |

Figure 85: Requirement Document: Upload Supporting Documents

| No | FIELD (ENG)           | FIELD DESCRIPTION                                    | ACTION REQUIRED                                                                                                    | REMARKS                                                                                                    |
|----|-----------------------|------------------------------------------------------|----------------------------------------------------------------------------------------------------|----------------------------------------------------------------------------------------------------|
| 1  | Required<br>Documents | This applies to<br>relevant supporting<br>documents. | User to click the<br>Upload Icon & upload<br>the document(s):<br>- The letter of<br>appointment of a<br>representative<br>does not exceed<br>30 days<br>- A copy of the<br>representative's<br>Identity Card | *Mandatory field.<br>Upload icon.<br>Multiple<br>documents can be<br>uploaded for each<br>field.<br>Follow documents<br>upload<br>specifications in<br>Section 1.7. |

| No | FIELD (ENG)               | FIELD DESCRIPTION                                                                           | ACTION REQUIRED                                                                         | REMARKS                                                                                                    |
|----|---------------------------|---------------------------------------------------------------------------------------------|-----------------------------------------------------------------------------------------|----------------------------------------------------------------------------------------------------|
|    |                           |                                                                                             | - A valid copy of<br>the service<br>contract                                            | <ul> <li>If no document</li> <li>is uploaded, there</li> <li>is a system</li> <li>message will</li> <li>prompt "Please</li> <li>select a file"</li> <li>message will</li> <li>appear.</li> </ul> |
| 2  | Previous /<br>Save & Next | Enables either<br>viewing of previous<br>screen / saving of<br>the "Required<br>Documents". | User to click on the<br>following options:<br>7 Previous<br>8 Save & Next<br>(selected) | Click button.<br>Next screen is<br>displayed as per<br>Figure 86.                                                                                                    |

# 4.3.5.5. Review Application

User will proceed to the "Review Application" panel which is auto-populated as below.

|    | iSPKP                    | ehicle Licensing System              |                                  |                        | Compan              | y A 👻 Company A                | 🛎 🥐 🍙 вм       | EN |
|----|--------------------------|--------------------------------------|----------------------------------|------------------------|---------------------|--------------------------------|----------------|----|
| Δ  | Variation Types          | Land Public Transport Licensing > Vi | ariation of Licensing > Transfer | of Ownership Applicati | on Status: Draft    |                                |                |    |
| Ŧ  | Variation Criteria       | Selected Company : ADI ENT           | ERPRISE                          |                        | Transfer Type : Ope | erator License, Vehicle Permit | t With Vehicle | ē  |
| Ø+ | Variations Applied       | Operator License                     |                                  |                        |                     |                                |                | ^  |
| e  | Requirement Document     | Operator License Number              | License Service Type             | License Class Type     | Start Date          | End Date                       | Status         |    |
| •  | Review Application       | xxxxxxxxxx                           | Perkhidmatan Awam                | BAS PEKERJA            | 01/Aug/2022         | 23/Jan/2024                    | A              |    |
| Ø  | Application Verification |                                      |                                  |                        |                     |                                |                |    |
| Ô  | Declaration              | Vehicle License                      |                                  |                        |                     |                                |                |    |
|    |                          | Vehicle License Number               | Vehicle Reg. No.                 | Start Date             | End Date            | Status                         |                |    |
|    |                          |                                      | XXXXXXXXXXXX                     | 01/Aug/2022            | 23/Jan/2024         | A                              |                |    |
|    |                          |                                      |                                  |                        |                     |                                |                |    |
|    |                          |                                      |                                  |                        |                     |                                |                |    |
|    |                          |                                      |                                  |                        |                     | 1 Previou                      | us Save & Next |    |

Figure 86: Review Application

| No | FIELD (ENG) | FIELD DESCRIPTION                                                         | ACTION REQUIRED                                                                              | REMARKS                                          |
|----|-------------|---------------------------------------------------------------------------|----------------------------------------------------------------------------------------------|--------------------------------------------------|
| 1  | Previous /  | Enables either                                                            | User to click on the                                                                         | Click button.                                    |
|    | Save & Next | viewing of previous<br>screen / saving of<br>the "Review<br>Application". | following options: <ul> <li>Previous</li> <li>Save &amp; Next</li> <li>(selected)</li> </ul> | Next screen is<br>displayed as per<br>Figure 87. |

## 4.3.5.6 Application Verification

User will proceed to the "Application Verification" panel to perform verification checking with SSM and JPJ records.

|         | <b>(1)</b>         | <b>iSPKP</b><br>Commercia | Vehicle Licensing System                                                                                   | у А 👻 | Company A    | 🐣 Ք 🔒 вм          | EN |
|---------|--------------------|---------------------------|----------------------------------------------------------------------------------------------------|-------|--------------|-------------------|----|
| Δ       | Variation Typ      | es 🥑                      | Land Public Transport Licensing > Variation of Licensing > Transfer of Ownership Application Status: Draft |       |              |                   |    |
| Ŧ       | Variation Criteria | a 📀                       | Application Verification                                                                                   |       |              |                   |    |
| Q‡      | Variations Appli   | ed 🕑                      | Type of Validation                                                                                         |       | Status       | Remarks           |    |
| ٦       | Requirement Do     | cument 🗸                  | Checked Company Information from the SSM System (Reg.No - X00000000000)                                    |       | $\checkmark$ |                   |    |
|         | Review Applicat    | ion                       | Checked Company Information from the SSM System (Reg.No - XXXXXXXXXXXXXXXXXXXXXXXXXXXXXXXXXXX              |       | ~            |                   |    |
|         | rienen y priod     |                           | Checked Company Information from the SSM System (Reg.No - >>>>>>>>>>>>>>>>>>>>>>>>>>>>>>>>>>>              |       | $\checkmark$ |                   |    |
| $\odot$ | Application Veri   | fication                  | Checked Company Information from the SSM System (Reg.No - >>>>>>>>>>>>>>>>>>>>>>>>>>>>>>>>>>>              |       | $\checkmark$ |                   |    |
| Ô       | Declaration        |                           | Checked Vehicle summons from JPJ system (Veh.Reg.No ->>>>>>>>>>>>>>>>>>>>>>>>>>>>>>>>>>>>                  |       | ×            | No. of Summons: 7 |    |
|         |                    |                           | Checked Vehicle summons from JPJ system (Veh.Reg.No ->>>>>>>>>>>>>>>>>>>>>>>>>>>>>>>>>>>>                  |       | ×            | No. of Summons: 7 |    |
|         |                    |                           |                                                                                                    |       |              |                   |    |
|         |                    |                           |                                                                                                    |       |              |                   |    |
|         |                    |                           |                                                                                                    |       |              |                   |    |
|         |                    |                           |                                                                                                    |       |              |                   |    |
|         |                    |                           |                                                                                                    |       | 1 Previou    | JS Save & Next    |    |

Figure 87: Application Verification

| No | FIELD (ENG) | FIELD DESCRIPTION                  | ACTION REQUIRED                  | REMARKS       |
|----|-------------|------------------------------------|----------------------------------|---------------|
| 1  | Previous /  | Enables viewing of                 | User to click on the             | Click button. |
|    | Save & Next | previous screen /<br>saving of the | following options:<br>- Previous |               |

| No | FIELD (ENG) | FIELD DESCRIPTION | ACTION REQUIRED | REMARKS                        |
|----|-------------|-------------------|-----------------|--------------------------------|
|    |             | "Application      | - Save & Next   | Next screen is                 |
|    |             | Verification".    | (selected)      | displayed as per<br>Figure 88. |

### 4.3.5.7 Declaration

User will need to proceed to "Declaration" panel to submit the Declaration.

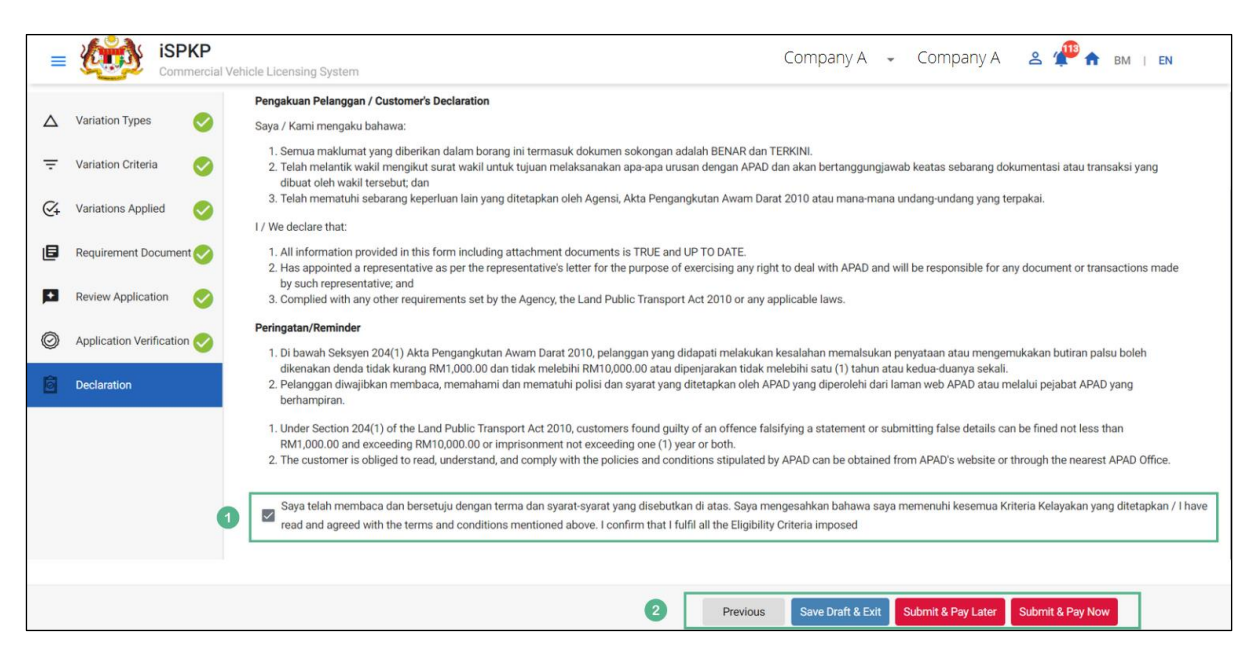

Figure 88: Declaration

| No | FIELD (ENG) | FIELD DESCRIPTION                                                                                                    | ACTION REQUIRED             | REMARKS      |
|----|-------------|----------------------------------------------------------------------------------------------------|-----------------------------|--------------|
| 1  | Declaration | This is to declare<br>that User has read<br>& understood the<br>terms & conditions<br>and provided true &<br>accurate | User to select<br>checkbox. | Tick button. |
|    |             | information.                                                                                                    |                             |              |

| No | FIELD (ENG)   | FIELD DESCRIPTION | A    | CTION REQUIRED     | REMARKS       |
|----|---------------|-------------------|------|--------------------|---------------|
| 2  | Previous /    | Enables User to   | User | to select Action   | Click button. |
|    | Save Draft &  | decide on next    | butt | on as per options: |               |
|    | Exit / Submit | action.           | 9    | Previous           |               |
|    | & Pay Later / |                   | 10   | Save Draft &       |               |
|    | Submit & Pay  |                   | _    | Exit               |               |
|    | NOW           |                   | 11   | Submit & Pay       |               |
|    |               |                   |      | Later              |               |
|    |               |                   | 12   | Submit & Pay       |               |
|    |               |                   |      | Now                |               |

### 4.3.5.8 Payment

Upon submission of the application, applicant have to pay the Processing Fee.

Depending on the type of action selected, there are two options available for the applicant to make the payment:

#### For "Submit & Pay Now" action:

Payment can be immediately done via Online Banking using Credit / Debit Card or using FPX payment system.

#### For "Submit & Pay Later" action:

Payment must be done within three working days via Counter Payment using Bank Draft, Money Order, Postal Order, Credit / Debit Card and also Cash (only applicable for LPKP Sabah & Sarawak).

Please refer to iSPKP System User Manual Payment Module for detailed steps and instructions on how to go about the payment details as well as the amount to be paid and the grace period.

Then the application goes to backend for processing and meeting approval. Upon approval there will be a notification to customer to make payment for Approval Fee and thereafter the Approval Letter will visible to the applicant.

### 4.3.5.9 Approval Letter (Surat Kelulusan)

Upon approval by APAD / LPKP Sabah / LPKP Sarawak, the Operator will receive the Approval Letter.

A sample Approval Letter is shown below:

Please provide sample Approval Letter - transfer of license (ownership)

Figure 89: Approval Letter - Surat Kelulusan (Sample)

User may check application and payment status as per below:

Once the Payment is done, then only User will be able to proceed & view the application status from the Landing Page & retrieve the Approval Letter from the Profile option. The user will navigate to the landing page, as shown below:

| 53<br>Total Applications                | 7     Applications Approved                                                                | 3 24<br>Applications Pending                                                                          | O Applications Rejected                                     | 3 22<br>Applications Draft                                                                                                   |   |
|-----------------------------------------|--------------------------------------------------------------------------------------------|----------------------------------------------------------------------------------------------------|-------------------------------------------------------------|----------------------------------------------------------------------------------------------------|---|
| Land Public Transport Licensing         | L =<br>Driver Can                                                                          | d Se                                                                                                  | ©24<br>rvice Request                                        | Payment                                                                                                    |   |
| Railway Lic                             | Censing & Enforcement                                                                      | Cross Border                                                                                          | Terminal / Depot / Ticket Ag                                | ent Licensing                                                                                                    |   |
| My Approvals                            |                                                                                            |                                                                                                    |                                                             | ~                                                                                                    | 0 |
| (#58581)<br>Application No: N/A<br>Deat | Completion Payment<br>6 Days left Processing Fee: N/A<br>View Roceige:<br>License Fee: N/A | Edit Transfer of O.<br>(#585661)<br>Application No: 2022<br>Perhildmatan Awars:<br>Agenoral 04/16/203 | VINERShip Completion<br>11104304100400<br>AAS PEKERJA<br>22 | Payment View Processing Fee: Past View Locase Fee: Past Locase Fee: Past Locase Fee: Past Past Past Past Past Past Past Past |   |

Figure 90: My Applications - Application & Payment Status

| No | FIELD (ENG)  | FIELD DESCRIPTION | ACTION REQUIRED      | REMARKS       |
|----|--------------|-------------------|----------------------|---------------|
|    |              |                   |                      |               |
| 1  | My           | Enables status    | User to click on "My | Click button. |
|    | Applications | checking on       | Applications".       |               |
|    |              | application and   |                      |               |
|    |              | payments made.    |                      |               |
|    |              |                   |                      |               |

### 4.4 Temporary Change of Licensing (LPS)

This application is also known as Lesen Perubahan Sementara (LPS) and is applicable only for existing Operators in APAD / LPKP Sabah / LPKP Sarawak system with Operator License and Vehicle License involving busses.

Circumstances that may arise causing the need for this application are as follows:

- Demand for more express busses during festive season requiring conversion of school busses / employee busses / tour busses to express busses temporarily
- The Operator would like to test a new route to determine demand for public transport service temporarily
- During pandemic such as Covid, to move incoming travellers at KLIA to the quarantine centres temporarily

The time duration may vary from one week up to three months.

This activity can be performed by the Company Director / Company PIC / Company Agency. This sub-Module is applicable for Operators who would like to cancel their existing Operator/ Vehicle licenses or their Approval Letters (STK / SK).

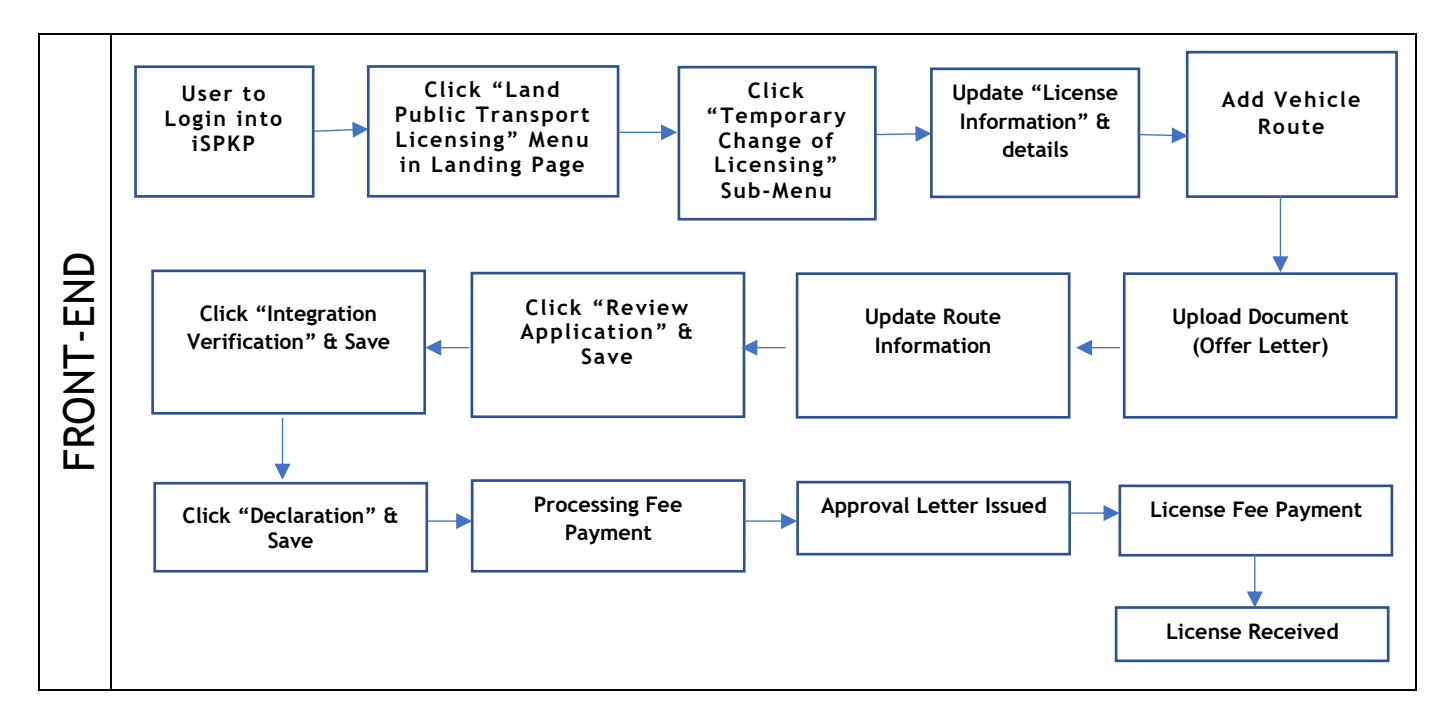

Figure 91: Application for Temporary Change of Licensing (LPS) Process Flow

Kindly refer to Section 3.3 in this manual for the URL link based on location. The iSPKP Login Page is displayed (refer to Main User Manual).

In this manual, we have selected the Company Director as an example. Similar steps apply for Company PIC / Company Agent and as and when there is variation, this will be highlighted accordingly. In such a scenario, Company Director approval is required where necessary.

The Company Director (User) will need to Login to the iSPKP system. Please refer to Section 4.1 of the Main User Manual for Login guidance.

Upon successful Login by the Company Director (User), the Front-End Landing Page of iSPKP system will be displayed. User will then proceed to the Land Public Transport Licensing Menu as follows:

| Total Applications                 | Applications Approved              | Applications Pending                 | Applications Rejected                        | S 0<br>Applications Draft |  |
|------------------------------------|------------------------------------|--------------------------------------|----------------------------------------------|---------------------------|--|
| Land Public Transport<br>Licensing | E E                                | Intermediation Business<br>Licensing | C24<br>Service Request                       | Payment                   |  |
|                                    | Railway Licensing &<br>Enforcement | Cross Border                         | Terminal / Depot / Ticket<br>Agent Licensing |                           |  |
| My Approvals                       |                                    |                                      |                                              | ×                         |  |
| My Applications                    |                                    |                                      |                                              | ~                         |  |

Figure 92: Landing Page - Land Public Transport Licensing Management Module

| No | FIELD (ENG) | FIELD DESCRIPTION   | ACTION REQUIRED     | REMARKS             |
|----|-------------|---------------------|---------------------|---------------------|
| 1  | Land Public | This menu allows    | User to click the   | * Mandatory field.  |
|    | Transport   | access to various   | "Land Public        | Click button        |
|    | Licensing   | Land Public         | Transport Licensing |                     |
|    | Management  | Transport Licensing | Management" menu    | Land Public         |
|    |             |                     | option.             | Transport Licensing |
|    |             |                     |                     | Management sub-     |

| No | FIELD (ENG) | FIELD DESCRIPTION | ACTION REQUIRED | REMARKS            |
|----|-------------|-------------------|-----------------|--------------------|
|    |             | Management sub-   |                 | menus will be      |
|    |             | menus.            |                 | displayed as shown |
|    |             |                   |                 | in Figure 93.      |
|    |             |                   |                 |                    |
|    |             |                   |                 |                    |
|    |             |                   |                 |                    |

| blic Transport Licensing |                    |                            |                      |                              |                               |  |
|--------------------------|--------------------|----------------------------|----------------------|------------------------------|-------------------------------|--|
|                          | <b>a</b> 4         | <b>O</b> 4                 | <b>(0</b>            | <b>⊗</b> 0                   | <u>o</u> 0                    |  |
|                          | Total Applications | Applications Approved      | Applications Pending | Applications Rejected        | Applications Draft            |  |
|                          | <b>(</b>           | C)                         |                      |                              | 0                             |  |
|                          | New Application    | Renew / Re-Ap              | plication V          | riation of Licensing         | Temporary change of Licensing |  |
|                          |                    | Ö                          | ~                    | $\otimes$                    |                               |  |
|                          | Shor               | t time License Application | Issuance of License  | Cancellation of Vehicle / Op | perator License               |  |
|                          | My Approvals       |                            |                      |                              | ~                             |  |
|                          | My Applications    |                            |                      |                              | ~                             |  |

Figure 93: Land Public Transport Licensing Management Module - Temporary Change of Licensing

| No | FIELD (ENG)            | FIELD DESCRIPTION                                          | ACTION REQUIRED                            | REMARKS                                          |
|----|------------------------|------------------------------------------------------------|--------------------------------------------|--------------------------------------------------|
| 1  | Temporary              | Provides access to                                         | User to click on                           | Click button.                                    |
|    | Change of<br>Licensing | various tasks under<br>"Temporary Change<br>of Licensing". | "Temporary Change<br>of Licensing" button. | Next screen is<br>displayed as per<br>Figure 94. |

Each panel of the left must be completed in order to initiate the Temporary Change of Licensing.

### 4.4.1 License Information

The User must select the correct License Service Type.

"Public Service (Perkhidmatan Awam) License" is selected for this manual.

The example below is for a School Bus Operator applying for Temporary Change of Licensing to convert the School Bus to be an Express Bus during festive season.

The same process is applicable for the remaining licenses.

| =        | iSPKP<br>Commercia       | al Ve | ehicle Licensing System        |                        |             |     | Compar         | iy A 👻 Company   | 'A 😩 📌 🏫       | BM   EN       |
|----------|--------------------------|-------|--------------------------------|------------------------|-------------|-----|----------------|------------------|----------------|---------------|
| 6        | License Information      |       | Land Public Transport Licensin | g > Temporary Change ( | of License  | e * |                |                  |                |               |
| <b>F</b> | Review Application       | 1     | PERKHIDMATAN AWAM              |                        | BAS SEKOLAH |     |                |                  |                |               |
| ۲        | Integration Verification |       | Vehicle Reg. No.               | Liconco Sorvio         |             |     | Licence Number | Travel Data From | Travel Date To | /ehicle Route |
| Ż        | Declaration              |       | Venicle Reg. No.               | License Servic         | ,e type     |     | License Number | Travel Date From | Have Date 10   | Action        |
|          |                          |       |                                |                        |             |     |                |                  |                |               |
|          |                          |       |                                |                        |             |     |                |                  |                |               |
|          |                          |       |                                |                        |             |     |                |                  |                |               |
|          |                          |       |                                |                        |             |     |                |                  |                |               |
|          |                          |       |                                |                        |             |     |                |                  |                |               |
|          |                          |       |                                |                        |             |     |                |                  |                |               |
|          |                          |       |                                |                        |             |     |                |                  | Previous       | Save & Next   |

Figure 94: License Information - Public Service License (Add Vehicle Route)

| No | FIELD (ENG)     | FIELD DESCRIPTION   | ACTION REQUIRED    | REMARKS            |
|----|-----------------|---------------------|--------------------|--------------------|
| 1  | License Service | Allows selection of | User to click and  | * Mandatory field. |
|    | Туре            | the type of service | select from the    | Drandour button    |
|    |                 | vehicle.            | dropdown button as | Dropdown button.   |
|    |                 |                     | follows:           |                    |
|    |                 |                     | - Goods Vehicle    |                    |
|    |                 |                     | - Public Service   |                    |
|    |                 |                     | (selected)         |                    |

|   |               |                      | - Tourist Vehicle       |                                                  |
|---|---------------|----------------------|-------------------------|--------------------------------------------------|
|   |               |                      |                         |                                                  |
| 2 | License Class | Enables selection of | User to click and       | * Mandatory field.                               |
|   | Туре          | the type of bus      | select from the         | Drondown button                                  |
|   |               |                      | dropdown button the     |                                                  |
|   |               |                      | correct bus type:       |                                                  |
|   |               |                      | - School Bus (selected) |                                                  |
|   |               |                      |                         |                                                  |
| 3 | Add Vehicle   | Provides details of  | User to click "Add      | Click button.                                    |
|   | Route         | the vehicle route.   | Vehicle Route".         | Next screen is                                   |
|   |               |                      |                         |                                                  |
|   |               |                      |                         | displayed as per                                 |
|   |               |                      |                         | Figure 95.                                       |
|   |               |                      |                         |                                                  |
|   |               |                      |                         |                                                  |
|   | Route         | the vehicle route.   | Vehicle Route".         | Next screen is<br>displayed as per<br>Figure 95. |

| = ispkp                                                                                                    | al Vehicle Licensing System                                                                                | I                                                                                                    |                                                                                                    | Company A 👻                                                                                                    | Company A | 2 🖗 🏫 BM   EN                           |
|----------------------------------------------------------------------------------------------------|----------------------------------------------------------------------------------------------------|----------------------------------------------------------------------------------------------------|----------------------------------------------------------------------------------------------------|----------------------------------------------------------------------------------------------------|-----------|-----------------------------------------|
| <ul> <li>License Information</li> <li>Review Application</li> <li>Integration Verification</li> <li>Declaration</li> </ul> | Land Public Transport Lic<br>License Service Type<br>PERKHIDMATAN AWA<br>License For Tempo<br>Vehicle Reg. | Vehicle Registration Number<br>XXXXXXXXX<br>Uccess Service Type<br>PERKHIDMATAN AWAM<br>Type of UPS<br>Perayaan<br>Passenger List Information<br>36 | see<br>Lease Type<br>Add Vehicle Route<br>Search 20<br>Locense Class Type<br>BAS SEKOLAH<br>Taylel Oaks From<br>14/11/2022 | License Number<br>X00000000X<br>Transfer License Olass Type<br>BAS EXSPRES<br>Torel Date To<br>14/11/2022<br>Special Travel Insurance Information<br>X0000000X<br>Save Cancel | Date From | Add Vehicle Route Travel Date To Action |
|                                                                                                    |                                                                                                    |                                                                                                    |                                                                                                    |                                                                                                    |           | Previous Save & Next                    |

Figure 95: License Information - Add Vehicle Route

| No | FIELD (ENG)                       | FIELD DESCRIPTION                                       | ACTION REQUIRED                                                                                                    | REMARKS                                                                      |
|----|-----------------------------------|---------------------------------------------------------|----------------------------------------------------------------------------------------------------|------------------------------------------------------------------------------|
| 1  | Vehicle<br>Registration<br>Number | Enables the vehicle<br>data to be<br>retrieved.         | User to key-in "Vehicle<br>Registration Number" as<br>per the iSPKP system.                                                                                                    | *Mandatory Field.<br>Alpha-numeric<br>format.<br>Eg: XXX 0123                |
| 2  | Search                            | Enables the vehicle<br>data to be auto-<br>populated.   | User to click "Search"<br>button and the<br>following are auto-<br>populated:<br>- License Service                                                                                                    | * Mandatory field.<br>Dropdown button.                                       |
|    |                                   |                                                         | Type<br>- License Class<br>Type<br>- License Number                                                                                                    |                                                                              |
| 3  | Additional<br>Information         | Provides additional<br>details of the<br>vehicle route. | User to click / enter<br>the following<br>information:<br>- Transfer<br>License Class<br>Type<br>(dropdown<br>button)<br>- Type of LPS<br>(dropdown<br>button)<br>- Travel Date<br>From / Travel<br>Date To (up to | Click button.<br>Dropdown button.<br>Date Picker<br>Alpha-numeric<br>format. |

| FIELD (ENG)   | FIELD DESCRIPTION | ACTION REQUIRED                                                                               | REMARKS                                                                                                    |
|---------------|-------------------|-----------------------------------------------------------------------------------------------|----------------------------------------------------------------------------------------------------|
|               |                   | 3 months                                                                                      |                                                                                                    |
|               |                   | maximum)                                                                                      |                                                                                                    |
|               |                   | - Passenger List                                                                              |                                                                                                    |
|               |                   | Information (no                                                                               |                                                                                                    |
|               |                   | of pax)                                                                                       |                                                                                                    |
|               |                   | - One-way Travel                                                                              |                                                                                                    |
|               |                   | Distance                                                                                      |                                                                                                    |
|               |                   | Information                                                                                   |                                                                                                    |
|               |                   | (mileage in km)                                                                               |                                                                                                    |
|               |                   | - Special Travel                                                                              |                                                                                                    |
|               |                   | Insurance                                                                                     |                                                                                                    |
|               |                   | Information                                                                                   |                                                                                                    |
|               |                   | (insurance                                                                                    |                                                                                                    |
|               |                   | agency name,                                                                                  |                                                                                                    |
|               |                   | if any)                                                                                       |                                                                                                    |
| Save / Cancel | Enables User to   | User to click either:                                                                         | Next screen is                                                                                                    |
|               | make decision     | - Save (to                                                                                    | displayed as per                                                                                                    |
|               |                   | proceed)                                                                                      | Figure 96.                                                                                                    |
|               |                   | - Cancel (to                                                                                  |                                                                                                    |
|               |                   | abort)                                                                                        |                                                                                                    |
|               | FIELD (ENG)       | FIELD (ENG)       FIELD DESCRIPTION         Save / Cancel       Enables User to make decision | FIELD (ENG)FIELD DESCRIPTIONACTION REQUIRED3 months<br>maximum)3 months<br>maximum)- Passenger List<br>Information (no<br>of pax)Information (no<br>of pax)- One-way Travel<br>DistanceDistance<br>Information<br>(mileage in km)- Special Travel<br>Insurance<br>information<br>(insurance<br>agency name,<br>if any)Save / CancelEnables User to<br>make decisionUser to click either:<br>- Save (to<br>proceed)<br>- Cancel (to<br>abort) |

| = | iSPKP<br>Commercial | Vehicle Licensing System                                                  |                                                             |                        | C              | ompany A 🕞       | Company A      | 2 🖗 🏫    | BM   EN       |
|---|---------------------|---------------------------------------------------------------------------|-------------------------------------------------------------|------------------------|----------------|------------------|----------------|----------|---------------|
| 6 | License Information | Land Public Transport Licens<br>License Service Type<br>PERKHIDMATAN AWAM | ing > Temporary Change of License<br>License Cit<br>BAS SER | e<br>ass Type<br>KOLAH | •              |                  |                |          |               |
|   | Review Application  | License For Temporary                                                     | Change                                                      |                        |                |                  |                | 🔁 Add    | /ehicle Route |
|   | Declaration         | Vehicle Reg. No.                                                          | License Service Type                                        | License Class Type     | License Number | Travel Date From | Travel Date To | Action   | 1             |
|   |                     | XXXXXXXX                                                                  | PERKHIDMATAN AWAM                                           | BAS SEKOLAH            | XXXXXXXXXXX    | 14/Nov/2022      | 14/Nov/2022    | u 🧪      | Î 🙆           |
|   |                     |                                                                           |                                                             |                        |                |                  |                |          |               |
|   |                     |                                                                           |                                                             |                        |                |                  |                |          |               |
|   |                     |                                                                           |                                                             |                        |                |                  |                |          |               |
|   |                     |                                                                           |                                                             |                        |                |                  |                |          |               |
|   |                     |                                                                           |                                                             |                        |                |                  |                |          |               |
|   |                     |                                                                           |                                                             |                        |                |                  |                |          |               |
|   |                     |                                                                           |                                                             |                        |                |                  | F              | Previous | Save & Next   |

Figure 96: License Information - Upload Document Icon

| No | FIELD (ENG)   | FIELD DESCRIPTION                              | ACTION REQUIRED  | REMARKS           |
|----|---------------|------------------------------------------------|------------------|-------------------|
| 1  | Upload        | Enables User to                                | Click the Upload | *Mandatory Field. |
|    | Document Icon | upload relevant<br>document (Offer<br>Letter). | Document Icon.   | Click button.     |

| = | ispkp<br>Commercia       | Company A - Company                                                                                      | y A     | e ⁄     | BM   EN       |
|---|--------------------------|----------------------------------------------------------------------------------------------------|---------|---------|---------------|
| 6 | License Information      | Land Public Transport Licensing > Temporary Change of License<br>License Service Type License Class Type |         |         |               |
| D | Review Application       | PERKHIDMATAN AWAM BAS SEKOLAH                                                                            |         |         |               |
| ۲ | Integration Verification | Livense ron reinponary change                                                                            |         | et Ado  | Vehicle Route |
|   | Declaration              | Vehicle Reg. No<br>Documents (XXXXXXX)                                                                   | Date To | Action  |               |
|   |                          | 14/Nov/                                                                                                  | 2022    | 01      |               |
|   |                          |                                                                                                    |         |         |               |
|   |                          | 2 Save Cancel                                                                                            |         |         |               |
|   |                          |                                                                                                    |         |         |               |
|   |                          |                                                                                                    |         |         |               |
|   |                          |                                                                                                    |         |         |               |
|   |                          |                                                                                                    | Pr      | revious | Save & Next   |

Figure 97: License Information - Upload Offer Letter

| No | FIELD (ENG)            | FIELD DESCRIPTION                    | ACTION REQUIRED                                                                                                    | REMARKS                                          |
|----|------------------------|--------------------------------------|----------------------------------------------------------------------------------------------------|--------------------------------------------------|
| 1  | Upload Offer<br>Letter | Enables User to upload Offer Letter. | Click the Upload<br>Document Icon to                                                                                                    | Please upload the document in PDF,               |
|    |                        |                                      | upload the Offer<br>Letter which specifies<br>that the Express Bus<br>Operator is willing to<br>allow the School Bus<br>Operator to use their<br>license. | file size not<br>exceeding 3MB.                  |
| 2  | Save / Cancel          | Enables User to<br>make decision     | User to click either:<br>- Save (to<br>proceed)<br>- Cancel (to<br>abort)                                                                                 | Next screen is<br>displayed as per<br>Figure 98. |

| ≡          | iSPKP<br>Commercial                       | Vehicle Licensing System                                                  |                                                                      |                        | C              | ompany A 🕞       | Company A      | 😤 🐢 🏠 BM   EN       |
|------------|-------------------------------------------|---------------------------------------------------------------------------|----------------------------------------------------------------------|------------------------|----------------|------------------|----------------|---------------------|
| <b>F</b> 3 | License Information<br>Review Application | Land Public Transport Licens<br>License Service Type<br>PERKHIDMATAN AWAM | ing > Temporary Change of License<br>License Ok<br>BAS SEK<br>Change | e<br>iss Type<br>(OLAH | •              |                  |                | Add Vehicle Route   |
| •          | Integration Verification                  | Vehicle Reg. No.                                                          | License Service Type                                                 | License Class Type     | License Number | Travel Date From | Travel Date To | Action              |
|            | Decidration                               | XXXXXXX                                                                   | PERKHIDMATAN AWAM                                                    | BAS SEKOLAH            | XXXXXXXXXX     | 14/Nov/2022      | 14/Nov/2022 1  | u 🖍 🔋 🛆             |
|            |                                           |                                                                           |                                                                      |                        |                |                  |                |                     |
|            |                                           |                                                                           |                                                                      |                        |                |                  | Ρ              | revious Save & Next |

Figure 98: License Information - Route Icon

| No | FIELD (ENG) | FIELD DESCRIPTION     | ACTION REQUIRED   | REMARKS           |
|----|-------------|-----------------------|-------------------|-------------------|
| 1  | Route icon. | Enables User to fill- | Click Route icon. | *Mandatory Field. |
|    |             | in route details.     |                   | Click icon.       |
|    |             |                       |                   | Next screen is    |
|    |             |                       |                   | displayed as per  |
|    |             |                       |                   | Figure 99.        |
|    |             |                       |                   |                   |
|    |             |                       |                   |                   |

| = | <b>СПА</b> іSPKP         | -11/-1-1-1 | de l'accester Datas                   |                         |   | Compa                       | ny A 👻 Company A   |    | S 🐢 🔒 BM   EN     |
|---|--------------------------|------------|---------------------------------------|-------------------------|---|-----------------------------|--------------------|----|-------------------|
| _ | Commercia                | al vehic   | cie Licensing System                  |                         |   |                             |                    |    |                   |
| 8 | License Information      | La         | and Public Transport Licensing > Temp | orary Change of License |   | Protection of the Institute |                    |    |                   |
|   | Review Application       | 1          | SELANGOR S Add State                  |                         |   | 1                           |                    |    |                   |
| 0 | Integration Verification | -          | To Stops<br>Start Point               | End Point               | » | Return Stops                | Same as Start      |    | Add Vehicle Route |
|   | Declaration              |            | TERMINAL BAS SABAK                    | TERMINAL BAS TANJUI     |   | TERMINAL BAS TANJUI         | TERMINAL BAS SABAK | 10 | Action            |
|   |                          | 2          |                                       | + ADD                   |   |                             | + ADD              | -  |                   |
|   |                          |            | 1 TAMAN MURNI,KUALA SELAN             | GOR                     |   | 1 TAMAN MURNI,KUALA SEI     | LANGOR             |    |                   |
|   |                          |            |                                       |                         |   |                             |                    |    |                   |
|   |                          |            |                                       |                         |   |                             |                    |    |                   |
|   |                          |            |                                       |                         |   |                             |                    |    |                   |
|   |                          |            |                                       |                         |   | 3                           | Cancel Save        |    |                   |
|   |                          |            |                                       |                         |   |                             |                    |    |                   |
|   |                          |            |                                       |                         |   |                             |                    | Pr | Save & Next       |

Figure 99: License Information - Route Information

| No | FIELD (ENG)                | FIELD DESCRIPTION                                       | ACTION REQUIRED                                                   | REMARKS                                |
|----|----------------------------|---------------------------------------------------------|-------------------------------------------------------------------|----------------------------------------|
| 1  | Add State                  | Enables User to fill-<br>in the state for the<br>route. | User to select from dropdown button.                              | *Mandatory Field.<br>Dropdown button.  |
| 2  | To Stops /<br>Return Stops | Enables Stops<br>information to be<br>keyed-in.         | User to select from<br>dropdown buttons the<br>following details: | * Mandatory field.<br>Dropdown button. |

| No | FIELD (ENG)   | FIELD DESCRIPTION                | ACTION REQUIRED                                                                                                    | REMARKS                                                                                                    |
|----|---------------|----------------------------------|----------------------------------------------------------------------------------------------------|----------------------------------------------------------------------------------------------------|
|    |               |                                  | <ul> <li>To Stops (Start<br/>Point / End<br/>Point / Mid<br/>Point, if any)</li> <li>Return Stops<br/>(Start Point /<br/>End Point / Mid<br/>Point, if any)</li> <li>Route Code</li> </ul> | If Return Stops<br>information is<br>same as starting<br>point, just click<br>the "Same as<br>Start" button and<br>information will<br>be auto-<br>populated. |
| 3  | Cancel / Save | Enables User to<br>make decision | User to click either:<br>- Cancel (to<br>abort)<br>- Save (to<br>proceed)                                                                                                    | Next screen is<br>displayed as per<br>Figure 100.                                                                                                    |

| = | iSPKP                                     | Vehicle Licensing System                                                                           |                                                                      |                        | C              | ompany A 🕞       | Company A      | ≗ ⁄ 1   | в       | M   <b>EN</b> |
|---|-------------------------------------------|----------------------------------------------------------------------------------------------------|----------------------------------------------------------------------|------------------------|----------------|------------------|----------------|---------|---------|---------------|
|   | License Information<br>Review Application | Land Public Transport Licens<br>License Service Type<br>PERKHIDMATAN AWAM<br>License For Temporary | ing - Temporary Change of Licens<br>License Cit<br>BAS SEH<br>Change | e<br>iss Type<br>IOLAH | •              |                  |                | • Ac    | ld Vehi | cle Route     |
| * | Declaration                               | Vehicle Reg. No.                                                                                   | License Service Type                                                 | License Class Type     | License Number | Travel Date From | Travel Date To | Action  |         |               |
|   | Declaration                               | XXXXXXX                                                                                            | PERKHIDMATAN AWAM                                                    | BAS SEKOLAH            | xxxxxxxxx      | 14/Nov/2022      | 14/Nov/2022    | n 🖍     | Î       | 6             |
|   |                                           |                                                                                                    |                                                                      |                        |                |                  |                |         |         |               |
|   |                                           |                                                                                                    |                                                                      |                        |                |                  |                |         |         |               |
|   |                                           |                                                                                                    |                                                                      |                        |                |                  |                |         |         |               |
|   |                                           |                                                                                                    |                                                                      |                        |                |                  |                |         |         |               |
|   |                                           |                                                                                                    |                                                                      |                        |                |                  |                |         |         |               |
|   |                                           |                                                                                                    |                                                                      |                        |                |                  | 1              | revious | Sav     | e & Next      |

Figure 100: License Information - Route Information (Save)

| No | FIELD (ENG) | FIELD DESCRIPTION                                               | ACTION REQUIRED                                                   | REMARKS                                           |
|----|-------------|-----------------------------------------------------------------|-------------------------------------------------------------------|---------------------------------------------------|
| 1  | Previous /  | Enables viewing of                                              | User to click on the                                              | Click button.                                     |
|    | Save & Next | previous screen /<br>saving of the<br>"License<br>Information". | following options:<br>13 Previous<br>14 Save & Next<br>(selected) | Next screen is<br>displayed as per<br>Figure 101. |

### 4.4.2 Review Application

User will proceed to the "Review Application" panel which is auto-populated as below:

| = Kispkp                                     | al Vehicle Licensing System                                           |                         |                     | Company A                                                           | - Company A      | 🛆 🐣 🐢 🛧 BM   EN      |
|----------------------------------------------|-----------------------------------------------------------------------|-------------------------|---------------------|---------------------------------------------------------------------|------------------|----------------------|
| License Information                          | Land Public Transport Licensing > Temporary<br>Review Application     | Change of License       |                     |                                                                     |                  |                      |
| <ul> <li>Integration Verification</li> </ul> | Vehicle Reg. No. Licens                                               | e Service Type          | License Class Type  | License Number                                                      | Travel Date From | Travel Date To       |
| Declaration                                  | XXXXXXX PERKHI                                                        | DMATAN AWAM             | BAS SEKOLAH         | XXXXXXXXXX                                                          | 13/Nov/2022      | 13/Nov/2022 1        |
|                                              | Type of LPS Perayaan Special Travel Insurance Information XXXXXXXXXXX | Stop Points<br>TAMAN MU | IRNI,KUALA SELANGOR | Travel Date From<br>13/Nov/2022<br>Passenger List Information<br>36 | Travel Da        | te To<br>//2022      |
|                                              |                                                                       |                         |                     |                                                                     |                  |                      |
|                                              |                                                                       |                         |                     |                                                                     |                  |                      |
|                                              |                                                                       |                         |                     |                                                                     |                  |                      |
|                                              |                                                                       |                         |                     |                                                                     | 2                | Previous Save & Next |

Figure 101: Review Application

| No | FIELD (ENG)               | FIELD DESCRIPTION                                                                           | ACTION REQUIRED                                                                           | REMARKS                                                            |
|----|---------------------------|---------------------------------------------------------------------------------------------|-------------------------------------------------------------------------------------------|--------------------------------------------------------------------|
| 1  | Top Arrow icon            | Enables display of<br>Vehicle Information<br>for review                                     | User to click Top Arrow icon.                                                             | Top Arrow icon.                                                    |
| 2  | Previous /<br>Save & Next | Enables either<br>viewing of previous<br>screen / saving of<br>the "Review<br>Application". | User to click on the<br>following options:<br>15 Previous<br>16 Save & Next<br>(selected) | Click button.<br>Next screen is<br>displayed as per<br>Figure 102. |

## 4.4.3 Integration Verification

User will proceed to the "Integration Verification" panel to perform verification checking with SSM and JPJ records.

| = | iSPKP<br>Commercia       | I Vehicle Licensing System                                                                | Compan | iy А 👻 Company А 😩 🦨 🕈 вм тем              |
|---|--------------------------|-------------------------------------------------------------------------------------------|--------|--------------------------------------------|
| 6 | License Information      | Land Public Transport Licensing > Temporary Change of License<br>Integration Verification |        |                                            |
|   | Review Application 🤡     | Type of Validation                                                                        | Status | Remarks                                    |
| - | Integration Verification | Checked Company Information from the SSM System (Reg.No - XXXXXXXXXXXXX)                  | ~      |                                            |
|   | Declaration              | Checked Vehicle summons from JPJ system (Veh.Reg.No - XXXXXXX)                            | ~      | No. of Summons: No Any Outstanding Summons |
|   |                          |                                                                                           |        |                                            |
|   |                          |                                                                                           |        |                                            |
|   |                          |                                                                                           |        |                                            |
|   |                          |                                                                                           |        |                                            |
|   |                          |                                                                                           |        |                                            |
|   |                          |                                                                                           |        |                                            |
|   |                          |                                                                                           |        |                                            |
|   |                          |                                                                                           |        | 1 Previous Save & Next                     |

Figure 102: Integration Verification

| No | FIELD (ENG) | FIELD DESCRIPTION                                                    | ACTION REQUIRED                                                                              | REMARKS                                           |
|----|-------------|----------------------------------------------------------------------|----------------------------------------------------------------------------------------------|---------------------------------------------------|
| 1  | Previous /  | Enables viewing of                                                   | User to click on the                                                                         | Click button.                                     |
|    | Save & Next | previous screen /<br>saving of the<br>"Integration<br>Verification". | following options: <ul> <li>Previous</li> <li>Save &amp; Next</li> <li>(selected)</li> </ul> | Next screen is<br>displayed as per<br>Figure 103. |

### 4.4.4 Declaration

User will need to proceed to "Declaration" panel to submit the declaration.

| = | iSPKP<br>Commercial Vehic | cle Licensing System Сотралу А 👻 Сотралу А 🐣 🙅 🛧 вм т ем                                                                                                    |
|---|---------------------------|----------------------------------------------------------------------------------------------------|
|   | License Information       | <ul> <li>Semua maklumat yang diberikan dalam borang ini termasuk dokumen sokongan adalah BENAR dan TERKINI.</li> <li>Telah melantik wakil mengikut surat wakil untuk tujuan melaksanakan apa-apa urusan dengan APAD dan akan bertanggungjawab keatas sebarang dokumentasi atau transaksi yang dibuat oleh wakil tersebut; dan</li> <li>Telah mematuhi sebarang keperluan lain yang ditetapkan oleh Agensi, Akta Pengangkutan Awam Darat 2010 atau mana-mana undang-undang yang terpakai.</li> <li>I / We declare that:</li> </ul>                                                                                                    |
| Ż | Declaration               | <ul> <li>All information provided in this form including attachment documents is TRUE and UP TO DATE.</li> <li>Has appointed a representative as per the representative's letter for the purpose of exercising any right to deal with APAD and will be responsible for any document or transactions made by such representative; and</li> <li>Complied with any other requirements set by the Agency, the Land Public Transport Act 2010 or any applicable laws.</li> </ul>                                                                                                    |
|   |                           | <ul> <li>Peringatan/Reminder</li> <li>Di bawah Seksyen 204(1) Akta Pengangkutan Awam Darat 2010, pelanggan yang didapati melakukan kesalahan memalsukan penyataan atau mengemukakan butiran palsu boleh dikenakan denda tidak kunang RM1,000.00 dan tidak melebihi RM10,000.00 atau dipenjarakan tidak melebihi satu (1) tahun atau kedua-duanya sekali.</li> <li>Pelanggan diwajibkan membaca, memahami dan mematuhi polisi dan syarat yang ditetapkan oleh APAD yang diperolehi dari laman web APAD atau melalui pejabat APAD yang berhampiran.</li> <li>Under Section 204(1) of the Land Public Transport Act 2010, customers found guilty of an offence falsifying a statement or submitting false details can be fined not less than RM1,000.00 and exceeding RM10,000.00 or imprisonment not exceeding one (1) year or both.</li> <li>The customer is obliged to read, understand, and comply with the policies and conditions stipulated by APAD can be obtained from APAD's website or through the nearest APAD office.</li> </ul> |
|   | 0                         | Saya telah membaca dan bersetuju dengan terma dan syarat-syarat yang disebutkan di atas. Saya mengesahkan bahawa saya memenuhi<br>kesemua Kriteria Kelayakan yang ditetapkan / I have read and agreed with the terms and conditions mentioned above. I confirm that I fulfil all the<br>Eligibility Criteria imposed                                                                                                    |
|   |                           | 2 Previous Save Draft & Exit Submit & Pay Later Submit & Pay Now                                                                                                    |

Figure 103: Declaration
|    | FIELD (ENG)                                                                         | FIELD DESCRIPTION                                                                                                    | ACTION REQUIRED                                                                                                    | REMARKS       |
|----|-------------------------------------------------------------------------------------|----------------------------------------------------------------------------------------------------|----------------------------------------------------------------------------------------------------|---------------|
| No |                                                                                     |                                                                                                    |                                                                                                    |               |
| 1  | Declaration                                                                         | This is to declare<br>that User has read<br>& understood the<br>terms & conditions<br>and provided true &<br>accurate<br>information. | User to select<br>checkbox.                                                                                                    | Tick button.  |
| 2  | Previous /<br>Save Draft &<br>Exit / Submit<br>& Pay Later /<br>Submit & Pay<br>Now | Enables User to<br>decide on next<br>action.                                                                                          | User to select Action<br>button as per options:<br>- Previous<br>- Save Draft &<br>Exit<br>- Submit & Pay<br>Later<br>- Submit & Pay<br>Now | Click button. |

## 4.4.5 Payment

Upon submission of the application, applicant have to pay the Processing Fee.

Depending on the type of action selected, there are two options available for the applicant to make the payment:

For "Submit & Pay Now" action:

Payment can be immediately done via Online Banking using Credit / Debit Card or using FPX payment system.

For "Submit & Pay Later" action:

Payment must be done within three working days via Counter Payment using Bank Draft, Money Order, Postal Order, Credit / Debit Card and also Cash (only applicable for LPKP Sabah & Sarawak).

Please refer to iSPKP System User Manual Payment Module for detailed steps and instructions on how to go about the payment details as well as the amount to be paid and the grace period.

Then the application goes to backend for processing and meeting approval. Upon approval there will be a notification to customer to make payment for Licensing Fee and thereafter the license will visible to the applicant.

## 4.4.6 Approval Letter (Surat Kelulusan) & Vehicle License Issued

Upon approval by APAD / LPKP Sabah / LPKP Sarawak, the Operator will receive the Approval Letter.

A sample Approval Letter is shown below:

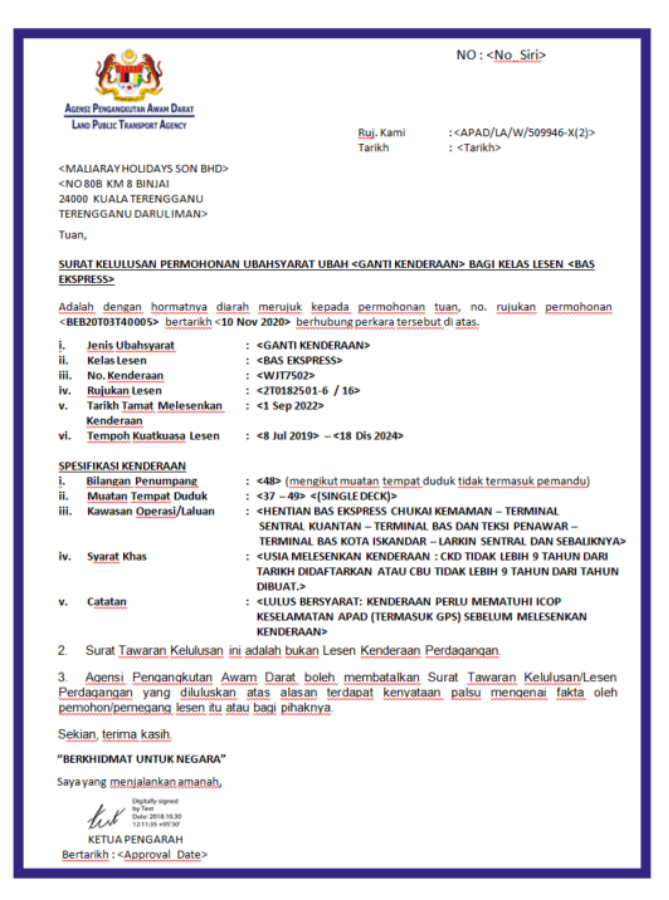

Figure 104: Approval Letter - Surat Kelulusan (Sample)

User may check application and payment status as per below:

Once the Payment is done, then only User will be able to proceed & view the application status from the Landing Page & retrieve the License from the Profile option. The user will navigate to the landing page, as shown below:

| Total Applications                                                                        | 23<br>Applications Approved                                                         | Applications Pending                                             | O Applications Rejected                                                | Applications Draft                             |   |
|-------------------------------------------------------------------------------------------|-------------------------------------------------------------------------------------|------------------------------------------------------------------|------------------------------------------------------------------------|------------------------------------------------|---|
| Land Public Transpi<br>Licensing                                                          | t Driver Card                                                                       | Reference intermediation Business<br>Licensing                   | C24<br>Service Request                                                 | Payment                                        |   |
|                                                                                           | Railway Licensing &<br>Enforcement                                                  | Cross Border                                                     | Terminal / Depot / Ticket<br>Agent Licensing                           |                                                |   |
| My Approvals                                                                              |                                                                                     |                                                                  |                                                                        | ~                                              |   |
| My Applications                                                                           |                                                                                     |                                                                  |                                                                        | ^                                              | 1 |
| LESEN PERUBAHA<br>SEMENTARA (LPS)<br>Application No: BS20221101<br>PERRHIDMATAN AWAM: BAS | N Completion Payment (#25801) 27410560 View Receipt: C<br>IXROLAH License Fee: Paid | View UBAH SYAF<br>(#25791)<br>Application No. N<br>PERKHOMATAN A | RAT KENDERAAN Completion<br>0 Days<br>0/A overdue<br>WAAM: BAS SEKOLAH | Payment Edit Processing Fee: N/A View Receipt: |   |

Figure 105: My Applications - Application & Payment Status

| No | FIELD (ENG)  | FIELD DESCRIPTION | ACTION REQUIRED      | REMARKS       |
|----|--------------|-------------------|----------------------|---------------|
| 1  | My           | Enables status    | User to click on "My | Click button. |
|    | Applications | checking on       | Applications".       |               |
|    |              | application and   |                      |               |
|    |              | payments made.    |                      |               |
|    |              |                   |                      |               |

Next, User will proceed to access the Profile menu and retrieve the License accordingly.

| Total Applications                 | 2<br>Applications Approved         | Applications Pending                                                                                                    | Applications Rejected                        | Reset Password<br>Log out<br>Applications prant |
|------------------------------------|------------------------------------|----------------------------------------------------------------------------------------------------|----------------------------------------------|-------------------------------------------------|
| Land Public Transport<br>Licensing | L E<br>Driver Card                 | Free Contractions Contractions | C <sub>24</sub><br>Service Request           | Payment                                         |
|                                    | Railway Licensing &<br>Enforcement | Cross Border                                                                                                    | Terminal / Depot / Ticket<br>Agent Licensing |                                                 |
| My Approvals                       |                                    |                                                                                                    |                                              | ~                                               |
| My Applications                    |                                    |                                                                                                    |                                              |                                                 |

Figure 106: Profile Menu

| No | FIELD (ENG)  | FIELD DESCRIPTION                             | ACTION REQUIRED                                                                                      | REMARKS                                                            |
|----|--------------|-----------------------------------------------|----------------------------------------------------------------------------------------------------|--------------------------------------------------------------------|
| 1  | Profile icon | Enables access to<br>"Profile" menu.          | User to click on<br>"Profile" icon.                                                                  | Click button.                                                      |
| 2  | Profile      | Enables access to<br>"Profile" sub-<br>menus. | User to click on any of<br>the following:<br>- Profile<br>(selected)<br>- Reset Password<br>- Logout | Click button.<br>Next screen is<br>displayed as per<br>Figure 107. |

| =       |                      | cial Vehicle Licensing System |                         |           |                          | Company                | A - Co            | ompany A          | ی 🖗 ک            | BM   EN              |
|---------|----------------------|-------------------------------|-------------------------|-----------|--------------------------|------------------------|-------------------|-------------------|------------------|----------------------|
| 0       | Information Compa    | Company > Sdn Bhd (Syarikat)  |                         |           | Active Licenses          | s: 12 InActive License | es: 8 Over Age    | Limit Licenses: 0 | Licenses Expirir | g within 3 months: ( |
| 8       | Director Details     |                               |                         |           | Vehicle License          |                        |                   |                   |                  |                      |
| B       | Person In-Charge     | License Service Ty 👻 Licens   | se Class Type 👻 Vehicle | Permit No | ✓ Vehicle RegNo ✓        | Start Date             | ← End Date        | 9 <b>~</b>        | Status           | Reset                |
| 8       | Agent                | License Service Type          | License Class Type      | STK?      | Vehicle Permit No        | Vehicle Reg. No        | Status            | Start Date 1      | End Date         | View License         |
|         | Address Info         | KENDERAAN BARANGAN            | PEMBAWA C               | ~         | LC2022101902410366001001 | N/A                    | Active            | 01/Nov/2022       | 01/Nov/2022      |                      |
| 88      | Agent Termination    | PERKHIDMATAN AWAM             | BAS BERHENTI-HENTI      | ~         | BB2022103102410549001001 | N/A                    | Active            | 01/Nov/2022       | 01/Nov/2022      |                      |
| 00      | PIC Termination      | PERKHIDMATAN AWAM             | BAS MINI                | ~         | BM2022103102410550002001 | N/A                    | Active            | 01/Nov/2022       | 01/Nov/2022      |                      |
| _       |                      | PERKHIDMATAN AWAM             | BAS MINI                | ~         | BM2022103102410550002002 | N/A                    | Active            | 01/Nov/2022       | 01/Nov/2022      |                      |
| <b></b> | Branch Address       | PERKHIDMATAN AWAM             | BAS SEKOLAH             | ×         | XXXXXXX                  | XXXXXXX                | Active            | 01/Nov/2022       | 01/May/2023      | <b>a</b> 2           |
| da 📩    | Operator License     | KENDERAAN BARANGAN            | PEMBAWA A               | ×         | 2A0070902007             | <u>T/A9933</u>         | InActive          | 07/Aug/2020       | 19/Aug/2022      |                      |
| ela -   | Vehicle License      | KENDERAAN BARANGAN            | PEMBAWA A               | ×         | 2A0066608507             | <u>WYQ689</u>          | InActive          | 07/Aug/2020       | 19/Aug/2022      |                      |
|         |                      | KENDERAAN BARANGAN            | PEMBAWA A               | ×         | 2A0066607507             | <u>T/AA426</u>         | InActive          | 07/Aug/2020       | 19/Aug/2022      |                      |
|         | Share/Equity Holders | KENDERAAN BARANGAN            | PEMBAWA A               | ×         | 2407962501               | <u>AHY689</u>          | InActive          | 07/Aug/2020       | 19/Aug/2022      |                      |
| 20      | Board Of Directors   | KENDERAAN BARANGAN            | PEMBAWA A               | ×         | 2408732401               | WFS9941                | InActive          | 07/Aug/2020       | 19/Aug/2022      |                      |
| Å       | IBL Operator License |                               |                         |           |                          |                        | Items per page: 1 | 0 👻 1-            | 10 of 20  <      | < > >                |
| Å       | IBL Vehicle License  |                               |                         |           |                          |                        |                   |                   |                  |                      |
| 器       | IBL Drivers          |                               |                         |           |                          |                        |                   |                   |                  |                      |

Figure 107: Profile Sub-Menu: Vehicle License

| No | FIELD (ENG)  | FIELD DESCRIPTION    | ACTION REQUIRED        | REMARKS       |
|----|--------------|----------------------|------------------------|---------------|
| 1  | Vehicle      | Enables access to    | User to click "Vehicle | Click button. |
|    | License      | licenses issued.     | License".              |               |
| 2  | View License | Enables viewing of a | User to click on       | Click button. |
|    |              | selected license.    | selected license.      |               |

The system-generated Temporary Change License is issued via Digital Certificate.

A sample of the Vehicle License is shown below:

|                                   | KEMENTE<br>AGENSI PEN                                                                 | RIAN PENGANGKUTAN<br>SANGKUTAN AWAM DAR    | RAT                           |  |
|-----------------------------------|---------------------------------------------------------------------------------------|--------------------------------------------|-------------------------------|--|
|                                   | LESEN PERUBA                                                                          | HAN JANGKA P                               | PENDEK                        |  |
| AKALUMAT LESEN BERUBH             | AHAN SEMENTARA                                                                        |                                            |                               |  |
|                                   |                                                                                       | NO.LESEN PENG                              | IANDALI                       |  |
|                                   | NO.PERMIT/LESEN                                                                       | KENDERAAN                                  | TEMPOH PERMIT/LESEN KENDERAAI |  |
|                                   | *****                                                                                 | TEMPOH LESEN PERUBAH                       | HAN SEMENTARA                 |  |
|                                   |                                                                                       | 1/11/2022 12:00:00 PG-1/05                 | 2023 12:00:00 PG              |  |
| K185B, JLN PASIR PUTIH, ,         |                                                                                       | TEMPOH LESEN PERUBAN                       | HAN SEMENTARA                 |  |
| KINTA<br>PERAK                    |                                                                                       | 181HARI                                    |                               |  |
| MALAYSIA<br>31650                 | TARIKH M                                                                              | ULA                                        | MASA BERMULA :                |  |
|                                   | 01/11/2022                                                                            |                                            |                               |  |
|                                   | TARIKH AKHIR :                                                                        |                                            | MASA TAMAT :                  |  |
|                                   | 01/05/20                                                                              | 23                                         |                               |  |
| NO.ENJIN                          | 516910-10-028964                                                                      | NO.CASIS                                   | : 309191-60-367019            |  |
| TARIKH DIDAFTARKAN                | 01/06/1981                                                                            | TAHUN DIPERBUAT                            |                               |  |
| MUATAN TEPAT DUDUK                |                                                                                       | BIL PENUMPANG                              | : 36                          |  |
|                                   | EKSDDES                                                                               |                                            |                               |  |
|                                   |                                                                                       | 101000                                     | PROPRIOT                      |  |
|                                   |                                                                                       | NULESEN                                    | PENGENDALI                    |  |
|                                   |                                                                                       |                                            |                               |  |
|                                   |                                                                                       | ТЕМРС                                      | DH LESEN                      |  |
|                                   |                                                                                       | TEMPC<br>1/11/2022                         | DH LESEN<br>2 - 1/05/2023     |  |
|                                   |                                                                                       | TEMPC<br>1/11/2022                         | DH LESEN<br>2 - 1105/2023     |  |
| AKLUMAT PEMBARI KONTRA            | K/SYARIKAT E-HAILING(J                                                                | темрс<br>1/11/2022<br>IKA ADA)             | DH LESEN<br>2 - 1105/2023     |  |
| AKLUMAT PEMBARI KONTRA            | K/SYARIKAT E-HAILING(J                                                                | темес<br>1/11/2022<br>IKA ADA)<br>Ж        | 34 LEBEN<br>2 - 106/2023      |  |
| AKLUMAT PEMBARI KONTRA<br>Company | IK/SYARIKAT E-HAILING(J<br>ligitally signed by Tester GF<br>42: 2022.11.01 12:13:06 M | темес<br>1/11/2022<br>IKA ADA)<br>Ж<br>IYT | 5H LESEN<br>2 - 106/2023      |  |

Figure 108: Vehicle License - Temporary Change of Licensing (Sample)

## 4.5 Short Term License Application

This application is also known as Lesen Perjalanan Jangka Pendek (LPJP) and is applicable only for Operators who have submitted New Application in APAD / LPKP Sabah / LPKP Sarawak and made Processing Fee payment.

The time duration may vary up to one year.

Due to an urgency, an Operator may apply for this license waiting for the approval of the New Application that has been submitted with payment.

Once the new license application approved, this Short-Term License shall be cancelled. However, if the New Application license application rejected, the Operator still can use the Short-Term License up to 1 year.

This activity can be performed by the Company Director / Company PIC / Company Agency.

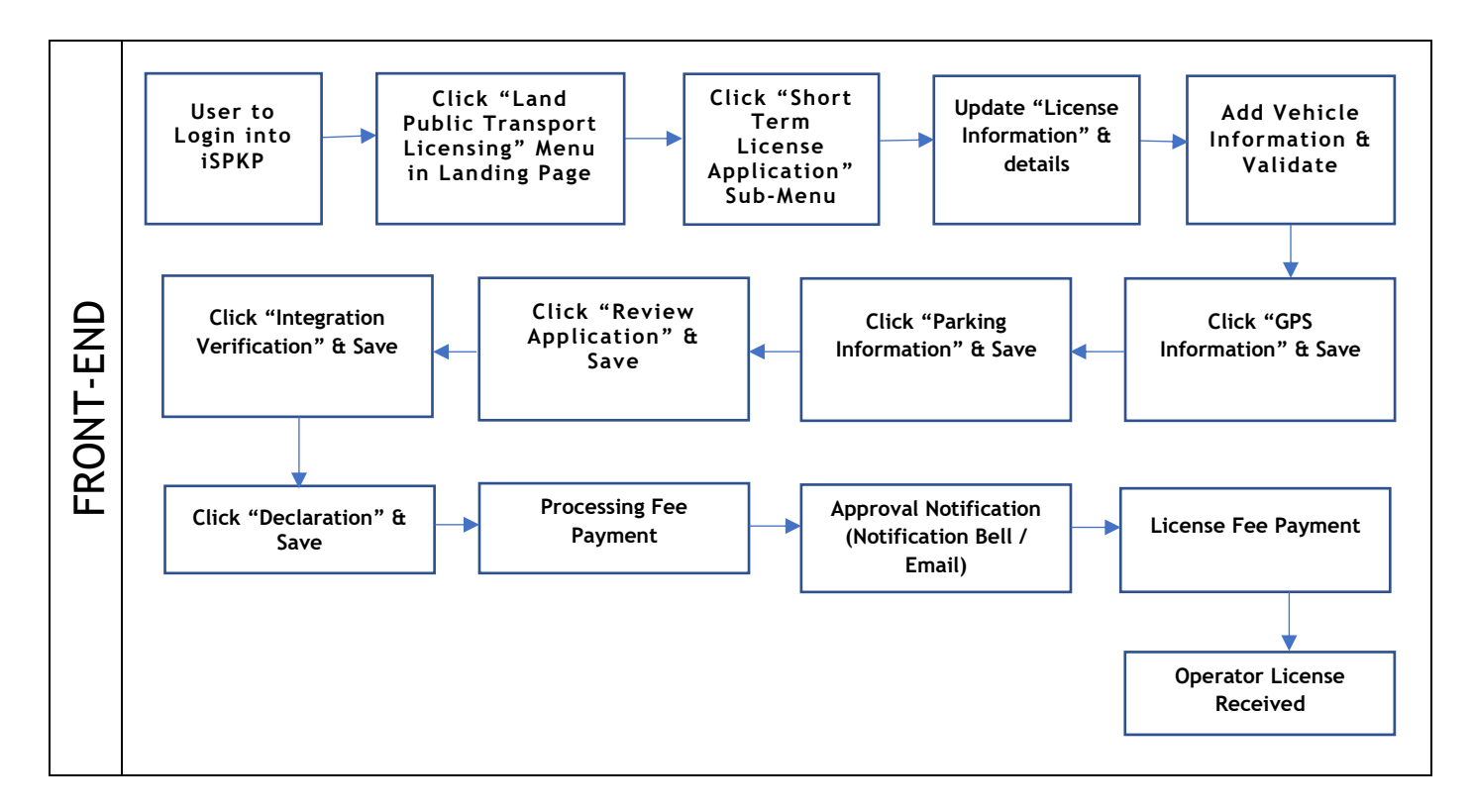

Figure 109: Application for Short Term License Application Process Flow

Kindly refer to Section 3.3 in this manual for the URL link based on location. The iSPKP Login Page is displayed (refer to Main User Manual).

In this manual, we have selected the Company Director as an example. Similar steps apply for Company PIC / Company Agent and as and when there is variation, this will be highlighted accordingly. In such a scenario, Company Director approval is required where necessary.

The Company Director (User) will need to Login to the iSPKP system. Please refer to Section 4.1 of the Main User Manual for Login guidance. Upon successful Login by the Company Director (User), the Front-End Landing Page of iSPKP system will be displayed. User will then proceed to the Land Public Transport Licensing Menu as follows:

| <b>a</b> 4                         | <b>0</b> 4                         | <b>9</b> 0                           | <b>(3)</b>                                   | <u>o</u> 0         |
|------------------------------------|------------------------------------|--------------------------------------|----------------------------------------------|--------------------|
| Total Applications                 | Applications Approved              | Applications Pending                 | Applications Rejected                        | Applications Draft |
| Land Public Transport<br>Licensing | L E                                | Intermediation Business<br>Licensing | C24<br>Service Request                       | Payment            |
|                                    | Railway Licensing &<br>Enforcement | Cross Border                         | Terminal / Depot / Ticket<br>Agent Licensing |                    |
| My Approvals                       |                                    |                                      |                                              | ~                  |
| My Applications                    |                                    |                                      |                                              | ~                  |

Figure 110: Landing Page - Land Public Transport Licensing Management Module

| No | FIELD (ENG) | FIELD DESCRIPTION   | ACTION REQUIRED     | REMARKS             |
|----|-------------|---------------------|---------------------|---------------------|
| 1  | Land Public | This menu allows    | User to click the   | * Mandatory field.  |
|    | Transport   | access to various   | "Land Public        | Click button        |
|    | Licensing   | Land Public         | Transport Licensing | Click Dutton.       |
|    | Management  | Transport Licensing | Management" menu    | Land Public         |
|    |             | Management sub-     | option.             | Transport Licensing |
|    |             | menus.              |                     | Management sub-     |
|    |             |                     |                     | menus will be       |

| No | FIELD (ENG) | FIELD DESCRIPTION | ACTION REQUIRED | REMARKS            |
|----|-------------|-------------------|-----------------|--------------------|
|    |             |                   |                 | displayed as shown |
|    |             |                   |                 | in Figure 111.     |

| port Licensing |                |             |                      |                |              |            |                    |                       |                  |              |  |
|----------------|----------------|-------------|----------------------|----------------|--------------|------------|--------------------|-----------------------|------------------|--------------|--|
|                |                | 4           | $\bigcirc$           | 4              | 9            | 0          | $\odot$            | 0                     | 0                | 0            |  |
|                | Total Applicat | ions        | Application          | Approved       | Applications | Pending    | Applications       | s Rejected            | Application      | is Draft     |  |
|                |                | Ð           |                      | G              |              |            |                    |                       | 0                |              |  |
|                | New            | Application |                      | Renew / Re-App | lication     | Vari       | ation of Licensing |                       | Temporary change | of Licensing |  |
|                |                |             | Ō                    |                | ~            | /          |                    | $\otimes$             |                  |              |  |
|                |                | Shor        | t time License Appli | ation          | Issuance of  | of License | Cancellat          | tion of Vehicle / Ope | rator License    |              |  |
|                |                |             | 0                    |                |              |            |                    |                       |                  |              |  |
|                | My Approval    | s           |                      |                |              |            |                    |                       |                  | ~            |  |
|                | My Application | ons         |                      |                |              |            |                    |                       |                  | ~            |  |

Figure 111: Land Public Transport Licensing Management Module - Short Term License Application

| No | FIELD (ENG)              | FIELD DESCRIPTION                               | ACTION REQUIRED                                  | REMARKS                            |
|----|--------------------------|-------------------------------------------------|--------------------------------------------------|------------------------------------|
| 1  | Short Term               | Provides access to                              | User to click on                                 | Click button.                      |
|    | Licensing<br>Application | various tasks under<br>"Short Term<br>Licensing | "Short Term<br>Licensing<br>Application" button. | Next screen is<br>displayed as per |
|    |                          | Application".                                   |                                                  | Figure 112.                        |

Each panel of the left must be completed in order to initiate the Short-Term License Application.

# 4.5.1 License Information

| ≡        | iSPKF                    | cial Vehicle Licensi                                                             | ng System                                                 |                                  |                     | Cor                | npany A 👻 Comj     | oany A 🛛 🙎 Ք 🏫 | BM   EN                               |
|----------|--------------------------|----------------------------------------------------------------------------------|-----------------------------------------------------------|----------------------------------|---------------------|--------------------|--------------------|----------------|---------------------------------------|
| +        | License Information      | Land Public Transpo<br>Select an Applica                                         | ort Licensing > Shortterm License Aj<br>tion to proceed : | oplication > LESEN PERJALANAN J/ | ANGKA PENDEK (LPJP) |                    |                    |                |                                       |
|          | GPS Information          |                                                                                  | Application No                                            | Application Type                 | License Serv        | ice Type           | License Class Type | Submitted Date | Status                                |
|          | Parking Information      | •                                                                                | BE2022102802410525                                        | PERMOHONAN BAHARU                | PERKHIDMATA         | N AWAM             | BAS EKSPRES        | 28/Oct/2022    | Submitted                             |
| <b>F</b> | Review Application       | 0                                                                                | BJ2022092302410094                                        | PERMOHONAN BAHARU                | PERKHIDMATA         | N AWAM             | BAS PEKERJA        | 23/Sep/2022    | Submitted                             |
| 0        | Integration Verification | 0                                                                                | TX2022092802410163                                        | PERMOHONAN BAHARU                | PERKHIDMATA         | N AWAM             | TEKSI              | 28/Sep/2022    | Submitted                             |
| [°       | Declaration              |                                                                                  |                                                           |                                  |                     | Items per<br>page: | 5                  | ▼ 1 - 3 of 3   | $\langle \rangle \rightarrow \rangle$ |
|          | 2                        | Provide a Date<br>Travel Date From<br>28/10/2022<br>Travel Date To<br>28/10/2023 | range for the License :<br>න<br>න                         | ]                                |                     |                    |                    |                |                                       |
|          |                          |                                                                                  |                                                           |                                  |                     |                    | 3                  | Previous Next  |                                       |

User needs to select the correct New Application submitted.

Figure 112: License Application - Select an Application to Proceed

| No | FIELD (ENG)    | FIELD DESCRIPTION    | ACTION REQUIRED      | REMARKS            |
|----|----------------|----------------------|----------------------|--------------------|
| 1  | Select an      | Allows selection of  | User to click radio  | * Mandatory field. |
|    | Application to | a particular new     | button and select    | Padio button       |
|    | Proceed        | application from a   | from the list of new |                    |
|    |                | list of new          | applications.        |                    |
|    |                | applications.        |                      |                    |
|    |                |                      |                      |                    |
| 2  | Provide a Date | Enables selection of | User to click and    | * Mandatory field. |
|    | Range for the  | duration of the      | select dates range   | Data Dickor        |
|    | License        | Short-Term License   | which should not     | Date Picker        |
|    |                |                      | exceed one year:     |                    |
|    |                |                      | - Travel Date        |                    |
|    |                |                      | From                 |                    |
|    |                |                      | - Travel Date To     |                    |
| 1  |                |                      |                      |                    |

| No | FIELD (ENG) | FIELD DESCRIPTION                                  | ACTION REQUIRED                                       | REMARKS                                           |
|----|-------------|----------------------------------------------------|-------------------------------------------------------|---------------------------------------------------|
| 3  | Previous /  | Enables viewing of                                 | User to click on the                                  | Click button.                                     |
|    | Save        | previous screen /<br>saving of the<br>information. | following options:<br>- Previous<br>- Save (selected) | Next screen is<br>displayed as per<br>Figure 113. |

User needs to provide Vehicle Registration Number information.

|          | e 🥙 a                    |                                                       |                                   |                        |                                    |                 |                               |  |
|----------|--------------------------|-------------------------------------------------------|-----------------------------------|------------------------|------------------------------------|-----------------|-------------------------------|--|
| =        | iSPK<br>Comme            | P<br>rcial Vehicle Licensing System                   |                                   |                        | Company                            | A 🚽 Company A   | A 😤 🍄 🏫 BM   EN               |  |
|          |                          | Land Public Transport Licensing > Shortterm Licensing | cense Application > LESEN PERJALA | NAN JANGKA PENDEK (LP. | IP)                                |                 |                               |  |
| -        | License Information      | Ref. Application Number :<br>BE2022102802410525       | Application Type : PER            | MOHONAN BAHARU         | License Service Type : PEF<br>AWAM | RKHIDMATAN Lice | ense Class Type : BAS EKSPRES |  |
| <b>^</b> | GPS Information          | Travel Date From : 28/Oct/2022                        | Travel Date To : 28/Oct           | /2023                  | Number of Licenses : 1             |                 |                               |  |
|          | Parking Information      | Vehicles:                                             |                                   |                        |                                    |                 |                               |  |
|          | Review Application       | Type of Service                                       | No. of Seats                      | No. of Passengers      | Area of Operation                  | Vehicle Reg.No. |                               |  |
|          | Integration Verification | PERDANA                                               | 44                                | 44                     | Selangor - Batu Caves              | • 1             | tů.                           |  |
| ſ°,      | Declaration              |                                                       |                                   |                        |                                    |                 |                               |  |
| 20       |                          |                                                       |                                   |                        |                                    |                 |                               |  |
|          |                          |                                                       |                                   |                        |                                    |                 |                               |  |
|          |                          |                                                       |                                   |                        |                                    |                 |                               |  |
|          |                          |                                                       |                                   |                        |                                    |                 |                               |  |
|          |                          |                                                       |                                   |                        |                                    |                 |                               |  |
|          |                          |                                                       |                                   |                        |                                    |                 |                               |  |
|          |                          |                                                       |                                   |                        |                                    | Previ           | ous Save & Next               |  |

Figure 113: License Application - Add Vehicle Reg No

| No | FIELD (ENG)   | FIELD DESCRIPTION    | ACTION REQUIRED     | REMARKS                                           |
|----|---------------|----------------------|---------------------|---------------------------------------------------|
| 1  | + Vehicle Reg | Enables inclusion of | User to click on "+ | Click button.                                     |
|    | No.           | Vehicle Reg No.      | Vehicle Reg No.".   | Next screen is<br>displayed as per<br>Figure 114. |

Upon entering the Vehicle Reg No a validation against the JPJ is done. Upon successful validation, system message "Vehicle successfully validated" will be displayed.

| = | iSPK<br>Comme            | P<br>rcial Vehicle Licensing System                  | Сотралу А 👻 Сотралу А 😩 🧬 🕈 вм тем                                                                                                    |
|---|--------------------------|------------------------------------------------------|----------------------------------------------------------------------------------------------------|
| • | License Information      | Land Public Transport Licensing > Shortterm L        | cense Application > LESEN PERJALANAN JANGKA PENDEK (LPJP) Application > LESEN PERJALANAN JANGKA PENDEK (LPJP) Application Type - PERMOHONAN RAHARI   License Service Type - PERKHIDMATAN License Class Type - RAS EKSPRES |
|   | GPS Information          | BE2022102802410525<br>Travel Date From : 28/Oct/2022 | Add Vehicle                                                                                                    |
| A | Parking Information      | Vehicles:                                            | Vehicle Reg. No.*                                                                                                    |
| P | Review Application       | Type of Service                                      | Service Type * Area of Operation * Vehicle Reg No.                                                                                                    |
| ٥ | Integration Verification | PERDANA                                              | PERDARVA         Selangor - Batu Caves           Number of Seats (including Driver) *         Number of Passengers *           44         44                                                                              |
| 6 | Declaration              |                                                      | Bus Type *     2                                                                                                    |
|   |                          |                                                      | Commercial Name in the Bus Agency * TEST                                                                                                    |
|   |                          |                                                      | Vehicle successfully validated!                                                                                                    |
|   |                          |                                                      | 3 Save Cancel                                                                                                    |
|   |                          |                                                      |                                                                                                    |
|   |                          |                                                      |                                                                                                    |
|   |                          |                                                      | Previous Save & Next                                                                                                    |

Figure 114: License Application - Add Vehicle Reg No

| No | FIELD (ENG)   | FIELD DESCRIPTION                    | ACTION REQUIRED       | REMARKS                                |
|----|---------------|--------------------------------------|-----------------------|----------------------------------------|
| 1  | Vehicle Reg   | Enable Vehicle Reg                   | User to key-in        | * Mandatory field.                     |
|    | No.           | No. to be entered.                   | Vehicle Reg No.       | Alpha-numeric<br>format.               |
|    |               |                                      |                       | Vehicle information is auto-populated. |
| 2  | Validate      | Enables Vehicle Reg                  | User to click         | * Mandatory field.                     |
|    |               | No validation<br>against JPJ system. | "Validate".           | Click button.                          |
| 3  | Save / Cancel | Enables User to                      | User to click either: | Next screen is                         |
|    |               | make decision                        | - Save (to proceed)   | displayed as per<br>Figure 115.        |

| No | FIELD (ENG) | FIELD DESCRIPTION | ACTION REQUIRED | REMARKS |
|----|-------------|-------------------|-----------------|---------|
|    |             |                   | - Cancel (to    |         |
|    |             |                   | abort)          |         |
|    |             |                   |                 |         |

User will proceed to review vehicle information displayed.

| =        | iSPK                     | P<br>rcial Vehicle Licensing System                   |                                 |                          | Company A                          | A 🗸 Company     | A 2 🦓 🔒                | BM   EN |
|----------|--------------------------|-------------------------------------------------------|---------------------------------|--------------------------|------------------------------------|-----------------|------------------------|---------|
|          |                          | Land Public Transport Licensing > Shortterm Licensing | cense Application > LESEN PERJA | LANAN JANGKA PENDEK (LP. | JP)                                |                 |                        |         |
| <u> </u> | License Information      | Ref. Application Number :<br>BE2022102802410525       | Application Type : PE           | RMOHONAN BAHARU          | License Service Type : PER<br>AWAM | KHIDMATAN Li    | cense Class Type : BAS | EKSPRES |
| •        | GPS Information          | Travel Date From : 28/Oct/2022                        | Travel Date To : 28/0           | ct/2023                  | Number of Licenses : 1             |                 |                        |         |
|          | Parking Information      | Vehicles:                                             |                                 |                          |                                    |                 |                        |         |
| p        | Review Application       | Type of Service                                       | No. of Seats                    | No. of Passengers        | Area of Operation                  | Vehicle Reg.No. |                        |         |
| •        | Integration Verification | PERDANA                                               | 44                              | 44                       | Selangor - Batu Caves              | XXXXXXX         | / UL                   |         |
| ĥ        | Declaration              |                                                       |                                 |                          |                                    |                 |                        |         |
|          |                          |                                                       |                                 |                          |                                    |                 |                        |         |
|          |                          |                                                       |                                 |                          |                                    |                 |                        |         |
|          |                          |                                                       |                                 |                          |                                    |                 |                        |         |
|          |                          |                                                       |                                 |                          |                                    |                 |                        |         |
|          |                          |                                                       |                                 |                          |                                    |                 |                        |         |
|          |                          |                                                       |                                 |                          |                                    |                 |                        |         |
|          |                          |                                                       |                                 |                          |                                    | 1 Pre           | evious Save & Next     |         |

Figure 115: License Information - Vehicle Information

| No | FIELD (ENG) | FIELD DESCRIPTION                                               | ACTION REQUIRED                                                   | REMARKS                                           |
|----|-------------|-----------------------------------------------------------------|-------------------------------------------------------------------|---------------------------------------------------|
| 1  | Previous /  | Enables viewing of                                              | User to click on the                                              | Click button.                                     |
|    | Save & Next | previous screen /<br>saving of the<br>"License<br>Information". | following options:<br>17 Previous<br>18 Save & Next<br>(selected) | Next screen is<br>displayed as per<br>Figure 116. |

# 4.5.2 GPS Information

User will proceed to review GPS Information tab which is auto-populated based on information submitted during New License Application earlier.

| License Information      | Land Public Transport Licensing > Sho | rtterm License Application > LESEN PERJALANAN JA | NGKA PENDEK (LPJP) |         |
|--------------------------|---------------------------------------|--------------------------------------------------|--------------------|---------|
|                          | Provider Name *                       | Username *                                       | Password *         | URL *   |
| GPS Information          | XXXXXXX                               | XXXXXXX                                          |                    |         |
|                          | Provider Name *                       | Username *                                       | Password *         | URL *   |
| Parking Information      | XXXXXXX                               | XXXXXXX                                          |                    | ******* |
| Integration Verification |                                       |                                                  |                    |         |
| Declaration              |                                       |                                                  |                    |         |
|                          |                                       |                                                  |                    |         |
|                          |                                       |                                                  |                    |         |
|                          |                                       |                                                  |                    |         |
|                          |                                       |                                                  |                    |         |
|                          |                                       |                                                  |                    |         |
|                          |                                       |                                                  |                    |         |

Figure 116: GPS Information

| No | FIELD (ENG) | FIELD DESCRIPTION                                                      | ACTION REQUIRED                                        | REMARKS                                           |
|----|-------------|------------------------------------------------------------------------|--------------------------------------------------------|---------------------------------------------------|
| 1  | Previous /  | Enables either                                                         | User to click on the                                   | Click button.                                     |
|    | Save & Next | viewing of previous<br>screen / saving of<br>the "GPS<br>Information". | following options: - Previous - Save & Next (selected) | Next screen is<br>displayed as per<br>Figure 117. |

# 4.5.3 Parking Information

User will proceed to review Parking Information tab which is auto-populated based on information submitted during New License Application earlier.

| _  |                          | )                                              |                                                       | Company A                          |                        |
|----|--------------------------|------------------------------------------------|-------------------------------------------------------|------------------------------------|------------------------|
|    | Commer                   | cial Vehicle Licensing System                  |                                                       | company //                         |                        |
| •  | License Information 🤗    | Land Public Transport Licensing > Shortterm Li | icense Application > LESEN PERJALANAN JANGKA PENDEK ( | LPJP)                              |                        |
|    | GPS Information          | Parking Information                            |                                                       |                                    |                        |
|    | Parking Information      | Parking Owner Name<br>XXXXXXXXXXX              | Owner Phone Number                                    | Address Line 1<br>XXXXXXXXXXXXXXXX | Address Line 2         |
| F  | Review Application       | Country<br>MALAYSIA                            | State VILAYAH PERSEKUTUAN KUALA LUMPUR 👻              | Postal Code<br>XXXXXX              |                        |
| ۲  | Integration Verification |                                                |                                                       |                                    |                        |
| Co | Declaration              |                                                |                                                       |                                    |                        |
|    |                          |                                                |                                                       |                                    |                        |
|    |                          |                                                |                                                       |                                    |                        |
|    |                          |                                                |                                                       |                                    |                        |
|    |                          |                                                |                                                       |                                    |                        |
|    |                          |                                                |                                                       |                                    |                        |
|    |                          |                                                |                                                       |                                    |                        |
|    |                          |                                                |                                                       |                                    | 1 Previous Save & Next |

Figure 117: Parking Information

| No | FIELD (ENG) | FIELD DESCRIPTION                                                          | ACTION REQUIRED                                                   | REMARKS                                           |
|----|-------------|----------------------------------------------------------------------------|-------------------------------------------------------------------|---------------------------------------------------|
| 1  | Previous /  | Enables either                                                             | User to click on the                                              | Click button.                                     |
|    | Save & Next | viewing of previous<br>screen / saving of<br>the "Parking<br>Information". | following options:<br>19 Previous<br>20 Save & Next<br>(selected) | Next screen is<br>displayed as per<br>Figure 118. |

# 4.5.4 Review Application

User will proceed to the "Review Application" panel which is auto-populated as below:

| = | iSPKF                    | •<br>cial Vehicle Licensing System     |                     |                                   |                     | Company A                       | - Company A 🙎                 | , 🦓 🔒 вм і е    | N    |
|---|--------------------------|----------------------------------------|---------------------|-----------------------------------|---------------------|---------------------------------|-------------------------------|-----------------|------|
| • | License Information 🤗    | Land Public Transport Licensing > Sho  | ortterm License App | ication > LESEN PERJALANA         | N JANGKA PENDEK (LP | (Ar                             |                               |                 |      |
|   | GPS Information 🛛 🎸      |                                        |                     |                                   |                     |                                 |                               |                 | ē    |
|   | Parking Information 🤗    | License Information                    |                     |                                   |                     |                                 |                               |                 | ^    |
|   | Review Application       | License Service Type PERKHIDMATAN AWAM |                     | License Class Type<br>BAS EKSPRES |                     | Travel Date From<br>28/Oct/2022 | Travel Date To<br>28/Oct/2023 |                 |      |
| ۲ | Integration Verification | Vehicles                               |                     |                                   |                     |                                 |                               |                 |      |
| Ĉ | Declaration              | Vehicle Reg.No.                        | Type of Service     |                                   | No. of Seats        | No. of Passengers               | Area of Operation             |                 |      |
|   |                          |                                        | PERDANA             |                                   | 44                  | 44                              | ****                          |                 |      |
|   |                          | GPS Information                        |                     |                                   |                     |                                 |                               |                 | ~    |
|   |                          | Parking Information                    |                     |                                   |                     |                                 |                               |                 | ~    |
|   |                          | -                                      |                     |                                   |                     |                                 |                               |                 |      |
|   |                          |                                        |                     |                                   |                     |                                 |                               |                 |      |
|   |                          |                                        |                     |                                   |                     |                                 | 2                             | Previous Save & | Next |

Figure 118: Review Application

| No | FIELD (ENG) | FIELD DESCRIPTION                                                         | ACTION REQUIRED                                                                              | REMARKS                                           |
|----|-------------|---------------------------------------------------------------------------|----------------------------------------------------------------------------------------------|---------------------------------------------------|
| 1  | Previous /  | Enables either                                                            | User to click on the                                                                         | Click button.                                     |
|    | Save & Next | viewing of previous<br>screen / saving of<br>the "Review<br>Application". | following options: <ul> <li>Previous</li> <li>Save &amp; Next</li> <li>(selected)</li> </ul> | Next screen is<br>displayed as per<br>Figure 119. |

# 4.5.5 Integration Verification

User will proceed to the "Integration Verification" panel to perform verification checking with SSM and JPJ records as below.

| 1  | iSPKF<br>Commer          | Cial Vehicle Licensing System                                                                                                    | Company A 👻 Company A 😩 🧬 🏦 вм т ем        |  |
|----|--------------------------|----------------------------------------------------------------------------------------------------|--------------------------------------------|--|
| •  | License Information 🤡    | Land Public Transport Licensing - Shortterm License Application - LESEN PERJALANAN JANGKA PENDEK (LPJP) Integration Verification |                                            |  |
|    | GPS Information  🤣       | Type of Validation                                                                                                    | Status Remarks                             |  |
|    | Parking Information 🤗    | Checked Company Information from the SSM System (Reg.No - 198301004709)                                                          | ✓                                          |  |
|    | Review Application 🥝     | Checked Vehicle summons from JPJ system (Veh.Reg.No - WBM3950)                                                                   | Vo. of Summons: No Any Outstanding Summons |  |
| ۲  | Integration Verification |                                                                                                    |                                            |  |
| Co | Declaration              |                                                                                                    |                                            |  |
|    |                          |                                                                                                    |                                            |  |
|    |                          |                                                                                                    |                                            |  |
|    |                          |                                                                                                    |                                            |  |
|    |                          |                                                                                                    |                                            |  |
|    |                          |                                                                                                    |                                            |  |
|    |                          |                                                                                                    | 1 Previous Save & Next                     |  |

Figure 119: Integration Verification

| No | FIELD (ENG) | FIELD DESCRIPTION                                                    | ACTION REQUIRED                                                   | REMARKS                                           |
|----|-------------|----------------------------------------------------------------------|-------------------------------------------------------------------|---------------------------------------------------|
| 1  | Previous /  | Enables viewing of                                                   | User to click on the                                              | Click button.                                     |
|    | Save & Next | previous screen /<br>saving of the<br>"Integration<br>Verification". | following options:<br>21 Previous<br>22 Save & Next<br>(selected) | Next screen is<br>displayed as per<br>Figure 120. |

# 4.5.6 Declaration

User will need to proceed to "Declaration" panel to submit the declaration.

| =        | iSPKP<br>Commercial        | I Vehicle Licensing System                                                                                                    |
|----------|----------------------------|----------------------------------------------------------------------------------------------------|
|          |                            | Pengakuan Pelanggan / Customer's Declaration                                                                                                    |
| 1        | License Information 🛛 📀    | Saya / Kami mengaku bahawa:                                                                                                    |
|          | GPS Information            | <ul> <li>Semua maklumat yang diberikan dalam borang ini termasuk dokumen sokongan adalah BENAR dan TERKINI.</li> <li>Telah melantik wakil mengikut surat wakil untuk tujuan melaksanakan apa-apa urusan dengan APAD dan akan bertanggungjawab keatas sebarang dokumentasi atau transaksi yang dibuat<br/>oleh wakil tersebut; dan</li> </ul>                                                                                                    |
|          | Parking Information        | <ul> <li>Telah mematuhi sebarang keperluan lain yang ditetapkan oleh Agensi, Akta Pengangkutan Awam Darat 2010 atau mana-mana undang-undang yang terpakai.</li> </ul>                                                                                                    |
|          |                            | 1/ We declare that:                                                                                                    |
| <b>F</b> | Review Application  🔗      | <ul> <li>All information provided in this form including attachment documents is TRUE and UP TO DATE.</li> <li>Has appointed a representative as per the representative's letter for the purpose of exercising any right to deal with APAD and will be responsible for any document or transactions made by such representative ad.</li> </ul>                                                                                                    |
|          | Integration Verification 🥑 | aucri representance, and<br>© Compiled with any other requirements set by the Agency, the Land Public Transport Act 2010 or any applicable laws.                                                                                                    |
|          |                            | Peringatan/Reminder                                                                                                    |
| 6        | Declaration                | <ul> <li>Di bawah Seksyen 204(1) Akta Pengangkutan Awam Darat 2010, pelanggan yang didapati melakukan kesalahan memalsukan penyataan atau mengemukakan butiran palsu boleh dikenakan<br/>denda tidak kurang RM1,000.00 dan tidak melebihi RM10,000.00 atau dipenjarakan tidak melebihi satu (1) tahun atau kedua-duanya sekali.</li> <li>Pelanggan diwajibkan membaca, memahami dan mematuhi polisi dan syarat yang ditetapkan oleh APAD yang diperolehi dari laman web APAD atau melalui pejabat APAD yang berhampiran.</li> </ul> |
|          |                            | <ul> <li>Under Section 204(1) of the Land Public Transport Act 2010, customers found guilty of an offence falsifying a statement or submitting false details can be fined not less than RM1,000.00 and<br/>exceeding RM10,000.00 or imprisonment not exceeding one (1) year or both.</li> </ul>                                                                                                    |
|          |                            | <ul> <li>The customer is obliged to read, understand, and comply with the policies and conditions stipulated by APAD can be obtained from APAD's website or through the nearest APAD Office.</li> </ul>                                                                                                    |
|          | 0                          | Saya telah membaca dan bersetuju dengan terma dan syarat-syarat yang disebutkan di atas. Saya mengesahkan bahawa saya memenuhi kesemua Kriteria Kelayakan yang ditetapkan / I have read and agreed with the terms and conditions mentioned above. I confirm that I fulfil all the Eligibility Criteria imposed                                                                                                    |
|          |                            |                                                                                                    |
|          |                            | 2 Previous Save Draft & Exit Submit & Pay Later Submit & Pay Now                                                                                                    |

Figure 120: Declaration

|    | FIELD (ENG)                                                                         | FIELD DESCRIPTION                                                                                                    | ACTION REQUIRED                                                                                                    | REMARKS       |
|----|-------------------------------------------------------------------------------------|----------------------------------------------------------------------------------------------------|----------------------------------------------------------------------------------------------------|---------------|
| No |                                                                                     |                                                                                                    |                                                                                                    |               |
| 1  | Declaration                                                                         | This is to declare<br>that User has read<br>& understood the<br>terms & conditions<br>and provided true &<br>accurate<br>information. | User to select<br>checkbox.                                                                                                    | Tick button.  |
| 2  | Previous /<br>Save Draft &<br>Exit / Submit<br>& Pay Later /<br>Submit & Pay<br>Now | Enables User to<br>decide on next<br>action.                                                                                          | User to select Action<br>button as per options:<br>- Previous<br>- Save Draft &<br>Exit<br>- Submit & Pay<br>Later<br>- Submit & Pay<br>Now | Click button. |

#### 4.5.7 Payment

Upon submission of the application, applicant have to pay the Processing Fee.

Depending on the type of action selected, there are two options available for the applicant to make the payment:

For "Submit & Pay Now" action:

Payment can be immediately done via Online Banking using Credit / Debit Card or using FPX payment system.

#### For "Submit & Pay Later" action:

Payment must be done within three working days via Counter Payment using Bank Draft, Money Order, Postal Order, Credit / Debit Card and also Cash (only applicable for LPKP Sabah & Sarawak).

Please refer to iSPKP System User Manual Payment Module for detailed steps and instructions on how to go about the payment details as well as the amount to be paid and the grace period.

Then the application goes to backend for processing and meeting approval. Upon approval there will be a notification to customer to make payment for Licensing Fee and thereafter the license will visible to the applicant.

## 4.5.8 Operator License Issuance

Once the Payment is done, then only User will be able to proceed & view the application status from the Landing Page & retrieve the License from the Profile option. The user will navigate to the landing page, as shown below:

| Total Applications                 | 2 18<br>Applications Approved      | Applications Pending                 | O     Applications Rejected                  | Applications Draft |   |
|------------------------------------|------------------------------------|--------------------------------------|----------------------------------------------|--------------------|---|
| Land Public Transport<br>Licensing | L =<br>Driver Card                 | Intermediation Business<br>Licensing | C24<br>Service Request                       | Payment            |   |
|                                    | Railway Licensing &<br>Enforcement | Cross Border                         | Terminal / Depot / Ticket<br>Agent Licensing |                    |   |
| My Approvals<br>My Applications    |                                    |                                      |                                              | ~                  | 0 |
|                                    | d composition a biogeneous         | LESEN PER                            | JALANAN JANGKA Completion                    | Payment View       |   |

Figure 121: My Applications - Application & Payment Status

| No | FIELD (ENG)  | FIELD DESCRIPTION | ACTION REQUIRED      | REMARKS       |
|----|--------------|-------------------|----------------------|---------------|
| 1  | My           | Enables status    | User to click on "My | Click button. |
|    | Applications | checking on       | Applications".       |               |
|    |              | application and   |                      |               |
|    |              | payments made.    |                      |               |
|    |              |                   |                      |               |

Next, User will proceed to access the Profile menu and retrieve the License accordingly.

| Total Applications                 | 2<br>Applications Approved         | Applications Pending                 | O     Applications Rejected                  | Reset Password<br>Log out<br>Applications prant |
|------------------------------------|------------------------------------|--------------------------------------|----------------------------------------------|-------------------------------------------------|
| Land Public Transport<br>Licensing | L E                                | Intermediation Business<br>Licensing | C24<br>Service Request                       | Payment                                         |
|                                    | Railway Licensing &<br>Enforcement | Cross Border                         | Terminal / Depot / Ticket<br>Agent Licensing |                                                 |
| My Approvals                       |                                    |                                      |                                              | ~                                               |

Figure 122: Profile Menu

| No | FIELD (ENG)  | FIELD DESCRIPTION                             | ACTION REQUIRED                                                                                      | REMARKS                                                            |
|----|--------------|-----------------------------------------------|----------------------------------------------------------------------------------------------------|--------------------------------------------------------------------|
| 1  | Profile icon | Enables access to<br>"Profile" menu.          | User to click on<br>"Profile" icon.                                                                  | Click button.                                                      |
| 2  | Profile      | Enables access to<br>"Profile" sub-<br>menus. | User to click on any of<br>the following:<br>- Profile<br>(selected)<br>- Reset Password<br>- Logout | Click button.<br>Next screen is<br>displayed as per<br>Figure 123. |

| ≡    | E VIII iSPKP Commercial Vehicle Licensing System |                                |                      |               |                         |          |               | рапу А 🗸 Company А 🙎 Ք 🏦 вм т в |              |                        |
|------|--------------------------------------------------|--------------------------------|----------------------|---------------|-------------------------|----------|---------------|---------------------------------|--------------|------------------------|
| 0    | Information Compa                                | Company > Sdn Bhd (Syarikat)   | Ор                   | erator Lice   | ense                    |          |               | Total Licenses: 9               | STK Licenses | : 4 Vehicle Permits: 1 |
| 6    | Director Details                                 |                                |                      |               |                         |          |               |                                 | _            |                        |
| B    | Person In-Charge                                 | License Service Type   License | ense Class Type 👻 Ve | ehicle Permit | No   Start Date         | •        | End Date      | ▼ S                             | tatus        | Reset                  |
|      | Agent                                            | License Service Type           | License Class Type 1 | STK?          | Operator Licence Number | Status   | Start Date    | End Date                        | Vehicles     | View License           |
| -    |                                                  | PERKHIDMATAN AWAM              | BAS BERHENTI-HENTI   | ~             | BB2022103102410549      | Active   | 31/0ct/2022   | 31/Oct/2024                     | 1            |                        |
|      | Address Info                                     | PERKHIDMATAN AWAM              | BAS EKSPRES          | ×             |                         | Active   | 28/Oct/2022   | 28/Jan/2023                     | 1            |                        |
| 8    | Agent Termination                                | PERKHIDMATAN AWAM              | BAS MINI             | ~             | BM2022103102410550      | Active   | 31/0ct/2022   | 31/Oct/2024                     | 2            |                        |
| 8    | PIC Termination                                  | PERKHIDMATAN AWAM              | BAS PENGANTARA       | ×             | 2022092640027           | InActive | 26/Sep/2022   | 14/Oct/2022                     | 1            |                        |
| •    | Branch Address                                   | PERKHIDMATAN AWAM              | BAS SEKOLAH          | ×             | 2022103140073           | Active   | 31/0ct/2022   | 31/Oct/2024                     | 1            |                        |
|      | branch Address                                   | PERKHIDMATAN AWAM              | KERETA SEWA          | ×             | 2022092840047           | Active   | 28/Sep/2022   | 28/Sep/2024                     | 2            |                        |
| Ċ.   | Operator License                                 | <b>U</b> ENDERAAN BARANGAN     | PEMBAWA A            | ×             | 100332W(LA)             | InActive | 07/Aug/2020   | 19/Aug/2022                     | Z            |                        |
| da i | Vehicle License                                  | KENDERAAN BARANGAN             | PEMBAWA C            | ~             | LC2022101902410366      | Active   | 19/0ct/2022   | 19/Oct/2024                     | 1            |                        |
| 0    | Share/Equity Holders                             | PERKHIDMATAN AWAM              | TEKSI MEWAH          | ×             | 2022092840045           | Active   | 27/Mar/2020   | 28/Oct/2024                     | 1            |                        |
| 20   | Board Of Directors                               |                                |                      |               |                         |          | Items per pag | ge: 10 👻 1                      | - 9 of 9     | < < > >                |
| £    | IBL Operator License                             |                                |                      |               |                         |          |               |                                 |              |                        |
| ŝ    | IBL Vehicle License                              |                                |                      |               |                         |          |               |                                 |              |                        |
| 00   | IBL Drivers                                      |                                |                      |               |                         |          |               |                                 |              |                        |

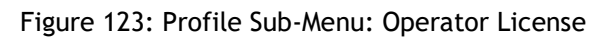

| No | FIELD (ENG)         | FIELD DESCRIPTION                      | ACTION REQUIRED                      | REMARKS       |
|----|---------------------|----------------------------------------|--------------------------------------|---------------|
| 1  | Operator<br>License | Enables access to licenses issued.     | User to click "Operator<br>License". | Click button. |
| 2  | View License        | Enables viewing of a selected license. | User to click on selected license.   | Click button. |

The system-generated Short-Term License is issued via Digital Certificate. A sample of the Operator License is shown below:

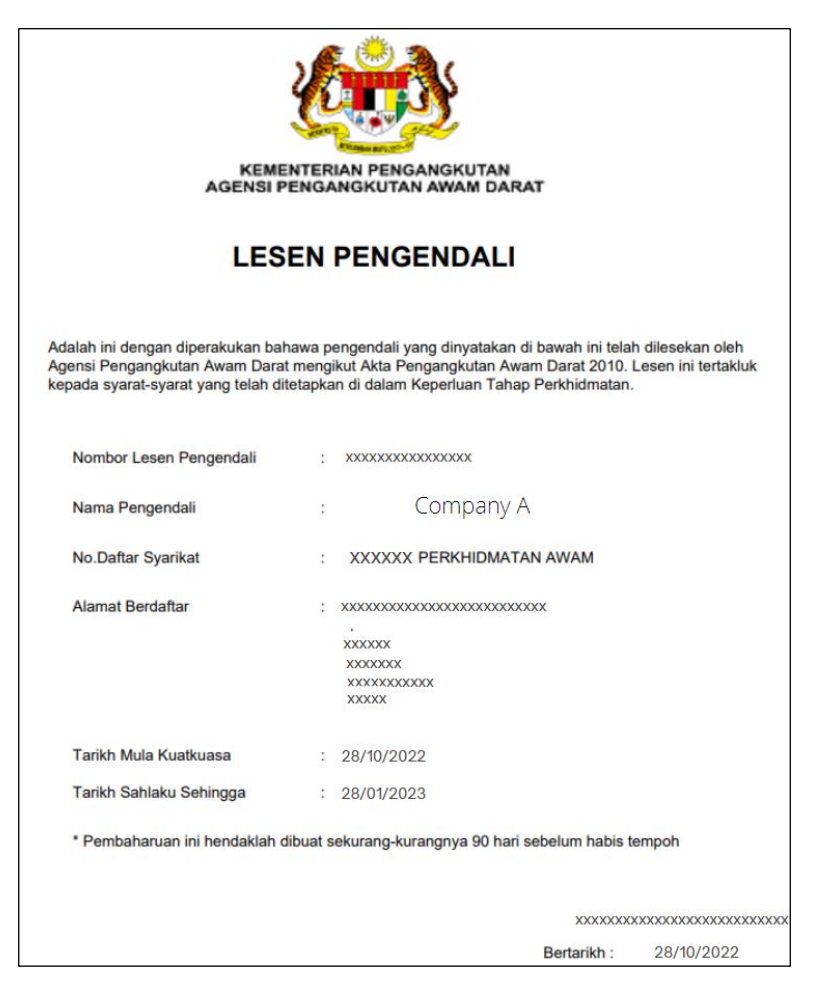

Figure 124: Operator License - Short Term License (Sample)

#### 4.6 Issuance of License

This activity can be performed by the Company Director / Company PIC / Company Agency. This sub-Module is applicable for existing Operators who own Taxis / Employee Busses / School Busses who would like to apply for "Issuance of License".

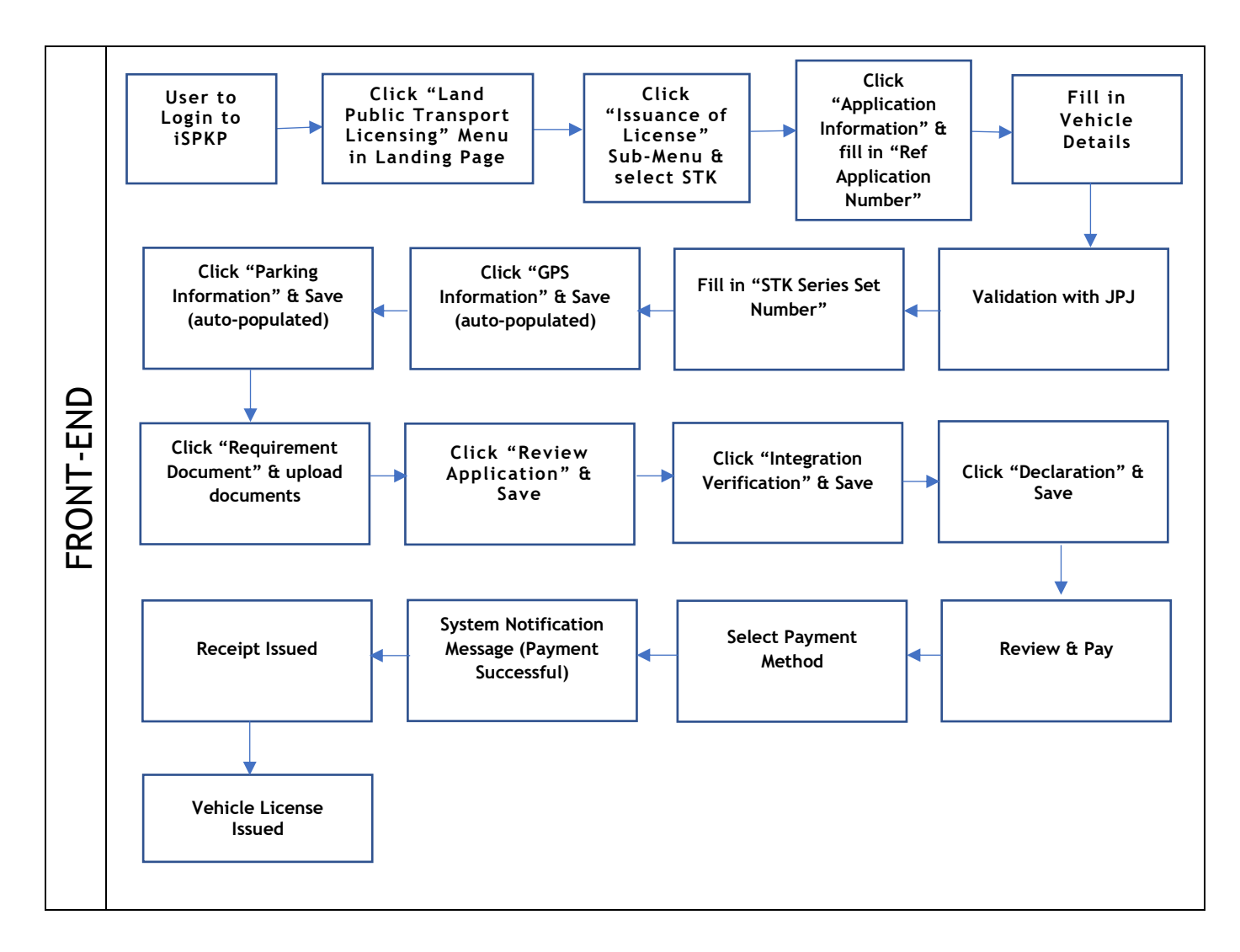

Figure 125: Issuance of License Process Flow

Kindly refer to Section 3.3 in this manual for the URL link based on location. The iSPKP Login Page is displayed (refer to Main User Manual).

In this section, we have selected the Company Director as an example. Similar steps apply for Company PIC / Company Agent and as and when there is variation, this will be highlighted accordingly. In such a scenario, Company Director approval is required where necessary.

The Company Director (User) will need to Login to the iSPKP system. Please refer to Section 4.1 of the Main User Manual for Login guidance. Upon successful Login by the Company Director (User), the Front-End Landing Page of iSPKP system will be displayed. User will then proceed to the Land Public Transport Licensing Menu as follows:

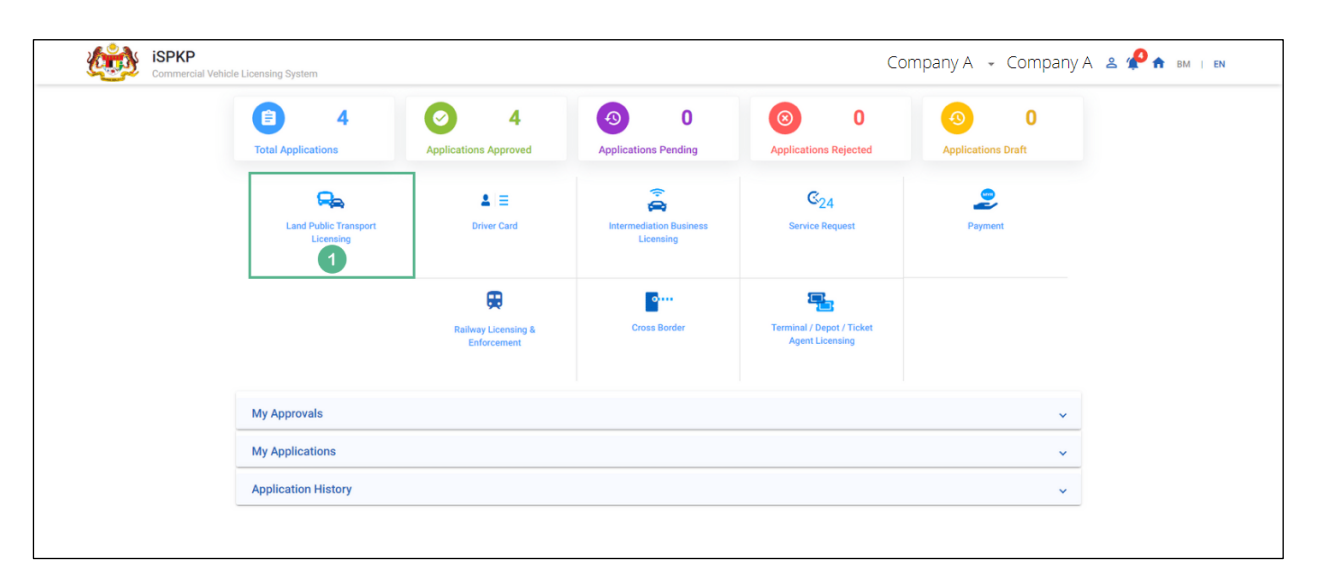

Figure 126: Landing Page - Land Public Transport Licensing Management Module

| No | FIELD (ENG)                    | FIELD DESCRIPTION | ACTION REQUIRED     | REMARKS             |
|----|--------------------------------|-------------------|---------------------|---------------------|
| 1  | Land Public                    | This menu allows  | User to click the   | * Mandatory field.  |
|    | Transport                      | access to various | "Land Public        | Click button        |
|    | Licensing                      | Land Public       | Transport Licensing | Click button.       |
|    | Management Transport Licensing |                   | Management" menu    | Land Public         |
|    |                                | Management sub-   | option.             | Transport Licensing |
|    |                                | menus.            |                     | Management sub-     |
|    |                                |                   |                     | menus will be       |
|    |                                |                   |                     |                     |

| No | FIELD (ENG) | FIELD DESCRIPTION | ACTION REQUIRED | REMARKS            |
|----|-------------|-------------------|-----------------|--------------------|
|    |             |                   |                 | displayed as shown |
|    |             |                   |                 | in Figure 127.     |
|    |             |                   |                 |                    |

User will proceed to select the Issuance of License sub-Module.

|         |              |          | •                 |                 |              |            |                     |                      |                  |              |
|---------|--------------|----------|-------------------|-----------------|--------------|------------|---------------------|----------------------|------------------|--------------|
|         |              | 4        | $\bigcirc$        | 4               | 9            | 0          | $\odot$             | 0                    | <b>9</b>         | 0            |
| Total / | Applications |          | Applications      | Approved        | Applications | s Pending  | Application         | s Rejected           | Application      | is Draft     |
|         | Œ            | )        |                   | ÷               |              |            | Δ                   |                      | 0                |              |
|         | New App      | ication  |                   | Renew / Re-Appl | ication      | Va         | lation of Licensing |                      | Temporary change | of Licensing |
|         |              |          | Ō                 |                 |              | /          |                     | $\otimes$            |                  |              |
|         |              | Short ti | me License Applie | ation           | Issuance     | of License | Cancellat           | tion of Vehicle / Op | erator License   |              |
| Му Ар   | provals      |          |                   | L               |              |            |                     |                      |                  | ~            |
|         |              |          |                   |                 |              |            |                     |                      |                  |              |

Figure 127: Land Public Transport Licensing Management - Issuance of License Sub-Module

| No | FIELD (ENG)            | FIELD DESCRIPTION                                                      | ACTION REQUIRED                                      | REMARKS                                                            |
|----|------------------------|------------------------------------------------------------------------|------------------------------------------------------|--------------------------------------------------------------------|
| 1  | Issuance of<br>License | Provides access to<br>various tasks under<br>"Issuance of<br>License". | User to click on<br>"Issuance of License"<br>button. | Click button.<br>Next screen is<br>displayed as per<br>Figure 128. |

# 4.6.1 Application Information

"Application Information" is the first panel to be completed.

| iSP                                                                                                    | CP<br>erclal Vehicle Licensing System                   | Company A 👻 Company A 😩 🧬 🖬 🕕 🗈 |
|----------------------------------------------------------------------------------------------------|---------------------------------------------------------|---------------------------------|
| Application Information<br>GPS Information<br>Parking Information<br>Requirement Document.<br>Review Application<br>Integration Verification<br>Declaration | Land Public Transport Licensing - Issuance of License - |                                 |
|                                                                                                    |                                                         | Save & Next                     |

Figure 128: Issuance of License - Application Information (STK / SK Option)

| No | FIELD (ENG) | FIELD DESCRIPTION                | ACTION REQUIRED                     | REMARKS                                           |
|----|-------------|----------------------------------|-------------------------------------|---------------------------------------------------|
| 1  | Application | Enables access                   | User to click on either             | Click button.                                     |
|    | Information | "Issuance of<br>License" details | option:<br>- STK (selected)<br>- SK | Next screen is<br>displayed as per<br>Figure 129. |

| = isp                    | CP                                                                                                    | Company A 👻 Company A 😩 🥠 🏫 🛤 i 🛤 |
|--------------------------|----------------------------------------------------------------------------------------------------|-----------------------------------|
| Application Information  | Land Public Transport Licensing - Issuance of License -                                                                                |                                   |
| GPS Information          | Ref. Application Number                                                                                                    | •                                 |
| Parking Information      | BB20220921024100151 (NEW LICENSE - PERKHIDMATAN AWAM - BAS BERHENTI-HENTI )                                                            | Application Date                  |
| Requirement Document     | BJ20220921024100154 ( NEW LICENSE - PERKHIDMATAN AWAM - BAS PEKERJA )                                                                  |                                   |
| Review Application       | BS20220921024100155 (NEW LICENSE - PERKHIDMATAN AWAM - BAS SEKOLAH )<br>TX20220921024100156 (NEW LICENSE - PERKHIDMATAN AWAM - TEKSI ) | Add Vehicle 2                     |
| Integration Verification | Vehicle Reg. No.<br>BE20220926024100199 (NEW LICENSE - PERKHIDMATAN AWAM - BAS EKSPRES )                                               | Validity Period Age over? Action  |
| Declaration              |                                                                                                    |                                   |
|                          |                                                                                                    |                                   |
|                          |                                                                                                    |                                   |
|                          |                                                                                                    |                                   |
|                          |                                                                                                    |                                   |
|                          |                                                                                                    |                                   |
|                          |                                                                                                    |                                   |
|                          |                                                                                                    | Sow & Nerr                        |

Figure 129: Issuance of License - Application Information (Ref Application Number)

| No | FIELD (ENG)                        | FIELD DESCRIPTION                                                                                             | ACTION REQUIRED                         | REMARKS                                                                                                    |
|----|------------------------------------|----------------------------------------------------------------------------------------------------|-----------------------------------------|----------------------------------------------------------------------------------------------------|
| 1  | Reference<br>Application<br>Number | Enables system to<br>generate<br>information related<br>to new licensing<br>application<br>submitted earlier. | User to select from<br>dropdown button. | Dropdown button.<br>Information on<br>License Service<br>Type, License Class<br>Type, Total License<br>and Application<br>Date will be auto-<br>populated. |
| 2  | Add Vehicle                        | Enables User to add<br>Vehicle details.                                                                       | User to click "Add<br>Vehicle".         | Click button.<br>Next screen is<br>displayed as per<br>Figure 130.                                                                                         |

User to proceed and fill-in Vehicle Registration Number.

| =        | iSP                      | KP<br>nercial Vehicle Licensing System    | 1                                     | Enter Registration     | Number              | Company A 👻 C                   | `ompany А 🛎 🥠 🕈 вм т ем |
|----------|--------------------------|-------------------------------------------|---------------------------------------|------------------------|---------------------|---------------------------------|-------------------------|
| <b>.</b> | Application Information  | Land Public Transport Licensing           | - Issuance of License >               | 1 WET1530              |                     |                                 |                         |
|          | GPS Information          | Ref. Application Number:                  | BE20220926024100199 ( NEW LICENSE - P | ER 2 AT Validate & Add | Cancel              |                                 |                         |
| •        | Parking Information      | License Service Type<br>PERKHIDMATAN AWAM | License Class Type<br>BAS EKSPRES     | Total License<br>1     |                     | Application Date<br>26/SEP/2022 |                         |
| 8        | Requirement Document     |                                           |                                       |                        |                     |                                 |                         |
|          | Review Application       |                                           |                                       |                        |                     | Add Vehicle                     |                         |
| •        | Integration Verification | Vehicle Reg. No.                          | Year Made                             | STK Series Set Number  | STK Validity Period | Age over? Action                |                         |
| C        | Declaration              |                                           |                                       |                        |                     |                                 |                         |
|          |                          |                                           |                                       |                        |                     |                                 |                         |
|          |                          |                                           |                                       |                        |                     |                                 |                         |
|          |                          |                                           |                                       |                        |                     |                                 |                         |
|          |                          |                                           |                                       |                        |                     |                                 |                         |
|          |                          |                                           |                                       |                        |                     |                                 |                         |
|          |                          |                                           |                                       |                        |                     |                                 |                         |
|          |                          |                                           |                                       |                        |                     |                                 |                         |
|          |                          |                                           |                                       |                        |                     |                                 |                         |
|          |                          |                                           |                                       |                        |                     |                                 | Save & Next             |

Figure 130: Issuance of License - Application Information (Vehicle Registration Number & Validation)

| No | FIELD (ENG)                       | FIELD DESCRIPTION                                                                     | ACTION REQUIRED                                 | REMARKS                                                                                                    |
|----|-----------------------------------|---------------------------------------------------------------------------------------|-------------------------------------------------|----------------------------------------------------------------------------------------------------|
| 1  | Vehicle<br>Registration<br>Number | Enables User to<br>enter Vehicle<br>Registration<br>Number.                           | User to enter "Vehicle<br>Registration Number". | Alpha numeric<br>format.                                                                                                    |
| 2  | Validate & Add                    | Enables User to<br>validate the Vehicle<br>Registration Number<br>against JPJ system. | User to click "Validate<br>& Add".              | Click button.<br>Vehicle Reg No and<br>Year Made is auto-<br>populated.<br>Next screen is<br>displayed as per<br>Figure 131. |

| =   | Comm                     | KP<br>nercial Vehicle Licensing System    |                                   |                                |               |                           | Compa                           | iny A 👻       | Company A 🙎 | 🥐 🏫 вм і ем |
|-----|--------------------------|-------------------------------------------|-----------------------------------|--------------------------------|---------------|---------------------------|---------------------------------|---------------|-------------|-------------|
| -   | Application Information  | Land Public Transport Licensing - It      | isuance of License >              |                                |               |                           |                                 |               |             |             |
| •   | GPS Information          | Ref. Application Number:                  | BE20220926024100199 ( NEW LP      | CENSE - Perkhidmatan Awam - BA | S EKSPRES )   | •                         |                                 |               |             |             |
|     | Parking Information      | License Service Type<br>Perkhidmatan Awam | License Class Type<br>BAS EKSPRES |                                | Total License |                           | Application Date<br>26/Sep/2022 |               |             |             |
| ۶   | Requirement Document     |                                           |                                   |                                | 0             |                           |                                 |               |             |             |
|     | Review Application       |                                           |                                   |                                |               |                           |                                 | O Add Vehicle |             |             |
| •   | Integration Verification | Vehicle Reg. No.                          | Year Made                         | STK Series Set Numbe           | er            | STK Validity Period       | Age over?                       | Action        |             |             |
| (°a | Declaration              | WET1530                                   | 2007 🚺 🖪                          | E20220926024100199001001       |               | 27/Sep/2022 - 27/Sep/2024 |                                 |               |             |             |
|     |                          |                                           |                                   |                                |               |                           |                                 |               |             |             |
|     |                          |                                           |                                   |                                |               |                           |                                 |               |             |             |
|     |                          |                                           |                                   |                                |               |                           |                                 |               |             |             |
|     |                          |                                           |                                   |                                |               |                           |                                 |               |             |             |
|     |                          |                                           |                                   |                                |               |                           |                                 |               |             |             |
|     |                          |                                           |                                   |                                |               |                           |                                 |               |             |             |
|     |                          |                                           |                                   |                                |               |                           |                                 |               |             |             |
|     |                          |                                           |                                   |                                |               |                           |                                 |               |             |             |
|     |                          |                                           |                                   |                                |               |                           |                                 |               | 2           | Save & Next |

Figure 131: Issuance of License - Application Information (STK Series Set Number)

| No | FIELD (ENG)    | FIELD DESCRIPTION             | ACTION REQUIRED                        | REMARKS                                |
|----|----------------|-------------------------------|----------------------------------------|----------------------------------------|
| 1  | STK Series Set | Enables User to               | User to key-in "STK                    | Alpha-numeric                          |
|    | Number         | enter the details as          | Series Set Number".                    | format.                                |
|    |                | per STK letter.               |                                        | STK Validity Period is auto-populated. |
| 2  | Save & Next    | Enables User to save details. | User to click "Save &<br>Next" button. | Click button.                          |
|    |                |                               |                                        | Next screen 1s                         |
|    |                |                               |                                        | displayed as per                       |
|    |                |                               |                                        | Figure 132.                            |

## 4.6.2 GPS Information

User will proceed to review GPS Information tab which is auto-populated based on information submitted during New License Application earlier.

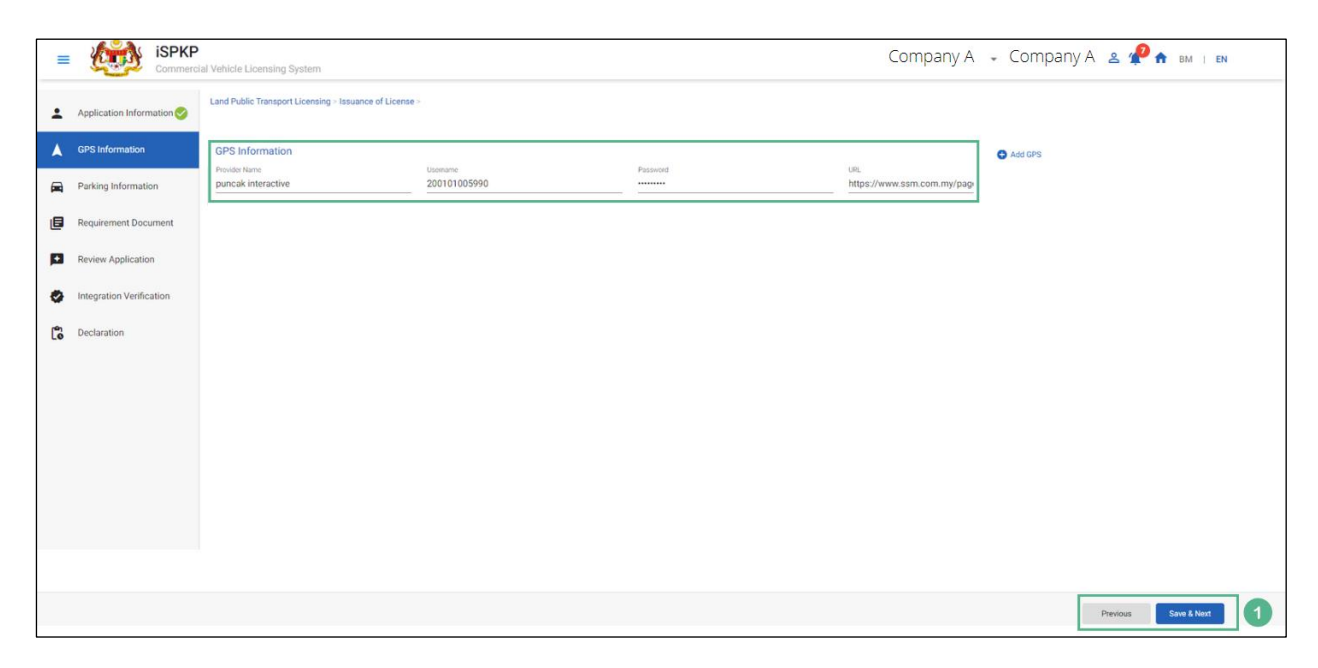

Figure 132: Issuance of License - GPS Information

| No | FIELD (ENG) | FIELD DESCRIPTION                                                      | ACTION REQUIRED                                                 | REMARKS                                           |
|----|-------------|------------------------------------------------------------------------|-----------------------------------------------------------------|---------------------------------------------------|
| 1  | Previous /  | Enables either                                                         | User to click on the                                            | Click button.                                     |
|    | Save & Next | viewing of previous<br>screen / saving of<br>the "GPS<br>Information". | following options:<br>5 Previous<br>6 Save & Next<br>(selected) | Next screen is<br>displayed as per<br>Figure 133. |

## 4.6.3 Parking Information

User will proceed to review Parking Information tab which is auto-populated based on information submitted during New License Application earlier.

| iSPKI                     | D<br>cial Vehicle Licensing System       |                                   |                                            | Compa          | iny A 👻 Comp | any A 🙎 🥐 🕈 🛤 i 🛤    |
|---------------------------|------------------------------------------|-----------------------------------|--------------------------------------------|----------------|--------------|----------------------|
| Application Information 🤣 | Land Public Transport Licensing > Issuan | ice of License >                  |                                            |                |              |                      |
| GPS Information           | Parking Information                      |                                   |                                            |                | Add Parking  |                      |
| Parking Information       | Parking Owner Name<br>ali                | Owner Phone Number<br>01123226577 | Address Line 1<br>no g11, plaza seri setia | Address Line 2 | 4            |                      |
| Requirement Document      | Country                                  | State                             | Postal Code                                | Description    |              |                      |
| Review Application        | MALAYSIA                                 | ▼ SELANGUR                        | ✓ 4/300                                    | sen setia      |              |                      |
| Integration Verification  |                                          |                                   |                                            |                |              |                      |
| Declaration               |                                          |                                   |                                            |                |              |                      |
|                           |                                          |                                   |                                            |                |              |                      |
|                           |                                          |                                   |                                            |                |              |                      |
|                           |                                          |                                   |                                            |                |              |                      |
|                           |                                          |                                   |                                            |                |              |                      |
|                           |                                          |                                   |                                            |                |              |                      |
|                           |                                          |                                   |                                            |                |              |                      |
|                           |                                          |                                   |                                            |                |              | Previous Save & Next |

Figure 133: Issuance of License - Parking Information

| No | FIELD (ENG) | FIELD DESCRIPTION                                                          | ACTION REQUIRED                                                 | REMARKS                                           |
|----|-------------|----------------------------------------------------------------------------|-----------------------------------------------------------------|---------------------------------------------------|
| 1  | Previous /  | Enables either                                                             | User to click on the                                            | Click button.                                     |
|    | Save & Next | viewing of previous<br>screen / saving of<br>the "Parking<br>Information". | following options:<br>5 Previous<br>6 Save & Next<br>(selected) | Next screen is<br>displayed as per<br>Figure 134. |

## 4.6.4 Requirement Document

User will need to upload Requirement Documents as below:

| = ispkp                  | I Vehicle Licensing System                                                                        |   |       | Company A 👻 | Company A 😩 🧬 🏦 BM I EN |
|--------------------------|---------------------------------------------------------------------------------------------------|---|-------|-------------|-------------------------|
| Application Information  | Required Documents                                                                                | 1 |       |             |                         |
| ▲ GPS Information 🥝      | The appointment letter must not exceed 30 days*                                                   | ٥ | 1.pdf | 0           |                         |
| 🛱 Parking Information    | A copy of the representative's Identity Card*                                                     | ٥ | 2.pdf | 0           |                         |
| E Requirement Document   | Original Letter of Offer of Approval (STK) / Letter of Approval (Application Change of Condition) | ۵ | 3.pdf | 0           |                         |
| Review Application       | Copy of Vehicle Registration Card / Copy of Vehicle Ownership Certificate*                        | ۵ | 4.pdf | 0           |                         |
| Integration Verification | Copy of PUSPAKOM Report*                                                                          | ۵ | 5.pdf | 0           |                         |
| Declaration              | Approval Letter for Licensing Vehicles Over the Age Limit that is valid (if over the age limit)   | • | 1.pdf | 0           |                         |
|                          | Copy of a valid Letter of Approval for the Use of Corporate Colors (if any)*                      | ۵ | 2.pdf | 0           |                         |
|                          | A valid copy of the Letter of Permission to Display Advertisements (if any)*                      | ۵ | 3.pdf | 0           |                         |
|                          | Fare Schedule*                                                                                    | ٥ | 4.pdf | 0           |                         |
|                          | ttinerary*                                                                                        | ٥ | 5.pdf | 0           |                         |
|                          |                                                                                                   |   |       |             |                         |
|                          |                                                                                                   |   |       |             | Previous Save & Next 2  |

Figure 134: Issuance of License - Requirement Documents

| No      | FIELD (ENG)                             | FIELD DESCRIPTION                                                             | ACTION REQUIRED                                                                                                    | REMARKS                                                                                                    |
|---------|-----------------------------------------|-------------------------------------------------------------------------------|----------------------------------------------------------------------------------------------------|----------------------------------------------------------------------------------------------------|
| No<br>1 | FIELD (ENG)<br>Requirement<br>Documents | FIELD DESCRIPTION<br>This applies to any<br>additional relevant<br>documents. | ACTION REQUIRED<br>User to click the<br>Upload Icon & upload<br>the document(s):<br>- The<br>Appointment<br>Letter (must<br>not exceed 30<br>days)<br>- A copy of the<br>representative'<br>s Identity Card<br>- Original Letter<br>of Offer (STK) / | REMARKS<br>*Mandatory field.<br>Upload icon.<br>Multiple documents<br>can be uploaded<br>for each field.<br>Follow documents<br>upload<br>specifications in<br>Section 1.7.<br>- If no document is<br>uploaded, there is |
|         |                                         |                                                                               | of Offer (STK) /                                                                                                    | uploaded, there is                                                                                                    |
|         |                                         |                                                                               | of Offer (STK) /<br>Letter of                                                                                                    | uploaded, there is<br>a system message<br>will prompt "Please                                                                                                    |
|         |                                         |                                                                               | (Application                                                                                                    | select a file"                                                                                                    |

| No | FIELD (ENG) | FIELD DESCRIPTION | ACTION REQUIRED   | REMARKS      |
|----|-------------|-------------------|-------------------|--------------|
|    |             |                   | Change of         | message will |
|    |             |                   | Condition)        | appear.      |
|    |             |                   | - Copy of Vehicle |              |
|    |             |                   | Registration      |              |
|    |             |                   | Card / Copy of    |              |
|    |             |                   | Vehicle           |              |
|    |             |                   | Ownership         |              |
|    |             |                   | Certificate       |              |
|    |             |                   | - Copy of         |              |
|    |             |                   | PUSPAKOM          |              |
|    |             |                   | Report            |              |
|    |             |                   | - Approval Letter |              |
|    |             |                   | for Licensing     |              |
|    |             |                   | Vehicles Over     |              |
|    |             |                   | the Age Limit     |              |
|    |             |                   | that is valid (if |              |
|    |             |                   | over the age      |              |
|    |             |                   | limit)            |              |
|    |             |                   | - Copy of a valid |              |
|    |             |                   | Letter of         |              |
|    |             |                   | Approval for      |              |
|    |             |                   | the use of        |              |
|    |             |                   | Corporate         |              |
|    |             |                   | Colors (if any)   |              |
|    |             |                   | - A valid copy of |              |
|    |             |                   | the Letter of     |              |
|    |             |                   | Permission to     |              |
|    |             |                   | Display           |              |
|    |             |                   | Advertisements    |              |
|    |             |                   | (if any)          |              |
|    |             |                   | - Fare Schedule   |              |

| No | FIELD (ENG)               | FIELD DESCRIPTION                                                                              | ACTION REQUIRED                                                                         | REMARKS                                                            |
|----|---------------------------|------------------------------------------------------------------------------------------------|-----------------------------------------------------------------------------------------|--------------------------------------------------------------------|
|    |                           |                                                                                                | - Itinerary                                                                             |                                                                    |
| 2  | Previous /<br>Save & Next | Enables either<br>viewing of previous<br>screen / saving of<br>the "Requirement<br>Documents". | User to click on the<br>following options:<br>- Previous<br>- Save & Next<br>(selected) | Click button.<br>Next screen is<br>displayed as per<br>Figure 135. |

# 4.6.5 Review Application

User will proceed to "Review Application" as below:

| = ispkp                  | I Vehicle Licensing System                       |                                                          |                                   | Company A 👻 Com              | прапу А 🛎 🧬 🛧 вм т вм |
|--------------------------|--------------------------------------------------|----------------------------------------------------------|-----------------------------------|------------------------------|-----------------------|
| Application Information  | Land Public Transport Licensing > Issuance of Li | icense >                                                 |                                   |                              |                       |
| GPS Information          |                                                  |                                                          |                                   | ē                            | 1                     |
| Parking Information      | License Information                              |                                                          |                                   | ^                            |                       |
| E Requirement Document   | Ref. Application Number Applic<br>53121 28/Sep   | ation Date License Service Type p/2022 Perkhidmatan Awam | License Class Type<br>BAS EKSPRES | Total License                |                       |
| Review Application       | Vehicles                                         |                                                          |                                   |                              |                       |
| Integration Verification | Vehicle Reg. No.                                 | STK Series Set Number                                    | STK Validity Period               | Age over?                    |                       |
| Declaration              | WET1530                                          | BE20220926024100199001001                                |                                   | true                         |                       |
|                          | GPS Information                                  |                                                          |                                   | ^                            | -                     |
|                          | Provider Name                                    | Username                                                 | Forms.Profile.UR                  | L.                           |                       |
|                          | puncak interactive                               | 200101005990                                             | https://www.ssr                   | m.com.my/pages/e-search.aspx |                       |
|                          | Parking Information                              |                                                          |                                   | ^                            | -                     |
|                          | Parking Owner Name                               | Owner Phone Number                                       | Address Line 1                    | Address Line 2               |                       |
|                          |                                                  |                                                          |                                   |                              |                       |
|                          |                                                  |                                                          |                                   |                              | Previous Save & Next  |

Figure 135: Issuance of License - Review Application
| No | FIELD (ENG) | FIELD DESCRIPTION                                                         | ACTION REQUIRED                                                 | REMARKS                                           |
|----|-------------|---------------------------------------------------------------------------|-----------------------------------------------------------------|---------------------------------------------------|
| 1  | Previous /  | Enables either                                                            | User to click on the                                            | Click button.                                     |
|    | Save & Next | viewing of previous<br>screen / saving of<br>the "Review<br>Application". | following options:<br>7 Previous<br>8 Save & Next<br>(selected) | Next screen is<br>displayed as per<br>Figure 136. |

## 4.6.6 Integration Verification

User will proceed to the "Integration Verification" panel to perform verification checking with SSM and JPJ records as below.

| = ispkp                             | al Vehicle Licensing System                                                                             | Company A 👻 Com                                                | арапу А 🛎 🧬 🛧 вм. г ем |
|-------------------------------------|----------------------------------------------------------------------------------------------------|----------------------------------------------------------------|------------------------|
| Application Information Information | Land Public Transport Licensing - Issuance of License -                                                 |                                                                |                        |
| GPS Information                     | Integration Verification                                                                                |                                                                |                        |
| 🛱 Parking Information 🥝             | Type of Validation                                                                                      | Status Remarks                                                 |                        |
| E Requirement Document              | Checked Company Information from the SSM System (Reg.No - 200101005990)                                 | ~                                                              |                        |
| 🖻 Review Application 🥝              | Checked Vehicle summons from JPJ system (Veh.Reg.No - WET1530)                                          | <ul> <li>No. of Summons: No Any Outstanding Summons</li> </ul> |                        |
| Integration Verification 🥪          | JPJ Surat Tawaran Kelulusan Enquiry Verification (Veh. Reg. No - WET1530; Comp. Reg. No - 200101005990) | ✓                                                              |                        |
| Declaration                         |                                                                                                    |                                                                |                        |
|                                     |                                                                                                    |                                                                |                        |
|                                     |                                                                                                    |                                                                |                        |
|                                     |                                                                                                    |                                                                |                        |
|                                     |                                                                                                    |                                                                |                        |
|                                     |                                                                                                    |                                                                |                        |
|                                     |                                                                                                    |                                                                |                        |
|                                     |                                                                                                    |                                                                |                        |
|                                     |                                                                                                    |                                                                | Previous Save & Nert   |

Figure 136: Issuance of License - Integration Verification

| No | FIELD (ENG) | FIELD DESCRIPTION                                                    | ACTION REQUIRED                                                  | REMARKS                                           |
|----|-------------|----------------------------------------------------------------------|------------------------------------------------------------------|---------------------------------------------------|
| 1  | Previous /  | Enables viewing of                                                   | User to click on the                                             | Click button.                                     |
|    | Save & Next | previous screen /<br>saving of the<br>"Integration<br>Verification". | following options:<br>9 Previous<br>10 Save & Next<br>(selected) | Next screen is<br>displayed as per<br>Figure 137. |

#### 4.6.7 Declaration

User will need to proceed to "Declaration" panel to submit the declaration.

| 1 | is the second                                     | SPKP | al Vehicle Licensing System Company A 👻 🥐 🕈 BM   EN                                                                                                    |  |  |
|---|---------------------------------------------------|------|----------------------------------------------------------------------------------------------------|--|--|
|   | Application Information                           | on 🥝 |                                                                                                    |  |  |
|   | GPS Information                                   | 0    | Declaration                                                                                                    |  |  |
|   | Parking Information                               | 0    | Pengakuan Pelanggan / Customer's Declaration<br>Saya / Kami mengaku bahawa:                                                                                                    |  |  |
| ٦ | Requirement Docume                                | nt 🤣 | <ul> <li>Semua maklumat yang diberikan dalam borang ini termasuk dokumen sokongan adalah BENAR dan TERKINI.</li> <li>Telah melantik wakil untuk tujuan melaksanakan apa-apa urusan dengan APAD dan akan bertanggungjawab keatas sebarang dokumentasi atau transaksi yang dibuat oleh</li> </ul>                                                                                                    |  |  |
|   | Review Application                                | 0    | wark tersebua, bani<br>Telah memulai sebarang keperluan lain yang ditetapkan oleh Agensi, Aksa Pengangkutan Awam Darat 2010 atau mana-mana undang-undang yang terpakai.                                                                                                    |  |  |
| 0 | Integration Verification      I/ We declare that: |      |                                                                                                    |  |  |
| ß | Declaration                                       |      | <ul> <li>An information provide in this form including attachment occurrences is including of VDArL.</li> <li>His a spointed a prepresentative, and</li> <li>Complete with any other requirements set by the Agency, the Land Public Transport Act 2010 or any applicable laws.</li> </ul>                                                                                                    |  |  |
|   |                                                   |      | Peringatan/Reminder                                                                                                    |  |  |
|   |                                                   |      | Di bawah Seksyen 20(1) Akta Pengangkutan Awam Darat 2010, pelanggan yang didapati melakukan kesalahan memaleukan penyataan atau mengemukukan butiran palsu boleh dikenakan denda<br>sidak kurang RM1,000.00 dan tidak melebih RM1,000.00 atau dipenjarikan tidak melebih sau (1) pinatu natu kedua-duang sadat<br>Pelanggan kwijakihan membase, memahami dan mematih polisi dan gang sang sataga natu kedua dipang sadat pelabu boleh dikenakan butiran palsu boleh dikenakan denda       |  |  |
|   |                                                   |      | <ul> <li>Under Section 204(1) of the Land Public Transport Act 2010, customers found guilty of an offence falsifying a statement or submitting false details can be fined not less than RM1.000.00 and exceeding RM10.000.00 ari imprisonment not exceeding one (1) year or both.</li> <li>The customer is obliged to read, understand, and comply with the policies and conditions stipulated by APAD can be obtained from APAD's website or through the nearest APAD Office.</li> </ul> |  |  |
|   |                                                   | 1    | Saya telah membaca dan bersetuju dengan terma dan syarat-syarat yang disebutkan di atas. Saya mengesahkan bahawa saya memenuhi kesemua Kriteria Kelayakan yang ditetapkan / I have read and agreed with the terms and conditions mentioned above. I confirm that I fulfi all the Eligibility Criteria imposed                                                                                                    |  |  |
|   |                                                   |      |                                                                                                    |  |  |
|   |                                                   |      | Pervicus Swe Draft & Exit Submit & Pay Later Submit & Pay Later Submit & Pay Now 2                                                                                                    |  |  |

Figure 137: Issuance of License - Declaration

|    | FIELD (ENG)                                                                         | FIELD DESCRIPTION                                                                                                    | ACTION REQUIRED                                                                                                    | REMARKS       |
|----|-------------------------------------------------------------------------------------|----------------------------------------------------------------------------------------------------|----------------------------------------------------------------------------------------------------|---------------|
| No |                                                                                     |                                                                                                    |                                                                                                    |               |
| 1  | Declaration                                                                         | This is to declare<br>that User has read<br>& understood the<br>terms & conditions<br>and provided true &<br>accurate<br>information. | User to select<br>checkbox.                                                                                                    | Tick button.  |
| 2  | Previous /<br>Save Draft &<br>Exit / Submit<br>& Pay Later /<br>Submit & Pay<br>Now | Enables User to<br>decide on next<br>action.                                                                                          | User to select Action<br>button as per options:<br>- Previous<br>- Save Draft &<br>Exit<br>- Submit & Pay<br>Later<br>- Submit & Pay<br>Now | Click button. |

#### 4.6.8 Payment

Upon submission of the application, applicant have to pay the Processing Fee.

Depending on the type of action selected, there are two options available for the applicant to make the payment:

For "Submit & Pay Now" action:

Payment can be immediately done via Online Banking using Credit / Debit Card or using FPX payment system.

For "Submit & Pay Later" action:

Payment must be done within three working days via Counter Payment using Bank Draft, Money Order, Postal Order, Credit / Debit Card and also Cash (only applicable for LPKP Sabah & Sarawak).

Please refer to iSPKP System User Manual Payment Module for detailed steps and instructions on how to go about the payment details as well as the amount to be paid and the grace period.

Then the application goes to backend for processing and approval. Upon approval there will be a notification to customer to make payment for Licensing Fee and thereafter the license will visible to the applicant.

#### 4.6.9 Vehicle License Issuance

Upon making the payment, the Vehicle License is issued accordingly. Below is the list of the types of vehicle licenses:

| KELAS                 | JENIS LESEN (ENG)          |
|-----------------------|----------------------------|
| Goods Vabisla         | Carrier A                  |
| doods venicle         | Carrier C                  |
|                       | Taxi                       |
|                       | Limousine Taxi             |
|                       | Airport Taxi               |
|                       | Hire Car                   |
|                       | Hire & Drive Car           |
| Dublic Transportation | School Bus                 |
| Vehicle               | Employee Bus               |
| Venicle               | Express Bus                |
|                       | Stages Bus                 |
|                       | Mini Bus                   |
|                       | Charter Bus                |
|                       | Feeder Bus                 |
|                       | TBA (Bas Kegunaan Sendiri) |
| Tourist Vehicle       | Excursion Bus              |

#### Table 9: Class & Vehicle License Type

A sample of the Bus License is as follows:

| KELAS LESEN : <license class=""></license>                                        |                                                                     |
|-----------------------------------------------------------------------------------|---------------------------------------------------------------------|
| <company_name><br/><companyregistrationno></companyregistrationno></company_name> | NO. RUJUKAN FAIL<br>< <b>REFER PREFIX/&gt;</b>                      |
| <company_registration_address></company_registration_address>                     | NO. RUJUKAN LESEN<br><license number="" reference=""></license>     |
|                                                                                   | TEMPOH LESEN<br><b> <date_from>-<date_to></date_to></date_from></b> |
| 1. NO. PENDAFTARAN KENDERAAN                                                      | : <vehicle number="" registration=""></vehicle>                     |
| 2. NO. ENJIN                                                                      | : <engine number=""></engine>                                       |
| 3. NO. CASIS                                                                      | : <chasis number=""></chasis>                                       |
| 4. TARIKH DIDAFTARKAN                                                             | : <vehicle date="" registration=""></vehicle>                       |
| (Seperti pada Sijil Pendaftaran Kenderaan)                                        |                                                                     |
| 5. TAHUN DIPERBUAT                                                                | : <date made=""></date>                                             |
| 6. TARIKH DIDAFTARKAN                                                             | : <registered date=""></registered>                                 |
| 7. BIL PENUMPANG                                                                  | : <number of="" passengers=""></number>                             |
| 8. MUATAN TEMPAT DUDUK                                                            | : <number of="" seats=""></number>                                  |
| 9. KAWASAN OPERASI/LALUAN                                                         | : <operation area="" route=""></operation>                          |
| 10. SYARAT KHAS                                                                   | : <special requirement=""></special>                                |
| 11. ALAMAT DEPOT                                                                  | : <depot address=""></depot>                                        |
| 12. CATATAN                                                                       | : <notes></notes>                                                   |
|                                                                                   | 1000 1000 1000 1000 1000                                            |
|                                                                                   | KETUA PENGARAH                                                      |
|                                                                                   | Bertarikh : <approval_date></approval_date>                         |

Figure 138: Issuance of License - Bus License (Sample)

### 4.7 Cancellation of Vehicle / Operator License

This activity can be performed by the Company Director / Company PIC / Company Agency. This sub-Module is applicable for Operators who would like to cancel their existing Operator/ Vehicle licenses or their Approval Letters (STK / SK).

There are four types of Cancellations:

| Cancellation Types                | Description                                         |
|-----------------------------------|-----------------------------------------------------|
| Operator License                  | Results in cancellation of the Operator             |
|                                   | License together with all the vehicle               |
|                                   | licenses under this Operator                        |
| Vehicle License                   | Results in cancellation of specific vehicle(s) only |
| Vehicle Registered Under          | Results in cancellation of vehicle                  |
| the Vehicle License /             | registration number but the permit can              |
| Permit                            | still be renewed up to two times.                   |
| STK (during new                   | Results in cancellation of both the STK / SK        |
| application)                      | in the event the Operator decides not to            |
| SK (during variation application) | pursue the applications.                            |

Table 10: Cancellation Types

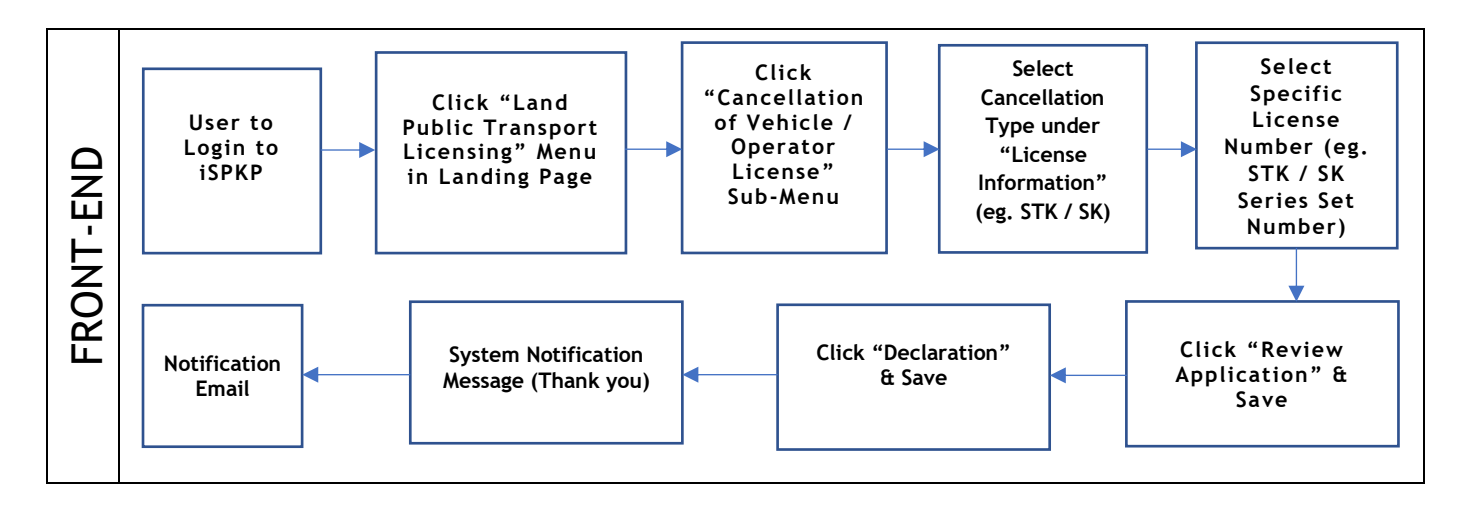

Figure 139: Cancellation of Vehicle / Operator License Process Flow

Kindly refer to Section 3.3 in this manual for the URL link based on location. The iSPKP Login Page is displayed (refer to Main User Manual). In this section, we have selected the Company Director as an example. Similar steps apply for Company PIC / Company Agent and as and when there is variation, this will be highlighted accordingly. In such a scenario, Company Director approval is required where necessary.

The Company Director (User) will need to Login to the iSPKP system. Please refer to Section 4.1 of the Main User Manual for Login guidance. Upon successful Login by the Company Director (User), the Front-End Landing Page of iSPKP system will be displayed. User will then proceed to the Land Public Transport Licensing Menu as follows:

| E 4<br>Total Applications          | Applications Approved              | Applications Pending                 | Applications Rejected                        | Applications Draft |  |
|------------------------------------|------------------------------------|--------------------------------------|----------------------------------------------|--------------------|--|
| Land Public Transport<br>Licensing | L E<br>Driver Card                 | Intermediation Business<br>Licensing | C24<br>Service Request                       | Payment            |  |
|                                    | Reilway Licensing &<br>Enforcement | Cross Border                         | Terminal / Depot / Ticket<br>Agent Licensing |                    |  |
| My Approvals                       |                                    |                                      |                                              | ×                  |  |
| My Applications                    |                                    |                                      |                                              | ~                  |  |
| Application History                |                                    |                                      |                                              | ~                  |  |

Figure 140: Landing Page - Land Public Transport Licensing Management Module

| No | FIELD (ENG) | FIELD DESCRIPTION   | ACTION REQUIRED     | REMARKS             |
|----|-------------|---------------------|---------------------|---------------------|
| 1  | Land Public | This menu allows    | User to click the   | * Mandatory field.  |
|    | Transport   | access to various   | "Land Public        | Click button        |
|    | Licensing   | Land Public         | Transport Licensing | Click Dutton.       |
|    | Management  | Transport Licensing | Management" menu    | Land Public         |
|    |             | Management sub-     | option.             | Transport Licensing |
|    |             | menus.              |                     | Management sub-     |
|    |             |                     |                     | menus will be       |
|    |             |                     |                     | displayed as shown  |
|    |             |                     |                     | in Figure 141.      |
|    |             |                     |                     |                     |

User will proceed to select the "Cancellation of Vehicle / Operator License" sub-Module.

| rt Licensing       |                                |                         |                             |                               |  |
|--------------------|--------------------------------|-------------------------|-----------------------------|-------------------------------|--|
| <b>(1)</b> 4       | <b>O</b> 4                     | <b>(0</b> ) <b>(0</b> ) | <b>()</b> 0                 | <b>O O</b>                    |  |
| Total Applications | Applications Approved          | Applications Pending    | Applications Rejected       | Applications Draft            |  |
| $\oplus$           | Ð                              |                         |                             | Q                             |  |
| New Application    | Renew / Re-Ap                  | plication V             | ariation of Licensing       | Temporary change of Licensing |  |
|                    | Ö                              | ~                       | $\otimes$                   |                               |  |
|                    | Short time License Application | Issuance of License     | Cancellation of Vehicle / 0 | perator License               |  |
| My Approvals       |                                |                         |                             | v                             |  |
| My Applications    |                                |                         |                             | ×                             |  |

Figure 141: Land Public Transport Licensing Management Module - Cancellation of Vehicle / Operator License Sub-Module

| No | FIELD (ENG)           | FIELD DESCRIPTION                       | ACTION REQUIRED                        | REMARKS        |
|----|-----------------------|-----------------------------------------|----------------------------------------|----------------|
| 1  | Cancellation of       | Provides access to                      | User to click on                       | Click button.  |
|    | Vehicle /<br>Operator | various tasks under<br>"Cancellation of | "Cancellation of<br>Vehicle / Operator | Next screen is |
|    | License               | Vehicle / Operator<br>License".         | License" button.                       | Figure 142.    |

The User will proceed to go through every tab hereafter.

### 4.7.1 License Information

The example selected below is for the STK / SK cancellation. The steps involved are similar for all four types of cancellation.

| = Contraction is    | PKP<br>mmercial Vehicle Licensing System                      |                                                         | Company            | / A 👻 Compar | ny A 🙎 Ք    | 🕇 BM   EN   |
|---------------------|---------------------------------------------------------------|---------------------------------------------------------|--------------------|--------------|-------------|-------------|
| License Information | Land Public Transport Licensing > Ca                          | ncel Application                                        |                    |              |             |             |
| Review Application  | Cancellation Type : STK<br>Operator Lice<br>Select Operator L | ense<br>Ise<br>teand under the Vehicle License / Dermit |                    |              |             |             |
| Declaration         | STK                                                           | stered under the vehicle Licence/ Permit                | License Class Type | Start Date   | End Date    | Expiry Days |
|                     | 0                                                             | KENDERAAN BARANGAN                                      | PEMBAWA C          | 19/Oct/2022  | 19/0ct/2024 | 717         |
|                     | 0                                                             | PERKHIDMATAN AWAM                                       | BAS BERHENTI-HENTI | 31/Oct/2022  | 31/Oct/2024 | 729         |
|                     | 0                                                             | PERKHIDMATAN AWAM                                       | BAS MINI           | 31/0ct/2022  | 31/Oct/2024 | 729         |
|                     |                                                               |                                                         |                    |              |             |             |
|                     |                                                               |                                                         |                    |              |             |             |
|                     |                                                               |                                                         |                    |              |             | Next        |

Figure 142: License Information - Cancellation Type - STK

## SK is missing

Next button redundant?

| No | FIELD (ENG)          | FIELD DESCRIPTION                                                                                | ACTION REQUIRED                                                                                                    | REMARKS                                                            |
|----|----------------------|--------------------------------------------------------------------------------------------------|----------------------------------------------------------------------------------------------------|--------------------------------------------------------------------|
| 1  | Cancellation<br>Type | Provides access to<br>various tasks under<br>"Cancellation of<br>Vehicle / Operator<br>License". | User to click on<br>"Cancellation of<br>Vehicle / Operator<br>License" button and<br>select from the<br>dropdown button as<br>follows:<br>- Operator<br>License<br>- Vehicle License<br>- Vehicle<br>Registered<br>Under the<br>Vehicle License<br>/ Permit | Click button.<br>Next screen is<br>displayed as per<br>Figure 143. |

| No | FIELD (ENG) | FIELD DESCRIPTION | ACTION REQUIRED | REMARKS |
|----|-------------|-------------------|-----------------|---------|
|    |             |                   | - STK / SK      |         |

| E 🚧 iSP             | PKP<br>merci | al Vehicle Licensing System                          |                      | Compan             | y A 👻 Compa | ny A 🙎 Ք .  | 🔒 BM   EN   |
|---------------------|--------------|------------------------------------------------------|----------------------|--------------------|-------------|-------------|-------------|
| License Information |              | Land Public Transport Licensing > Cancel Application |                      |                    |             |             |             |
| Review Application  |              | Cancellation Type : STK                              | ~                    |                    |             |             |             |
| Declaration         |              | Operator License Number                              | License Service Type | License Class Type | Start Date  | End Date    | Expiry Days |
|                     |              | 0                                                    | KENDERAAN BARANGAN   | PEMBAWA C          | 19/0ct/2022 | 19/0ct/2024 | 717         |
|                     |              | 0                                                    | PERKHIDMATAN AWAM    | BAS BERHENTI-HENTI | 31/0ct/2022 | 31/Oct/2024 | 729         |
|                     | 1            | ۲                                                    | PERKHIDMATAN AWAM    | BAS MINI           | 31/Oct/2022 | 31/Oct/2024 | 729         |
|                     |              |                                                      |                      |                    |             |             |             |
|                     |              |                                                      |                      |                    |             | 2           | Next        |

Figure 143: Select Operator License to Cancel

| No | FIELD (ENG)                                | FIELD DESCRIPTION                                          | ACTION REQUIRED                       | REMARKS                                                            |
|----|--------------------------------------------|------------------------------------------------------------|---------------------------------------|--------------------------------------------------------------------|
| 1  | Select<br>Operator<br>License to<br>Cancel | Enables User to<br>enter the details as<br>per STK letter. | User to click on selected "STK / SK". | Radio button.                                                      |
| 2  | Next                                       | Enables User to<br>proceed to next<br>step.                | User to click "Next"<br>button.       | Click button.<br>Next screen is<br>displayed as per<br>Figure 144. |

| = | ∎ 鏠 iS<br>∞         | SPKI<br>ommer | P<br>rcial Vehicle I | Licensing System                                         |                              | Company                                  | A 🗸 Company | А 🕰 4 🚹 вм   ем        |
|---|---------------------|---------------|----------------------|----------------------------------------------------------|------------------------------|------------------------------------------|-------------|------------------------|
| • | License Information |               | Land Public          | Transport Licensing > Cancel Applicat                    | tion                         |                                          |             |                        |
| e | Review Application  |               | Cancellation         | on Type: SK/STK<br>nicle Registered License to Cancel fo | License Service Type: PERKHI | IDMATAN AWAM License Class Type: BAS MII | NI Ope      | rator License Number:  |
| F | Declaration         |               |                      | License Number                                           | Registration Number          | STK SET Number                           | Start Date  | End Date               |
|   |                     |               |                      |                                                          |                              | *****                                    | 02/Nov/2022 | 02/Nov/2022            |
|   |                     |               |                      |                                                          |                              | *****                                    | 02/Nov/2022 | 02/Nov/2022            |
|   |                     |               |                      |                                                          |                              |                                          |             |                        |
|   |                     |               |                      |                                                          |                              |                                          |             |                        |
|   |                     |               |                      |                                                          |                              |                                          |             |                        |
|   |                     |               |                      |                                                          |                              |                                          |             |                        |
|   |                     |               |                      |                                                          |                              |                                          |             |                        |
|   |                     |               |                      |                                                          |                              |                                          |             |                        |
|   |                     |               |                      |                                                          |                              |                                          |             |                        |
|   |                     |               |                      |                                                          |                              |                                          |             |                        |
|   |                     |               |                      |                                                          |                              |                                          |             |                        |
|   |                     |               |                      |                                                          |                              |                                          |             | 2 Previous Save & Next |

Figure 144: Select Vehicle Registered License To Cancel For - STK / SK Set Number

| No | FIELD (ENG)                                         | FIELD DESCRIPTION                                                                     | ACTION REQUIRED                                                                           | REMARKS                                                            |
|----|-----------------------------------------------------|---------------------------------------------------------------------------------------|-------------------------------------------------------------------------------------------|--------------------------------------------------------------------|
| 1  | Select Vehicle<br>Registered<br>Number To<br>Cancel | Enables User to<br>enter to select the<br>STK / SK Set<br>Number to cancel.           | User to click on<br>selected "STK / SK Set<br>Number".                                    | Tick button.                                                       |
| 2  | Previous /<br>Save & Next                           | Enables viewing of<br>previous screen /<br>saving of the<br>"License<br>Information". | User to click on the<br>following options:<br>11 Previous<br>12 Save & Next<br>(selected) | Click button.<br>Next screen is<br>displayed as per<br>Figure 145. |

## 4.7.2 Review Application

User will proceed to the "Review Application" panel which is auto-populated as below:

| =        |                     | <b>(P</b><br>ercial Vehicle Licensing System |                      |                             | Company A 👻 C     | iompany A 🛛 🙎 🖞    | 4) 🏫 BM   EN   |
|----------|---------------------|----------------------------------------------|----------------------|-----------------------------|-------------------|--------------------|----------------|
| •        | License Information | Land Public Transport Licensing >            | Cancel Application   | KHIDMATAN AWAM License Clas | ss Tyde: BAS MINI | Operator License N | umber:         |
| e        | Review Application  |                                              |                      |                             |                   |                    | ē              |
| <b>•</b> | Declaration         | Operator License Number                      | License Service Type | License Class Type          | Start Date        | End Date           |                |
|          |                     |                                              | PERKHIDMATAN AWAM    | BAS MINI                    | 31 Oct, 2022      | 31 Oct, 2024       | ^ 0            |
|          |                     | Vehicle information for R                    | eview                |                             |                   |                    |                |
|          |                     | License number                               | Registration Number  | STK Reference               | e Number          |                    |                |
|          |                     |                                              |                      |                             |                   |                    |                |
|          |                     |                                              |                      |                             |                   |                    |                |
|          |                     |                                              |                      |                             |                   |                    |                |
|          |                     |                                              |                      |                             |                   |                    |                |
|          |                     |                                              |                      |                             |                   |                    |                |
|          |                     |                                              |                      |                             |                   | 2 Previo           | us Save & Next |

Figure 145: Review Application

| No | FIELD (ENG)               | FIELD DESCRIPTION                                                                           | ACTION REQUIRED                                                                         | REMARKS                                                            |
|----|---------------------------|---------------------------------------------------------------------------------------------|-----------------------------------------------------------------------------------------|--------------------------------------------------------------------|
| 1  | Top Arrow icon            | Enables display of<br>"Vehicle<br>Information for<br>Review".                               | User to click Top Arrow icon.                                                           | Top Arrow icon.                                                    |
| 2  | Previous /<br>Save & Next | Enables either<br>viewing of previous<br>screen / saving of<br>the "Review<br>Application". | User to click on the<br>following options:<br>- Previous<br>- Save & Next<br>(selected) | Click button.<br>Next screen is<br>displayed as per<br>Figure 146. |

## 4.7.3 Declaration

User will need to proceed to "Declaration" panel to submit the declaration.

| = | iSPKP                 | ial Vehicle Licensing System Company A 😞 🙅 🏫 BM   EN                                                                                                    |
|---|-----------------------|----------------------------------------------------------------------------------------------------|
|   | License Information 🔗 | Pengakuan Pelanggan / Customer's Declaration                                                                                                    |
| ٥ | Review Application 🤡  | Saya / Kami mengaku bahawa:<br>1. Semua maklumat yang diberikan dalam borang ini termasuk dokumen sokongan adalah BENAR dan TERKINI.<br>2. Telah melantik wakil mengikut surat wakil untuk tujuan melaksanakan apa-apa urusan dengan APAD dan akan bertanggungjawab keatas sebarang dokumentasi atau transaksi yang dibuat oleh<br>wakil trasebut dan                                                                                                    |
| + | Declaration           | 3. Telah mematuhi sebarang keperluan lain yang ditetapkan oleh Agensi, Akta Pengangkutan Awam Darat 2010 atau mana-mana undang-undang yang terpakai.                                                                                                    |
|   |                       | I / We declare that:                                                                                                    |
|   |                       | <ol> <li>All information provided in this form including attachment documents is TRUE and UP TO DATE.</li> <li>Has appointed a representative as per the representative's letter for the purpose of exercising any right to deal with APAD and will be responsible for any document or transactions made by<br/>such representative; and</li> <li>Complied with any other requirements set by the Agency, the Land Public Transport Act 2010 or any applicable laws.</li> </ol>                                                     |
|   |                       | Peringatan/Reminder                                                                                                    |
|   |                       | <ol> <li>Di bawah Seksyen 204(1) Akta Pengangkutan Awam Darat 2010, pelanggan yang didapati melakukan kesalahan memalsukan penyataan atau mengemukakan butiran palsu boleh dikenakan<br/>denda tidak kurang RM1,000.00 dan tidak melebihi RM10,000.00 atau dipenjarakan tidak melebihi satu (1) tahun atau kedua-duanya sekali.</li> <li>Pelanggan diwajibkan membaca, memahami dan mematuhi polisi dan syarat yang ditetapkan oleh APAD yang diperolehi dari laman web APAD atau melalui pejabat APAD yang berhampiran.</li> </ol> |
|   |                       | <ol> <li>Under Section 204(1) of the Land Public Transport Act 2010, customers found guilty of an offence falsifying a statement or submitting false details can be fined not less than RM1.000.00 and<br/>exceeding RM10.000.00 or imprisonment not exceeding one (1) year or both.</li> <li>The customer is obliged to read, understand, and comply with the policies and conditions stipulated by APAD can be obtained from APAD's website or through the nearest APAD Office.</li> </ol>                                        |
|   | ٩                     | Saya telah membaca dan bersetuju dengan terma dan syarat-syarat yang disebutkan di atas. Saya mengesahkan bahawa saya memenuhi kesemua Kriteria Kelayakan yang ditetapkan / I have read and agreed with the terms and conditions mentioned above. I confirm that I fulfi all the Eligibility Criteria imposed                                                                                                    |
|   |                       |                                                                                                    |
|   |                       | 2 Previous Save Draft & Exit Submit                                                                                                    |

Figure 146: Declaration

| Na | FIELD (ENG)   | FIELD DESCRIPTION   | ACTION REQUIRED        | REMARKS          |
|----|---------------|---------------------|------------------------|------------------|
| NO |               |                     |                        |                  |
| 1  | Declaration   | This is to declare  | User to select         | Tick button.     |
|    |               | that User has read  | checkbox.              |                  |
|    |               | & understood the    |                        |                  |
|    |               | terms & conditions  |                        |                  |
|    |               | and provided true & |                        |                  |
|    |               | accurate            |                        |                  |
|    |               | information.        |                        |                  |
| 2  | Previous /    | Fnables User to     | User to select Action  | Click button     |
| _  | Save Draft &  | decide on next      | button as per options: |                  |
|    | Frit / Submit | action              |                        | Next screen is   |
|    |               |                     | - Previous             | displayed as per |
|    |               |                     | - Save Draft &         | Figure 147.      |
|    |               |                     | Exit                   |                  |
|    |               |                     | - Submit               |                  |
|    |               |                     | (selected)             |                  |

## 4.7.4 Cancellation Confirmation

Upon successful submission of the cancellation, a system generated "Thank You" message will be displayed as below:

| = | iSPKF                 | )<br>cial Vehicle Licensing System                   | Company A 👻 Company A                                                          | 2 4 🕈 bm   en |
|---|-----------------------|------------------------------------------------------|--------------------------------------------------------------------------------|---------------|
| ÷ | License Information 🤗 | Land Public Transport Licensing > Cancel Application |                                                                                |               |
| ٦ | Review Application 🤡  |                                                      | Them! Veul                                                                     |               |
| ÷ | Declaration           |                                                      |                                                                                |               |
|   |                       |                                                      | Your application has been submitted.<br>Application number: BM2022110238410566 |               |
|   |                       |                                                      | 1 BACK TO DASHBOARD                                                            |               |
|   |                       |                                                      |                                                                                |               |

Figure 147: Cancel Application - System Notification

| No | FIELD (ENG) | FIELD DESCRIPTION | ACTION REQUIRED        | REMARKS       |
|----|-------------|-------------------|------------------------|---------------|
| 1  | Back to     | Enables return to | User to click on "Back | Click button. |
|    | Dashboard   | Landing Page.     | to Dashboard" button   |               |
|    |             |                   | to exit the Complaint  |               |
|    |             |                   | menu.                  |               |
|    |             |                   |                        |               |

Cancellation application is fast approval and there is no Processing Fee required. There will be an Email Notification to the Operator on the cancellation.

Please provide sample Notification Email.

User will proceed to access "My Applications" and check the cancellation application records as below:

| iSPKP<br>Commercial Vehicl        | e Licensing System                                                                                                    |                                                                                                |                                                                                  | (                                                                | Company A 🕞 Company                                                           | А 🛎 Ք 🛧 вм і в |
|-----------------------------------|----------------------------------------------------------------------------------------------------|------------------------------------------------------------------------------------------------|----------------------------------------------------------------------------------|------------------------------------------------------------------|-------------------------------------------------------------------------------|----------------|
| C Land Public Transport Licensing | <b>B</b> 95<br>Total Applications                                                                                            | 24 Applications Approved                                                                       | Applications Pending                                                             | Image: Applications Rejected                                     | 3 57<br>Applications Draft                                                    |                |
|                                   | New Application                                                                                                    | Renew / Re-A                                                                                   | pplication Vari                                                                  | A ation of Licensing                                             | Temporary change of Licensing                                                 |                |
|                                   | Short                                                                                                    | ©<br>time License Application                                                                  | Issuance of License                                                              | Cancellation of Vehicle                                          | / Operator License                                                            |                |
|                                   | My Approvals<br>My Applications                                                                                              |                                                                                                |                                                                                  |                                                                  | ~                                                                             | 1              |
|                                   | PEMBATALAN STK/SK<br>(#26041)<br>Application No: BN2022110238410566<br>PERSHEMATAN AWAM: BAS MINI<br>Approved<br>02/Nov/2022 | Completion Payment<br>Processing Fee: N/<br>View Receipt:<br>License Fee: N/A<br>View Receipt: | A View UBAH SYAR<br>OPERATOR (<br>Application No: N/<br>PERIOIDMATAN AN<br>Draft | AT KELAS LESEN<br>#25921) 0 Days<br>A overdue<br>MM: BAS SEKOLAH | Payment Edit Processing Fee: N/A Veev Receipt: Locanas Fee: N/A Veev Receipt: | -              |

Figure 148: My Applications - Cancellation Status

| No | FIELD (ENG)        | FIELD DESCRIPTION                                  | ACTION REQUIRED                        | REMARKS       |
|----|--------------------|----------------------------------------------------|----------------------------------------|---------------|
| 1  | My<br>Applications | Enables status<br>checking on<br>application made. | User to click on "My<br>Applications". | Click button. |

Next, User will proceed to access the Profile menu and check on the system update.

| Total Applications                 | 2<br>Applications Approved         | Applications Pending                 | Applications Rejected                        | Reset Password<br>Log out<br>Applications prant |
|------------------------------------|------------------------------------|--------------------------------------|----------------------------------------------|-------------------------------------------------|
| Land Public Transport<br>Licensing | L =<br>Driver Card                 | Intermediation Business<br>Licensing | C <sub>24</sub><br>Service Request           | Payment                                         |
|                                    | Railway Licensing &<br>Enforcement | Cross Border                         | Terminal / Depot / Ticket<br>Agent Licensing |                                                 |
| My Approvals                       |                                    |                                      |                                              | ~                                               |

Figure 149: Profile

| No | FIELD (ENG)  | FIELD DESCRIPTION                             | ACTION REQUIRED                                                                                      | REMARKS                                                            |
|----|--------------|-----------------------------------------------|----------------------------------------------------------------------------------------------------|--------------------------------------------------------------------|
| 1  | Profile icon | Enables access to<br>"Profile" menu.          | User to click on<br>"Profile" icon.                                                                  | Click button.                                                      |
| 2  | Profile      | Enables access to<br>"Profile" sub-<br>menus. | User to click on any of<br>the following:<br>13 Profile (selected)<br>14 Reset Password<br>15 Logout | Click button.<br>Next screen is<br>displayed as per<br>Figure 150. |

| =   | iSPKF                  | •<br>cial Vehicle Licensing System |                            |             |                                        | Company   | A 🖌 Co            | mpany A           | 2 🖗          | BM   EN              |
|-----|------------------------|------------------------------------|----------------------------|-------------|----------------------------------------|-----------|-------------------|-------------------|--------------|----------------------|
| 0   | Information Compa      | Company > Sdn Bhd (Syarikat)       | Operat                     | or License  |                                        |           | Tota              | al Licenses: 12 S | TK Licenses: | 4 Vehicle Permits: 1 |
| G   | Director Details       |                                    |                            |             |                                        |           |                   |                   |              | _                    |
|     | Person In-Charge       | License Service Type  L            | icense Class Type   Vehicl | e Permit No | Start Date                             | • En      | d Date            | ▼ Stat            | us           | Reset                |
| 8   | Agent                  | License Service Type               | License Class Type         | STK?        | Operator Licence Number                | Status    | Start Date 🕹      | End Date          | Vehicles     | View License         |
| _   |                        | PERKHIDMATAN AWAM                  | BAS BERHENTI-HENTI         | ~           | BB2022103102410549                     | Active    | 31/Oct/2022       | 31/0ct/2024       | 1            |                      |
|     | Address Info           | PERKHIDMATAN AWAM                  | BAS MINI                   | ~           | XXXXXXXXXXXXXXXXXXXXXXXXXXXXXXXXXXXXXX | Cancelled | 31/Oct/2022       | 31/Oct/2024       | 2            |                      |
| 200 | Agent Termination      | PERKHIDMATAN AWAM                  | BAS SEKOLAH                | ×           | 2022103140073                          | Active    | 31/Oct/2022       | 31/0ct/2024       | 1            |                      |
| 20  | PIC Termination        | PERKHIDMATAN AWAM                  | TEKSI LAPANGAN TERBANG     | ×           | 2022103140076                          | Active    | 31/Oct/2022       | 31/Oct/2024       | 1            |                      |
| -   | Propob Addroso         | PERKHIDMATAN AWAM                  | BAS CARTER                 | ×           | 2022103140077                          | Active    | 31/Oct/2022       | 31/0ct/2024       | 1            |                      |
|     | Branch Address         | PERKHIDMATAN AWAM                  | KERETA SEWA                | ×           | 2022092840047                          | Active    | 28/Sep/2022       | 28/Sep/2024       | 2            | <b>B</b>             |
| 4   | Operator License       | 1 PERKHIDMATAN AWAM                | BAS EKSPRES                | ×           |                                        | Active    | 28/0ct/2022       | 28/Jan/2023       | 1            |                      |
| £.  | Vehicle License        | PERKHIDMATAN AWAM                  | TEKSI MEWAH                | ×           | 2022092840045                          | Active    | 27/Mar/2020       | 28/0ct/2024       | 1            |                      |
| A   | Share/Equity Holders   | PERKHIDMATAN AWAM                  | BAS PENGANTARA             | ×           | 2022092640027                          | Active    | 26/Sep/2022       | 26/Sep/2024       | 1            |                      |
| ~   | onaro, Equity monution | KENDERAAN BARANGAN                 | PEMBAWA C                  | ~           | LC2022101902410366                     | Active    | 19/0ct/2022       | 19/0ct/2024       | 1            |                      |
| φ.  | Board Of Directors     |                                    |                            |             |                                        | 14        | ome per page: 10  | - 1 - 10          | of 12 L      |                      |
| 1   | IBL Operator License   |                                    |                            |             |                                        | л         | enis per page: 10 | - 1-10            | VI 16   1    |                      |
| ŝ   | IBL Vehicle License    |                                    |                            |             |                                        |           |                   |                   |              |                      |
| 88  | IBL Drivers            |                                    |                            |             |                                        |           |                   |                   |              |                      |

Figure 150: Profile Menu - Operator License Sub-Menu

| No | FIELD (ENG)         | FIELD DESCRIPTION                  | ACTION REQUIRED                      | REMARKS       |
|----|---------------------|------------------------------------|--------------------------------------|---------------|
| 1  | Operator<br>License | Enables access to licenses status. | User to click "Operator<br>License". | Click button. |

The cancellation application is shown as "Cancelled" under status.

#### 5. ERROR HANDLING

As the User accesses the iSPKP system to perform certain functions, there could be some challenges faced by the User. This may result in the User not being able to use the iSPKP system or to proceed to the following section (using NEXT button) or to complete a certain process (using SUBMIT button).

#### 5.1 General Errors

The generic errors hinder the User from using the iSPKP system such as:

- poor internet connectivity resulting in the screen showing loading button continuously.
- iSPKP system is down resulting in the User not being able to proceed to NEXT section or SUBMIT application.
- respective government agency system such as JPN, JPJ or SSM and/or payment gateway are down, thus the integration check cannot be done.

In such a situation, the following is advised:

- User to ensure internet connectivity is okay.
- Wait until the respective iSPKP or government systems are online before proceeding.
- If problem still persist, please refer to Section 5.3 on How to Get Help.

### 5.2 Specific Errors

Sometimes there are errors made during keying-in process that will result in the User not being able to proceed to the following section (using NEXT button) or to complete a certain process (using SUBMIT button).

# Following is a list of such errors:

| NO | TYPES OF ERROR               | SYSTEM MESSAGE /    | HOW TO RECTIFY              |
|----|------------------------------|---------------------|-----------------------------|
|    |                              | REMARKS             |                             |
| 1  | User may enter wrong         | The following       | User is advised to recheck  |
|    | password during Sign In      | system message will | password keyed-in and       |
|    |                              | appear:             | ensure it is accurate.      |
|    |                              | "Invalid            |                             |
|    |                              | credentials. Please |                             |
|    |                              | try again."         |                             |
| 2  | User may enter incorrect     | The following       | User is advised to ensure   |
|    | password format when         | system message will | that the password created   |
|    | creating new password or     | appear:             | meets the password rules /  |
|    | reset password.              | "The password is    | syntax during password      |
|    |                              | not complex"        | creation.                   |
|    |                              |                     |                             |
| 3  | User may select wrong        | This may result in  | User is advised to select   |
|    | dropdown button during       | application error.  | button carefully.           |
|    | application process.         |                     |                             |
| 4  | User may wrongly key-in      | The following       | User is advised to recheck  |
|    | Vehicle Details resulting in | message will        | information that was key-in |
|    | Integration Verification     | appear:             | using source document such  |
|    | Error.                       | "Your record is not | as Vehicle Registration     |
|    |                              | found"              | Card.                       |
|    |                              |                     |                             |
| 5  | User may accidentally        | The field is        | User is advised to key-in   |
|    | leave the mandatory field    | highlighted in red  | information in the correct  |
|    | blank as follows such as:    | and User is unable  | format and the red line is  |
|    | Vohioloinformation           | to proceed to next  | changed to black line.      |
|    | - venicle information        | screen.             |                             |
|    |                              |                     |                             |

| NO | TYPES OF ERROR                                                                                                    | SYSTEM MESSAGE /                                                                                                    | HOW TO RECTIFY                                                          |
|----|----------------------------------------------------------------------------------------------------|----------------------------------------------------------------------------------------------------|-------------------------------------------------------------------------|
|    |                                                                                                    | REMARKS                                                                                                    |                                                                         |
|    | <ul> <li>New vehicle<br/>corporate colour</li> </ul>                                                                                                    |                                                                                                    |                                                                         |
| 6  | User may overlook to click<br>on the "tick" button<br>resulting in Non-<br>Declaration Error.                                                                                          | The following<br>system message will<br>appear:<br>"Please tick the<br>Declaration"                                                          | User is advised to "tick"<br>button.                                    |
| 7  | User may encounter errors<br>during the file upload stage<br>such as:<br>- Forgot to uploaded<br>file<br>- File too big to<br>upload (more than<br>3MB)<br>- File not in PDF<br>format | The following<br>messages will<br>appear:<br>"Select File"<br>"File size cannot<br>exceed 3000kb"<br>"Accepted File type<br>application/pdf" | User is advised to upload<br>the files in the correct<br>format / size. |

Table 11: Types of Errors and How to Rectify

# 5.3 Helpdesk Contact Information